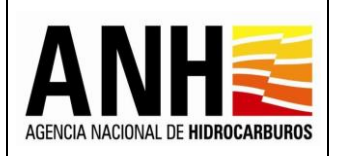

23/08/2022

Versión N°1 Pág. 1 de 220

# Manual de Usuario

Sistema de Liquidación de Derechos Económicos y Contractuales

Avenida Calle 26 No. 59 – 65 Piso 2, Edificio de la Cámara Colombiana de la Infraestructura - Bogotá D.C. - Colombia Teléfono (PBX): (57+1) 593 17 17, www.anh.gov.co. Info@anh.gov.co. Código Postal: 111321.

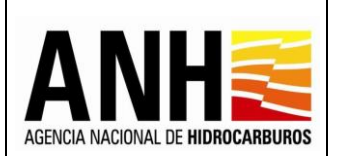

## Contenido

| 1.   | INTRODUCCIÓN                                                       |
|------|--------------------------------------------------------------------|
| 1.1. | GLOSARIO                                                           |
| 2.   | GUÍA DE NAVEGACIÓN4                                                |
| 3.   | CONFIGURACION                                                      |
| 3.1. | Importar Liquidaciones de Regalías12                               |
| 3.2. | Configuración de Contratos14                                       |
| 3.3. | Caracterización de Campos                                          |
| 4.   | PARAMETROS DEL SISTEMA                                             |
| 4.1. | Registrar Canasta de Precios                                       |
| 4.2. | Registrar WTI                                                      |
| 5.   | ADMINISTRACION DE TARIFAS                                          |
| 5.1. | Precios Altos                                                      |
| 5.2. | Uso del Subsuelo en Áreas en Evaluación y Explotación/Producción53 |
| 5.3. | Transferencia de Tecnología en áreas en explotación o producción57 |
| 5.4. | Participación en la Producción (X%)61                              |
| 5.5. | Uso del Subsuelo en Áreas en Exploración65                         |
| 6.   | LIQUIDACION OFICIAL                                                |
| 6.1. | Generar Liquidación Oficial                                        |
| 7.   | RECEPCION DE PAGOS                                                 |
| 7.1. | Uso del subsuelo en áreas en evaluación y explotación/producción   |
| 7.2. | Transferencia de Tecnología en área en explotación o producción106 |
| 7.3. | Participación en la Producción (%)123                              |
| 7.4. | Precios Altos152                                                   |
| 7.5. | Uso del Subsuelo en Áreas en Exploración180                        |
| 8.   | GESTION DE PAGOS                                                   |
| 8.1. | Reconocimiento de Pago                                             |
| 8.2. | Consulta de Pagos No Reconocidos                                   |
| 8.3. | Aplicación de Pagos                                                |
| 9.   | CONSULTAS                                                          |
| 9.1. | Consulta de Liquidaciones                                          |
| 9.2. | Consulta de Contratos con Novedades230                             |
| 10.  | REPORTES                                                           |
| 10.1 | . Pagos Reconocidos234                                             |
| 10.2 | 239 Pagos Aplicados                                                |

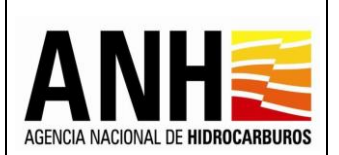

## 1. INTRODUCCIÓN

Este manual es una guía para el uso del Sistema de Liquidación de Derechos Económicos o Contractuales, de la Gerencia de Regalías y Derechos Económicos, adscrita a la Vicepresidencia de Operaciones, Regalías y Participaciones – VORP, que tiene como funcionalidad permitir a los usuarios de las operadoras generar la recepción de pago del derecho económico o contractual y a los usuarios de la ANH generar las liquidaciones oficiales de los derechos, derivados de la exploración y explotación de hidrocarburos del subsuelo colombiano.

## 1.1. GLOSARIO

- **Derecho Económico:** Retribuciones en dinero o en especie a cargo de los contratistas y a favor de la ANH, por los diferentes conceptos establecidos en el ordenamiento superior y que se estipulan en los respectivos Contratos de Evaluación Técnica (TEA), de Exploración y Explotación, E&E, de Exploración y Producción, E&P, y Especiales, así como en los Convenios de Exploración y/o Explotación celebrados entre las partes.
- Uso del subsuelo: Retribución periódica en dinero a cargo de los contratistas, como compensación por concepto del derecho exclusivo a utilizar el subsuelo del Área Asignada para Evaluación Técnica, Exploración, Evaluación y/o Explotación de Hidrocarburos, consistente en el reconocimiento y pago de una suma por unidad de superficie y/o por unidad de producción, según exista o no producción de Hidrocarburos como resultado de Descubrimientos, ejecución de Programas de Evaluación o existencia de Áreas en Producción, nominada en Dólares de los Estados Unidos de América (USD), cuyos términos y características se estipulan en el correspondiente negocio jurídico.
- X%: Porcentaje en la participación (de la producción): Retribución en dinero o en especie, a elección de la ANH, ofrecida por los contratistas, correspondiente a un porcentaje de la Producción Base, como contraprestación por la asignación del Área y el otorgamiento del contrato, medida en el Punto de Fiscalización o de Medición Oficial, después de descontar el volumen de regalías. Sus términos y características se estipulan en el correspondiente negocio jurídico, con sujeción al Reglamento de Contratación para Exploración y Explotación de Hidrocarburos.
- Precios altos: Retribución en dinero o en especie, a elección de la ANH, calculada sobre la Producción Base, deducidos los volúmenes correspondientes a los Derechos Económicos por concepto de Participación en la Producción (x%) y de Participación Adicional de ser procedente, en función del nivel de los precios internacionales de los Hidrocarburos, consistente en el reconocimiento y entrega de una parte de la Producción Base o en el pago de su equivalente en dinero, calculado en dólares de los Estados Unidos de América (USD), como se estipula en el correspondiente negocio jurídico, con sujeción al Reglamento de Contratación para Exploración y Explotación de Hidrocarburos y sus desarrollos.

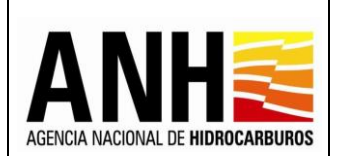

- Transferencia de tecnología: Contribución a cargo de los contratistas de Exploración y/o Producción de Hidrocarburos, es decir, suscriptores de Convenios y de negocios jurídicos E&P y Especiales, constituida por las sumas de dinero que deben transferir a la ANH o invertir en el desarrollo de la industria de los Hidrocarburos, para sufragar programas de formación profesional o especializada; planes de fortalecimiento y sistematización institucional, o proyectos que conduzcan a la transmisión de conocimientos sistemáticos en aspectos inherentes al sector, con arreglo al Reglamento expedido por el Consejo Directivo y a las correspondientes minutas contractuales aprobadas por este.
- **Recepción de Pago:** Liquidación del derecho económico, que realiza el Operador de acuerdo a las condiciones pactadas contractualmente y que, con base en esta, realiza el pago mensual.
- Liquidación Oficial: Formalización de la liquidación del derecho económico, que realiza la ANH de acuerdo a las condiciones pactadas contractualmente.
- **Kpc:** Unidad de medida de flujo de gas, en miles de pies cúbicos.
- **Bbls:** Barriles de petróleo.

# 2. GUÍA DE NAVEGACIÓN

Durante la navegación en el sistema es usual encontrarse con algunos íconos, botones, mensajes y formularios. A continuación, se describen algunas de estas funcionalidades:

### **Botones:**

Los botones principales que se encuentran dentro del área de trabajo son los siguientes:

| BOTON                              | DESCRIPCION                                                                                         |
|------------------------------------|----------------------------------------------------------------------------------------------------|
| Consultar                          | Permite ver la información resultante de acuerdo a los filtros seleccionados.                       |
| Guardar                            | Permite almacenar el registro en el sistema.                                                        |
| + Adjuntar                         | Habilita la ventana emergente, que permite la carga de los archivos pdf.                            |
| Cancelar                           | Permite salir de alguna ventana emergente o de algún formulario y no realiza ningún tipo de cambio. |
| Importar Liquidaciones de Regalías | Genera la importación de las liquidaciones de regalías.                                             |

Avenida Calle 26 No. 59 – 65 Piso 2, Edificio de la Cámara Colombiana de la Infraestructura - Bogotá D.C. - Colombia Teléfono (PBX): (57+1) 593 17 17, www.anh.gov.co. Info@anh.gov.co. Código Postal: 111321.

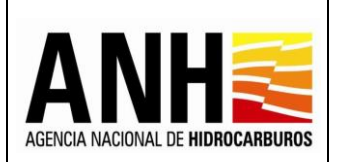

Versión N°1

| BOTON                          | DESCRIPCION                                                                                                    |
|--------------------------------|----------------------------------------------------------------------------------------------------|
| Liquidar                       | Genera la liquidación oficial de valores de acuerdo a los parámetros establecidos.                               |
| Generar                        | Ingresa al formulario de la recepción de pago, para llevar<br>a cabo la correspondiente liquidación del derecho. |
| Anexar soporte de pago         | Ingresa a la opción de anexar el soporte de pago para las recepciones de pago en dinero.                         |
| Anexar seporte de pago Especie | Ingresa a la opción de anexar el soporte de pago para las recepciones de pago en especie.                        |
| Radicar                        | Realiza la radicación del pago ante la ANH.                                                                      |

# Íconos:

Los íconos utilizados frecuentemente se muestran a continuación:

| ICONO    | DESCRIPCION                                                                    |
|----------|--------------------------------------------------------------------------------|
| Ð        | Activa el calendario para la selección de los datos de fecha.                  |
| •        | Permite la edición de datos.                                                   |
| 8        | Permite guardar la información en algún campo específico.                      |
| ٢        | Habilita una ventana emergente y permite ver el detalle de alguna información. |
| <b>→</b> | Permite la descarga de archivos adjuntos.                                      |
| Ш,       | Permite la descarga de planilla en formato excel.                              |

Avenida Calle 26 No. 59 – 65 Piso 2, Edificio de la Cámara Colombiana de la Infraestructura - Bogotá D.C. - Colombia Teléfono (PBX): (57+1) 593 17 17, www.anh.gov.co. Info@anh.gov.co. Código Postal: 111321.

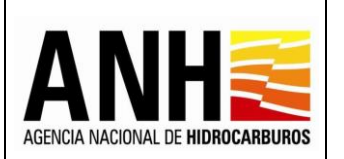

23/08/2022

Versión N°1

Pág. 6 de 220

| ICONO | DESCRIPCION                                                           |
|-------|-----------------------------------------------------------------------|
| Ø     | Permite la descarga de archivos en formato pdf.                       |
| Ŕ     | Permite la descarga de archivos en formato excel.                     |
| Þ     | Habilita ventana emergente para la radicación de documentos a la ANH. |

## Mensajes:

Los mensajes que se pueden visualizar en el sistema, son los siguientes:

| GENERALES                                                                                                    |                                                                                                 |  |
|----------------------------------------------------------------------------------------------------|-------------------------------------------------------------------------------------------------|--|
| MENSAJE                                                                                                    | DESCRIPCION                                                                                     |  |
| Los campos marcados con<br>asterisco (*) son requeridos, por<br>favor validar                                                                                                    | Este mensaje se muestra cuando hace falta el ingreso de un dato en un campo requerido.          |  |
| Se registró la tarifa de manera<br>correcta                                                                                                    | El mensaje se muestra para indicar que una operación fue exitosa.                               |  |
| La información se almacenó de<br>manera correcta                                                                                                    | El mensaje se muestra para indicar que la<br>información se guardó con éxito.                   |  |
| Continuar<br>geziegue Sinellar i Griffelt Milloch Liktuels en Anne ei Belusserytelscatter? sozzonyrr i 151-eite A. in 2000 april 1900 april 1900 a | Esta ventana, se muestra para confirmar alguna<br>acción a seguir.                              |  |
| Cargando                                                                                                    | El mensaje se muestra para indicar que se está cargando, validando y procesando la información. |  |

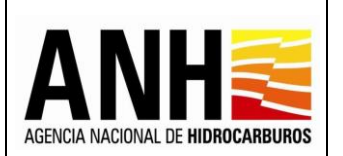

Pág. 7 de 220

| LIQUIDACION OFICIAL                                                                                                    |                                                                                                    |
|----------------------------------------------------------------------------------------------------|----------------------------------------------------------------------------------------------------|
| MENSAJE                                                                                                    | DESCRIPCION                                                                                                    |
| Por favor seleccione por lo<br>menos un contrato para liquidar                                                                                                    | El mensaje se muestra para indicar que se debe seleccionar algún contrato para liquidar.                                                                                                    |
| El contrato LLA 22 no puede ser<br>liquidado por favor valide si el<br>derecho seleccionado aplica                                                                                                   | <ul> <li>El mensaje se muestra, cuando se requiere<br/>liquidar Transferencia de Tecnología, teniendo<br/>en cuenta:</li> <li>Si se requiere liquidar anualmente y el contrato<br/>no tiene origen tarifario Circular o Minuta.</li> <li>Si se requiere liquidar semestralmente y el<br/>contrato no tiene origen tarifario Acuerdo 2.</li> </ul> |
| Se generó la liquidación oficial                                                                                                    | El mensaje se muestra para confirmar que se<br>Ilevó a cabo la liquidación oficial.                                                                                                    |
| No existen datos para mostrar,<br>por favor validar si existen<br>contratos que apliquen al<br>derecho económico<br>seleccionado.                                                                    | El mensaje se muestra cuando en GECOH no se<br>tiene configurado el tipo de derecho que se<br>requiere liquidar.                                                                                                    |
| No existen liquidaciones<br>oficiales para el Derecho<br>Económico Por Uso del<br>Subsuelo en Áreas en<br>Evaluación y<br>Explotación/Producción para el<br>año seleccionado, por favor<br>verifique | El mensaje se muestra, cuando se requiere<br>liquidar Transferencia de Tecnología y si el<br>contrato es tipo E&P, E&E o CONC, no existen<br>las liquidaciones oficiales generadas por la ANH,<br>del derecho económico por Uso del Subsuelo en<br>Áreas en Evaluación y Explotación/Producción,<br>para los semestres del año a liquidar.        |
| No existe información de<br>informe PXQ                                                                                                    | El mensaje se muestra cuando el contrato que se<br>requiere liquidar no tiene liquidaciones<br>reportadas por regalías.                                                                                                    |

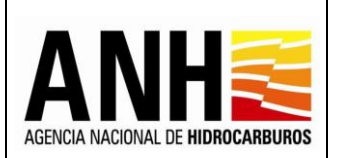

Г

#### AGENCIA NACIONAL DE HIDROCARBUROS MANUAL DE USUARIO SISTEMA DE LIQUIDACION DE DERECHOS ECONOMICOS Y CONTRACTUALES

Pág. 8 de 220

| RECEPCION DE PAGOS                                                                                                    |                                                                                                    |  |
|----------------------------------------------------------------------------------------------------|----------------------------------------------------------------------------------------------------|--|
| MENSAJE                                                                                                    | DESCRIPCION                                                                                                    |  |
| No es posible generar el<br>formulario para Liquidación ya<br>que se requiere de la<br>configuración del Contrato, por<br>favor, contacte al administrador                                           | <ul> <li>El mensaje se muestra cuando hace falta alguna configuración, teniendo en cuenta que:</li> <li>Tenga configurado en GECOH: <ul> <li>Origen Tarifario</li> <li>Área asociada al contrato</li> <li>Porcentaje Participación Crudo</li> <li>Porcentaje Participación Gas</li> <li>Porcentaje de Transferencia de Tecnología</li> <li>Fecha de Suscripción</li> <li>Fecha Efectiva</li> <li>Mes de pago de exploración</li> </ul> </li> <li>Tenga configurado en DE: <ul> <li>Aplica Cobro Anterior Fecha PEV</li> <li>Aplica Cobro Anterior Fecha DC</li> <li>Liquida Barriles Equivalentes</li> <li>Configuración de clasificación de áreas por contrato por año</li> </ul> </li> <li>Si se tiene configurado que NO aplica el Cobro Anterior a Fecha PEV y Fecha DC, debe tener registrada la Fecha PEV y Fecha DC por Área</li> </ul> |  |
| No existen datos para mostrar,<br>por favor validar si existen<br>contratos que apliquen al<br>derecho económico<br>seleccionado.                                                                    | El mensaje se muestra cuando en GECOH no se<br>tiene configurado el tipo de derecho que se<br>requiere liquidar.                                                                                                    |  |
| No existen liquidaciones<br>oficiales para el Derecho<br>Económico Por Uso del<br>Subsuelo en Áreas en<br>Evaluación y<br>Explotación/Producción para el<br>año seleccionado, por favor<br>verifique | El mensaje se muestra, cuando se requiere<br>liquidar Transferencia de Tecnología y si el<br>contrato es tipo E&P, E&E o CONC, no existen<br>las liquidaciones oficiales generadas por la ANH,<br>del derecho económico por Uso del Subsuelo en<br>Áreas en Evaluación y Explotación/Producción,<br>para los semestres del año a liquidar.                                                                                                    |  |

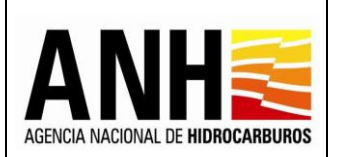

Pág. 9 de 220

| RECEPCION DE PAGOS                                                                                          |                                                                                                    |  |
|----------------------------------------------------------------------------------------------------|----------------------------------------------------------------------------------------------------|--|
| MENSAJE                                                                                                    | DESCRIPCION                                                                                                    |  |
| No existe información de<br>informe PXQ                                                                     | El mensaje se muestra cuando el contrato que se<br>requiere liquidar no tiene liquidaciones<br>reportadas por regalías.                                        |  |
| Se presento la liquidación ante<br>la ANH                                                                   | El mensaje se muestra para confirmar que se<br>llevó a cabo la recepción de pago del derecho<br>por parte del operador.                                        |  |
| El derecho económico y periodo<br>seleccionados ya cuentan con<br>liquidación oficial, por favor<br>validar | El mensaje se muestra para indicar que ya existe<br>una liquidación oficial por parte de la ANH, por lo<br>que no es posible generar una recepción de<br>pago. |  |

| SOPORTE DE PAGO                                                                                            |                                                                                                    |  |
|----------------------------------------------------------------------------------------------------|----------------------------------------------------------------------------------------------------|--|
| MENSAJE                                                                                                    | DESCRIPCION                                                                                                    |  |
| No existen liquidaciones<br>generadas para el contrato y el<br>periodo seleccionado por favor<br>verifique | El mensaje se muestra, cuando se requiere<br>registrar un pago, pero no hay recepción de pago<br>enviada a la ANH o liquidación oficial generada<br>por la ANH. |  |
| Por favor adjunte la carta de<br>presentación del pago                                                     | El mensaje se muestra para verificar que se<br>adjunte a la radicación del soporte de pago, la<br>carta de presentación del pago.                               |  |
| Se registro la solicitud de<br>radicación                                                                  | El mensaje se muestra para indicar que se generó la radicación ante la ANH.                                                                                     |  |
| X Tamaño excedido Tamaño máximo permitido 2MB                                                              | El mensaje se muestra, cuando el archivo cargado supera los 2bm.                                                                                                |  |

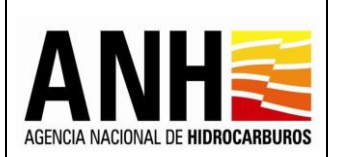

# Formularios:

Durante el registro de información en el sistema es usual encontrar cajas de texto para captura de datos, algunas de ellas aparecen bloqueadas, estas estarán enmarcadas con líneas punteadas. En caso contrario, las cajas de texto habilitadas para el registro de información, se enmarcan con líneas continuas.

| CAJA DE TEXTO                                              | DESCRIPCION                                                                |
|------------------------------------------------------------|----------------------------------------------------------------------------|
| Contrato *:<br>TOLIMA                                      | Caja de texto bloqueada para el ingreso de datos.                          |
| Valor pagado USD *:                                        | Caja de texto habilitada para el ingreso de datos.                         |
| Semestre: *  Felecidone el periodo  I Semestre II Semestre | Con este componente se puede seleccionar el dato de una lista desplegable. |
| Seleccionar                                                | Con este componente se puede seleccionar el dato mediante un checkbox.     |

## Estados:

Las liquidaciones de los derechos económico, cambian de estado de acuerdo al usuario quien realiza la liquidación:

| ESTADO                  | DESCRIPCION                                                                                                    |
|-------------------------|----------------------------------------------------------------------------------------------------|
| Recepción de Pagos      | Corresponde a la liquidación realizada por la operadora.                                                                                              |
| Liquidación Oficial ANH | Corresponde a la liquidación realizada por la<br>Agencia Nacional de Hidrocarburos una vez se haya<br>generado la liquidación definitiva de regalías. |

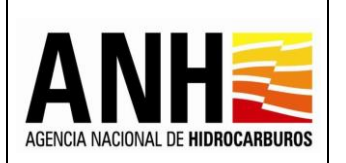

| ESTADO        | DESCRIPCION                                                                         |
|---------------|-------------------------------------------------------------------------------------|
| Reliquidación | Cuando se genera una reliquidación de las regalías<br>y de los derechos económicos. |

Para los Pagos, se establecen los siguientes estados:

| ESTADO                 | DESCRIPCION                                                                               |
|------------------------|-------------------------------------------------------------------------------------------|
| Registrado             | Se muestra si ya existe un registro de soporte de pago para la liquidación en el sistema. |
| Pendiente de Registrar | Se muestra si no existe un registro de soporte de pago para la liquidación en el sistema. |

## Roles:

El sistema maneja diferentes roles, los cuales tiene diversas responsabilidades asociadas a acciones propias de cada uno.

| NOMBRE                                                                                                    | DESCRIPCION                                                                                                    | APLICA PARA |  |
|----------------------------------------------------------------------------------------------------|----------------------------------------------------------------------------------------------------|-------------|--|
| Administrador                                                                                                    | Permite el ingreso a la configuración del sistema y al módulo de consultas.                                              | ANH         |  |
| Liquidador ANH                                                                                                    | Permite el ingreso al módulo de consultas y<br>a la generación de las liquidaciones<br>oficiales.                        | ANH         |  |
| Liquidador<br>Operador                                                                                                    | lador<br>ador Permite el ingreso al módulo de consultas y<br>a la generación de las recepciones de<br>pago.              |             |  |
| Consulta Operador                                                                                                    | Consulta Operador Permite el ingreso al módulo de consultas y<br>a ver las recepciones de pago, sin opción<br>de edición |             |  |
| Consulta ANH Permite el ingreso a los módulos de Parámetros del sistema, Reportes, Configuración y Consultas, sin opción de edición |                                                                                                    | ANH         |  |

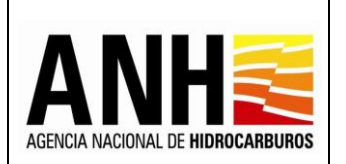

# 3. CONFIGURACION

Para el ingreso a este módulo, el usuario debe tener configurado el rol de Administrador.

| adminde@yopmail.com<br>Salir -                                    | SISTEMA DE LIQUIDACIÓN DE DERECHOS ECONÓMICOS<br>y DERECHOS CONTRACTUALES | ACCA MOONL IS REACCAMENTS<br>3.0 |
|-------------------------------------------------------------------|---------------------------------------------------------------------------|----------------------------------|
| Parámetros del Sistema 🗸 🗸                                        |                                                                           |                                  |
| Reportes ~                                                        |                                                                           |                                  |
| Configuración ^                                                   |                                                                           |                                  |
| ► ■ \$ Importar Liquidaciones de Regalías                         |                                                                           |                                  |
| ► 🚮 Configuración de Contratos                                    |                                                                           |                                  |
| $\bullet$ ( $\mathbf{m}^{\mathbf{k}}$ ) Caracterización de Campos |                                                                           |                                  |
| ► 🚺 Regalias                                                      |                                                                           |                                  |
| Administración de Tarifas V                                       |                                                                           |                                  |
| n Consultas 🗸 🗸                                                   |                                                                           |                                  |
| Liquidación 🗸                                                     |                                                                           |                                  |
| 🗒 🖇 Gestión de Pagos 🗸 🗸                                          |                                                                           |                                  |
| Se Manuales                                                       |                                                                           |                                  |
| «                                                                 |                                                                           |                                  |

## 3.1. Importar Liquidaciones de Regalías

Por medio de esta funcionalidad, se realiza la importación de las liquidaciones de regalías que serán la base para la liquidación del derecho económico por Uso del subsuelo en áreas en evaluación y explotación/producción y el derecho contractual por Transferencia de Tecnología en áreas en explotación o producción.

Para seleccionar esta opción, se debe ingresar por la ruta: Configuración >> Importar Liquidaciones de Regalías.

| adminde@yopmail.com<br>Salir 🗗            | SISTEMA DE LIQUIDACIÓN DE DERECHOS ECONÓMICOS<br>y DERECHOS CONTRACTUALES (CONTRACTUALES)                                                          |
|-------------------------------------------|----------------------------------------------------------------------------------------------------|
| Parámetros del Sistema                    | Importar Liquidaciones de Regalfas                                                                                                    |
| Reportes                                  | A través de esta funcionalidad podrá importar las liquidaciones de regalías que serán la base para la liquidación de los Derechos Económicos.      |
| Configuración                             | La información importada se almacenará en la base de datos y corresponderá a todos los meses procesados de las liquidaciones realizadas en el mes. |
| ▶ ■ \$ Importar Liquidaciones de Regalias | Año*                                                                                                    |
| ► 🛐 Configuración de Contratos            | Mes *                                                                                                    |
| ► (II) Caracterización de Campos          |                                                                                                    |
| ► 🗊 Regalías                              | Importar Liquidaciones de Regalías                                                                                                    |
|                                           |                                                                                                    |

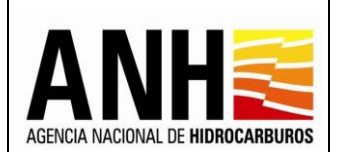

- Año: Campo requerido, permite el ingreso del año para el que se requiere realizar la importación de las liquidaciones de regalías.
- **Mes:** Campo requerido, permite el ingreso del mes para el que se requiere realizar la importación de las liquidaciones de regalías.
- Botón Importar Liquidaciones de Regalías: Al hacer clic sobre este botón el sistema genera la importación de liquidaciones, teniendo en cuenta lo siguiente:
  - Se realiza la importación de información, de las liquidaciones de regalías de los meses procesados en el mes que se seleccionó para la consulta, se muestra el siguiente mensaje:

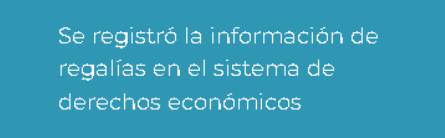

Si para un mes determinado ya se realizó la consulta de las liquidaciones de regalías, se muestra el siguiente mensaje:

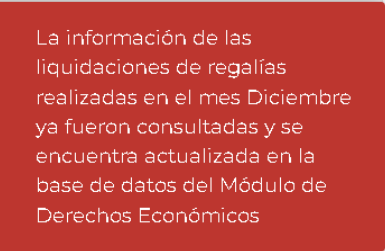

Si al generar la consulta no existen datos para mostrar, muestra el siguiente mensaje:

> No se encontrón información asociada a liquidaciones de regalías para el mes Marzo

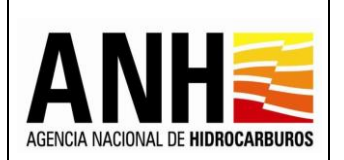

## 3.2. Configuración de Contratos

Por medio de esta funcionalidad, se realiza la configuración previa de la información de los contratos, necesaria para la liquidación de los derechos económicos.

Para seleccionar esta opción, se debe ingresar por la ruta: Configuración >> Configuración de Contratos.

|    | odminde@yopmail.com<br>Salir ⊋                  |   | SISTEMA DE LIQUIDACIÓI<br>y DERECHOS | N DE DERECHOS ECONÓMICOS<br>CONTRACTUALES | AEDICA ACCOLL DE HORIGEANURGE<br>3.0 | ¢ | MINISTERIO DE MINAS Y<br>ENERGÍA |
|----|-------------------------------------------------|---|--------------------------------------|-------------------------------------------|--------------------------------------|---|----------------------------------|
|    | Parámetros del Sistema                          | ~ |                                      | Configuración de Contratos para Liqu      | uidación de Derechos Económicos      |   |                                  |
|    | Reportes                                        | ~ | Operador *:                          | (                                         | Contrato:                            |   |                                  |
|    | 🚯 Configuración                                 | ^ | Seleccione la operadora              | •                                         | Seleccione el contrato               |   | ~                                |
| _  | ► 🖁 \$ Importar Liquidaciones de Regalias       |   |                                      | Consu                                     | lltar                                |   |                                  |
| _/ | Configuración de Contratos                      |   |                                      |                                           |                                      |   |                                  |
|    | ▶ (II <sup>®</sup> Î) Caracterización de Campos |   |                                      |                                           |                                      |   |                                  |
|    | ► 📷 Regalías                                    |   |                                      |                                           |                                      |   |                                  |

- **Operador:** campo tipo lista desplegable, requerido, se listan las operadoras registradas en GECOH y permite la selección de una de estas.
- **Contrato:** campo tipo lista desplegable, se listan los contratos registrados en GECOH y los asociados al operador seleccionado, permite la selección de uno de estos.
- **Botón Consultar:** Al hacer clic sobre este botón, valida que los campos requeridos se hayan ingresado y muestra la consulta de acuerdo a los filtros seleccionados.

| adminde@yopmail.com                            |   | SISTEMA DE LIQUIDACIÓN DE DERECHOS ECONÓMICOS<br>y DERECHOS CONTRACTUALES |              |           |               | AGEVCIA NACIONAL DE HIGROCARBURDO<br>3.0 | Ŷ               | MINISTERIO DE MINAS Y<br>ENERGÍA |          |
|------------------------------------------------|---|---------------------------------------------------------------------------|--------------|-----------|---------------|------------------------------------------|-----------------|----------------------------------|----------|
| Parámetros del Sistema                         | ~ | Configuración de Contratos para Liquidación de Derechos Económicos        |              |           |               |                                          |                 |                                  |          |
| Reportes                                       | ~ | Operador *:                                                               |              |           |               | Contrato:                                |                 |                                  |          |
| Configuración                                  | ^ | FRONTERA ENERGY CO                                                        | LOMBIA CORP. |           | ⊗ -           | CUBIRO - E&E                             |                 |                                  | ⊗ -      |
| ► ■ \$ Importar Liquidaciones de Regalías      |   |                                                                           |              |           |               |                                          |                 |                                  |          |
| ► a Configuración de Contratos                 |   | Consultar                                                                 |              |           |               |                                          |                 |                                  |          |
| ▶ (n <sup>1</sup> 1) Caracterización de Campos |   |                                                                           |              |           | Configuración | de Contratos                             |                 |                                  |          |
| Regalías                                       |   | Buscar                                                                    |              |           |               |                                          |                 |                                  |          |
| Administración de Tarifas                      | ~ |                                                                           |              | Origen    | % Partic      | ipación % Pa                             | rticipación % T | ransferencia                     |          |
| Consultas                                      | ~ | CUBIPO                                                                    | F8.F         | Tarifario | Cru           | do                                       | Gas Ti          | ecnológica                       | Acciones |
| Liquidación                                    | ~ |                                                                           |              |           |               |                                          |                 |                                  |          |
| 📰 \$ Gestión de Pagos                          | ~ |                                                                           |              |           |               |                                          |                 |                                  |          |

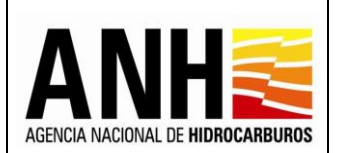

**Configuración de Contratos:** muestra la consulta de acuerdo a los filtros seleccionados:

- Buscar: Campo tipo texto, permite la consulta de un contrato específico. La consulta se puede realizar por los siguientes criterios:
  - > Nombre operador
  - Nombre contrato
  - > NIT
  - Tipo de Contrato
- **Contrato:** Muestra el nombre del contrato asociado a la operadora, definido en SSCH.
- **Tipo de Contrato:** Muestra el tipo de contrato, definido en SSCH.
- **Origen Tarifario:** Muestra el origen tarifario, definido en SSCH.
- % Participación Crudo: Muestra el porcentaje de participación para crudo, definido en SSCH.
- **% Participación Gas:** Muestra el porcentaje de participación para gas, definido en SSCH.
- % Transferencia Tecnológica: Muestra el porcentaje para la transferencia tecnológica, definido en SSCH.
- Acciones: Muestra los iconos de Configurar Contrato y Ver detalle áreas:
  - Configurar Contrato :: Al hacer clic sobre el icono, se habilita una ventana emergente, donde se configura la información necesaria para la liquidación de los derechos económicos definidos para cada contrato.

| D.E. Uso del subsuelo en áreas en explotación       |  |
|-----------------------------------------------------|--|
| Transferencia de tecnología en áreas en explotación |  |
| D.E. Uso del subsuelo en áreas en exploración       |  |

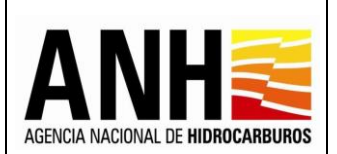

Al hacer clic sobre el icono flecha hacia abajo (V) de cada sección se despliegan las opciones y al seleccionar el icono flecha hacia arriba ( $\Lambda$ ) se comprimen las opciones a configurar. A continuación, se detallan las opciones a configurar para cada sección.

• **D.E. Uso del subsuelo en áreas en explotación:** Dentro de esta opción, se configura:

| Configuración de contrato                           |   |  |  |
|-----------------------------------------------------|---|--|--|
| D.E. Uso del subsuelo en áreas en explotación       | ^ |  |  |
| Cobro antes PEV                                     |   |  |  |
| Guardar Cancelar                                    |   |  |  |
| Transferencia de tecnología en áreas en explotación | ~ |  |  |
| D.E. Precios altos                                  | ~ |  |  |

- ✓ Cobro antes PEV: Permite la selección por medio del checkbox, de establecer si aplica o no el cobro anterior a la fecha PEV (Programa de Evaluación). Si se marca el check, se liquida toda la producción, si no se marca el check, la producción se liquida a partir de la fecha PEV definida por Área en SSCH. Este valor se muestra deshabilitado, si ya existen liquidaciones por uso del subsuelo en áreas en explotación.
- ✓ Botón Guardar: Al hacer clic sobre este botón, se envía un mensaje de confirmación para los cambios realizados:

| Confirmar                           |    |  |  |
|-------------------------------------|----|--|--|
| ¿Está seguro de realizar el cambio? |    |  |  |
| Sí                                  | No |  |  |

Si se selecciona "Si" se almacenan los cambios y se muestra el siguiente mensaje:

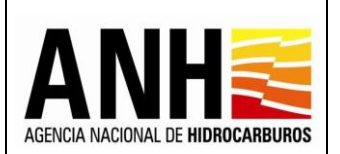

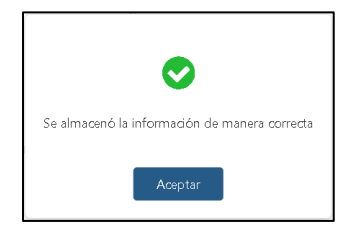

En caso contrario, no se realiza ninguna operación y se mantiene en la ventana emergente.

- ✓ Botón Cancelar: Al hacer clic sobre este botón, no se realiza ninguna operación y se sale de la ventana emergente.
- **Transferencia de tecnología en áreas en explotación:** Dentro de esta opción, se configura:

| ~ |
|---|
|   |
|   |
|   |
|   |
|   |
|   |

✓ Cobro antes DC: Permite la selección por medio del checkbox, de establecer si aplica o no el cobro anterior a la fecha DC (Declaratoria de Comercialidad). Si se marca el check, se liquida toda la producción, si no se marca el check, la producción se liquida a partir de la fecha DC definida por Área en SSCH. Este valor se muestra deshabilitado, si ya existen liquidaciones por transferencia de tecnología en áreas en explotación.

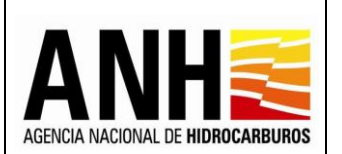

- ✓ Liquidar gas en Bbls equivalentes: Permite la selección por medio del checkbox, de establecer si se liquida o no sobre barriles equivalentes, para el derecho económico de transferencia de tecnología. Si se marca el check, se realiza la conversión de kpc a barriles, si no se marca el check, se liquida sin realizar la conversión. Este valor se muestra deshabilitado, si ya existen liquidaciones por transferencia de tecnología en áreas en explotación.
- Tarifa USD Convenios T.T.: Este campo se habilita en caso de que el contrato sea tipo Convenio. Permite ingresar la tarifa para el cobro de la Transferencia de Tecnología en área en explotación o producción. Este valor se muestra deshabilitado, si ya existen liquidaciones por transferencia de tecnología en áreas en explotación.
- ✓ Botón Guardar: Al hacer clic sobre este botón, se envía un mensaje de confirmación para los cambios realizados:

| Confirmar         |                    |
|-------------------|--------------------|
| ¿Está seguro de r | ealizar el cambio? |
| Sí                | No                 |

Si se selecciona "Si" se almacenan los cambios y se muestra el siguiente mensaje:

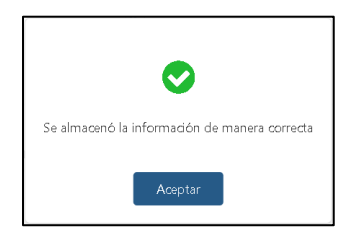

En caso contrario, no se realiza ninguna operación y se mantiene en la ventana emergente.

✓ Botón Cancelar: Al hacer clic sobre este botón, no se realiza ninguna operación y se sale de la ventana emergente.

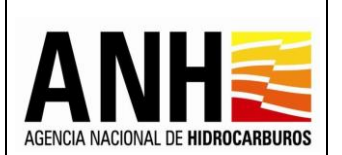

- D.E. Uso del subsuelo en áreas en explotación: Dentro de esta opción, se configura:
  - Si es un contrato que se rige por Minuta o Circular:

| Configuración de contrato                    |                |                         |                     |                            |                              |         |  |  |  |
|----------------------------------------------|----------------|-------------------------|---------------------|----------------------------|------------------------------|---------|--|--|--|
| D.E. Uso del subsue                          | elo en área    | s en exploración        |                     |                            |                              | ^       |  |  |  |
| Fase *:                                      | FASE I         |                         | © -                 | Fecha Inicio:              | 19/6/2009                    | i i     |  |  |  |
| Fecha Fin:                                   | 17/6/2012      |                         |                     | Duración Fase<br>(Meses):  |                              | 36      |  |  |  |
| Clasificación del Area Cantidad de Hectáreas |                |                         |                     |                            |                              |         |  |  |  |
| En polígonos A y B Ej: 999.999.999.999       |                |                         |                     |                            |                              |         |  |  |  |
| Fuera de polígonos                           |                |                         | Ej: 999.999.999.999 |                            |                              |         |  |  |  |
| Áreas costa fuera                            |                |                         |                     | Ej: 999.999.999            |                              |         |  |  |  |
| Areas Continentales                          |                |                         |                     | Ej: 999.999.999.999        |                              |         |  |  |  |
| Yacimientos Descubiertos No D                | es arrollados  |                         |                     | Ej: 999.999.               | 999,9999                     |         |  |  |  |
| Profundidad del Agua (m)                     | :              | Ej: 99.999,9999         |                     |                            |                              |         |  |  |  |
| Nota: Es importante tener                    | r en cuenta qu | ie se requiere informac | ión sobre la j      | profundidad del agua al re | gistrar datos en Áreas Costa | Afuera. |  |  |  |
| Guardar                                      | Cancelar       | 1                       |                     |                            |                              |         |  |  |  |

- ✓ Fase: Campo tipo lista desplegable, permite la selección de la fase asociada al contrato consultado, estas fases provienen del sistema GECOH.
- ✓ Fecha Inicio: Campo tipo fecha, muestra la fecha de inicio de la fase, el dato proviene del sistema GECOH.
- ✓ Fecha Fin: Campo tipo fecha, muestra la fecha fin de la fase, el dato proviene del sistema GECOH.
- Duración Fase (Meses): Campo numérico, muestra la duración de la fase en meses.
- Clasificación del Área: En esta columna, se muestran las clasificaciones de acuerdo a lo configurado en el catálogo, actualmente muestra las siguientes:
  - En polígonos A y B
  - Fuera de polígonos
  - Áreas costa fuera
  - Areas Continentales
  - Yacimientos Descubiertos No Desarrollados

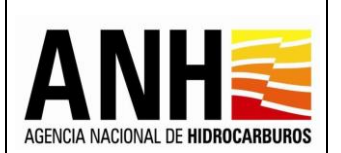

- Cantidad de Hectáreas: En esta columna, los campos son numéricos y permite la captura de las hectáreas por cada clasificación de área. Estos campos se muestran inhabilitados para edición si ya existe liquidación del derecho económico por Uso del Subsuelo en Areas en Exploración para la fase.
- Profundidad del Agua (m): Campo numérico, permite el registro de la profundidad del agua en metros. Este valor es requerido si se ingresa información en la clasificación Areas costa fuera. Este campo se muestra inhabilitado para edición si ya existe liquidación del derecho económico por Uso del Subsuelo en Areas en Exploración para la fase.
- ✓ Botón Guardar: Al hacer clic sobre este botón, y no se ha ingresado por lo menos un valor en la cantidad de hectáreas, muestra el siguiente mensaje:

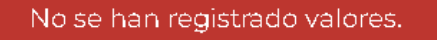

Si no se ha ingresado valor en el campo Profundidad del Agua (m) y existe valor en el campo de la Clasificación Areas costa afuera, envía el siguiente mensaje:

El valor de la Profundidad del Agua es obligatorio.

Si se ha ingresado por lo menos un valor en la cantidad de hectáreas, envía el siguiente mensaje de confirmación:

Se almacenó la información de manera correcta

✓ Botón Cancelar: Al hacer clic sobre este botón, no se realiza ninguna operación y se sale de la ventana emergente.

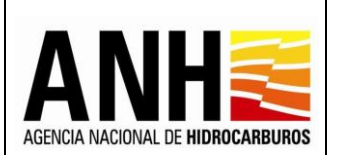

Si es un contrato que se rige por Resolución:

| Año:                       | 2023 -                                                | Fecha Efectiva:                                        | 28/4/2021                                            |                                                                                                    |
|----------------------------|-------------------------------------------------------|--------------------------------------------------------|------------------------------------------------------|----------------------------------------------------------------------------------------------------|
| Clasificación (            | del Area                                              |                                                        |                                                      | Cantidad de Hectáreas                                                                                                    |
| En polígonos               | AyB                                                   |                                                        |                                                      | Ej: 999,999,999,9999                                                                                                    |
| Fuera de polí              | gonos                                                 |                                                        |                                                      | Ej: 999.999.999,9999                                                                                                    |
| Áreas costa fu             | uera                                                  |                                                        |                                                      | Ej: 999.999.999,9999                                                                                                    |
| Areas Contine              | entales                                               |                                                        |                                                      | Ej: 999.999.999,9999                                                                                                    |
| Yacimientos D              | escubiertos No Desarrollad                            | os                                                     |                                                      | Ej: 999.999.999,9999                                                                                                    |
| Profundida                 | ad del Agua (m):                                      | Ej: 99.999,9999                                        |                                                      |                                                                                                    |
| Nota: Si el<br>fecha efect | año seleccionado corre<br>tiva, si el año seleccionad | sponde al primer pago, de<br>do no corresponde al prim | berá ingresar el total di<br>er pago, deberá ingresa | e hectáreas en exploración que tenga el contrato al inicio de la<br>ir el número de hectáreas en Exploración a 31 de diciembre del añ |

- Año: Campo tipo lista desplegable, permite la selección del año, para ser configurado.
- ✓ Fecha Efectiva: Campo tipo fecha, muestra la fecha efectiva del contrato, el dato proviene del sistema GECOH.
- Clasificación del Área: En esta columna, se muestran las clasificaciones de acuerdo a lo configurado en el catálogo, actualmente muestra las siguientes:
  - En polígonos A y B
  - Fuera de polígonos
  - Áreas costa fuera
  - Areas Continentales
  - Yacimientos Descubiertos No Desarrollados
- Cantidad de Hectáreas: En esta columna, los campos son numéricos y permite la captura de las hectáreas por cada clasificación de área. Estos campos se muestran inhabilitados para edición si ya existe liquidación del derecho económico por Uso del Subsuelo en Areas en Exploración para la fase.

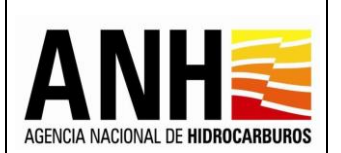

- ✓ Profundidad del Agua (m): Campo numérico, permite el registro de la profundidad del agua en metros. Este valor es requerido si se ingresa información en la clasificación Areas costa fuera. Este campo se muestra inhabilitado para edición si ya existe liquidación del derecho económico por Uso del Subsuelo en Areas en Exploración para la fase.
- ✓ Botón Guardar: Al hacer clic sobre este botón, y no se ha ingresado por lo menos un valor en la cantidad de hectáreas, muestra el siguiente mensaje:

No se han registrado valores.

Si no se ha ingresado valor en el campo Profundidad del Agua (m) y existe valor en el campo de la Clasificación Areas costa afuera, envía el siguiente mensaje:

El valor de la Profundidad del Agua es obligatorio.

Si se ha ingresado por lo menos un valor en la cantidad de hectáreas, envía el siguiente mensaje de confirmación:

Se almacenó la información de manera correcta

✓ Botón Cancelar: Al hacer clic sobre este botón, no se realiza ninguna operación y se sale de la ventana emergente.

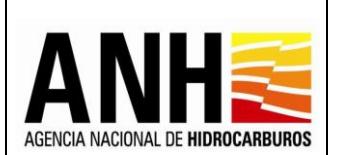

• **D.E. Precios Altos:** Dentro de esta opción, se configura:

| E. Precios altos              |                           |          |
|-------------------------------|---------------------------|----------|
| Margen preacordado:           | 000,00                    |          |
| Aplica canasta de precios     | $\checkmark$              |          |
| Seleccionar Referentes Crudo: | Seleccione el referente 🗸 | Agregar  |
| Referentes agregados          |                           |          |
|                               | Referente                 | Acciones |
|                               | Castilla Blend            | ŵ        |
|                               | Napo                      | â        |

- Margen preacordado: Permite ingresar el valor del margen preacordado y estará habilitado siempre para su edición.
- ✓ Aplica canasta de precios: Permite la selección por medio del checkbox, de establecer si aplica o no canasta de precios, para el derecho económico de precios altos. Si se marca el check, se tienen en cuenta los valores en la variación de canasta de precios en la liquidación oficial de Precios Altos. Este valor se muestra deshabilitado, si ya existen liquidaciones por Precios Altos.
- Seleccionar Referentes Crudo: Este campo es requerido y se habilita si se marca el check del campo "Aplica Canasta de Precios". Esta lista está compuesta de acuerdo a los elementos configurados en la tabla de catálogo de los referentes para crudo.
- ✓ Botón Agregar: Al hacer clic sobre este botón, se realizan las siguientes acciones:

Al seleccionar un referente para crudo, queda agregado este referente en estado activo.

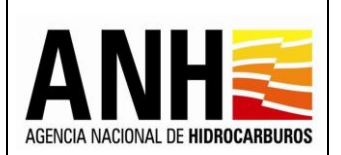

Si el referente seleccionado ya se encuentra asociado al contrato y en estado activo, se muestra el siguiente mensaje:

El referente seleccionado ya se encuentra registrado, por favor validar.

Si se selecciona un cuarto referente para el contrato, se valida que existan máximo tres referentes por contrato en estado activo y envía el siguiente mensaje:

El contrato no puede tener más de 3 referentes.

✓ <u>Referentes Agregados</u>: Se muestra la información de los referentes agregados:

| Aplica canasta de precios    | $\checkmark$                |          |
|------------------------------|-----------------------------|----------|
| eleccionar Referentes Crudo: | Seleccione el referente 🔹 👻 | Agregar  |
| eferentes agregados          |                             |          |
|                              | Referente                   | Acciones |
|                              |                             |          |

Referente: Muestra el nombre del referente activos.

**Acciones:** Muestra el icono Eliminar referente, al hacer clic sobre este icono se muestra el siguiente mensaje:

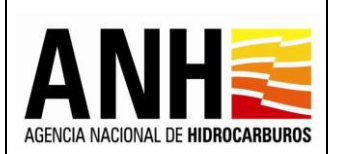

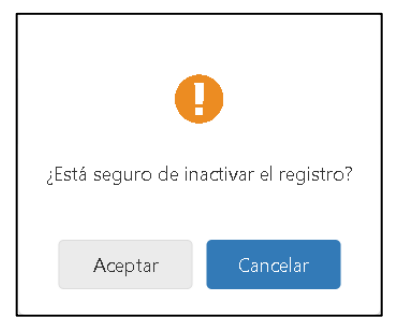

Al seleccionar Aceptar, el referente queda en estado Inactivo y no se muestra en la consulta. En caso contrario, al seleccionar Cancelar, no se realiza ninguna operación y se mantiene en la consulta de los Referentes agregados.

✓ Botón Guardar: Al hacer clic sobre este botón, se envía un mensaje de confirmación para los cambios realizados:

| Confirmar                           |    |  |  |  |  |  |
|-------------------------------------|----|--|--|--|--|--|
| ¿Está seguro de realizar el cambio? |    |  |  |  |  |  |
| Sí                                  | No |  |  |  |  |  |

Si se selecciona "Si" se almacenan los cambios y se muestra el siguiente mensaje:

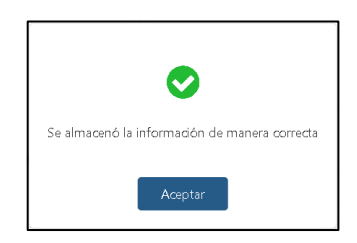

En caso contrario, no se realiza ninguna operación y se mantiene en la ventana emergente.

✓ Botón Cancelar: Al hacer clic sobre este botón, no se realiza ninguna operación y se sale de la ventana emergente.

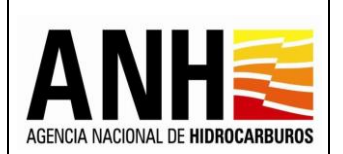

**Ver detalle áreas** seleccionar esta opción, se habilita una ventana que muestra el listado de las áreas relacionadas al contrato, la Fecha PEV y la Fecha de Comercialización por cada área.

| De | etalle áreas del contrato |            |                  |  |  |  |  |  |
|----|---------------------------|------------|------------------|--|--|--|--|--|
|    | Área                      | Fecha PEV  | Fecha            |  |  |  |  |  |
| ł  | Amarillo                  | 26/01/2011 | Comercialización |  |  |  |  |  |
|    | Cardenal                  | 04/04/2011 | 09/03/2012       |  |  |  |  |  |
| ľ  | Maya                      | 11/04/2013 |                  |  |  |  |  |  |
|    | Macapay                   | 23/06/2011 | 19/09/2012       |  |  |  |  |  |
|    | Boa                       | 24/01/2010 | 20/04/2011       |  |  |  |  |  |
|    |                           |            |                  |  |  |  |  |  |

## 3.3. Caracterización de Campos

Por medio de esta funcionalidad, se realiza la configuración previa de la información de los campos, necesaria para la liquidación de los derechos económicos.

Para seleccionar esta opción, se debe ingresar por la ruta: Configuración >> Caracterización de Campos

| adminde@yopmail.com                                                 | SIS           | TEMA DE LIQUIDACIÓN DE DERECHO<br>y DERECHOS CONTRACTUA | S ECONÓMICOS<br>LES                 | ACHICA NACIONAL DE HIBRIGANEURIS | MINISTERIO DE MINAS Y<br>ENERGÍA |
|---------------------------------------------------------------------|---------------|---------------------------------------------------------|-------------------------------------|----------------------------------|----------------------------------|
| Parámetros del Sistema                                              | ~             | Caracteri                                               | ación de Campos para Liquidación de | e Derechos Económicos            |                                  |
| Reportes                                                            | ✓ Operador *: |                                                         | Contrato:                           |                                  |                                  |
| Configuración                                                       | ∧ Seleccione  | la operadora                                            | ▼ Seleccione                        | e el contrato                    | •                                |
| S Importar Liquidaciones de Regalias     Configuración de Contratos |               |                                                         | Consultar                           |                                  |                                  |
| Caracterización de Campos                                           |               |                                                         |                                     |                                  |                                  |
| ► 🐻 Regalías                                                        |               |                                                         |                                     |                                  |                                  |

- **Operador:** campo tipo lista desplegable, requerido, se listan las operadoras registradas en GECOH y permite la selección de una de estas.
- **Contrato:** campo tipo lista desplegable, se listan los contratos registrados en GECOH y los asociados al operador seleccionado, permite la selección de uno de estos.

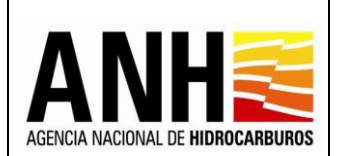

• **Botón Consultar:** Al hacer clic sobre este botón, valida que los campos requeridos se hayan ingresado y muestra la consulta de acuerdo a los filtros seleccionados.

Si al Consultar, no existen campos parametrizados en el sistema, envía el siguiente mensaje:

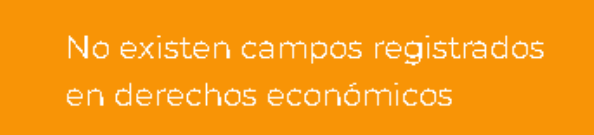

Si en el sistema ya existen campos parametrizados, muestra el resultado en la Consulta:

| adminde@yopmail.com<br>Salir 5                 | SISTEMA DE LIQUIDACIÓN DE DERECHOS ECONÓMICOS<br>y DERECHOS CONTRACTUALES 3.0 |                                                                   |                  |                         |                    |                             |                                |                                                             |  |
|------------------------------------------------|-------------------------------------------------------------------------------|-------------------------------------------------------------------|------------------|-------------------------|--------------------|-----------------------------|--------------------------------|-------------------------------------------------------------|--|
| Parámetros del Sistema 🗸 🗸                     |                                                                               | Caracterización de Campos para Liquidación de Derechos Económicos |                  |                         |                    |                             |                                |                                                             |  |
| Reportes V                                     | Operador *:                                                                   | ador *: Contrato:                                                 |                  |                         |                    |                             |                                |                                                             |  |
| 🚯 Configuración 🔨                              | ECOPETROL S.A.                                                                | PPETROL S.A. 🕲 ▼ 🛛 APIAY - CE 😢 😵 ▼                               |                  |                         |                    |                             |                                |                                                             |  |
| 🕨 🛢 💲 Importar Liquidaciones de Regalías       |                                                                               |                                                                   |                  |                         |                    |                             |                                |                                                             |  |
| ► 🛐 Configuración de Contratos                 |                                                                               | Consultar                                                         |                  |                         |                    |                             |                                |                                                             |  |
| ▶ (m <sup>®</sup> 1) Caracterización de Campos |                                                                               | Caracterización de Campos                                         |                  |                         |                    |                             |                                |                                                             |  |
| ► 🗊 Regalias                                   | Buscar                                                                        |                                                                   |                  |                         |                    |                             |                                | Importar Campos                                             |  |
| 🚯 Administración de Tarifas 🗸 🗸                |                                                                               |                                                                   |                  |                         | <b>0</b> Si        | el campo no se visualiza er | la tabla por favor haga clic e | n el botón "Importar Campos" para actualizar la información |  |
| n Consultas 🗸 🗸                                |                                                                               |                                                                   |                  |                         |                    |                             |                                |                                                             |  |
| Liquidación 🗸                                  | ID Campo                                                                      | Tipo Hidrocarburo                                                 | Nombre del Campo | Aplica<br>Precios Altos | Pago en<br>Especie | Pago en<br>Dinero           | Yacimiento<br>en Trampas       | Profundidad<br>del Agua                                     |  |
| 🗐 🖇 Gestión de Pagos 🗸 🗸 🗸                     | 5                                                                             | G                                                                 | APIAY            |                         |                    |                             |                                |                                                             |  |
| i Manuaka                                      | 5                                                                             | o                                                                 | APIAY            |                         |                    |                             |                                |                                                             |  |
| ×                                              | 6                                                                             | G                                                                 | APIAY ESTE       |                         |                    |                             |                                |                                                             |  |
|                                                | 6                                                                             | D                                                                 | APIAY ESTE       |                         |                    |                             |                                |                                                             |  |
|                                                | 43                                                                            | G                                                                 | GUATIQUIA        |                         |                    |                             |                                |                                                             |  |
|                                                |                                                                               |                                                                   |                  |                         | 3 4 5 ▷ 🅅          |                             |                                |                                                             |  |

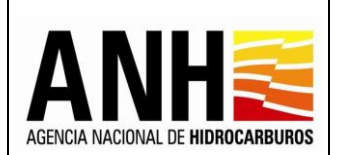

 Importar Campos: Al hacer clic sobre este botón, se lleva a cabo la interoperabilidad con el sistema de Regalías y trae los campos que no estén registrados en el sistema de Derechos Económicos.

| odminde@yopmail.com<br>Salir ⊋     |   | SISTEMA DE LIQUIDACIÓN DE DERECHOS ECONÓMICOS<br>y DERECHOS CONTRACTUALES 3.0 |                                                                                                    |                  |                         |                            |                   |                          | MINISTERIO DE MINAS Y<br>ENERGÍA |                         |
|------------------------------------|---|-------------------------------------------------------------------------------|----------------------------------------------------------------------------------------------------|------------------|-------------------------|----------------------------|-------------------|--------------------------|----------------------------------|-------------------------|
| Parámetros del Sistema             | ~ |                                                                               | Caracterización de Campos para Liquidación de Derechos Económicos                                                        |                  |                         |                            |                   |                          |                                  |                         |
| Reportes                           | ~ | Operador *:                                                                   |                                                                                                    |                  |                         | Contrato:                  |                   |                          |                                  |                         |
| Configuración                      | ^ | ECOPETROL S                                                                   | ECOPETROL S.A. 😵 👻 ACHIRA - ASOC                                                                                         |                  |                         |                            |                   |                          |                                  | S -                     |
| Importar Liquidaciones de Regalías |   |                                                                               |                                                                                                    |                  |                         |                            |                   |                          |                                  |                         |
| Configuración de Contratos         |   |                                                                               | Consultar                                                                                                    |                  |                         |                            |                   |                          |                                  |                         |
| ▶ (ﷺ) Caracterización de Campos    |   | Caracterización de Campos                                                     |                                                                                                    |                  |                         |                            |                   |                          |                                  |                         |
| ▶ 🗊 Regalías                       |   |                                                                               |                                                                                                    |                  |                         |                            |                   |                          |                                  | Importar Campos         |
| Administración de Tarifas          | ~ |                                                                               | Si el campo no se visualiza en la tabla por favor haga clic en el botón "Importar Campos" para actualizar la información |                  |                         |                            |                   |                          |                                  |                         |
| 💾 Consultas                        | ~ |                                                                               |                                                                                                    |                  |                         |                            |                   |                          |                                  |                         |
| Liquidación                        | ~ | ID Campo                                                                      | Tipo<br>Hidrocarburo                                                                                                    | Nombre del Campo | Aplica<br>Precios Altos | Pago en<br>Especie         | Pago en<br>Dinero | Yacimiento<br>en Trampas |                                  | Profundidad<br>del Agua |
| Gestión de Pagos                   | ~ |                                                                               |                                                                                                    |                  |                         | $\triangleright$ $\bowtie$ |                   |                          |                                  |                         |

Para llevar a cabo la importación de los campos, se debe seleccionar Operadora y Contrato, de lo contrario, envía el siguiente mensaje:

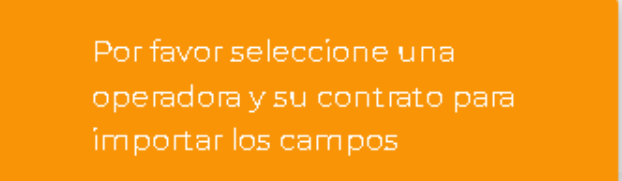

Si no existen campos en el sistema de Regalías, envía el siguiente mensaje:

No existen campos registrados en regalías

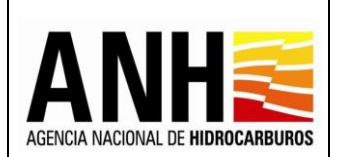

Pág. 29 de 220

## Al realizar la importación de Campos, se muestran siguientes valores:

| adminde@yopmail.com                 |                              | SISTEMA DI                | SISTEMA DE LIQUIDACIÓN DE DERECHOS ECONÓMICOS<br>y DERECHOS CONTRACTUALES 3.0                                                                                                    |                         |                    |                   |                          |                         |  |
|-------------------------------------|------------------------------|---------------------------|----------------------------------------------------------------------------------------------------|-------------------------|--------------------|-------------------|--------------------------|-------------------------|--|
| Parámetros del Sistema              | Operador *:     ECOPETROL SJ | λ.                        | Contrato:         Contrato:           Image: Contratore in the second second |                         |                    |                   |                          |                         |  |
| Configuración                       | ^                            | Consultar                 |                                                                                                    |                         |                    |                   |                          |                         |  |
| Configuración de Contratos          |                              | Caracterización de Campos |                                                                                                    |                         |                    |                   |                          |                         |  |
| ► ( al 1) Caracterización de Campos | Buscar                       |                           |                                                                                                    |                         |                    |                   |                          |                         |  |
| <ul> <li>Regalías</li> </ul>        |                              |                           | Si el campo no se visualiza en la tabla por favor haga clic en el botón "Importar Campos" para actualizar la información                                                                                                    |                         |                    |                   |                          |                         |  |
| Administración de Tarifas           |                              |                           |                                                                                                    |                         |                    |                   |                          |                         |  |
| Consultas                           | ID Campo                     | Tipo Hidrocarburo         | Nombre del Campo                                                                                                    | Aplica<br>Precios Altos | Pago en<br>Especie | Pago en<br>Dinero | Yacimiento<br>en Trampas | Profundidad<br>del Agua |  |
| Liquidación                         | 124                          | G                         | SUCUMBIOS                                                                                                    |                         |                    |                   |                          |                         |  |
| \$ Gestión de Pagos                 | 124                          | 0                         | SUCUMBIOS                                                                                                    |                         |                    |                   |                          |                         |  |
| See Manuales                        | 481                          | G                         | QURIYANA                                                                                                    |                         |                    |                   |                          |                         |  |
| *                                   | 481                          | 0                         | QURIYANA                                                                                                    |                         |                    |                   |                          |                         |  |
|                                     |                              |                           |                                                                                                    | N 4                     | 1 ▷ ▷              |                   |                          |                         |  |

- Buscar: Permite la consulta de un campo específico. La consulta se puede realizar por los siguientes criterios:
  - Nombre del Campo
  - > ID Campo
- **ID Campo:** Muestra el ID del campo registrado en la base de datos.
- Tipo Hidrocarburo: Muestra el tipo de hidrocarburo, para cada uno de los campos del contrato:
  - > 0: Corresponde a la producción de petróleo
  - **G:** Corresponde a la producción de gas
- Nombre del Campo: Muestra el nombre de campo.
- Aplica Precios Altos: Permite seleccionar los campos que alcanzaron la producción acumulada y a los cuales se les liquidará el derecho económico por concepto de Precios Altos. Si el derecho económico ya se encuentra liquidado, la opción se muestra deshabilitada. Al seleccionar o deseleccionar el check, se muestra el siguiente mensaje, en caso de seleccionar SI, guarda el cambio establecido:

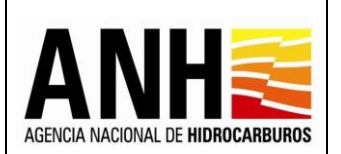

| Confirmar                           |    |  |  |  |  |
|-------------------------------------|----|--|--|--|--|
| ¿Está seguro de realizar el cambio? |    |  |  |  |  |
| Sí                                  | No |  |  |  |  |

 Pago en Especie: Permite seleccionar los campos que pagarán en especie los derechos económicos que se liquiden en el sistema. Al seleccionar o deseleccionar el check, se muestra el siguiente mensaje, en caso de seleccionar SI, guarda el cambio establecido:

| Confirmar                           |    |  |  |  |  |
|-------------------------------------|----|--|--|--|--|
| ¿Está seguro de realizar el cambio? |    |  |  |  |  |
| Sí                                  | No |  |  |  |  |
|                                     |    |  |  |  |  |

 Pago en Dinero: Permite seleccionar los campos que pagarán en dinero los derechos económicos que se liquiden en el sistema. Al seleccionar o deseleccionar el check, se muestra el siguiente mensaje, en caso de seleccionar SI, guarda el cambio establecido:

| Confirmar         |                    |
|-------------------|--------------------|
| ¿Está seguro de r | ealizar el cambio? |
| Sí                | No                 |

 Yacimiento en Trampas: Permite identificar los campos que corresponde a yacimientos en trampas (Convencionales). Si el derecho económico ya se encuentra liquidado, la opción se muestra deshabilitada. Al seleccionar o deseleccionar el check, se muestra el siguiente mensaje, en caso de seleccionar SI, guarda el cambio establecido:

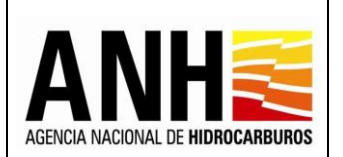

| Pág. | 31 | de | 220 |
|------|----|----|-----|

| Confirmar         |                    |
|-------------------|--------------------|
| ¿Está seguro de r | ealizar el cambio? |
| Sí                | No                 |

• **Profundidad del Agua:** Si el contrato es costa afuera (Off Shore) permite el ingreso del valor de la profundidad.

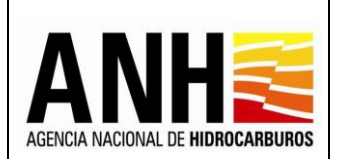

## 4. PARAMETROS DEL SISTEMA

Para el ingreso a este módulo, el usuario debe tener configurado el rol de Administrador.

## 4.1. Registrar Canasta de Precios

Por medio de esta opción, se lleva a cabo el registro de los precios de la canasta de crudos, el cual es usado para el cálculo del derecho económico de Precios Altos, en los casos que aplique.

Para seleccionar esta opción, se debe ingresar por la ruta: Parámetros del Sistema >> Registrar Canasta de Precios

|   | adminde@yopmail.com          |   | SISTEMA DE LIQUIDACIÓN DE DERECHOS ECONÓMIC<br>y DERECHOS CONTRACTUALES | os     |                          | Ŷ | MINISTERIO DE MINAS Y<br>ENERGÍA |
|---|------------------------------|---|-------------------------------------------------------------------------|--------|--------------------------|---|----------------------------------|
|   | Parámetros del Sistema       | ^ | Registro                                                                | de Car | asta de Precios          |   |                                  |
|   | Registrar Canasta de Precios |   |                                                                         |        |                          |   |                                  |
| Í | ► WT Registrar WTI           |   | Año: *<br>Seleccione el año                                             | •      | Mes: * Seleccione el mes | • |                                  |
|   | Reportes                     | ~ |                                                                         |        |                          |   |                                  |
|   | Configuración                | ~ |                                                                         | Cons   | ultar                    |   |                                  |

<u>Registro de Canasta de Precios:</u> Permite el ingreso o consulta de los precios de la canasta de crudos, de acuerdo al año y mes seleccionado.

| adminde@yopmail.com          |   | SISTEMA DE LIQUIDACIÓN DE DERECH<br>y DERECHOS CONTRACTU | OS ECONÓMICOS<br>ALES | 3.0               | ¢ | MINISTERIO DE MINAS Y<br>ENERGÍA |
|------------------------------|---|----------------------------------------------------------|-----------------------|-------------------|---|----------------------------------|
| Parámetros del Sistema       | ^ |                                                          | Registro de Cana      | asta de Precios   |   |                                  |
| Registrar Canasta de Precios |   | A line the                                               |                       | Mout              |   |                                  |
| ► WTI Registrar WTI          |   | Allo. *<br>Seleccione el año                             | -                     | Seleccione el mes | - |                                  |
| Reportes                     | ~ |                                                          |                       |                   |   |                                  |
| Configuración                | ~ |                                                          | Const                 | ıltar             |   |                                  |

- Año: campo tipo lista desplegable, requerido, permite la selección del año para el que se requiere registrar el precio de canasta.
- **Mes:** campo tipo lista desplegable, requerido, permite la selección del mes para el que se requiere registrar el precio de canasta.
- **Botón Consultar:** Al hacer clic en este botón, se valida el ingreso de los campos requeridos, sino se ingresa información en estos campos, se muestra el siguiente mensaje:

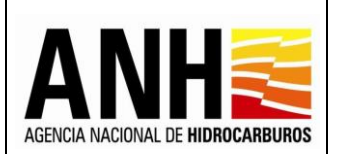

Los campos con (\*) son obligatorios.

En caso contrario, al hacer clic sobre este botón, muestra la consulta de acuerdo a los datos seleccionados de Año y Mes y permite el registro, edición o consulta de los precios:

| adminde@yopmail.com<br>Salir Ə | SISTEMA DE LIQUIDACIÓN DE DEREC<br>y DERECHOS CONTRACT | HOS ECONÓMICOS<br>'UALES       |   |
|--------------------------------|--------------------------------------------------------|--------------------------------|---|
| metros del Sistema             |                                                        | Registro de Canasta de Precios |   |
| gistrar Canasta de Precios     |                                                        |                                |   |
| gistrar WTI                    | Año:*<br>2023                                          | Mes:*                          | • |
| s v                            |                                                        |                                |   |
| ición 🗸                        |                                                        | Consultar                      |   |
| ración de Tarifas 🗸 🗸          |                                                        |                                |   |
| ultas 🗸                        | Realistra de consiste de presias                       |                                |   |
| daelón 🗸                       |                                                        |                                |   |
| ón de Pagos 🗸 🗸                | Referente                                              | Precio USD                     |   |
| ales                           | Castilla Blend                                         | 0.00                           |   |
| «                              | Nazo                                                   |                                |   |
|                                | 14apo                                                  | 0.00                           |   |
|                                | Oriente                                                | 0,00                           |   |
|                                | Vasconia                                               | 0.00                           |   |
|                                |                                                        |                                |   |
|                                | Guardar Cerrar                                         |                                |   |

- Referente: Muestra los nombres de los referentes de crudo.
- **Precio USD:** Permite el ingreso de 3 dígitos y 2 decimales, por cada uno de los referentes si no existen liquidaciones de Precios Altos. En caso contrario, la información se muestra inhabilitada para edición.
- Botón Guardar: Al hacer clic en este botón, se muestra el siguiente mensaje:

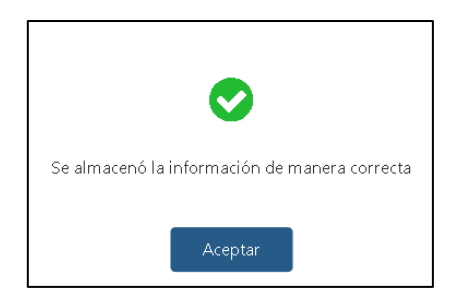

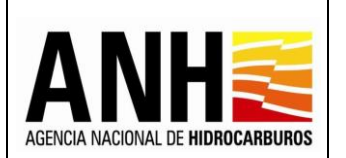

• Botón Cerrar: Al hacer clic en este botón, no se realiza ninguna operación y se da inicio a la consulta.

## 4.2. Registrar WTI

Por medio de esta opción, se lleva a cabo el registro del Precio Promedio del Petróleo Crudo Referencia WTI (USD \$/BI), el cual es usado para el cálculo del derecho económico de Participación en la Producción, en los casos que aplique.

Para seleccionar esta opción, se debe ingresar por la ruta: Parámetros del Sistema >> Registrar WTI

| adminde@yopmail.com          |   | SISTEMA D         | E LIQUIDA<br>y DERECH | CIÓN DE DERECHOS<br>IOS CONTRACTUAL | ECONÓMICOS<br>ES          | ACEVER                   |   | Ô | MINISTERIO DE MINAS Y<br>ENERGÍA |
|------------------------------|---|-------------------|-----------------------|-------------------------------------|---------------------------|--------------------------|---|---|----------------------------------|
|                              |   |                   |                       |                                     |                           | 3.0                      |   |   |                                  |
| Parámetros del Sistema       | ~ |                   |                       | Р                                   | recio Promedio del Petról | leo Crudo Referencia WTI |   |   |                                  |
| Registrar Canasta de Precios |   | Año:*             |                       | Mes:                                |                           |                          |   |   |                                  |
| ► WTI Registrar WTI          |   | Seleccione el año | •                     | Seleccione el mes                   | -                         |                          |   |   |                                  |
| Reportes                     | ~ |                   |                       |                                     |                           |                          |   |   |                                  |
|                              |   |                   |                       | Consulta de Registros               | de W⊤I                    |                          |   |   |                                  |
| Configuración                | ~ |                   |                       |                                     |                           |                          |   |   |                                  |
| S Administración de Tarifas  | ~ | Mes               | Precio Prom           | edio WTI                            |                           | Accione                  | • |   |                                  |
| 💾 Consultas                  | ~ |                   |                       | No existe informa                   | ción                      |                          |   |   |                                  |
| Liquidación                  | ~ |                   |                       |                                     |                           |                          |   |   |                                  |

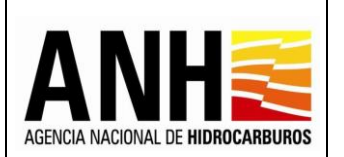

Precio Promedio del Petróleo Crudo Referencia WTI: Permite el ingreso o consulta del precio promedio WTI de acuerdo al año y mes seleccionado.

| adminde@yopmail.com          |   | SISTEMA DE LIQUIDACIÓN DE DERECHOS ECONÓMI<br>y DERECHOS CONTRACTUALES | COS                               |
|------------------------------|---|------------------------------------------------------------------------|-----------------------------------|
|                              |   |                                                                        | 3.0                               |
| Barámetros del Sistema       | ^ | Precio Promedio d                                                      | del Petróleo Crudo Referencia WTI |
| 8 Parametros del sistema     |   |                                                                        |                                   |
| Registrar Canasta de Precios |   | Año:* Mes:                                                             |                                   |
| ► WTI Registrar WTI          |   | Seleccione el año     Seleccione el mes                                |                                   |
| Reportes                     | ~ |                                                                        |                                   |
|                              |   | Consulta de Registros de WTI                                           |                                   |
| Configuración                | ~ |                                                                        |                                   |
| Administración de Tarifas    | ~ | Mes Precio Promedio WTI                                                | Acciones                          |
| n Consultas                  | ~ | No existe información                                                  |                                   |
| Liquidación                  | ~ |                                                                        |                                   |

- Año: campo tipo lista desplegable, requerido, permite la selección del año para el que se requiere registrar o consultar el WTI.
- **Mes:** campo tipo lista desplegable, requerido, permite la selección del mes para el que se requiere registrar o consultar el WTI.
- **Precio Promedio WTI\*:** Si para el año y mes seleccionado, no existe el registro de WTI, se habilita este campo, que permite el ingreso del precio promedio WTI.
- **Botón Cancelar:** Al hacer clic sobre este botón, deshabilita el campo del Precio Promedio WTI y no realiza ningún cambio.
- **Guardar:** Al hacer clic sobre este botón, se valida que la información en los campos requeridos se haya ingresado, de lo contrario, se muestra el siguiente mensaje:

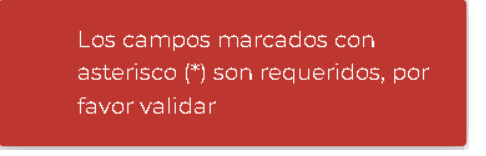

Si la información registrada cumple con las condiciones, se guarda la información y muestra el siguiente mensaje de confirmación:

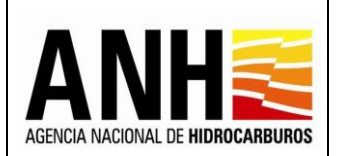

Pág. 36 de 220

| Confirmar                        |                                       |                                       |                |
|----------------------------------|---------------------------------------|---------------------------------------|----------------|
| Se registrará e<br>para el mes d | el Precio Promedi<br>e Septiembre. ¿D | io del Crudo de I<br>Desea continuar? | Referencia WTI |
|                                  | Sí                                    | No                                    | ]              |

Si selecciona No, no guarda el valor ingresado y se mantiene en edición. Si se selecciona Si, se registra el valor ingresado para el precio promedio WTI y envía el siguiente mensaje:

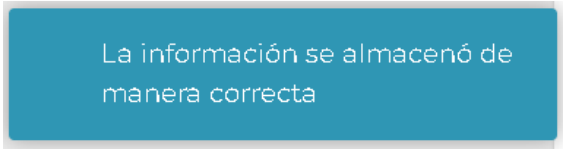

<u>Consulta de Registros de WTI:</u> Permite ver el resultado de la consulta, de acuerdo al año y/o mes seleccionado y permite la edición del Precio Promedio WTI.

| adminde@yopmail.com          |   | SISTEMA DE | LIQUIDACIÓN DE DERECHOS ECONÓMICOS<br>Y DERECHOS CONTRACTUALES |            | ADENCIA INCICIAL DE HERREARBURGS | <b>†</b> | AINISTERIO DE<br>INERGÍA |
|------------------------------|---|------------|----------------------------------------------------------------|------------|----------------------------------|----------|--------------------------|
| Parámetros del Sistema       | ^ |            | Precio Promedio del Petróleo Crudo Referencia                  | WTI        |                                  |          |                          |
| Registrar Canasta de Precios |   | Año: *     | Mes:                                                           |            |                                  |          |                          |
| ► WTI Registrar WTI          |   | 2022       | <ul> <li>✓ Seleccione el mes</li> </ul>                        |            |                                  |          |                          |
| Reportes                     | ~ |            |                                                                |            |                                  |          |                          |
| 🚯 Configuración              | ~ |            | Consulta de Registros de WTI                                   |            |                                  |          |                          |
| S Administración de Tarifas  | ~ | Mes        | Precio Promedio WI                                             | 1 Acciones |                                  |          |                          |
| Consultas                    | ~ | Enero      | 83,131                                                         | 5 🔼        |                                  |          |                          |
| Liquidación                  | ~ | Febrero    | 9                                                              | 9 🖉        |                                  |          |                          |
| Gestión de Pagos             | ~ | Marzo      | 108,5                                                          | в 🚺        |                                  |          |                          |
| Manuales                     |   | Abril      | 102,                                                           | 5          |                                  |          |                          |
| «                            |   | Mayo       | 110,2                                                          | 3          |                                  |          |                          |
|                              |   | Junio      | 114,5                                                          | 9          |                                  |          |                          |
|                              |   | Iulia      | 9.92                                                           |            |                                  |          |                          |
|                              |   | 3010       | ٥,٤٤                                                           |            |                                  |          |                          |
|                              |   | Agosto     | 100,989                                                        | 9 🗾        |                                  |          |                          |

- Mes: Muestra el mes para el cual se registró el precio promedio WTI.
- Precio Promedio WTI: Muestra el Precio Promedio WTI registrado para cada mes.
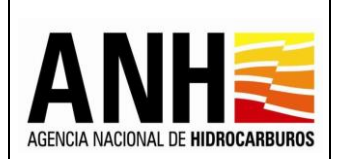

 Acciones: Al seleccionar el botón , se habilita la ventana para editar el precio promedio WTI.

| Editar Precio Promec     | ×        |  |
|--------------------------|----------|--|
| Precio Promedio<br>WTI*: | 57,52    |  |
| Guardar                  | Cancelar |  |
|                          |          |  |
|                          |          |  |

- Precio Promedio WTI\*: Permite la edición del precio promedio WTI.
- Botón Cancelar: Al hacer clic sobre este botón, cierra la ventana y no realiza ningún cambio.
- **Guardar:** Al hacer clic sobre este botón, se valida que se ingrese valor para el precio promedio WTI, de lo contrario, se muestra el siguiente mensaje:

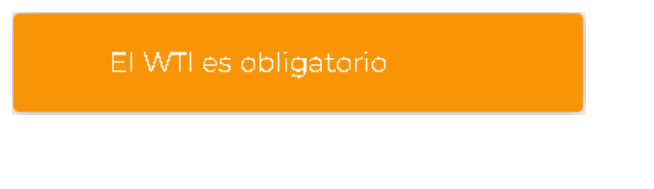

Si la información registrada cumple con las condiciones, se guarda la información y envía el siguiente mensaje:

La información se almacenó de manera correcta

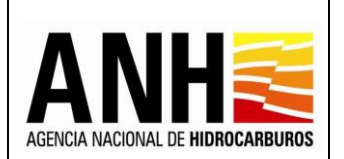

### 5. ADMINISTRACION DE TARIFAS

### 5.1. Precios Altos

Por medio de esta opción, se lleva a cabo el registro de las tarifas para liquidación del derecho económico por Precios Altos.

Para seleccionar esta opción, se debe ingresar por la ruta: Administración de Tarifas >> Precios Altos.

| adminde@yopmail.com Salir 5                                         | SISTEMA DE LIQUIDACIÓN DE DERECHOS ECONÓMICOS<br>y DERECHOS CONTRACTUALES © MINISTERIO DE MINAS Y<br>3.0 |
|---------------------------------------------------------------------|----------------------------------------------------------------------------------------------------|
| Parámetros del Sistema 🗸                                            | Registro de Tatifas TAUS                                                                                 |
| Reportes 🗸                                                          | ,                                                                                                    |
| Configuración 🗸                                                     | Régimen Tarifario *:<br>Seleccione el origen tarifario                                                   |
| S Administración de Tarifas                                         |                                                                                                    |
| <ul> <li>Precios Altos</li> </ul>                                   |                                                                                                    |
| Uso del Subsuelo en Áreas en<br>Evaluación y Explotación/Producción |                                                                                                    |
| Transferencia de Tecnología en áreas<br>en explotación o producción |                                                                                                    |
| Participación en la Producción (X%)                                 |                                                                                                    |

<u>Registro de Tarifas TAUS:</u> permite la parametrización de las tarifas aplicables a los cálculos del derecho económico de Precios Altos:

- **Régimen Tarifario:** Campo tipo lista desplegables, permite la selección de las siguientes opciones:
  - Resolución
  - Circular
  - Minuta

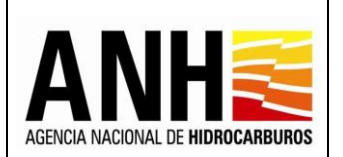

<u>Régimen Tarifario Resolución</u>: Al seleccionar el régimen tarifario "Resolución", se muestra la tabla de las tarifas previamente registradas.

| adminde@yopmail.com                                            |        | SISTEMA DE LIQUID<br>y DERE | ACIÓN DE DERECHOS ECONÓM<br>CHOS CONTRACTUALES | licos                  |                       | MINISTERIO DE MINAS Y<br>ENERGÍA |
|----------------------------------------------------------------|--------|-----------------------------|------------------------------------------------|------------------------|-----------------------|----------------------------------|
| Parámetros del Sistema                                         | ~      |                             | Re                                             | gistro de ⊤arifas ⊤AUS |                       |                                  |
| Reportes                                                       | ~      | Dénimon Toriforia ta        |                                                |                        |                       |                                  |
| Configuración                                                  | ~      | Resolución                  |                                                | 8 -                    |                       |                                  |
| Administración de Tarifas                                      | ^      |                             |                                                |                        |                       |                                  |
| ► 🚺 Otras Tarifas                                              |        |                             |                                                |                        | Registrar Nueva Tarif | a                                |
| Precios Altos                                                  |        |                             |                                                |                        |                       |                                  |
|                                                                |        | Resolución                  | Fecha Resolución                               | Vigente Desde          | Vigente Hasta         | Acciones                         |
| Uso del Subsuelo en Áreas en Evaluación y Explotación/Producc  | ión    | RESOLUCION 2022             | 04/10/2021                                     | 01/01/2022             | 31/12/2022            | 0                                |
| Transferencia de Tecnología en ári<br>explotación o producción | eas en |                             | K                                              |                        |                       |                                  |

- **Resolución:** Muestra el nombre de la resolución.
- Fecha Resolución: Muestra la fecha de expedición de la resolución
- Vigente Desde: Muestra la fecha desde la cual está vigente la Tarifa
- Vigente Hasta: Muestra la fecha hasta la cual está vigente la Tarifa
- Acciones: Muestra el icono "Editar Tarifa", al hacer clic sobre este icono, el sistema debe redireccionar al formulario para edición de la Tarifa. Si ya existen liquidaciones para el periodo de la vigencia de la tarifa la información se muestra inhabilitada, es decir, sólo para consulta.

Si no existen tarifas previamente registradas, se muestra el siguiente mensaje:

| adminde@yopmail.com                                              |     | SISTEMA DE LIQUIDACIÓN DE DERECHOS ECONÓMICOS<br>y DERECHOS CONTRACTUALES | ADDAMACIAL E HERECHARINGS (MINISTERIO DE MINAS Y<br>ENERGÍA<br>3.0 |
|------------------------------------------------------------------|-----|---------------------------------------------------------------------------|--------------------------------------------------------------------|
| Parámetros del Sistema                                           | ~   | Registro de Tarifas TAUS                                                  |                                                                    |
| Reportes                                                         | ~   |                                                                           |                                                                    |
| Configuración                                                    | ~   | Regimen Lantano*:                                                         |                                                                    |
| Administración de Tarifas                                        | ^   |                                                                           |                                                                    |
| • Otras Tarifas                                                  |     |                                                                           | Registrar Nueva Tarifa                                             |
| Precios Altos                                                    |     | No existen tarifas registradas en el sistema                              |                                                                    |
| Uso del Subsuelo en Áreas en<br>Evaluación y Explotación/Produce | ión |                                                                           |                                                                    |

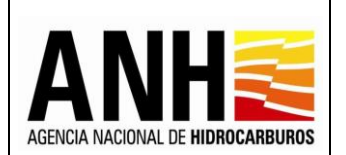

• **Botón Registrar Nueva Tarifa:** Al seleccionar el botón, permite realizar el registro de las Tarifas Aplicables Para Precios Altos:

| adminde@yopmail.com                        |       | SISTEMA DE LIQUIDACIÓN DE DERECHOS ECONÓMICOS<br>y DERECHOS CONTRACTUALES | AGENCIA NACIONAL DE HIDROCARBURDS | MINISTERIO DE MINAS Y<br>ENERGÍA |
|--------------------------------------------|-------|---------------------------------------------------------------------------|-----------------------------------|----------------------------------|
| Parámetros del Sistema                     | ~     | Registro de Tarifas TAUS                                                  |                                   |                                  |
| Reportes                                   | ~     |                                                                           |                                   |                                  |
| Configuración                              | ~     | κegimen ramano∞.<br>Resolución                                            |                                   |                                  |
| Administración de Tarifas                  | ^     |                                                                           |                                   |                                  |
| • Otras Tarifas                            |       | Tarifas Aplicables Para Precios Altos                                     |                                   |                                  |
| Precios Altos                              |       | Precio Base Po Porcentaje de Participación ANH                            |                                   |                                  |
| ▶      Evaluación y Explotación/Producción | ón    |                                                                           |                                   |                                  |
| Transferencia de Tecnología en áre         | as en |                                                                           |                                   |                                  |

• **Precio Base Po:** Campo tipo radiobutton, al seleccionar esta opción, se habilita el formulario para registro de información correspondiente al precio base (Po).

| edmindsäysepmeilaam<br>Salir Ə                                                            | SISTEMA DE LIQUI<br>y dere                                                                                                    | DACIÓN DE DERECHOS ECONÓMICOS<br>CHOS CONTRACTUALES |
|-------------------------------------------------------------------------------------------|----------------------------------------------------------------------------------------------------|-----------------------------------------------------|
| 📔 Parámetros del Sístema 🗸 🗸                                                              |                                                                                                    | Registro de Tarifas TAL                             |
| Reportes v                                                                                |                                                                                                    |                                                     |
| 🛱 Configuración 🗸                                                                         | Régimen Tarifario *:                                                                                                    |                                                     |
| Administración de Tarifas ^                                                               |                                                                                                    |                                                     |
| • 🗐 Otras Tarifas                                                                         | Tarifas Aplicables Para Precios Attos                                                                                                    |                                                     |
| <ul> <li>Precias Altas</li> </ul>                                                         | Precio Base Po     Porcentaie de Participación ANH                                                                                            |                                                     |
| <ul> <li>Uso del Subsuelo en Áreas en<br/>Evaluación y Explotación /Producción</li> </ul> | Namba Basakaifa V. Esaka Basakaifa V.                                                                                                    |                                                     |
| <ul> <li>Transferencia de Tecnología en áreas<br/>en explotación o producción</li> </ul>  | romole Resolution".                                                                                                    |                                                     |
| <ul> <li>Participación en la Producción (XII)</li> </ul>                                  | Vigente Desde *: Vigente Hasta *:                                                                                                    |                                                     |
| Consultes 🗸                                                                               |                                                                                                    |                                                     |
| Liquideción 🗸                                                                             | HIDROCARBUROS LÍQUIDOS - GRAVEDAD API*                                                                                                    | PO (USD \$/8L)                                      |
| Gestión de Pagas 🗸 🗸                                                                      | Mayor da 23° API                                                                                                    |                                                     |
| Kanuales                                                                                  | Mayor de 22º API e inferior o igual a 23º API                                                                                                 |                                                     |
| «                                                                                         |                                                                                                    |                                                     |
|                                                                                           | Mayor de 15º API e inferior o igual a 22º API                                                                                                 |                                                     |
|                                                                                           | Mayor de 10º API e inferior o igual e 15º API                                                                                                 |                                                     |
|                                                                                           |                                                                                                    |                                                     |
|                                                                                           | Provenientes de Yacimientos de Hidrocarburos en Rocas Generadoras o los demas yacimientos definidos en el Artículo 1 del Decreto 3004 de 2013 |                                                     |
|                                                                                           | ORIGINADOS EN ÁREAS COSTA AFUERA                                                                                                    |                                                     |
|                                                                                           | Descubrimientos a profundidades de agua de entre 300 m y 1.000 m                                                                              |                                                     |
|                                                                                           | Descubrimientos a profundidades de anua de más de 1.000 m                                                                                     |                                                     |
|                                                                                           |                                                                                                    |                                                     |
|                                                                                           | GAS MATURAL PRODUCIDO EXPORTADO-DISTANCIA EN LÍNEA RECTA ENTRE PUNTO DE ENTREGA Y PUNTO DE RECIBO EN PAÍS DE DESTINO, EN<br>Kilómetros        | PO USD \$/MMBTU                                     |
|                                                                                           | >0y≤500                                                                                                    |                                                     |
|                                                                                           | >500 y ≤ 1000                                                                                                    |                                                     |
|                                                                                           | >1000 o planta da LNG                                                                                                    |                                                     |
|                                                                                           | Guardan Cerran                                                                                                    |                                                     |

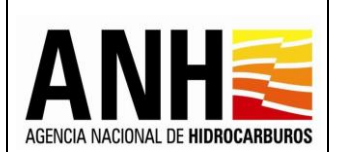

- **Nombre Resolución:** Campo requerido, permite el ingreso alfanumérico para el nombre de la resolución.
- Fecha Resolución: Campo requerido, permite el ingreso del día, mes y año de la fecha de la resolución, por medio del calendario.
- Vigente Desde: Permite el registro de la fecha vigente desde, por medio del calendario para la selección del Año y Mes.
- Vigente Hasta: Permite el registro de la fecha vigente hasta, por medio del calendario para la selección del Año y Mes.
- Hidrocarburos Líquidos Gravedad API°: Muestra las siguientes opciones:
  - ➢ Mayor de 29° API
  - > Mayor de 22º API e inferior o igual a 29º API
  - > Mayor de 15° API e inferior o igual a 22° API
  - > Mayor de 10° API e inferior o igual a 15° API
  - Provenientes de Yacimientos de Hidrocarburos en Rocas Generadoras o los demás yacimientos definidos en el Artículo 1 del Decreto 3004 de 2013
- ORIGINADOS EN ÁREAS COSTA AFUERA: Muestra las siguientes opciones:
  - > Descubrimientos a profundidades de agua de entre 300 m y 1.000 m
  - Descubrimientos a profundidades de agua de más de 1.000 m
- **Po (USD \$/BI):** Permite el ingreso de los valores para el Po por cada Hidrocarburo Liquido y para los Originados en Áreas Costa Afuera.
- Gas Natural producido exportado-distancia en línea recta entre punto de entrega y punto de recibo en país de destino, en kilómetros: Muestra las siguientes opciones:
  - >0 y ≤500,
  - >500 y ≤1000,
  - >1000 o planta de LNG
- **Po USD \$/MMBTU:** Permite el ingreso de los valores Po para cada opción de los puntos del Gas.
- Botón Guardar: Al hacer clic en el botón, se lleva a cabo las siguientes acciones:

✓ Si no existe información ingresada o está incompleta, envía el siguiente mensaje:

Avenida Calle 26 No. 59 – 65 Teléfono (PBX): Existen campos del formulario sin información registrada por favor verifique e ingrese toda la ra - Bogotá D.C. - Colombia <u>) Postal: 111321.</u>

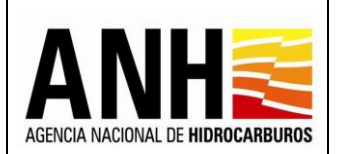

✓ Si existe información ingresada, se lleva a cabo la acción de guardado de la información ingresada y envía el siguiente mensaje:

La información se almacenó de manera correcta

- Botón Cerrar: Al hacer clic en el botón, no lleva a cabo ninguna acción y se devuelve a la consulta principal.
- Porcentaje de Participación ANH: Campo tipo radiobutton, al seleccionar esta opción, permite ingresar en el campo Porcentaje de Participación (S), el valor del correspondiente al porcentaje de participación de la ANH, de acuerdo al tipo de contrato. Esta opción siempre estará habilitada para edición

| adminde@yopmail.com                                                                                      | SISTEMA DE LIQUIDACIÓN DE DERECHOS ECONÓMICOS<br>y DERECHOS CONTRACTUALES                     |                                    |
|----------------------------------------------------------------------------------------------------|-----------------------------------------------------------------------------------------------|------------------------------------|
| Parámetros del Sistema                                                                                   | ✓ Régimen Tarifario *: Resolución                                                             |                                    |
| Configuración<br>Administración de Tarifas                                                               | Terrfas Aplicables Para Precios Altos     Precio Base Po      Porcentaje de Participación ANH |                                    |
| Precios Altos     Uso del Subsuelo en Áreas en     Evaluación y Explotación/Producción                   | Contrato / Precio WTI (P)                                                                     | Porcentaje de<br>participación (S) |
| Transferencia de Tecnología en área:<br>explotación o producción     Participación en la Producción (X%) | ren<br>Otros Procedimientos de Contratación                                                   | 30,000                             |
| Consultas                                                                                                | Y Po≤P<2Po 2Po≤P<3Po Y 2Po≤P<3Po                                                              | 30,0000                            |
| Manuales «                                                                                               | 3Po ≤ P < 4Po<br>4Po ≤ P < 5Po                                                                | 40,0000                            |
|                                                                                                    | 5Po≤P<br>Guardar Cerrar                                                                       | 50,0000                            |

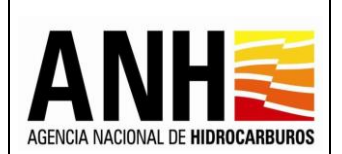

- Contratos asignados directamente, por Nominación de Áreas en la Mini Ronda 2007 y en la Ronda Caribe 2007: Permite el ingreso del valor para el Porcentaje de Participación (S).
- Otros Procedimientos de Contratación: Muestra las siguientes opciones:
  - ➢ Po ≤ P < 2Po</p>
  - > 2Po ≤ P < 3Po</p>
  - > 3Po ≤ P < 4Po</p>
  - > 4Po ≤ P < 5Po</p>
  - > 5Po ≤ P
- **Porcentaje de participación (S):** Permite el ingreso de los valores de los porcentajes por cada procedimiento de contratación.
- Botón Guardar: Al hacer clic en el botón, se lleva a cabo las siguientes acciones:
  - ✓ Si no existe información ingresada o está incompleta, envía el siguiente mensaje:

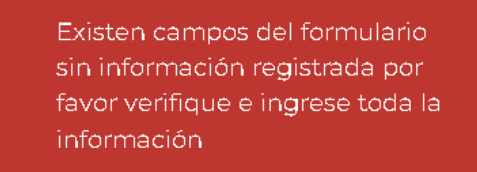

✓ Si existe información ingresada, se lleva a cabo la acción de guardado de la información ingresada y envía el siguiente mensaje:

La información se almacenó de manera correcta

• **Botón Cerrar:** Al hacer clic en el botón, no lleva a cabo ninguna acción y se devuelve a la consulta principal.

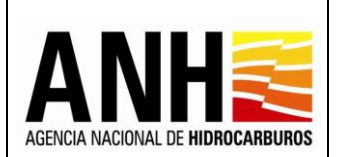

**<u>Régimen Tarifario Circular</u>**: Al seleccionar el régimen tarifario "Circular", se muestra la tabla de las tarifas previamente registradas.

| adminde@yopmail.com                                                                      | SISTEMA I           | DE LIQUIDACIÓN DE DERECHOS ECONÓ<br>y derechos contractuales | MICOS                    | ACCENT ALCOUNT OF HERECARDINGS | MINISTERIO DE MINAS Y<br>ENERGÍA |
|------------------------------------------------------------------------------------------|---------------------|--------------------------------------------------------------|--------------------------|--------------------------------|----------------------------------|
| Parámetros del Sistema 🗸 🗸                                                               |                     |                                                              | Registro de Tarifas TAUS |                                |                                  |
| Reportes V                                                                               | Béaiman Tarifaria t |                                                              |                          |                                |                                  |
| 🗊 Configuración 🗸                                                                        | Circular            |                                                              | Ø •                      |                                |                                  |
| Administración de Tarifas                                                                |                     |                                                              |                          |                                |                                  |
| <ul> <li>Dtras Tarifas</li> </ul>                                                        |                     |                                                              |                          | Registrar Nueva Tarifa         |                                  |
|                                                                                          |                     |                                                              |                          |                                |                                  |
| Precios Altos                                                                            | Circular            | Fecha Circular                                               | Vigente Desde            | Vigente Hasta                  | Acciones                         |
| <ul> <li>Uso del Subsuelo en Áreas en<br/>Evaluación y Explotación/Producción</li> </ul> | CIRCULAR 2022       | 01/01/2022                                                   | 01/01/2021               | 31/12/2022                     |                                  |
| <ul> <li>Transferencia de Tecnología en áreas en<br/>explotación o producción</li> </ul> |                     |                                                              |                          |                                |                                  |
| Participación en la Producción (X%)                                                      |                     |                                                              |                          |                                |                                  |

- **Circular:** Muestra el nombre de la circular.
- Fecha Circular: Muestra la fecha de expedición de la circular.
- Vigente Desde: Muestra la fecha desde la cual está vigente la Tarifa.
- Vigente Hasta: Muestra la fecha en la que finaliza la vigencia de la Tarifa.
- Acciones: Muestra el icono "Editar Tarifa", al hacer clic sobre este icono, el sistema debe redireccionar al formulario para edición de la Tarifa. Si ya existen liquidaciones para el periodo de la vigencia de la tarifa la información se muestra inhabilitada, es decir, sólo para consulta.

Si no existen tarifas previamente registradas, se muestra el siguiente mensaje:

| adminde@yopmail.com                                                                      | SISTEMA DE LIQUIDACIÓN DE DERECHOS ECONÓMICOS<br>y DERECHOS CONTRACTUALES | ADECIA NOCIMA IL REMEMBRIES IN MINISTERIO DE MINAS Y<br>ADECIA NOCIMA IL REMEMBRIES IN MINISTERIO DE MINAS Y |
|------------------------------------------------------------------------------------------|---------------------------------------------------------------------------|----------------------------------------------------------------------------------------------------|
| Parámetros del Sistema                                                                   | Registro de                                                               | a Tarifas TAUS                                                                                               |
| Reportes                                                                                 | Distance To Market                                                        |                                                                                                    |
| Configuración                                                                            | Regimen Tantano *:<br>Circular &                                          |                                                                                                    |
| Administración de Tarifas                                                                |                                                                           |                                                                                                    |
| • 🗊 Otras Tarifas                                                                        |                                                                           | Registrar Nueva Tarifa                                                                                       |
| Precios Altos                                                                            | No existen tarifas registradas en el sistema                              |                                                                                                    |
| <ul> <li>Uso del Subsuelo en Áreas en<br/>Evaluación y Explotación/Producción</li> </ul> |                                                                           |                                                                                                    |

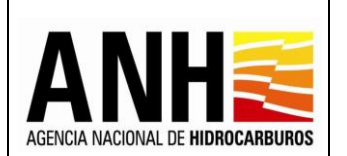

• Botón Registrar Nueva Tarifa: Al seleccionar el botón, permite realizar el registro de las Tarifas Aplicables Para Precios Altos:

| adminde@ycpmail.com                                          |         | SISTEMA DE LIQUIDACIÓN DE DERECHOS ECONÓMICOS<br>y DERECHOS CONTRACTUALES 600 3.0 |   |
|--------------------------------------------------------------|---------|-----------------------------------------------------------------------------------|---|
| Parámetros del Sistema                                       | ~       | Registro de Tarifas TAUS                                                          |   |
| Reportes                                                     | ~       |                                                                                   |   |
| Configuración                                                | ~       | regimen famano 4.<br>Circular                                                     |   |
| Administración de Tarifas                                    | ^       |                                                                                   |   |
| ► 🐻 Otras Tarifas                                            |         | Tarifas Aplicables Para Precios Altos                                             |   |
| Precios Altos                                                |         | Precio Base Po Porcentaje de Participación ANH                                    |   |
| ►      Evaluación y Explotación/Produce                      | ción    |                                                                                   |   |
| Transferencia de Tecnologia en á<br>explotación o producción | reas en |                                                                                   | _ |

• **Precio Base Po:** Campo tipo radiobutton, al seleccionar esta opción, se habilita el formulario para registro de información correspondiente al precio base (Po).

| Salir Đ                                                                                  | SISTEMA DE LIQUIDACIÓN E<br>y derechos co                                                                                                    | E DERECHOS ECONÓMICOS<br>NTRACTUALES |
|------------------------------------------------------------------------------------------|----------------------------------------------------------------------------------------------------|--------------------------------------|
| 🛱 Parámetros del Sistema 🗸 🗸                                                             |                                                                                                    | Registro de Tarifas TAL              |
| Reportes 🗸                                                                               |                                                                                                    |                                      |
| 🛱 Configuración 🗸                                                                        | regimes ramano*:                                                                                                    |                                      |
| Administración de Terifes ^                                                              |                                                                                                    |                                      |
| <ul> <li>Otras Tarifas</li> </ul>                                                        | Tarifas Aplicables Para Precios Altos                                                                                                    |                                      |
| <ul> <li>Precias Altas</li> </ul>                                                        | Precio Base Po     Porcenta je de Participación ANH                                                                                              |                                      |
| <ul> <li>Uso del Subsuelo en Áreas en<br/>Evaluación y Explotación/Producción</li> </ul> | Nombra Circular**                                                                                                    |                                      |
| <ul> <li>Transferencia de Tecnología en áreas<br/>en explotación o producción</li> </ul> |                                                                                                    |                                      |
| <ul> <li>Participación en la Producción (XIS)</li> </ul>                                 | Vigente Desde *: Vigente Hasta *:                                                                                                    |                                      |
| 🛱 Consultes 🗸 🗸                                                                          |                                                                                                    |                                      |
| 🛱 Liquideción 🗸                                                                          | HIDROCARBUROS LÍQUIDOS - GRAVEDAD API" PO (USD                                                                                                   | \$/BL)                               |
| Gestión de Pagas 🗸 🗸                                                                     | Mayor de 29° API                                                                                                    |                                      |
| 📓 Manuales                                                                               | Mayor de 22º API e inferior o igual a 29º API                                                                                                    |                                      |
| «                                                                                        |                                                                                                    |                                      |
|                                                                                          | Mayor de 15º API e inferior o igual a 22º API                                                                                                    |                                      |
|                                                                                          | Mayor de 10º API e inferior o igual a 15º API                                                                                                    |                                      |
|                                                                                          | Provenientes de Yacimientos de Hidrocarburos en Rocas Generadoras o los demás yacimientos definidos en el Artículo 1 dal Decreto 3004 de 2013    |                                      |
|                                                                                          | HIDROCARBUROS LÍQUIDOS EN ÁREAS COSTA AFUERA (OFFSHORE)                                                                                          |                                      |
|                                                                                          | Descubrimientos localizados a más de 300 metros de profundidad de agua                                                                           |                                      |
|                                                                                          | GAS NATURAL PRODUCIDO EXPORTADO-DISTANCIA EN LÍNEA RECTA ENTRE PUNTO DE ENTREGA Y PUNTO DE RECIBO EN PAÍS DE DESTINO, EN<br>Foluso<br>Kilómetros | \$/MMBTU                             |
|                                                                                          | >0y≤500                                                                                                    |                                      |
|                                                                                          | >500 y ≤ 1000                                                                                                    |                                      |
|                                                                                          | >1000 o planta da LNG                                                                                                    |                                      |
|                                                                                          | Guardar                                                                                                    |                                      |

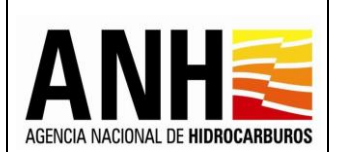

- **Nombre Circular:** Campo requerido, permite el ingreso alfanumérico para el nombre de la circular.
- Fecha Circular: Campo requerido, permite el ingreso del día, mes y año de la fecha de la circular, por medio del calendario.
- Vigente Desde: Permite el registro de la fecha vigente desde, por medio del calendario para la selección del Año y Mes.
- Vigente Hasta: Permite el registro de la fecha vigente hasta, por medio del calendario para la selección del Año y Mes.
- Hidrocarburos Líquidos Gravedad API°: Muestra las siguientes opciones:
  - ➢ Mayor de 29⁰ API
  - > Mayor de 22º API e inferior o igual a 29º API
  - > Mayor de 15º API e inferior o igual a 22º API
  - > Mayor de 10° API e inferior o igual a 15° API
- Hidrocarburos Líquidos en Áreas Costa Afuera (Offshore): Muestra la siguiente opción:
  - > Descubrimientos localizados a más de 300 metros de profundidad de agua
- Po (USD \$/BI): Permite el ingreso de los valores para el Po por cada Gravedad API y para los Hidrocarburos Líquidos en Áreas Costa Afuera (Offshore)
- Gas Natural producido exportado-distancia en línea recta entre punto de entrega y punto de recibo en país de destino, en kilómetros: Muestra las siguientes opciones:
  - >0 y ≤500,
  - >500 y ≤1000,
  - >1000 o planta de LNG
- **Po USD \$/MMBTU:** Permite el ingreso de los valores Po para cada opción de los puntos del Gas.
- Botón Guardar: Al hacer clic en el botón, se lleva a cabo las siguientes acciones:

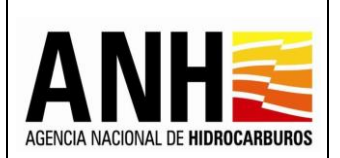

✓ Si no existe información ingresada o está incompleta, envía el siguiente mensaje:

Existen campos del formulario sin información registrada por favor verifique e ingrese toda la información

✓ Si existe información ingresada, se lleva a cabo la acción de guardado de la información ingresada y envía el siguiente mensaje:

La información se almacenó de manera correcta

- **Botón Cerrar:** Al hacer clic en el botón, no lleva a cabo ninguna acción y se devuelve a la consulta principal.
- Porcentaje de Participación ANH: Campo tipo radiobutton, al seleccionar esta opción, permite ingresar en el campo Porcentaje de Participación (S), el valor del correspondiente al porcentaje de participación de la ANH, de acuerdo al tipo de contrato. Esta opción siempre estará habilitada para edición

| adminde@yopmail.com<br>Salir Ə                                                                                                    | SISTEMA DE LIQUIDACIÓN DE DERECHOS ECONÓMICOS<br>y DERECHOS CONTRACTUALES                                                              |                                    |
|----------------------------------------------------------------------------------------------------|----------------------------------------------------------------------------------------------------|------------------------------------|
| Parámetros del Sistema V                                                                                                    | Régimen Tarifario *:<br>Circular                                                                                                    |                                    |
| Configuración V<br>Administración de Tarifas ^<br>Moras Tarifas                                                                                                 | Tarrífas Aplicables Para Precios Altos Precio Base Po  Porcentaje de Participación ANH                                                 |                                    |
| Precios Altos     Uso del Subsuelo en Áreas en     Evaluación y Explotación/Producción     Transferencia de Tecnología en áreas en     explotación o producción | Contrato / Precio WTI (P)<br>Contratos asignados directamente, por Nominación de Áreas en la Mini Ronda 2007 y en la Ronda Caribe 2007 | Porcentaje de<br>participación (S) |
| Participación en la Producción (X%)                                                                                                    | Otros Procedimientos de Contratación<br>Po ≤ P < 2Po                                                                                   |                                    |
| Liquidación V                                                                                                    | 2Po≤P≺3Po                                                                                                    |                                    |
| Manuales                                                                                                    | 3Po≤ P < 4Po<br>4Po≤ P < 5Po                                                                                                    |                                    |
|                                                                                                    | SPo≤P                                                                                                    |                                    |
|                                                                                                    | Guardar Cerrar                                                                                                    |                                    |

Avenida Calle 26 No. 59 – 65 Piso 2, Edificio de la Cámara Colombiana de la Infraestructura - Bogotá D.C. - Colombia Teléfono (PBX): (57+1) 593 17 17, www.anh.gov.co. Info@anh.gov.co. Código Postal: 111321.

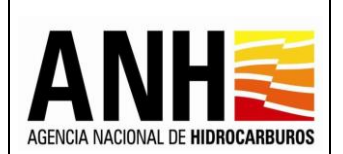

- Contratos asignados directamente, por Nominación de Áreas en la Mini Ronda 2007 y en la Ronda Caribe 2007: Permite el ingreso del valor para el Porcentaje de Participación (S).
- Otros Procedimientos de Contratación: Muestra las siguientes opciones:
  - > Po ≤ P < 2Po
  - > 2Po ≤ P < 3Po</p>
  - > 3Po ≤ P < 4Po</p>
  - > 4Po ≤ P < 5Po</p>
  - > 5Po ≤ P
- **Porcentaje de participación (S):** Permite el ingreso de los valores de los porcentajes por cada procedimiento de contratación.
- Botón Guardar: Al hacer clic en el botón, se lleva a cabo las siguientes acciones:
  - ✓ Si no existe información ingresada o está incompleta, envía el siguiente mensaje:

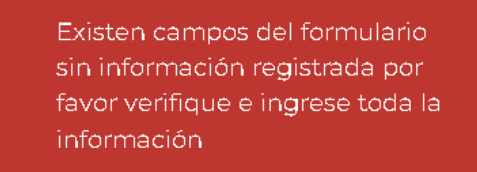

✓ Si existe información ingresada, se lleva a cabo la acción de guardado de la información ingresada y envía el siguiente mensaje:

La información se almacenó de manera correcta

• **Botón Cerrar:** Al hacer clic en el botón, no lleva a cabo ninguna acción y se devuelve a la consulta principal.

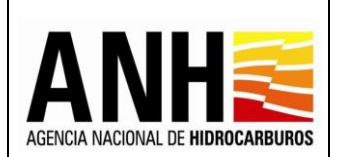

**<u>Régimen Tarifario Minuta</u>**: Al seleccionar el régimen tarifario "Minuta", se muestra la tabla de las tarifas previamente registradas.

| adminde@yopmail.com                                             |       | SISTEMA DE LIQUIDACIÓN DE DERECHOS ECONÓM<br>y DERECHOS CONTRACTUALES | ICOS                   |                        | ¢ | MINISTERIO DE MINAS Y<br>ENERGÍA |
|-----------------------------------------------------------------|-------|-----------------------------------------------------------------------|------------------------|------------------------|---|----------------------------------|
| Parámetros del Sistema                                          | ~     | Re                                                                    | gistro de Tarifas TAUS |                        |   |                                  |
| Reportes                                                        | ^     |                                                                       |                        |                        |   |                                  |
| Pagos Reconocidos                                               |       | Régimen Tarifario *:<br>Minuta                                        | 3 -                    |                        |   |                                  |
| Configuración                                                   | ~     |                                                                       |                        |                        |   |                                  |
| Administración de Tarifas                                       | ^     |                                                                       |                        | Registrar Nueva Tarifa |   |                                  |
| <ul> <li>Otras Tarifas</li> </ul>                               |       | Vigente Desde                                                         |                        | Vigente Hasta          |   | Acciones                         |
| Precios Altos                                                   |       | 01/01/2022                                                            | 31/12/2022             |                        |   |                                  |
|                                                                 |       | 01/01/2021                                                            | 31/12/2021             |                        |   |                                  |
| Uso del Subsuelo en Áreas en Evaluación y Explotación/Produccio | ón    | K                                                                     |                        |                        |   |                                  |
| Transferencia de Tecnología en áre                              | as en |                                                                       |                        |                        |   |                                  |

- Vigente Desde: Muestra la fecha desde la cual está vigente la Tarifa
- Vigente Hasta: Muestra la fecha en la que finaliza la vigencia de la Tarifa
- Acciones: Muestra el icono "Editar Tarifa", al hacer clic sobre este icono, el sistema debe redireccionar al formulario para edición de la Tarifa. Si ya existen liquidaciones para el periodo de la vigencia de la tarifa la información se muestra inhabilitada, es decir, sólo para consulta.

Si no existen tarifas previamente registradas, se muestra el siguiente mensaje:

| adminde@yopmail.com       | 1 | SISTEMA DE LIQUIDACIÓN DE DERECHOS ECONÓMICOS<br>y DERECHOS CONTRACTUALES | ADICIA INCOME DE HOBERARIARS<br>3.0 |
|---------------------------|---|---------------------------------------------------------------------------|-------------------------------------|
| Parámetros del Sistema    | ~ | Registro de Tarifas TAUS                                                  |                                     |
| Reportes                  | ^ |                                                                           |                                     |
| Pagos Reconocidos         |   | Régimen Tarifario *:<br>Minuta                                            |                                     |
| Configuración             | ~ |                                                                           |                                     |
| Administración de Tarifas | ^ |                                                                           | Begistrar Mueva Tarifa              |
| ► 🐻 Otras Tarifas         |   | No existen tarifas registradas en el sistema                              |                                     |
| Precios Altos             |   |                                                                           |                                     |

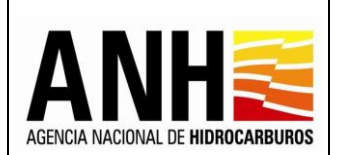

• **Botón Registrar Nueva Tarifa:** Al seleccionar el botón, permite realizar el registro de las Tarifas Aplicables Para Precios Altos:

| adminde@yopmail.com               | 1 | SISTEMA DE LIQUIDACIÓN DE DERECHOS ECO<br>y DERECHOS CONTRACTUALES | NÓMICOS                  | AGENCIA MACIONAL DE HERROCARBURGS | MINISTERIO DE MINAS Y<br>ENERGÍA |
|-----------------------------------|---|--------------------------------------------------------------------|--------------------------|-----------------------------------|----------------------------------|
| Parámetros del Sistema            | ~ |                                                                    | Registro de Tarifas TAUS |                                   |                                  |
| Reportes                          | ^ |                                                                    |                          |                                   |                                  |
| Pagos Reconocidos                 |   | Regimen Tanfano *:<br>Minuta                                       |                          |                                   |                                  |
| Configuración                     | ~ | ·                                                                  |                          |                                   |                                  |
| Administración de Tarifas         | ^ | Tarifas Aplicables Para Precios Altos                              |                          |                                   |                                  |
| <ul> <li>Otras Tarifas</li> </ul> |   | Precio Base Po Porcentaje de Participación ANH                     |                          |                                   |                                  |
| Precios Altos                     |   |                                                                    |                          |                                   |                                  |

• **Precio Base Po:** Campo tipo radiobutton, al seleccionar esta opción, se habilita el formulario para registro de información correspondiente al precio base (Po).

| adminde@yopmail.com<br>Salir 🗲                                                                | SISTEMA DE LIQUIDACIÓN DE DERECHOS ECONÓMICOS<br>y derechos contractuales                                                |                 |
|-----------------------------------------------------------------------------------------------|----------------------------------------------------------------------------------------------------|-----------------|
| Parámetros del Sistema 🗸 🗸                                                                    | Tairfas Anlinables Para Provins Altrus                                                                                   |                 |
| Reportes ^                                                                                    | rannaa Apinoauka Fara Freedoa Arcaa                                                                                      |                 |
| ► 🛐 Pagas Reconsoidas                                                                         | Precio Base Po     Porcentaje de Participación ANH                                                                       |                 |
| Canfiguración 🗸                                                                               | Vigente Desde *: Vigente Hasta *:                                                                                        |                 |
| Administración de Tarifas ^                                                                   |                                                                                                    |                 |
| <ul> <li>Otras Tarifas</li> </ul>                                                             | HIDROCARBUROS LIQUIDOS - GRAVEDAD API"                                                                                   | PO (USD \$/BL)  |
| Precios Altos                                                                                 | Mayor de 29º API                                                                                                    |                 |
| <ul> <li>Vea del Subsuela en Áress en Evaluscián</li> <li>y Explatación/Producción</li> </ul> | Mayor de 22º API e inferior o igual a 29º API                                                                            |                 |
| Transferencia de Teonología en áreas en explotación o producción                              | Mayor de 15º API e inferior o igual a 22º API                                                                            |                 |
| <ul> <li>Participación en la Producción (X%)</li> </ul>                                       |                                                                                                    |                 |
| Consultas 🗸                                                                                   | Mayor de 10º API e inferior o igual a 15º API                                                                            |                 |
| Liquidación 🗸                                                                                 | HIDROCARBUROS L ÍQUIDOS EN ÁREAS COSTA AFUERA (OFFSHORE)                                                                 |                 |
| Gestión de Pagos 🗸 🗸                                                                          | Descubrimientos localizados a más de 300 metros de profundidad de agua                                                   |                 |
| Manuales                                                                                      | GAS NATURAL PRODUCIDO EXPORTADO DISTANCIA EN LÍNEA RECTA ENTRE PUNTO DE ENTREGA Y PUNTO DE RECIBO EN PAÍS DE DESTINO. EN |                 |
|                                                                                               | KILÓMETROS                                                                                                    | PO USD \$/MMBTU |
|                                                                                               | >0 y ≤500                                                                                                    |                 |
|                                                                                               | ≻500 y ≤1000                                                                                                    |                 |
|                                                                                               | >1000 o planta de LNG                                                                                                    |                 |
|                                                                                               | Guardar Cerrar                                                                                                    |                 |

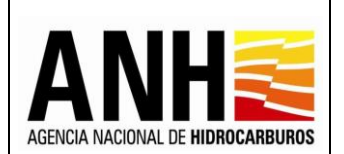

- Vigente Desde: Permite el registro de la fecha vigente desde, por medio del calendario para la selección del Año y Mes.
- Vigente Hasta: Permite el registro de la fecha vigente hasta, por medio del calendario para la selección del Año y Mes.
- Hidrocarburos Líquidos Gravedad API°: Muestra las siguientes opciones:
  - ➢ Mayor de 29° API
  - > Mayor de 22º API e inferior o igual a 29º API
  - Mayor de 15º API e inferior o igual a 22º API
  - > Mayor de 10° API e inferior o igual a 15° API
- Hidrocarburos Líquidos en Áreas Costa Afuera (Offshore): Muestra la siguiente opción:
  - > Descubrimientos localizados a más de 300 metros de profundidad de agua
- Po (USD \$/BI): Permite el ingreso de los valores para el Po por cada Gravedad API y para los Hidrocarburos Líquidos en Áreas Costa Afuera (Offshore)
- Gas Natural producido exportado-distancia en línea recta entre punto de entrega y punto de recibo en país de destino, en kilómetros: Muestra las siguientes opciones:
  - >0 y ≤500,
  - >500 y ≤1000,
  - >1000 o planta de LNG
- Po USD \$/MMBTU: Permite el ingreso de los valores Po para cada opción de los puntos del Gas.
- Botón Guardar: Al hacer clic en el botón, se lleva a cabo las siguientes acciones:
  - ✓ Si no existe información ingresada o está incompleta, envía el siguiente mensaje:

Existen campos del formulario sin información registrada por favor verifique e ingrese toda la información

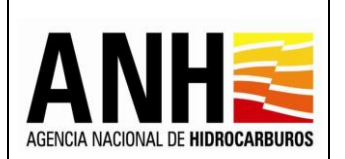

✓ Si existe información ingresada, se lleva a cabo la acción de guardado de la información ingresada y envía el siguiente mensaje:

La información se almacenó de manera correcta

- **Botón Cerrar:** Al hacer clic en el botón, no lleva a cabo ninguna acción y se devuelve a la consulta principal.
- Porcentaje de Participación ANH: Campo tipo radiobutton, al seleccionar esta opción, permite ingresar en el campo Porcentaje de Participación %, el valor del correspondiente al porcentaje de participación de la ANH, de acuerdo al tipo de contrato. Esta opción siempre estará habilitada para edición

| adminde@yopmail.com<br>Salir ->                                                                                       | SISTEMA DE LIQUIDACIÓN DE DERECHOS ECONÓMICOS<br>y DERECHOS CONTRACTUALES |
|----------------------------------------------------------------------------------------------------|---------------------------------------------------------------------------|
| Parámetros del Sistema 🗸 🗸                                                                                            | Registro de Tarifas TAUS                                                  |
| Reportes     ∧       ▶ □ Pagos Reconocidos                                                                            | Régimen Tarifario *:                                                      |
| Configuración 🗸                                                                                                    | Minuta                                                                    |
| Administración de Tarifas ^                                                                                           | Tarifas Aplicables Para Precios Altos                                     |
| Precios Altos                                                                                                    |                                                                           |
| ► Uso del Subsuelo en Áreas en<br>Evaluación y Explotación/Producción                                                 | Porcentaje de Participación % 30,0000                                     |
| Filia Transferencia de Tecnología en áreas en explotación o producción      Filia Participación en la Producción (X%) | Guardar Cerrar                                                            |
| Consultas ~                                                                                                    |                                                                           |

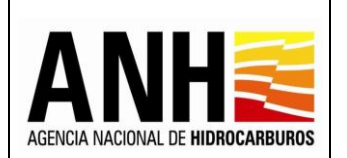

 Botón Guardar: Al hacer clic en el botón, se lleva a cabo la acción de guardado de la información ingresada y envía el siguiente mensaje:

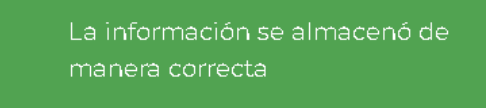

 Botón Cerrar: Al hacer clic en el botón, no lleva a cabo ninguna acción y se devuelve a la consulta principal.

# 5.2. Uso del Subsuelo en Áreas en Evaluación y Explotación/Producción

Por medio de esta opción, se lleva a cabo el registro de las tarifas para liquidación del derecho económico por Uso del Subsuelo en Áreas en Evaluación y Explotación/Producción.

Para seleccionar esta opción, se debe ingresar por la ruta: Administración de Tarifas >> Uso del Subsuelo en Áreas en Evaluación y Explotación/Producción

| adminde@yopmail.com                                                 |   | SISTEMA DE LIQUIDACIÓN DE<br>y DERECHOS COM | DERECHOS ECONÓMICOS<br>ITRACTUALES | S ADDRE ADDRE E HISTORIANS OF MINISTERIO DE MINAS<br>3.0 |   |  |  |  |  |  |
|---------------------------------------------------------------------|---|---------------------------------------------|------------------------------------|----------------------------------------------------------|---|--|--|--|--|--|
| Parámetros del Sistema                                              | ~ |                                             | Registro de Tar                    | rifas TAUS                                               |   |  |  |  |  |  |
| Reportes                                                            | ~ | 4ño *:                                      | R                                  | tegimen Tarifario *                                      |   |  |  |  |  |  |
| Onfiguración                                                        | ~ | Seleccione el año                           |                                    | Seleccione el origen tarifario                           | • |  |  |  |  |  |
| S Administración de Tarifas                                         | ^ | Tarifas Crudo USD/bbl * :                   | Ta                                 | arifas Gas USD/pc * :                                    |   |  |  |  |  |  |
| Precios Altos                                                       |   |                                             |                                    |                                                          |   |  |  |  |  |  |
| Uso del Subsuelo en Áreas en<br>Evaluación y Explotación/Producción |   | Vigente desde :                             |                                    | rigentes hasta :                                         | - |  |  |  |  |  |
| Transferencia de Tecnología en áreas                                |   |                                             |                                    |                                                          | ۳ |  |  |  |  |  |
| en explotacion o produccion                                         |   | Descripción * :                             | A                                  | inexar documento:*                                       |   |  |  |  |  |  |
| Participación en la Producción (X%)                                 |   |                                             |                                    | Tipo de archivo permitido:pdf                            |   |  |  |  |  |  |
| Consultas                                                           | ~ |                                             |                                    | Tamaño máximo de archivo: 2Mb                            |   |  |  |  |  |  |
| Liquidación                                                         | ~ |                                             |                                    |                                                          |   |  |  |  |  |  |

<u>Registro de Tarifas TAUS</u>: Al seleccionar la opción Uso del Subsuelo en Áreas en Evaluación y Explotación/Producción, permite la parametrización de las tarifas aplicables a los cálculos del derecho:

- Año: Campo tipo lista, requerido, permite la selección del año al que se requiere parametrizar la tarifa.
- **Régimen Tarifario:** Campo tipo lista, requerido, permite la selección de los siguientes regímenes tarifarios:

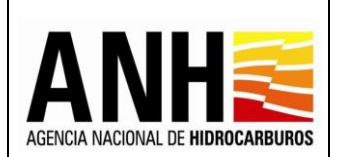

- Resolución
- Circular
- Minuta
- **Tarifas Crudo USD/bbl:** Campo tipo numérico, requerido, permite el ingreso de la tarifa de crudo en unidades USD/bbl, aplicable en el cálculo del derecho económico.
- **Tarifas Gas USD/kpc:** Campo tipo numérico, requerido, permite el ingreso de la tarifa de gas en unidades USD/kpc, aplicable en el cálculo del derecho económico.
- **Vigente desde:** Campo tipo fecha, opcional, por medio del icono del calendario, permite la selección de la fecha a registrar.

| /igei | nte de | sde :      |        |       |     |     |     |
|-------|--------|------------|--------|-------|-----|-----|-----|
|       | <      |            | МА     | RCH 2 | 022 |     | >   |
|       | SUN    | MON        | TUE    | WED   | THU | FRI | SAT |
|       | 27     | 28         | 1      | 2     | З   | 4   | 5   |
|       | 6      | 7          | 8      | 9     | 10  | 11  | 12  |
|       | 13     | 14         | 15     | 16    | 17  | 18  | 19  |
|       | 20     | 21         | 22     | 23    | 24  | 25  | 26  |
|       | 27     | 28         | 29     | 30    | 31  | 1   | 2   |
|       | 3      | 4          | 5      | 6     | 7   | 8   | 9   |
| α.    |        | ala a al a | Deniet |       |     |     |     |

• Vigente hasta: Campo tipo fecha, opcional, por medio del icono del calendario, permite la selección de la fecha a registrar.

| tes hi | asta : |     |       |     |     |     | <br> |  |  |
|--------|--------|-----|-------|-----|-----|-----|------|--|--|
| <      |        | МА  | RCH 2 | 022 |     | >   |      |  |  |
| SUN    | MON    | TUE | WED   | THU | FRI | SAT |      |  |  |
| 27     | 28     | 1   | 2     | З   | 4   | 5   |      |  |  |
| 6      | 7      | 8   | 9     | 10  | 11  | 12  |      |  |  |
| 13     | 14     | 15  | 16    | 17  | 18  | 19  |      |  |  |
| 20     | 21     | 22  | 23    | 24  | 25  | 26  |      |  |  |
| 27     | 28     | 29  | 30    | 31  | 1   | 2   |      |  |  |
| 3      | 4      | 5   | 6     | 7   | 8   | 9   |      |  |  |
|        |        |     |       |     |     |     |      |  |  |

Si al registrar la tarifa no se ingresa información en los campos Vigente desde y Vigente hasta, por defecto se registrará la fecha desde el 01 de enero hasta el 31 de diciembre del año para el que se esté registrando la información.

 Descripción: Campo alfanumérico, requerido, permite el ingreso de una descripción corta relacionada con la tarifa registrada, por ejemplo, numero de la resolución, circular, etc.

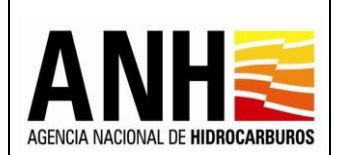

- Anexar Documento: Campo requerido, al dar clic sobre el botón +Adjuntar, habilita la ventana emergente, que permite la carga del documento que corresponda al régimen tarifario, en formato PDF, con un tamaño máximo de 2Mb.
- Botón Guardar: Al hacer clic sobre este botón, se valida que la información en los campos requeridos se haya ingresado, de lo contrario, se muestra el siguiente mensaje:

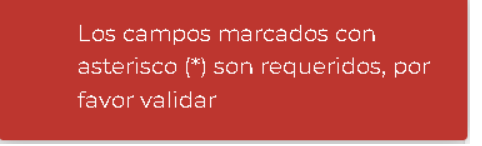

Si se ingresó toda la información, se guarda la información y muestra el siguiente mensaje:

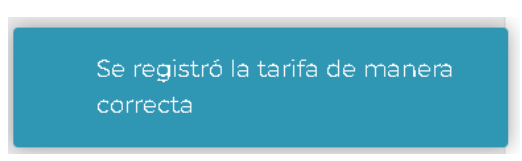

• **Botón Registrar Nueva Tarifa:** Al hacer clic sobre este botón, permite el registro de una nueva tarifa, dando inicio con el campo Año.

**<u>Tarifas Registradas</u>**: En este apartado se muestra el listado de tarifas registradas y se detalla la siguiente información:

| adminde@yopmail.com               |   | SISTEMA DE LIQUIDACIÓN DE DERECHOS ECONÓMICOS<br>y DERECHOS CONTRACTUALES |                   |                            |            |              |                              | A        | El futuro<br>es de todos | Minenergia                                  |  |
|-----------------------------------|---|---------------------------------------------------------------------------|-------------------|----------------------------|------------|--------------|------------------------------|----------|--------------------------|---------------------------------------------|--|
| Configuración                     | ^ |                                                                           |                   |                            | ۵          |              |                              |          |                          |                                             |  |
| Administración de Tárifas         |   | Descri                                                                    | pción*:           |                            |            | Anexar docum | ento:*                       |          |                          |                                             |  |
| Importar Liquidaciones de Regalia | s |                                                                           |                   |                            |            | Tipo de arc  | <b>''hivo permitido:</b> pdf |          |                          |                                             |  |
| Configuración de Contratos        |   |                                                                           |                   |                            |            | Tamaño m     | áximo de archivo: 2M         | b        |                          |                                             |  |
| Consultas                         | ~ |                                                                           |                   |                            |            |              |                              |          |                          |                                             |  |
| Liquidación                       | ~ |                                                                           |                   |                            | Gua        | ardar        |                              |          |                          |                                             |  |
| Gestión de Pagos                  | ~ |                                                                           |                   |                            | ⊺arifas re | egistradas   |                              |          |                          |                                             |  |
| Parámetros del Sistema            | ~ | Año                                                                       | Fecha de Registro | Usuario                    | Tarifa cru | ido USD/bbl  | Tarifa gas USD/pc            | Régimen  | Descripción              |                                             |  |
| «                                 | _ | 2020                                                                      | 23/06/2022        | adminusuariode@yopmail.com |            | 0,1430       | 0,0143                       | Circular | Áreas de Explotación     | *<br>*                                      |  |
|                                   |   | 2020                                                                      | 24/06/2022        | adminusuariode@yopmail.com |            | 0,1430       | 0,0143                       | Minuta   | Circular 003 de 2020     | <ul> <li>↓</li> <li>▲</li> <li>▲</li> </ul> |  |

• Año: Muestra el año para el cual se registró la tarifa.

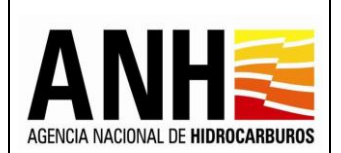

- Fecha de Registro: Muestra la fecha en la que se registró la tarifa.
- Usuario: Muestra el nombre del usuario que realizó el registro de la tarifa.
- Tarifa Crudo USD/bbl: Muestra el valor de la tarifa registrada para crudo.
- Tarifa Gas USD/kpc: Muestra el valor de la tarifa registrada para gas.
- **Régimen Tarifario**: Muestra el tipo de régimen registrado.
- Acciones: Se muestran los iconos de Ver soporte adjunto y Editar registro:

|      |                   |                            | ⊤arifas registradas |                   |          |                      |          |
|------|-------------------|----------------------------|---------------------|-------------------|----------|----------------------|----------|
| Año  | Fecha de Registro | Usuario                    | Tarifa œudo USD/bbl | Tarifa gas USD/pc | Régimen  | Descripción          |          |
| 2020 | 23/06/2022        | adminusuariode@yopmail.com | 0,1430              | 0,0143            | Circular | Áreas de Explotación | * *<br>1 |

- Ver soporte adjunto: permite la descarga del soporte que se adjuntó en el registro de la tarifa.
- Editar registro: ubica los datos previamente registrados, en la parte superior y permite editar la información ingresada. Se podrá editar toda la información registrada para una tarifa siempre y cuando no existan contratos ya liquidados con la tarifa a editar. Si ya existen contratos liquidados únicamente podrá cambiar el archivo adjunto.

Al editar, también se activa el botón para el registro de una nueva tarifa, al seleccionar la opción, el sistema se ubica en el formulario principal, para dar inicio al registro.

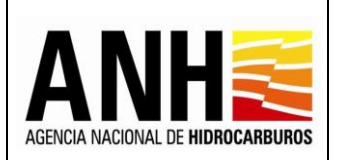

| adminde@yopmail.com Salir                                                                                                    | SISTEMA DE LIQUIDACIÓN DE DERECHOS ECO<br>y DERECHOS CONTRACTUALES                                     |                                                                             |
|----------------------------------------------------------------------------------------------------|----------------------------------------------------------------------------------------------------|-----------------------------------------------------------------------------|
| Configuración                                                                                                    | Derecho Económico o Contractual *:<br>Uso del Subsuelo en Áreas en Evaluación y Explotación/Producción | ~                                                                           |
| File Importar Liquidaciones de Regalias     File Configuración de Contratos     File Consultas     File Consulta de Liquidaciones | Año *:<br>2019 😵 👻<br>Tarifas Crudo USD/bbl * :<br>32,156                                              | Regimen Tarifario *:<br>Resolución $$ Tarifas Gas USD/pc *:<br>231.031      |
| Consulta de Contratos con Novedades                                                                                               | 01/01/2019                                                                                             | Vigentes nasta :<br>31/12/2019 Anexar documento:*                           |
| Gestión de Pagos                                                                                                    |                                                                                                    | +Adjuntar<br>Tipo de archivo permitido:pdf<br>Tamaño máximo de archivo: 2Mb |
|                                                                                                    | Guardar                                                                                                | Registrar Nueva Tarifa                                                      |

Eliminar el registro: elimina la tarifa, siempre y cuando no existan liquidaciones realizadas con la tarifa que se requiere eliminar.

### 5.3. Transferencia de Tecnología en áreas en explotación o producción

Por medio de esta opción, se lleva a cabo el registro de las tarifas para liquidación del derecho económico por Transferencia de Tecnología en áreas en explotación o producción.

Para seleccionar esta opción, se debe ingresar por la ruta: Administración de Tarifas >> Transferencia de Tecnología en áreas en explotación o producción

| O adminde@yopmail.com<br>Salir ⋺                                    | SISTEMA DE LIQUIDACIÓN DE DERECHOS ECONÓMICOS<br>y DERECHOS CONTRACTUALES | ACCOLUCIAL E MARCHARMES<br>3.0 |
|---------------------------------------------------------------------|---------------------------------------------------------------------------|--------------------------------|
| Parámetros del Sistema 🗸 🗸                                          | Registro de Tarif                                                         | as TAUS                        |
| Reportes ~                                                          |                                                                           |                                |
| 🚯 Configuración 🗸 🗸                                                 | Ano *:<br>Seleccione el año                                               |                                |
| S Administración de Tarifas                                         | Operador: Cor                                                             | ntrato:                        |
| Precios Altos                                                       | Seleccione la operadora                                                   | eleccione el contrato          |
| Uso del Subsuelo en Áreas en<br>Evaluación y Explotación/Producción | _                                                                         |                                |
| Transferencia de Tecnología en áreas<br>en explotación o producción | Consultar                                                                 |                                |
| Participación en la Producción (X%)                                 | Topes para transferenc                                                    | ia de tecnología               |
| 💾 Consultas 🗸 🗸                                                     | Buscar                                                                    |                                |
| Liquidación 🗸                                                       | Operador Contrato                                                         | Tope T.T. USD\$                |
| 🗐 \$ Gestión de Pagos 🗸 🗸                                           |                                                                           |                                |

Avenida Calle 26 No. 59 – 65 Piso 2, Edificio de la Cámara Colombiana de la Infraestructura - Bogotá D.C. - Colombia Teléfono (PBX): (57+1) 593 17 17, www.anh.gov.co. Info@anh.gov.co. Código Postal: 111321.

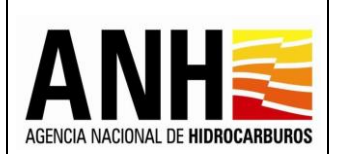

**<u>Registro de Tarifas TAUS</u>**: Al seleccionar la opción Transferencia de Tecnología en áreas en explotación o producción, permite registrar los topes por contrato para la liquidación del derecho:

- **Año:** Campo tipo lista, requerido, permite la selección del año para el que se requiere parametrizar los topes.
- Importar Topes: Este botón se habilita únicamente si para el año seleccionado no existen contratos con tope registrado. Al hacer clic en este botón, se realiza una copia de los contratos y topes registrados el año inmediatamente anterior.
- **Operador:** Campo tipo lista, opcional, permite seleccionar un operador.
- Contrato: Campo tipo lista, opcional, permite la selección de un contrato. Si se selecciona operador, se listan los contratos pertenecientes al operador seleccionado. Si se selecciona un contrato que no aplique el derecho contractual de Transferencia de Tecnología, envía el siguiente mensaje:

Para el tipo de contrato consultado no es posible la liquidación de este derecho económico

 Botón Consultar: Al hacer clic sobre este botón, valida que el campo año se haya ingresado, muestra la consulta de acuerdo al año seleccionado, en caso contrario, envía el siguiente mensaje:

> Los campos marcados con asterisco son obligatorios por favor verifique

**Topes para transferencia de tecnología:** En este apartado se muestra el listado de acuerdo al año seleccionado, de los contratos que tengan configurado el derecho contractual de Transferencia de Tecnología en áreas de explotación o producción.

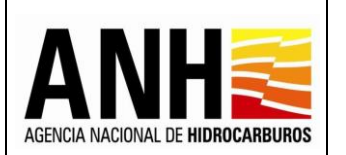

| adminde@yopmail.com                                                     | SISTEMA DE LIQUIDACIÓN DE DERECHOS ECONÓN<br>y DERECHOS CONTRACTUALES | IICOS                  | MINISTERIO DE MINAS Y<br>ENERGÍA |  |
|-------------------------------------------------------------------------|-----------------------------------------------------------------------|------------------------|----------------------------------|--|
| Parámetros del Sistema 🗸 🗸                                              | Re                                                                    | gistro de Tarifas TAUS |                                  |  |
| Reportes V                                                              | Año*:                                                                 |                        |                                  |  |
| Configuración 🗸                                                         | 2022 😵 👻                                                              |                        |                                  |  |
| Administración de Tarifas                                               | Operador:                                                             | Contrato:              |                                  |  |
| ▶ 🐻 Otras Tarifas                                                       | Seleccione la operadora                                               | Seleccione el contrato | •                                |  |
| Precios Altos                                                           |                                                                       |                        |                                  |  |
| ► I Uso del Subsuelo en Áreas en<br>Evaluación y Explotación/Producción | Consultar                                                             |                        |                                  |  |
| Transferencia de Tecnología en áreas en explotación o producción        | Topes para transferencia de tecnología                                |                        |                                  |  |
| Participación en la Producción (X%)                                     | Buscar                                                                |                        |                                  |  |
| Consultas 🗸 🗸                                                           | Operador                                                              | Contrato               | Tope T.T. USD\$                  |  |
| Liquidación                                                             | ECOPETROL S.A.                                                        | PECHUI                 | 100.000,0000                     |  |
|                                                                         | PERENCO OIL AND GAS COLOMBIA LIMITED                                  | VILLANUEVA             | 100.000,0000                     |  |
| Gestion de Pagos V                                                      | SAINT-AUBIN INTERNATIONAL SAS                                         | MAPUIRO                | 100.000,0000                     |  |
| Manuales                                                                | PETROLEOS COLOMBIANOS LIMITED - CANCELADA                             | VMM 9                  | 139.435,4900                     |  |

- Buscar: Campo tipo texto, permite la consulta de un contrato específico. La consulta se puede realizar por los siguientes criterios:
  - > Operador
  - Contrato
  - > Tope
- Operador: Muestra el nombre del operador.
- Contrato: Muestra el nombre del contrato.
- **Tope USD\$:** Muestra el tope registrado. El sistema tomará el tope que se encuentre registrado para el contrato al momento de hacer la liquidación del derecho contractual por Transferencia de Tecnología en áreas de explotación o producción.
- **Botón Editar:** Al hacer clic sobre el botón editar, se habilita la opción que permite al usuario editar la información del tope registrado.

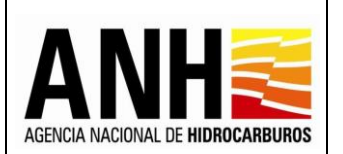

| Pág. | 60 | de | 220 |
|------|----|----|-----|
| -    |    |    |     |

| Topes para transferencia de tecnología    |            |                 |  |  |
|-------------------------------------------|------------|-----------------|--|--|
| Buscar                                    |            | -               |  |  |
| Operador                                  | Contrato   | Tope T.T. USD\$ |  |  |
| ECOPETROL S.A.                            | PECHUI     | 100.000,0000    |  |  |
| PERENCO OIL AND GAS COLOMBIA LIMITED      | VILLANUEVA | 100.000,0000    |  |  |
| SAINT-AUBIN INTERNATIONAL SAS             | MAPUIRO    | 100.000,0000    |  |  |
| PETROLEOS COLOMBIANOS LIMITED - CANCELADA | VMM 9      | 139.435,4900    |  |  |

Al seleccionar la opción Editar registro, se habilita una ventana para editar el tope:

| Editar tope de transferencia de tecnología |             |  |  |
|--------------------------------------------|-------------|--|--|
| Tope USD\$                                 | ar Cancelar |  |  |

- **Tope USD\$:** Campo requerido, permite el ingreso de la cifra del tope, con un máximo de cuatro decimales.
- Guardar: Al hacer clic sobre este botón, se guarda la información registrada y muestra el siguiente mensaje:

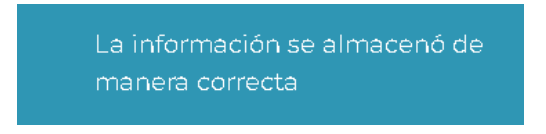

• **Cancelar:** Al hacer clic sobre este botón, se cierra la ventana emergente y no se realiza el cambio.

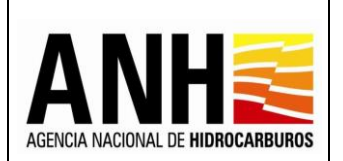

# 5.4. Participación en la Producción (X%)

Por medio de esta opción, se lleva a cabo el registro de las tarifas para liquidación del derecho económico por Participación en la Producción (X%).

Para seleccionar esta opción, se debe ingresar por la ruta: Administración de Tarifas >> Participación en la Producción (X%)

| adminde@yopmail.com                                                                                                    | SISTEMA DE LIQUIDACIÓN DE DEF<br>y DERECHOS CONTRA                                                                       | ALEXA MACINA DE HERECANDINES<br>3.0 | MINISTERIO DE MINAS Y<br>ENERGÍA |  |
|----------------------------------------------------------------------------------------------------|----------------------------------------------------------------------------------------------------|-------------------------------------|----------------------------------|--|
| Parámetros del Sistema 🗸 🗸                                                                                                    |                                                                                                    | Registro de ⊺arifa                  | s TAUS                           |  |
| Reportes ~                                                                                                    |                                                                                                    |                                     |                                  |  |
| Configuración 🗸                                                                                                    | • Pago en Especie Hidrocarburos Líquidos 💦 F                                                                             | ago en Especie Gas Natural          |                                  |  |
| Administración de Tarifas                                                                                                    | Registro del Factor Multiplica                                                                                           | dor                                 |                                  |  |
| <ul> <li>بشرا Precios Altos</li> <li>الله Uso del Subsuelo en Áreas en</li> <li>Evaluación y Explotación/Producción</li> </ul> | Petróleo Crudo Precio Promedio Referencia<br>Cushin OK WTI, "Spt Price", FOB, durante el Mes<br>de Producción (USD/MBtu) | Factor Multiplicador                |                                  |  |
| Transferencia de Tecnología en áreas<br>en explotación o producción                                                            | X<30                                                                                                    | 0.77                                |                                  |  |
| Participación en la Producción (X%)                                                                                            | 30 <= X < 35<br>35 <= X < 40                                                                                             | 0.84                                |                                  |  |
| n Consultas 🗸 🗸                                                                                                    | 40 <= X < 45                                                                                                    | 0.95                                |                                  |  |
| Liquidación 🗸                                                                                                    | 45 <= X < 50                                                                                                    | 1                                   |                                  |  |
| 🗐 🖇 Gestión de Pagos 🗸 🗸                                                                                                    | 50 <= X < 55                                                                                                    | 1                                   |                                  |  |
| Manuales                                                                                                    | 55 <= X < 60                                                                                                    | 1.01                                |                                  |  |
| «                                                                                                    | 65 <= X < 70                                                                                                    | 1.01                                |                                  |  |

**<u>Registro de Tarifas TAUS</u>**: Al seleccionar la opción Participación en la Producción (X%), permite registrar el valor del factor multiplicador para el pago en especie hidrocarburos líquidos y el pago en especie gas natural:

- **Pago en Especie Hidrocarburos Líquidos:** Campo tipo radiobutton, al seleccionar esta opción, permite el registro del factor multiplicador para crudo.
- Petróleo Crudo Precio Promedio Referencia Cushin OK WTI, "Spt Price", FOB, durante el Mes de Producción (USD/MBtu): Muestra las siguientes opciones:

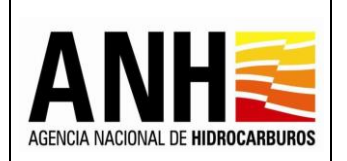

- ≻ X<30
- > 30 <= X < 35</li>
  > 35 <= X < 40</li>
  > 40 <= X < 45</li>
  > 45 <= X < 50</li>
  > 50 <= X < 55</li>
  > 55 <= X < 60</li>
  > 60 <= X < 65</li>
  > 65 <= X < 70</li>
  > 70 <= X < 75</li>
  > 75 <= X < 80</li>
  > 80 <= X < 85</li>
  > 85 <= X < 90</li>
  > 90 <= X < 95</li>
- ➢ 95 <= X < 100</p>
- ≻ X >= 100
- Factor Multiplicador: Permite el ingreso del valor para el factor multiplicador. La información registrada, está siempre habilitada disponible para edición.

| adminde@yopmail.com<br>Salir 丢                                                           | SISTEMA DE LIQUIDACIÓN DE DERECHOS ECONÓMICOS<br>y DERECHOS CONTRACTUALES                                            |                                   |  |  |  |
|------------------------------------------------------------------------------------------|----------------------------------------------------------------------------------------------------|-----------------------------------|--|--|--|
| Parámetros del Sistema 🗸 🗸                                                               | Pago en Especie Hidrocarburos Líquidos     Pago en Especie Gas Natu                                                  | ıral                              |  |  |  |
| Reportes V                                                                               | Registro del Factor Multiplicador                                                                                    | Registro del Factor Multiplicador |  |  |  |
| Configuración 🗸                                                                          | Petróleo Crudo Precio Promedio Referencia Cushin OK WTI, "Spt Price"<br>FOB, durante el Mes de Producción (USD/MBtu) | Factor Multiplicador              |  |  |  |
| Administración de Tarifas                                                                | X<30                                                                                                    | 0.77                              |  |  |  |
| ▶ 🗑 Otras Tarifas                                                                        | 30 <= X < 35                                                                                                    | 0.84                              |  |  |  |
|                                                                                          | 35 <= X < 40                                                                                                    | 0.89                              |  |  |  |
|                                                                                          | 40 <= X < 45                                                                                                    | 0.95                              |  |  |  |
| Evaluación y Explotación/Producción                                                      | 45 <= X < 50                                                                                                    | 1                                 |  |  |  |
| <ul> <li>Transferencia de Tecnología en áreas en<br/>explotación o producción</li> </ul> | 50 <= X < 55                                                                                                    | 1                                 |  |  |  |
| <ul> <li>Participación en la Producción (X%)</li> </ul>                                  | 55 <= X < 60                                                                                                    | 1.01                              |  |  |  |
|                                                                                          | 60 <= X < 65                                                                                                    | 1.01                              |  |  |  |
|                                                                                          | 65 <= X < 70                                                                                                    | 1.02                              |  |  |  |
| Liquidación 🗸 🗸                                                                          | 70 <= X < 75                                                                                                    | 1.03                              |  |  |  |
| Gestión de Pagos 🗸 🗸                                                                     | 75 <= X < 80                                                                                                    | 1.06                              |  |  |  |
| Manuales                                                                                 | 80 <= X < 85                                                                                                    | 1.08                              |  |  |  |
|                                                                                          | 85 <= X < 90                                                                                                    | 1.1                               |  |  |  |
|                                                                                          | 90 <= X < 95                                                                                                    | 1.12                              |  |  |  |
|                                                                                          | 95 <= X < 100                                                                                                    | 1.14                              |  |  |  |
|                                                                                          | X >= 100                                                                                                    | 1.16                              |  |  |  |
|                                                                                          |                                                                                                    |                                   |  |  |  |
|                                                                                          | Guardar                                                                                                    |                                   |  |  |  |

Avenida Calle 26 No. 59 – 65 Piso 2, Edificio de la Cámara Colombiana de la Infraestructura - Bogotá D.C. - Colombia Teléfono (PBX): (57+1) 593 17 17, www.anh.gov.co. Info@anh.gov.co. Código Postal: 111321.

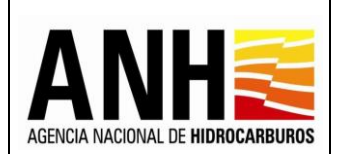

 Botón Guardar: Al hacer clic sobre este botón, el sistema valida que exista valor en el Factor Multiplicador, de lo contrario, muestra el siguiente mensaje de notificación:

> Todos los Factores Multiplicadores son obligatorios, por favor ingreselos

Si la información registrada cumple con las condiciones, se guarda la información y muestra el siguiente mensaje de notificación:

Se actualizó la información de la liquidación

- **Pago en Especie Gas Natural:** Campo tipo radiobutton, al seleccionar esta opción, permite el registro del factor multiplicador para gas.
- Gas Natural Precio Promedio de Venta en Campo, durante el Mes de Producción (USD/ MBtu): Muestra las siguientes opciones:
  - ➤ Y<30</p> ➢ 30 <= Y < 35</p> > 35 <= Y < 40</p> ➤ 40 <= Y < 45</p> ▶ 45 <= Y < 50</p> ➤ 50 <= Y < 55</p> > 55 <= Y < 60</p> ➢ 60 <= Y < 65</p> ▶ 65 <= Y < 70</p> ➢ 70 <= Y < 75</p> For a state of the state of the state of ▶ 80 <= Y < 85 ➢ 85 <= Y < 90</p> ➢ 90 <= Y < 95</p> ➢ 95 <= Y < 100</p> Y >= 100

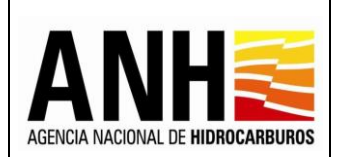

• Factor Multiplicador: Permite el ingreso del valor para el factor multiplicador. La información registrada, está siempre habilitada disponible para edición.

| edminde@yopmail.com                                                 | SISTEMA DE LIQUIDACIÓN DE DERECHOS ECONÓMICOS<br>y DERECHOS CONTRACTUALES                  |                      |  |  |  |
|---------------------------------------------------------------------|--------------------------------------------------------------------------------------------|----------------------|--|--|--|
| Parámetros del Sistema 🗸 🗸                                          | Pago en Especie Hidrocarburos Líquidos 💿 Pago en Especie Gas Nati                          | ural                 |  |  |  |
| Reportes V                                                          | Registro del Factor Multiplicador                                                          |                      |  |  |  |
| Configuración 🗸 🗸                                                   | Gas Natural Precio Promedio de Venta en Campo, durante el Mes de<br>Producción (USD/ MBtu) | Factor Multiplicador |  |  |  |
| Administración de Tarifas                                           | Y < 3,0                                                                                    | 0.77                 |  |  |  |
| ► 🔚 Otras Tarifas                                                   | 3,0 <= Y < 3,5                                                                             | 0.84                 |  |  |  |
|                                                                     | 3,5 <= Y < 4,0                                                                             | 0.89                 |  |  |  |
| 👘 Has del Subsuelo en Áreas en                                      | 4,0 <= Y < 4,5                                                                             | 0.95                 |  |  |  |
| Evaluación y Explotación/Producción                                 | 4,5 <= X < 5,0                                                                             | 1                    |  |  |  |
| Transferencia de Tecnología en áreas en<br>explotación o producción | 5,0 <= X < 5,5                                                                             | 1                    |  |  |  |
| <ul> <li>Participación en la Producción (X%)</li> </ul>             | 5,5 <= X < 6,0                                                                             | 1.01                 |  |  |  |
| Consultas                                                           | 6,0 <= X < 6,5                                                                             | 1.01                 |  |  |  |
| i consultas                                                         | 6,5 <= X < 7,0                                                                             | 1.02                 |  |  |  |
| Liquidación 🗸 🗸                                                     | 7,0 <= X < 7,5                                                                             | 1.03                 |  |  |  |
| Gestión de Pagos 🗸 🗸 🗸                                              | 7,5 <= X < 8,0                                                                             | 1.06                 |  |  |  |
| Manuales                                                            | 8,0 <= Y < 8,5                                                                             | 1.08                 |  |  |  |
|                                                                     | 8,5 <= Y < 9,0                                                                             | 1.1                  |  |  |  |
|                                                                     | 9,0 <= Y < 9,5                                                                             | 1.12                 |  |  |  |
|                                                                     | 9,5 <= Y < 10,0                                                                            | 1.14                 |  |  |  |
|                                                                     | Y ≻= 10,0                                                                                  | 1.16                 |  |  |  |
|                                                                     |                                                                                            |                      |  |  |  |
|                                                                     | Guardar                                                                                    |                      |  |  |  |

• **Botón Guardar:** Al hacer clic sobre este botón, el sistema valida que exista valor en el Factor Multiplicador, de lo contrario, muestra el siguiente mensaje de notificación:

Todos los Factores Multiplicadores son obligatorios, por favor ingreselos

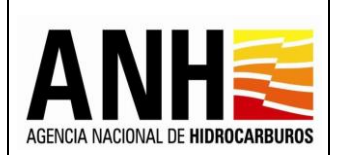

Si la información registrada cumple con las condiciones, se guarda la información y muestra el siguiente mensaje de notificación:

Se actualizó la información de la liquidación

# 5.5. Uso del Subsuelo en Áreas en Exploración

Por medio de esta opción, se lleva a cabo el registro de las tarifas para liquidación del derecho económico por Uso del Subsuelo en Áreas en Exploración.

Para seleccionar esta opción, se debe ingresar por la ruta: Administración de Tarifas >> Uso del Subsuelo en Áreas en Exploración

| odminde@yc<br>Salir 관                        | opmail.com                    | SISTEMA DE LIQUIDACIÓN DE DERECHOS ECONÓMICOS<br>y DERECHOS CONTRACTUALES | ACCIA MICIONAL EL REMEMBERIORE<br>3.0 |
|----------------------------------------------|-------------------------------|---------------------------------------------------------------------------|---------------------------------------|
| Configuración                                | ~                             | Registro de Tarifas T.                                                    | AUS                                   |
| Parámetros del Sistem                        | ia 🗸                          |                                                                           |                                       |
| Administración de Tarif                      | fas ^                         | Kegimen Tamano ~                                                          |                                       |
| Precios Altos                                |                               |                                                                           |                                       |
| Uso del Subsuelo en<br>Evaluación y Explota  | Áreas en<br>clón/Producción   | Guardar Cen                                                               | tar                                   |
| rransferencia de Teo<br>en explotación o pro | cnología en áreas<br>oducción |                                                                           |                                       |
| Participación en la P                        | roducción (X%)                |                                                                           |                                       |
| → M Uso del Subsuelo en<br>Exploración       | Áreas en                      |                                                                           |                                       |
| Liquidación Oficial                          | ~                             |                                                                           |                                       |
| Sestión de Pagos                             | ~                             |                                                                           |                                       |
| Consultas                                    | ~                             |                                                                           |                                       |
| Reportes                                     | ~                             |                                                                           |                                       |
| Manuales                                     |                               |                                                                           |                                       |

**<u>Registro de Tarifas TAUS</u>**: Al seleccionar la opción Uso del Subsuelo en Áreas en Exploración, permite registrar las tarifas por cada régimen tarifario, las cuales son necesarias para la generación de la liquidación del derecho económico:

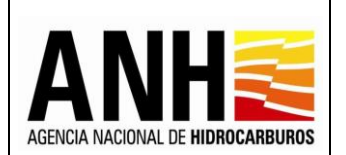

- Régimen Tarifario: Campo tipo lista, requerido, permite la selección de los siguientes regímenes tarifarios:
  - > Resolución
  - > Circular
  - Minuta

| edminde@yopmail.com<br>Salir Ə                                        | SISTEMA DE LIQUIDACIÓN DE DERECHOS ECONÓMICOS<br>y DERECHOS CONTRACTUALES | 3.0   |
|-----------------------------------------------------------------------|---------------------------------------------------------------------------|-------|
| 🚱 Configuración 🗸 🗸                                                   | Registro de Tarifas "                                                     | TAUS  |
| Parámetros del Sistema 🗸 🗸                                            | Bériman Tarifarin *                                                       |       |
| S Administración de Tarifas                                           | seleccione el origen tarifario                                            |       |
| Precios Altos                                                         | Resolución                                                                |       |
| ► Uso del Subsuelo en Áreas en<br>Evaluación y Explotación/Producción | Circular                                                                  | errar |
| Transferencia de Tecnología en áreas<br>en explotación o producción   | Minuta                                                                    |       |
| Participación en la Producción (X%)                                   |                                                                           |       |
| Uso del Subsuelo en Áreas en<br>Exploración                           |                                                                           |       |
| Liquidación Oficial 🗸 🗸                                               |                                                                           |       |
| 🛒 🖇 Gestión de Pagos 🗸 🗸 🗸                                            |                                                                           |       |
| n Consultas 🗸 🗸                                                       |                                                                           |       |
| Reportes ~                                                            |                                                                           |       |
| Manuales                                                              |                                                                           |       |

**<u>Régimen Tarifario Resolución</u>**: Al seleccionar el régimen tarifario "Resolución", se presenta lo siguiente:

Si no existen tarifas registradas para este régimen, muestra el siguiente mensaje:

| adminde@yopmail.com                                                  | SISTEMA DE LIQUIDACIÓN DE I<br>y derechos cont | DERECHOS ECONÓMICOS<br>FRACTUALES       |                | MINISTERIO DE MINAS Y<br>ENERGÍA |
|----------------------------------------------------------------------|------------------------------------------------|-----------------------------------------|----------------|----------------------------------|
| Sam 🔁                                                                | ,                                              |                                         | 3.0            |                                  |
| 🗘 Configuración 🗸                                                    |                                                | Registro de ⊺arifas ⊺AUS                |                |                                  |
| 🎖 Parámetros del Sistema 🗸 🗸                                         | Désimon Teriforie tr                           |                                         |                |                                  |
| Administración de Tarifas                                            | Resolución                                     | •                                       |                |                                  |
| Precios Altos                                                        |                                                |                                         |                |                                  |
| Uso del Subsuelo en Áreas en<br>Evaluación y Explotación/Producción  |                                                |                                         |                | Registrar Nueva ⊺arifa           |
| Transferencia de Tecnología en áreas     en explotación o producción | Resolucion Fecha Resoluci                      | on Vigencia desde                       | Vigencia hasta | acciones                         |
| Participación en la Producción (X%)                                  |                                                | No evicten tarifas registradas en el si | stema          |                                  |
| Uso del Subsuelo en Áreas en<br>Exploración                          |                                                | no existen tallias registradas en el se | stema          |                                  |
| Liquidación Oficial 🗸 🗸                                              |                                                |                                         |                |                                  |
| Gestión de Pagos V                                                   |                                                | Guardar                                 |                |                                  |

Avenida Calle 26 No. 59 – 65 Piso 2, Edificio de la Cámara Colombiana de la Infraestructura - Bogotá D.C. - Colombia Teléfono (PBX): (57+1) 593 17 17, www.anh.gov.co. Info@anh.gov.co. Código Postal: 111321.

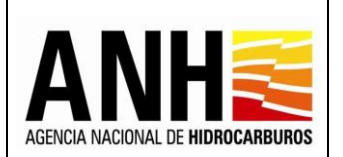

### Si existen tarifas previamente registradas para este régimen, muestra la siguiente tabla:

| adminde@yopmail.com                                                 | SISTEM             | SISTEMA DE LIQUIDACIÓN DE DERECHOS ECONÓMICOS<br>y DERECHOS CONTRACTUALES |                          |                | MINISTERIO DE MINAS Y<br>ENERGÍA |
|---------------------------------------------------------------------|--------------------|---------------------------------------------------------------------------|--------------------------|----------------|----------------------------------|
| Onfiguración                                                        | ~                  |                                                                           | Registro de ⊤arifas ⊤AUS |                |                                  |
| Parámetros del Sistema                                              | ✓ Régimen Tarifari | rio*:                                                                     |                          |                |                                  |
| Administración de Tarifas                                           | Resolución         |                                                                           | ~                        |                |                                  |
| Precios Altos                                                       |                    |                                                                           |                          |                |                                  |
| Uso del Subsuelo en Áreas en<br>Evaluación y Explotación/Producción |                    |                                                                           |                          |                | Registrar Nueva ⊤arifa           |
| Transferencia de Tecnología en áreas<br>en explotación o producción | Resolucion         | Fecha Resolucion                                                          | vigencia desde           | Vigencia hasta | acciones                         |
| Participación en la Producción (X%)                                 | RESOLUCIÓN N       | No. 400 01/05/2022                                                        | 01/05/2022               | 30/04/2023     | ľ                                |
| Uso del Subsuelo en Áreas en Exploración                            | resolución n       | No. 0424 01/05/2023                                                       | 01/05/2023               | 30/04/2024     | ľ                                |
| Liquidación Oficial                                                 | ~                  |                                                                           | Guardar Cerrar           |                |                                  |
| Gestión de Pagos                                                    | ~                  |                                                                           |                          |                |                                  |
| 💾 Consultas                                                         | ~                  |                                                                           |                          |                |                                  |

- **Resolución:** Muestra el nombre de la resolución
- Fecha Resolución: Muestra la fecha de expedición de la resolución
- Vigente desde: Muestra la fecha desde la cual está vigente la tarifa
- Vigente hasta: Muestra la fecha hasta la cual está vigente la tarifa
- Acciones 💽 : Al seleccionar este icono, permite la edición de la tarifa si no existen liquidaciones del derecho económico a la fecha. En caso que ya existan liquidaciones, solo permite la consulta.

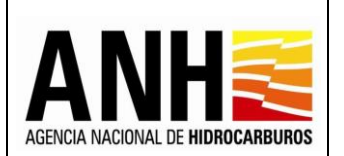

• **Registrar Nueva Tarifa** Registrar Nueva Tarifa : Al seleccionar este botón, se habilita el formulario que permite el registro de una tarifa para el régimen seleccionado:

| adminde@yopmail.com                                                 | SISTEMA DE LIQUIDACIÓN DE DERECHOS ECONÓMICOS<br>y DERECHOS CONTRACTUALES |                                                    |           | MINISTERIO DE MINAS Y<br>ENERGÍA |
|---------------------------------------------------------------------|---------------------------------------------------------------------------|----------------------------------------------------|-----------|----------------------------------|
|                                                                     |                                                                           |                                                    | 3.0       |                                  |
| 🔅 Configuración 🗸                                                   |                                                                           | Registro de Tarifas TAUS                           |           |                                  |
| 🍞 Parámetros del Sistema 🗸 🗸                                        |                                                                           |                                                    |           |                                  |
| Administración de Tarifas                                           | Régimen Tarifario *:<br>Resolución                                        | •                                                  |           |                                  |
| Precios Altos                                                       |                                                                           |                                                    |           |                                  |
| Uso del Subsuelo en Áreas en<br>Evaluación y Explotación/Producción | Tarifas Aplicables Para Subsuelo en Áreas en Explorac                     | ión / Períodos de Exploración y Evaluación sin Pro | oducción  |                                  |
| Transferencia de Tecnología en áreas<br>en explotación o producción | Nombre Resolucion *:                                                      | Fecha Resolucion*:                                 |           |                                  |
| Participación en la Producción (X%)                                 |                                                                           |                                                    |           |                                  |
| <ul> <li>Uso del Subsuelo en Áreas en<br/>Exploración</li> </ul>    | Vigencia desde:                                                           | Vigencia hasta:                                    |           |                                  |
| 🖺 Liquidación Oficial 🗸 🗸                                           |                                                                           |                                                    |           |                                  |
| 🗐 🖇 Gestión de Pagos 🗸 🗸                                            | Clasificación del Área Profundidad del Agua (metros                       | ) Tipo de Contrato Contrato en Trampas Tar         | ifa USD\$ |                                  |
| n Consultas 🗸 🗸                                                     |                                                                           |                                                    |           |                                  |
| Reportes                                                            |                                                                           | Guardar Cerrar                                     |           |                                  |

# Tarifas Aplicables Para Subsuelo en Áreas en Exploración / Períodos de Exploración y Evaluación sin Producción: Permite el registro de la siguiente información:

- Nombre Resolución: Campo requerido, permite el ingreso del nombre de la resolución.
- Fecha Resolución: Campo tipo fecha, requerido, al seleccionar el icono, habilita el calendario y permite la selección de la fecha de la resolución.
- **Vigente Desde:** Campo tipo fecha, requerido, al seleccionar el icono, habilita el calendario y permite la selección del mes y año para la fecha vigente desde.
- Vigente Hasta: Campo tipo fecha, requerido, al seleccionar el icono, habilita el calendario y permite la selección del mes y año para la fecha vigente hasta.
- **Botón Cerrar:** Al seleccionar este botón, no realiza ninguna acción y se ubica en el formulario principal.

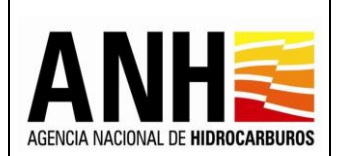

- Botón Guardar: Al seleccionar este botón:
  - > Guarda la información de la resolución y muestra el siguiente mensaje:

La información se almacenó de manera correcta Resolución: RESOLUCIÓN No. 400.

# > Habilita el formulario para el registro de las tarifas por cada criterio:

| adminde@yopmail.com Salir 🗗                                                                          |            | SISTEMA DE LIQUIDACIÓN DE DERECHOS ECONÓMICOS<br>y DERECHOS CONTRACTUALES                        |                                 |                        |                     |              |
|----------------------------------------------------------------------------------------------------|------------|--------------------------------------------------------------------------------------------------|---------------------------------|------------------------|---------------------|--------------|
| Configuración                                                                                        | ~          | 1/5/2022                                                                                         |                                 | 30/4/2023              |                     | ā            |
| Parámetros del Sistema                                                                               | ~          | Clasificación del Área                                                                           | Profundidad del Agua (metros)   | Tipo de Contrato       | Contrato en Trampas | Tarifa USD\$ |
| 🚯 Administración de Tarifas                                                                          | ^          | Área Continental                                                                                 | -                               | TEA                    | -                   | 1,40         |
| Precios Altos                                                                                        |            | Area Costa afuera                                                                                | >0-<=1000                       | TEA                    | -                   | oloo         |
| Evaluación y Explotación/Produce<br>Transferencia de Tecnología en ár<br>en explotación o producción | ión<br>eas | Area Costa afuera                                                                                | >1000                           | TEA                    | -                   | 0,00         |
| Participación en la Producción (X                                                                    | 6)         | Áreas Prospectivas para Acumulaciones de                                                         | Hidrocarburos en Rocas Generado | bras Tarifa Anual - T. | AUS - (USD/ha)      |              |
| Uso del Subsuelo en Áreas en Exploración                                                             |            | Área Continental                                                                                 | -                               | -                      | NO                  | 0,00         |
| Liquidación Oficial                                                                                  | ~          | Áreas Prospectivas para Acumulaciones de Hidrocarburos en Trampas Tarifa Anual - TAUS - (USD/ha) |                                 |                        |                     |              |
| \$ Gestión de Pagos                                                                                  | ^          | Yacimientos descubiertos no Desarrollados                                                        | -                               | -                      | SI                  | 0,00         |
| Reconocimiento De Pago                                                                               |            | Área Continental                                                                                 | -                               | -                      | SI                  | 0,00         |
| (\$) ✓ Aplicación de Pagos                                                                           |            | Area Costa afuera                                                                                | >0-<=1000                       | -                      | SI                  | 0,00         |
| Reportes                                                                                             | ~          | Area Costa afuera                                                                                | >1000                           | -                      | SI                  | 0,00         |
| Manuales                                                                                             |            | ·                                                                                                |                                 | 1                      |                     |              |
| «                                                                                                    |            |                                                                                                  |                                 |                        | Guardar             | Cerrar       |

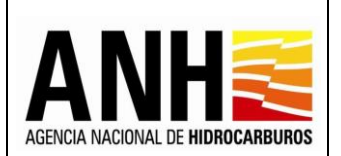

### Contratos de Evaluación Técnica, TEA - Áreas Continentales y Costa Afuera: En este

aparatado se registran las tarifas para los contratos de evaluación técnica, TEA áreas continentales y costa afuera:

| Tarifas Aplicables Para Su | ubsuelo en Áreas en Exploración , | / Períodos de Explor | ación y Evaluación sin F | Producción   |  |
|----------------------------|-----------------------------------|----------------------|--------------------------|--------------|--|
| Nombra Baselucion *        | E                                 | ocho Pacolucion*     |                          |              |  |
|                            |                                   | 1/5/2022             |                          |              |  |
| Vigencia desde:            | Vi                                | gencia hasta:        |                          |              |  |
| 1/5/2022                   |                                   | 30/4/2023            |                          |              |  |
| Clasificación del Área     | Profundidad del Agua (metros)     | Tipo de Contrato     | Contrato en Trampas      | Tarifa USD\$ |  |
| Área Continental           | -                                 | TEA                  | -                        | 0,00         |  |
| Area Costa afuera          | >0 - <=1000                       | TEA                  | -                        | 0,00         |  |
| Area Costa afuera          | >1000                             | TEA                  | -                        | 0,00         |  |

- Clasificación del Área: En esta columna se muestran las clasificaciones de áreas que aplican para este apartado:
  - Área Continental
  - Área Costa Afuera
- Profundidad del Agua (metros): En esta columna se muestran las profundidades del agua que aplican según los criterios:
  - > 0 <=1000</li>
    > >1000
- **Tipo de Contrato:** En esta columna se muestra el tipo de contrato que aplica para este apartado:

≻ TEA

- **Contrato en Trampas:** Para este apartado, no se muestra dato en esta columna, ya que no aplica para el criterio.
- Tarifa USD: Campo numérico, requerido. En los campos de esta columna, permite el registro de las tarifas por cada criterio.

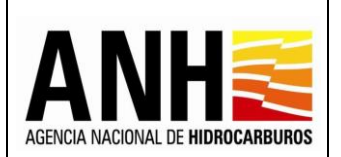

# Áreas Prospectivas para Acumulaciones de Hidrocarburos en Rocas Generadoras Tarifa

<u>Anual - TAUS - (USD/ha):</u> En este apartado se registran las tarifas para los contratos de áreas prospectivas para acumulaciones de hidrocarburos en rocas generadoras y respecto de áreas continentales:

| Tarifas Aplicables Para S                | ubsuelo en Áreas en Exploración | / Períodos de Explor   | ración y Evaluación sin P | roducción    |  |
|------------------------------------------|---------------------------------|------------------------|---------------------------|--------------|--|
| Nombre Resolucion *:                     | F                               | echa Resolucion*:      |                           |              |  |
| RESOLUCIÓN No. 400                       | 8                               | 1/5/2022               |                           |              |  |
| Vigencia desde:                          | 1                               | /igencia hasta:        |                           |              |  |
| 1/5/2022                                 |                                 | 30/4/2023              |                           | ā            |  |
| Clasificación del Área                   | Profundidad del Agua (metros)   | Tipo de Contrato       | Contrato en Trampas       | Tarifa USD\$ |  |
| Área Continental                         | -                               | TEA                    | -                         | 0,00         |  |
| Area Costa afuera                        | >0-<=1000                       | TEA                    | -                         | 0,00         |  |
| Area Costa afuera                        | >1000                           | TEA                    | -                         | 0,00         |  |
| Áreas Prospectivas para Acumulaciones de | Hidrocarburos en Rocas Generad  | doras Tarifa Anual - T | AUS - (USD/ha)            |              |  |
| Área Continental                         | -                               | -                      | NO                        | 0,00         |  |

Clasificación del Área: En esta columna se muestra la clasificación de área que aplican para este apartado:

Área Continental

- **Profundidad del Agua (metros):** Para este apartado, no se muestra dato en esta columna, ya que no aplica para el criterio.
- **Tipo de Contrato:** Para este apartado, no se muestra dato en esta columna, ya que no aplica para el criterio.
- **Contrato en Trampas:** En esta columna se muestra NO, porque no aplica el criterio.
- **Tarifa USD:** Campo numérico, requerido. En este campo, permite el registro de la tarifa del criterio establecido.

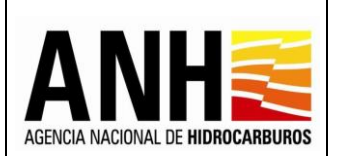

### Áreas Prospectivas para Acumulaciones de Hidrocarburos en Trampas Tarifa Anual -

**TAUS - (USD/ha):** En este apartado se registran las tarifas para los contratos de áreas prospectivas para acumulaciones de hidrocarburos en trampas y respecto de áreas continentales y costa afuera:

| Tarifas Aplicables Para S                  | Subsuelo en Áreas en Exploración, | / Períodos de Explo   | ración y Evaluación sin F | Producción   |
|--------------------------------------------|-----------------------------------|-----------------------|---------------------------|--------------|
|                                            | -                                 |                       |                           |              |
|                                            |                                   | echa Resolucion*.     |                           |              |
| RESOLUCION No. 400                         |                                   | 1/5/2022              |                           |              |
| Vigencia desde:                            | v<br>m                            | igencia hasta:        |                           |              |
| 1/5/2022                                   |                                   | 30/4/2023             |                           |              |
| Clasificación del Área                     | Profundidad del Agua (metros)     | Tipo de Contrato      | Contrato en Trampas       | Tarifa USD\$ |
| Área Continental                           | -                                 | TEA                   | -                         | 0,00         |
| Area Costa afuera                          | >0-<=1000                         | TEA                   | -                         | 0,00         |
| Area Costa afuera                          | >1000                             | TEA                   | -                         | 0,00         |
| Áreas Prospectivas para Acumulaciones de F | Hidrocarburos en Rocas Generado   | ras Tarifa Anual - T. | AUS - (USD/ha)            |              |
| Área Continental                           | -                                 | - NO                  |                           | 0,00         |
| Áreas Prospectivas para Acumulaciones de l | Hidrocarburos en Trampas Tarifa A | Anual - TAUS - (USD   | /ha)                      |              |
| Yacimientos descubiertos no Desarrollados  | -                                 | -                     | SI                        | 0,00         |
| Área Continental                           | -                                 | -                     | SI                        | 0,00         |
| Area Costa afuera                          | >0-<=1000                         | -                     | SI                        | 0,00         |
| Area Costa afuera                          | >1000                             | -                     | SI                        | 0,00         |

- Clasificación del Área: En esta columna se muestran las clasificaciones de áreas que aplican para este apartado:
  - Yacimientos descubiertos no Desarrollados
  - Área Continental
  - Área Costa Afuera
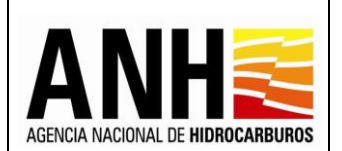

- Profundidad del Agua (metros): En esta columna se muestran las profundidades del agua que aplican según los criterios:
  - ▶ > 0 <=1000
  - > >1000
- **Tipo de Contrato:** Para este apartado, no se muestra dato en esta columna, ya que no aplica para el criterio.
- **Contrato en Trampas:** En esta columna se muestra SI, porque aplica para todos los criterios.
- **Tarifa USD:** Campo numérico, requerido. En los campos de esta columna, permite el registro de las tarifas por cada criterio.
- **Botón Cerrar:** Al seleccionar este botón, no realiza ninguna acción y se ubica en el formulario principal.
- **Botón Guardar:** Al seleccionar este botón y no se registran valores, envía el siguiente mensaje:

La información registrada no cumple las condiciones para ser almacenada por favor validar.

Si se registran los valores por cada criterio, envía el siguiente mensaje:

La información se almacenó de manera correcta.

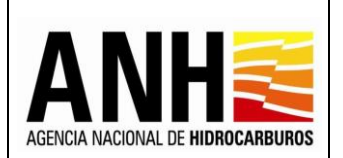

**<u>Régimen Tarifario Circular</u>**: Al seleccionar el régimen tarifario "Circular", se presenta lo siguiente:

Si no existen tarifas registradas para este régimen, muestra el siguiente mensaje:

| adminde@yopmail.com                                                 | SISTEMA DE           | LIQUIDACIÓN DE DEF<br>DERECHOS CONTRA | RECHOS ECONÓMICOS<br>ACTUALES       |                | MINISTERIO DE MINAS Y<br>ENERGÍA |
|---------------------------------------------------------------------|----------------------|---------------------------------------|-------------------------------------|----------------|----------------------------------|
|                                                                     |                      |                                       |                                     | 3.0            |                                  |
| Configuración 🗸                                                     |                      |                                       | Registro de Tarifas TAUS            |                |                                  |
| Parámetros del Sistema                                              |                      |                                       |                                     |                |                                  |
|                                                                     | Régimen Tarifario *: |                                       |                                     |                |                                  |
| Administración de Tarifas                                           | Circular             |                                       | -                                   |                |                                  |
| <ul> <li>Precios Altos</li> </ul>                                   |                      |                                       |                                     |                |                                  |
| Uso del Subsuelo en Áreas en<br>Evaluación y Explotación/Producción |                      |                                       |                                     |                | Registrar Nueva Tarifa           |
| Transferencia de Tecnología en áreas<br>en explotación o producción | Circular             | Fecha Circular                        | Vigencia desde                      | Vigencia hasta | acciones                         |
| ▶ ■% Participación en la Producción (X%)                            |                      |                                       |                                     |                |                                  |
| 📲 Hee del Subsuele en Árean en                                      |                      |                                       | No existen tarifas registradas en e | el sistema     |                                  |
| Exploración                                                         |                      |                                       |                                     |                |                                  |
| Liquidación Oficial                                                 |                      |                                       |                                     |                |                                  |
|                                                                     |                      |                                       |                                     |                |                                  |
| 🗒 \$ Gestión de Pagos 🗸 🗸                                           |                      |                                       | Guardar                             |                |                                  |

Si existen tarifas previamente registradas para este régimen, muestra la siguiente tabla:

| adminde@yopmail.com                                                 | SISTEMA DE LIQUII<br>y DERE | DACIÓN DE DERECHOS ECO<br>CHOS CONTRACTUALES | DNÓMICOS                 |                | MINISTERIO DE MINAS Y<br>ENERGÍA |
|---------------------------------------------------------------------|-----------------------------|----------------------------------------------|--------------------------|----------------|----------------------------------|
|                                                                     |                             |                                              |                          | 3.0            |                                  |
| 🚺 Configuración 🗸 🗸                                                 |                             |                                              | Registro de Tarifas TAUS |                |                                  |
| Parámetros del Sistema 🗸 🗸                                          |                             |                                              |                          |                |                                  |
| Administración de Tarifas                                           | Régimen Tarifario *:        |                                              | •                        |                |                                  |
| Precios Altos                                                       | L                           |                                              |                          |                |                                  |
| Uso del Subsuelo en Áreas en<br>Evaluación y Explotación/Producción |                             |                                              |                          |                | Registrar Nueva ⊺arifa           |
| Transferencia de Tecnología en áreas<br>en explotación o producción | Circular                    | Fecha Circular                               | Vigencia desde           | Vigencia hasta | acciones                         |
| ► <b>S%</b> Participación en la Producción (X%)                     | CIRCULAR No. 01             | 01/01/2022                                   | 01/01/2022               | 31/12/2022     | Ø                                |
| Uso del Subsuelo en Áreas en Exploración                            | CIRCULAR No. 0002           | 01/01/2023                                   | 01/01/2023               | 31/12/2023     | Ø                                |
| Liquidación Oficial 🗸 🗸                                             |                             |                                              | Guardar Cerrar           |                |                                  |
| 🗐 💲 Gestlón de Pagos 🗸 🗸 🗸                                          |                             |                                              |                          |                |                                  |

- Circular: Muestra el nombre de la circular
- Fecha Circular: Muestra la fecha de expedición de la circular
- Vigente desde: Muestra la fecha desde la cual está vigente la tarifa

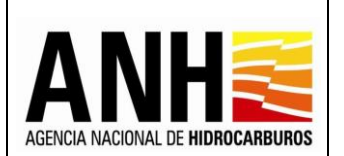

- Vigente hasta: Muestra la fecha hasta la cual está vigente la tarifa
- Acciones 🕼 : Al seleccionar este icono, permite la edición de la tarifa si no existen liquidaciones del derecho económico a la fecha. En caso que ya existan liquidaciones, solo permite la consulta.
- **Registrar Nueva Tarifa** Registrar Nueva Tarifa : Al seleccionar este botón, se habilita el formulario que permite el registro de una tarifa para el régimen seleccionado:

| adminde@yopmail.com<br>Salir Ə                                      | SISTEMA DE LIQUIDACIÓN DE DERECHOS ECONÓMICO<br>y DERECHOS CONTRACTUALES | DS ADALANCOU DI REFERENCES I I I I I I I I I I I I I I I I I I I           |
|---------------------------------------------------------------------|--------------------------------------------------------------------------|----------------------------------------------------------------------------|
| 🚯 Configuración 🗸 🗸                                                 | Registr                                                                  | o de Tarifas TAUS                                                          |
| Parámetros del Sistema 🗸 🗸                                          | Réniman Tarifario *                                                      |                                                                            |
| Administración de Tarifas                                           | Circular                                                                 | •                                                                          |
| Precios Altos                                                       |                                                                          |                                                                            |
| Uso del Subsuelo en Áreas en<br>Evaluación y Explotación/Producción | Valores por Fase y Hectarea, expresados er                               | Dólares de Estados Unidos de América (US\$)                                |
| Transferencia de Tecnología en áreas<br>en explotación o producción | Nombre Circular *:                                                       | Fecha Circular*:                                                           |
| Participación en la Producción (X%)                                 |                                                                          |                                                                            |
| <ul> <li>Uso del Subsuelo en Áreas en<br/>Exploración</li> </ul>    | Vigencia desde:                                                          | Vigencia hasta:                                                            |
| Liquidación Oficial 🗸 🗸                                             | G                                                                        | G                                                                          |
| 🗐 🖇 Gestión de Pagos 🗸 🗸                                            | Clasificación Área Duración Fase Proceso Competitivo Tipo de Contrato    | Tarifa primeras 100.000 Has USD\$ Tarifas Has adicionales (+100.000) USD\$ |
| 🂾 Consultas 🗸 🗸                                                     |                                                                          |                                                                            |
| Reportes V                                                          | Guard                                                                    | lar Cerrar                                                                 |
| in 1                                                                |                                                                          |                                                                            |

Valores por Fase y Hectárea, expresados en Dólares de Estados Unidos de América (US\$): Permite el registro de la siguiente información:

- Nombre Circular: Campo requerido, permite el ingreso del nombre de la circular.
- Fecha Circular: Campo tipo fecha, requerido, al seleccionar el icono, habilita el calendario y permite la selección de la fecha de la circular.
- **Vigente Desde:** Campo tipo fecha, requerido, al seleccionar el icono, habilita el calendario y permite la selección del mes y año para la fecha vigente desde.
- Vigente Hasta: Campo tipo fecha, requerido, al seleccionar el icono, habilita el calendario y permite la selección del mes y año para la fecha vigente hasta.
- **Botón Cerrar:** Al seleccionar este botón, no realiza ninguna acción y se ubica en el formulario principal.

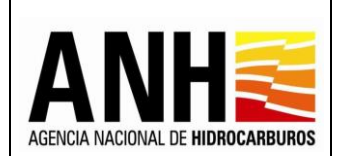

- Botón Guardar: Al seleccionar este botón:
  - > Guarda la información de la circular y muestra el siguiente mensaje:

La información se almacenó de manera correcta Circular: CIRCULAR No. 01.

> Habilita el formulario para el registro de las tarifas por cada criterio:

| adminde@yopmail.com<br>Salir 5                                       |                      |                 | s                        | ISTEMA DE LI<br>y I | IQUIDACIÓN DE DERECHO<br>DERECHOS CONTRACTUA | S ECONÓMICOS<br>LES                      |
|----------------------------------------------------------------------|----------------------|-----------------|--------------------------|---------------------|----------------------------------------------|------------------------------------------|
| 🚯 Canfiguración 🗸 🗸                                                  | Vigencia desde:      |                 |                          | _                   | Vigencia hasta:                              | -                                        |
| P Parámetros del Sistema 🗸 🗸                                         | 1/1/2022             |                 |                          | Ē                   | 31/12/2022                                   |                                          |
| 🚯 Administración de Tarifas ^                                        | Clasificación Área   | Duración Fasa   | Proceso Competitivo      | Tipo de Contrato    | Tarifa primeras 100.000 Has USD\$            | Tarifas Has adicionales (+100.000) USD\$ |
| مگر ا                                                                | En Polígonos A y B   | <= 18 Meses     | -                        | -                   | 0,00                                         | 0,00                                     |
| Viso del Subsuelo en Áreas en Evaluación<br>y Explotación/Producción | En Polígonos A y B   | > 18 Meses      | -                        | -                   | 0,00                                         | 0,00                                     |
| ► ► Transferencia de Tecnología en áreas en explotación o producción | Frank de De Versee   |                 |                          |                     |                                              |                                          |
| Participación en la Producción (X%)                                  | Fuera de Poligonos   | <= 18 Meses     | -                        | -                   | 0,00                                         | 0,00                                     |
| <ul> <li>Uso del Subsuelo en Áreas en<br/>Exploración</li> </ul>     | Fuera de Polígonos   | >18 Meses       | -                        | -                   | 0,00                                         | 0,00                                     |
| 📔 Liquidacián Oficial 🗸 🗸                                            | Áreas Costa Fuera    | -               | -                        | -                   |                                              | 0,00                                     |
| 🗐 \$ Gestión de Pagos 🗸 🗸                                            | Contratos TEA y 'Ror | nda Colombia 20 | l<br>012 y 2014" (USD\$) |                     |                                              |                                          |
| n Consultas v                                                        | Area Continental     | <= 18 Meses     | Ronda Colombia 2012      | TEA                 | 0,00                                         | 0,00                                     |
| Reportes V                                                           | Area Continental     | <- 18 Meses     | Ronda Colombia 2014      | ΤΕΔ                 | 0.00                                         | 0.00                                     |
| Manuales                                                             |                      |                 |                          |                     | 0,00                                         | 0,00                                     |
| *                                                                    | Area Continental     | >18 Meses       | Ronda Colombia 2012      | TEA                 | 0,00                                         | 0,00                                     |
|                                                                      | Area Continental     | >18 Meses       | Ronda Colombia 2014      | TEA                 | 0,00                                         | 0,00                                     |
|                                                                      | Áreas Costa Fuera    | -               | Ronda Colombia 2012      | TEA                 |                                              | 0,00                                     |
|                                                                      | Áreas Costa Fuera    | -               | Ronda Colombia 2014      | TEA                 |                                              | 0,00                                     |
|                                                                      |                      |                 |                          |                     | -                                            | Guardar Cerrar                           |

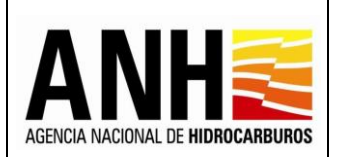

## Valores por Fase y Hectárea, expresados en Dólares de Estados Unidos de América

(US\$): En este apartado se registran las tarifas de acuerdo a las fases y hectáreas:

|                    |               | alores por Fase y Hectar | ea, expresados en l | Dólares de Estados Unidos de Améric | a (US\$)                                 |  |  |  |
|--------------------|---------------|--------------------------|---------------------|-------------------------------------|------------------------------------------|--|--|--|
| Nombre Circular*:  |               |                          |                     | Fecha Circular*:                    |                                          |  |  |  |
| CIRCULAR No. 01    |               |                          | 8                   | 24/1/2022                           | ⊗ ⊑                                      |  |  |  |
| Vigencia desde:    |               |                          |                     | Vigencia hasta:                     |                                          |  |  |  |
| 1/1/2022           |               |                          |                     | 31/12/2022                          |                                          |  |  |  |
| Clasificación Área | Duración Fase | Proceso Competitivo      | Tipo de Contrato    | Tarifa primeras 100.000 Has USD\$   | Tarifas Has adicionales (+100.000) USD\$ |  |  |  |
| En Polígonos A y B | <= 18 Meses   | -                        | -                   | 0,00                                | 0,00                                     |  |  |  |
| En Polígonos A y B | >18 Meses     | -                        | -                   | 0,00                                | 0,00                                     |  |  |  |
| Fuera de Polígonos | <= 18 Meses   | -                        | -                   | 0,00                                | 0,00                                     |  |  |  |
| Fuera de Polígonos | >18 Meses     | -                        | -                   | 0,00                                | 0,00                                     |  |  |  |
| Áreas Costa Fuera  | -             | -                        | -                   |                                     | 0,00                                     |  |  |  |

- Clasificación del Área: En esta columna se muestran las clasificaciones de áreas que aplican para este apartado:
  - En Polígonos A y B
  - Fuera de Polígonos
  - Áreas Costa Afuera
- Duración Fase: En esta columna se muestran las duraciones de fases que apliquen según los criterios definidos para las tarifas:
  - ➤ <= 18 Meses</p>
  - > 18 Meses
- Proceso Competitivo: Para este apartado, no se muestra dato en esta columna, ya que no aplica para el criterio.
- **Tipo de Contrato:** Para este apartado, no se muestra dato en esta columna, ya que no aplica para el criterio.
- Tarifa primeras 100.000 Has USD\$: Campo numérico, requerido. En los campos de esta columna, permite el registro de las tarifas por cada criterio, , para las primeras 100.000 hectáreas.

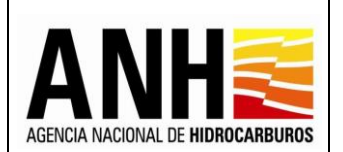

 Tarifas Has adicionales (+100.000) USD\$: Campo numérico, requerido. En los campos de esta columna, permite el registro de las tarifas por cada criterio, para las hectáreas adicionales.

<u>Contratos TEA y "Ronda Colombia 2012 y 2014" (USD\$):</u> En este apartado se registran las tarifas para los contratos TEA y "Ronda Colombia 2012 y 2014" que se rigen por Circular:

| Clasificación Área  | Duración Fase   | Proceso Competitivo | Tipo de Contrato | Tarifa primeras 100.000 Has USD\$ | Tarifas Has adicionales (+100.000) USD\$ |
|---------------------|-----------------|---------------------|------------------|-----------------------------------|------------------------------------------|
| En Polígonos A y B  | <= 18 Meses     | -                   | -                | 0,00                              | 0,00                                     |
| En Polígonos A y B  | >18 Meses       | -                   | -                | 0,00                              | 0,00                                     |
| Fuera de Polígonos  | <= 18 Meses     | -                   | -                | 0,00                              | 0,00                                     |
| Fuera de Polígonos  | >18 Meses       | -                   | -                | 0,00                              | 0,00                                     |
| Áreas Costa Fuera   | -               | -                   | -                |                                   | 0,00                                     |
| Contratos TEA y "Ro | nda Colombia 20 | 12 y 2014" (USD\$)  |                  |                                   |                                          |
| Area Continental    | <= 18 Meses     | Ronda Colombia 2012 | TEA              | 0,00                              | 0,00                                     |
| Area Continental    | <= 18 Meses     | Ronda Colombia 2014 | TEA              | 0,00                              | 0,00                                     |
| Area Continental    | > 18 Meses      | Ronda Colombia 2012 | TEA              | 0,00                              | 0,00                                     |
| Area Continental    | >18 Meses       | Ronda Colombia 2014 | TEA              | 0,00                              | 0,00                                     |
| Áreas Costa Fuera   | -               | Ronda Colombia 2012 | TEA              |                                   | 0,00                                     |
| Áreas Costa Fuera   | -               | Ronda Colombia 2014 | TEA              |                                   | 0,00                                     |

- Clasificación del Área: En esta columna se muestran las clasificaciones de áreas que aplican para este apartado:
  - Área Continental
  - Áreas Costa Afuera

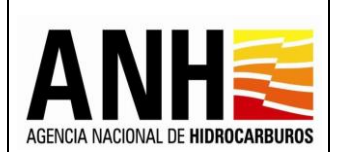

- Duración Fase: En esta columna se muestran las duraciones de fases que apliquen según los criterios definidos para las tarifas:
  - ➤ <= 18 Meses</p>
  - ➤ > 18 Meses
- Proceso Competitivo: En esta columna se muestran los procesos competitivos que aplican según los criterios definidos para las tarifas:
  - Ronda Colombia 2012
  - Ronda Colombia 2014
- **Tipo de Contrato:** En esta columna se muestra el tipo de contrato que aplica según los criterios definidos para las tarifas:

≻ TEA

- Tarifas primeras 100.000 Has USD\$: Campo numérico, requerido. En los campos de esta columna, permite el registro de las tarifas por cada criterio, para las primeras 100.000 hectáreas.
- Tarifas Has adicionales (+100.000) USD\$: Campo numérico, requerido. En los campos de esta columna, permite el registro de las tarifas por cada criterio, para las hectáreas adicionales.
- **Botón Cerrar:** Al seleccionar este botón, no realiza ninguna acción y se ubica en el formulario principal.
- Botón Guardar: Al seleccionar este botón y no se registran valores, envía el siguiente mensaje:

La información registrada no cumple las condiciones para ser almacenada por favor validar.

Si se registran los valores por cada criterio, envía el siguiente mensaje:

La información se almacenó de manera correcta.

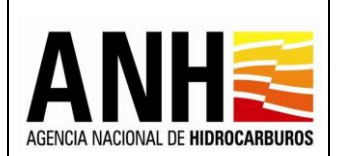

**<u>Régimen Tarifario Minuta</u>**: Al seleccionar el régimen tarifario "Minuta", se habilita el siguiente campo:

• **Contrato:** Campo tipo lista desplegable, requerido. Lista los contratos que se rigen por minuta y permite la selección del mismo.

Si el contrato seleccionado es diferente a un Convenio y no tiene configurado en GECOH que liquide el derecho económico por uso del subsuelo en áreas en exploración, muestra el siguiente mensaje:

El Contrato ARRENDAJO no tiene configurado el derecho económico de Uso del Subsuelo de Áreas en Exploración, no aplica para registro de tarifas.

Si el contrato seleccionado es un Convenio y no tiene configurado en GECOH que liquide el derecho contractual de transferencia de tecnología por uso del subsuelo en áreas en exploración, muestra el siguiente mensaje:

> El Contrato (CE) AREA OCCIDENTAL no tiene configurado el derecho contractual de Transferencia de Tecnología en Áreas en Exploración, no aplica para registro de tarifas.

Una vez seleccionado el contrato y si cumple con los parámetros de configuración, se habilita el formulario para el registro de tarifas:

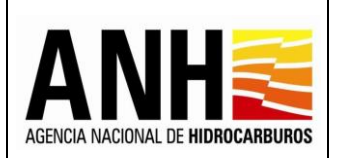

Versión N°1

Pág. 81 de 220

| adminde@yopmail.com                                                 | SISTEMA DE LIQUIDACIÓN DE DERECHOS ECONÓMICOS<br>y DERECHOS CONTRACTUALES         | S MINISTERIO DE MINAS Y<br>AUDICA MODINA E REMOCAMBINAS<br>3.0 |
|---------------------------------------------------------------------|-----------------------------------------------------------------------------------|----------------------------------------------------------------|
| Regalias                                                            | Régimen Tarifario *:<br>Minuta                                                    | Contratos:                                                     |
| Parámetros del Sistema                                              | Tarifas Aplicables Para Subsuelo en Áreas en Exploración / Períodos de Exploració | ón v Evaluación sin Producción                                 |
| ► WTI Registrar WTI                                                 | Clasificación Área Duración Fase Tarifa primeras 100.000 Has USD\$ Tarifas H      | tas adicionales (+100.000) USD\$                               |
| Precios Altos                                                       | En Polígonos A y B <= 12 Meses 0,00                                               | 0,00                                                           |
| Uso del Subsuelo en Áreas en<br>Evaluación y Explotación/Producción | En Polígonos A y B >12 Meses 0,00                                                 | 0,00                                                           |
| en explotación o producción                                         | Fuera de Polígonos <= 12 Meses 0,00                                               | 0,00                                                           |
| Uso del Subsuelo en Áreas en<br>Exploración                         | Fuera de Polígonos         >12 Meses         0,00                                 | 0,00                                                           |
| Liquidación Oficial 🗸                                               | Áreas Costa Fuera -                                                               | 0,00                                                           |
| 🛒 \$ Gestión de Pagos 🗸 🗸                                           |                                                                                   |                                                                |
| n Consultas 🗸 🗸                                                     | Guardar                                                                           | Cerrar                                                         |

Tarifas Aplicables Para Subsuelo en Áreas en Exploración / Períodos de Exploración y Evaluación sin Producción: En este apartado se registran las tarifas para los contratos que rigen por Minuta:

- Clasificación del Área: En esta columna se muestran las clasificaciones de áreas que aplican para cada criterio:
  - En Polígonos A y B
  - Fuera de Polígonos
  - Áreas Costa Fuera
- **Duración Fase:** En esta columna se muestran las duraciones de fases que aplican según los criterios definidos para las tarifas:
  - ➤ <= 12 Meses</p>
  - ➤ > 12 Meses
- Tarifas primeras 100.000 Has USD\$: Campo numérico, requerido. En los campos de esta columna, permite el registro de las tarifas por cada criterio, para las primeras 100.000 hectáreas.
- Tarifas Has adicionales (+100.000) USD\$: Campo numérico, requerido. En los campos de esta columna, permite el registro de las tarifas por cada criterio, para las hectáreas adicionales.

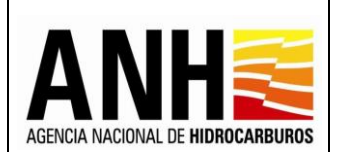

- **Botón Cerrar:** Al seleccionar este botón, no realiza ninguna acción y se ubica en el formulario principal.
- **Botón Guardar:** Al seleccionar este botón y no se registran valores, envía el siguiente mensaje:

La información registrada no cumple las condiciones para ser almacenada por favor validar.

Si se registran los valores por cada criterio, envía el siguiente mensaje:

La información se almacenó de manera correcta.

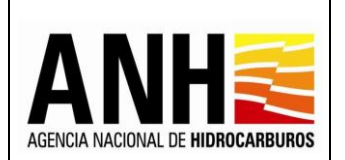

## 6. LIQUIDACION OFICIAL

Para el ingreso a este módulo, el usuario debe tener configurado el rol Liquidador ANH.

## 6.1. Generar Liquidación Oficial

Por medio de esta opción, se puede realizar las liquidaciones oficiales de los derechos económicos o contractuales.

Para seleccionar esta opción, se debe ingresar por la ruta: Liquidación >> Generar Liquidación Oficial.

| adminde@yopmail.com             |   | SISTEMA DE LIQUIDACIÓN DE DERE<br>y DERECHOS CONTRAC | CHOS ECONÓMICOS<br>TUALES     |                        |                   | Ŷ | MINISTERIO DE MINA<br>ENERGÍA |
|---------------------------------|---|------------------------------------------------------|-------------------------------|------------------------|-------------------|---|-------------------------------|
| Parámetros del Sistema          | ~ | (                                                    | Generación de Liquidaciones O | ficiales de Derechos E | 5.0<br>Económicos |   |                               |
| Reportes                        | ~ | Derecho Económico o Contractual *:                   |                               |                        |                   |   |                               |
| 🚺 Configuración                 | ~ | Seleccione el derecho económico                      |                               |                        |                   |   |                               |
| Administración de Tarifas       |   | Operador*:                                           |                               | Contrato *:            |                   |   |                               |
| Consultan                       | Ť | Seleccione la operadora                              | •                             | Seleccione el contr    | ato               |   |                               |
|                                 | ~ | Periodo *:                                           |                               |                        |                   |   |                               |
| Liquidación                     | ^ | Seleccione el año                                    | •                             |                        |                   |   |                               |
| 🕨 🤶 Generar Liquidación Oficial |   |                                                      | _                             |                        |                   |   |                               |
| S Gestión de Pagos              | ~ |                                                      | Con                           | isultar                |                   |   |                               |
|                                 |   |                                                      |                               |                        |                   |   |                               |

• **Derecho económico o contractual:** campo tipo lista desplegable, requerido, se listan todos los derechos.

Al seleccionar el derecho, se deben diligenciar los siguientes campos, según corresponda:

| adminde@yopmail.com         |   | SISTEMA DE LIQUIDACIÓN DE DERECI                                 | HOS ECON        | ÓMICOS                          | ANH | El futuro<br>es de todos Minenergía                                                                                                    |
|-----------------------------|---|------------------------------------------------------------------|-----------------|---------------------------------|-----|----------------------------------------------------------------------------------------------------|
| Configuración               | ~ | Generación de l                                                  | iquidaciones C. | ficiales de Derechos Económicos |     |                                                                                                    |
| Consultas                   | ~ | Derecho Económico *:                                             |                 | Año *:                          |     |                                                                                                    |
| Liquidación                 | ~ | Uso del Subsuelo en Áreas en Evaluación y Explotación/Producción | Ø -▼            | 2020                            |     | ⊗ -                                                                                                    |
| Generar Liquidación Oficial |   | Semestre:*                                                       | Ø -             | Operador:                       |     | Ø -                                                                                                    |
| Gestión de Pagos            | ~ | Contrato:                                                        |                 |                                 |     |                                                                                                    |
| «                           |   | SAMAN                                                            | ⊗ -             |                                 |     | Elfauro<br>el de todos<br>Vocemente<br>Competitiones<br>Competitiones |
|                             |   |                                                                  | Cor             | isultar                         |     |                                                                                                    |

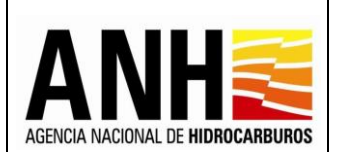

- Año/Periodo: Campo tipo lista, requerido, permite la selección del año para el que se requiere realizar la liquidación.
- Semestre/Mes: Campo tipo lista, requerido, para los derechos que se liquidan semestralmente, permite la selección del semestre para el que se requiere realizar la liquidación.
- **Operador:** Campo tipo lista desplegable, se listan las operadoras y permite la selección de una de estas. Si no se selecciona una operadora específica, la consulta envía todas las operadoras.
- Contrato: Campo tipo lista desplegable, se listan los contratos asociados al operador seleccionado, permite la selección de uno de estos. Si no se selecciona un contrato específico, envía todos los contratos asociados a la operadora.
- Botón Consultar: Al hacer clic sobre este botón, se valida que el contrato cuente con todas las condiciones necesarias para generar la liquidación, tales como:
  - ✓ Que exista el contrato en la base de datos de Derechos Económicos y Contractuales, en caso de no existir, se debe realizar la configuración por medio de la opción de Configuración de Contratos. Si no existe envía el siguiente mensaje:

No es posible generar el formulario para Liquidación ya que se requiere de la configuración del Contrato: ORTEGA , por favor, contacte al administrador

 ✓ Que tenga parametrizados todos los datos necesarios del contrato, si hace falta algún dato, envía el siguiente mensaje

> No es posible generar el formulario para Liquidación ya que se requiere de la configuración del Contrato, por favor, contacte al administrador

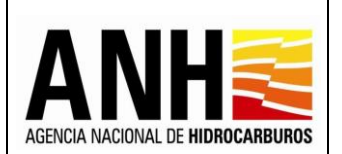

Las novedades generadas de las anteriores validaciones pueden ser consultadas por la opción Consulta de Contratos con Novedades.

 Si el contrato seleccionado, no tiene liquidaciones en regalías, envía el siguiente mensaje:

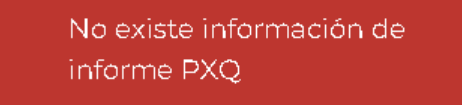

✓ Si el contrato seleccionado, no tiene liquidaciones definitivas, envía el siguiente mensaje:

No existe una liquidación definitiva de regalías para el periodo seleccionado 2022-4 para el contrato: PLATANILLO

✓ Si el contrato seleccionado, no tiene configurado que liquide el derecho económico seleccionado, envía el siguiente mensaje:

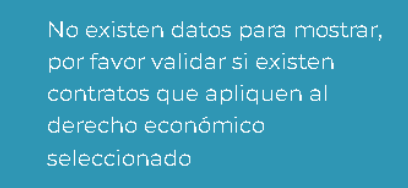

 Si se selecciona la liquidación Por Precios Altos y el contrato tenga configurado que liquida los derechos económicos de Participación en la Producción (X%) y Por Precios Altos, se requiere primero de la liquidación oficial de Participación en la Producción (X%) y envía el siguiente mensaje:

> No es posible generar el formulario para Liquidación ya que se requiere de la Liquidación Oficial del Derecho Económico por concepto de participación en la producción (X%)

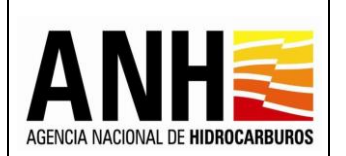

 ✓ Si el contrato y periodo seleccionado, ya cuentan con liquidación oficial, envía el siguiente mensaje:

No existen datos para mostrar.

**Contratos para Liquidar:** muestra la consulta de acuerdo a los filtros seleccionados:

| adminde@yopmail.com<br>Salir Ə      |                         | SISTEMA DE LIQUIDA<br>y DEREC          |                             | History Effeture Minnorgia       |                                                                     |                    |
|-------------------------------------|-------------------------|----------------------------------------|-----------------------------|----------------------------------|---------------------------------------------------------------------|--------------------|
| Configuración                       | ,                       |                                        | Generación de Liquidaciones | Oficiales de Derechos Económicos |                                                                     |                    |
| Consultas                           | Derecho Económico o Cor | itractual *:                           |                             | Año *:                           |                                                                     |                    |
| Consulta de Liquidaciones           | Uso del Subsuelo en Áre | as en Evaluación y Explotación/Producc | ión 🙁 👻                     | 2020                             |                                                                     | S -                |
| Consulta de Contratos con Novedades | Semestre: *             |                                        |                             | ⊗ -                              |                                                                     |                    |
| Liquidación 🦯                       | Contrato:               |                                        |                             |                                  |                                                                     |                    |
| Generar Liquidación Oficial         | Seleccione el contrato  |                                        | -                           |                                  |                                                                     |                    |
| Gestión de Pagos                    |                         |                                        |                             | neultor                          |                                                                     |                    |
| Parámetros del Sistema              |                         |                                        | Contratos                   | s para Limidar                   |                                                                     |                    |
| «                                   | Buscar                  |                                        |                             | Liquidar                         |                                                                     |                    |
|                                     | Seleccionar             | Operador                               | NIT                         | Contrato                         | Derecho Económico                                                   | Periodo            |
|                                     |                         | LEWIS ENERGY COLOMBIA                  | 900.089.276-3               | VMM 1                            | Uso del Subsuelo en Áreas en Evaluación<br>y Explotación/Producción | l Semestre de 2020 |
|                                     |                         | LEWIS ENERGY COLOMBIA                  | 900.089.276-3               | GUACHIRIA SUR                    | Uso del Subsuelo en Áreas en Evaluación<br>y Explotación/Producción | l Semestre de 2020 |
|                                     |                         | LEWIS ENERGY COLOMBIA                  | 900.089.276-3               | SSJN-1                           | Uso del Subsuelo en Áreas en Evaluación<br>y Explotación/Producción | I Semestre de 2020 |
|                                     |                         | LEWIS ENERGY COLOMBIA                  | 900.089.276-3               | VIM 41                           | Uso del Subsuelo en Áreas en Evaluación<br>y Explotación/Producción | I Semestre de 2020 |

- Buscar: Campo tipo texto, permite la consulta de un contrato específico. La consulta se puede realizar por los siguientes criterios:
  - > Nombre operador
  - Nombre contrato
  - > NIT
  - > Periodo
- Seleccionar: En esta columna se habilita un checkbox, que permite seleccionar todos los contratos a liquidar, de igual forma, se puede marcar y desmarcar cada uno de los contratos.
- **Operador:** Muestra el nombre de la operadora a la cual pertenece el contrato.
- **Contrato:** Muestra el nombre del contrato asociado a la operadora.
- **NIT:** Muestra el NIT de la operadora a la cual pertenece el contrato

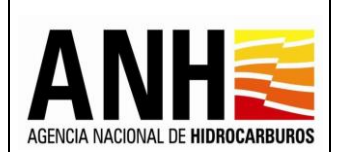

- **Derecho Económico:** Muestra el nombre del derecho económico que se requiere liquidar, aplicado al contrato.
- **Periodo:** Muestra el año y el semestre para el cual se requiere liquidar el derecho económico. Si la liquidación es anual, muestra el año únicamente.
- **Botón Liquidar:** Al hacer clic sobre este botón, se llevan a cabo las siguientes acciones:
  - ✓ Si no se seleccionó por lo menos un contrato para liquidar, envía el siguiente mensaje:

Por favor seleccione por lo menos un contrato para liquidar

 En el caso de Transferencia de Tecnología en áreas en explotación o producción, se requiere de la liquidación oficial por Uso del Subsuelo en Áreas en Evaluación y Explotación/Producción y envía el siguiente mensaje:

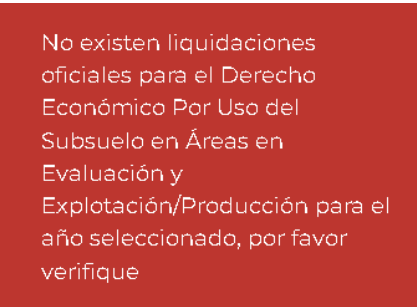

✓ Si el contrato ya tiene liquidación oficial, envía el siguiente mensaje:

El derecho económico y periodo seleccionados ya cuentan con liquidación oficial, por favor validar

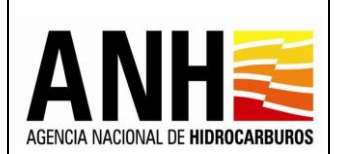

✓ Si se seleccionó un contrato para liquidar, envía el siguiente mensaje de confirmación:

| Confirmar                                                                |                    |                  |                                                                          |
|--------------------------------------------------------------------------|--------------------|------------------|--------------------------------------------------------------------------|
| ¿Está seguro de realizar la liquidación del Uso del Subsuelo en Áreas en | Evaluación y Explo | otación/Producci | ón para el I Semestre del año 2020?, esta sólo se podrá generar una vez. |
|                                                                          | SI                 | No               |                                                                          |
|                                                                          | 31                 | 140              |                                                                          |

Si se selecciona "No", no se realiza la liquidación, de lo contrario, se generan las liquidaciones de los contratos seleccionados, con base en los valores de la liquidación definitiva de las regalías para el periodo seleccionado y se envía el siguiente mensaje:

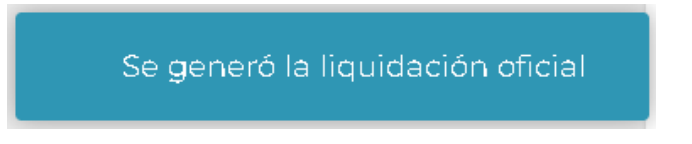

✓ Después de generar la liquidación oficial, se puede consultar por la opción Consulta de Liquidaciones, se muestra como tipo de liquidación Oficial y se puede descargar en formato pdf o xlsx:

| edminde@yopmail.com               |                                    | SISTEMA DE LIQUIDACIÓN DE DERECHOS ECONÓMICOS<br>Y DERECHOS CONTRACTUALES                                                                                                    |                                                                        |             |                     |                       |                    |                    | tos 🗘      | MINISTERIO DE MINAS<br>ENERGÍA | s |
|-----------------------------------|------------------------------------|----------------------------------------------------------------------------------------------------|------------------------------------------------------------------------|-------------|---------------------|-----------------------|--------------------|--------------------|------------|--------------------------------|---|
| Parámetros del Sistema            | ^                                  |                                                                                                    | ,                                                                      |             | Consulta de Lic     | juidaciones           |                    | 3.0                |            |                                |   |
| Registrar Canasta de Precios      | Derecho Económico o Contractual *: |                                                                                                    |                                                                        |             |                     |                       |                    |                    |            |                                |   |
| ► WTI Registrar WTI               | Uso del Subsuelo en Áreas en Evalu | SISTEMA DE LIQUIDACIÓN I<br>y DERECHOS CI<br>no Económico o Contractual *:<br>del Subsuelo en Àreas en Evaluación y Explotación/Producción<br>dor:<br>I GRAMADA ENERGY CORPORATION<br>2<br>or Contrato Contractual *:<br>series de Subsuelo en Àreas<br>Evaluación y<br>Explotación/Producción<br>NADA ENERGY CORPORATION<br>CABIONA Uso del Subsuelo en Àreas<br>Explotación/Producción |                                                                        |             |                     |                       |                    |                    |            | 8                              |   |
|                                   | Operador:                          |                                                                                                    |                                                                        |             | c                   | contrato:             |                    |                    |            |                                |   |
| Reportes                          | NEW GRANADA ENERGY CORPORA         | TION                                                                                                    |                                                                        |             | © •                 | CABIONA - E&E         |                    |                    |            | 0                              |   |
| Configuración                     | ✓ Año *:                           |                                                                                                    |                                                                        |             | s                   |                       |                    |                    |            |                                |   |
| Administración de Tarifas         | ~ 2022                             | *:                                                                                                    |                                                                        |             |                     | Seleccione el periodo |                    |                    |            |                                |   |
| n Consultas                       | ^                                  | 2022 Selectore el periodo                                                                                                    |                                                                        |             |                     |                       |                    |                    |            |                                |   |
| •• n Consulta de Liquidaciones    |                                    | Consultar                                                                                                    |                                                                        |             |                     |                       |                    |                    |            |                                |   |
| Consulta de Contratos con Novedad | es                                 |                                                                                                    |                                                                        |             | Resultado o         | ke la Consulta        |                    |                    |            |                                |   |
| Liquidación                       | ~                                  |                                                                                                    |                                                                        |             |                     | -                     |                    |                    |            |                                |   |
| Sestión de Pagna                  | Operador                           | Contrato                                                                                                    | Derecho Económico o Co                                                 | Periodo     | Tipo de Liquidación | Valor Liquidado USD   | Valor Pagado COP   | Valor Pagado USD   | Estado     | Última fecha de pago           |   |
| Manuales                          | NEW GRANADA ENERGY CORPORATION     | N CABIONA                                                                                                    | Uso del Subsuelo en Áreas en<br>Evaluación y<br>Explotación/Producción | l Semestre  | Oficial             | 11.390,24             | Pago no registrado | Pago no registrado | Presentado | Pago no registrado             |   |
| *                                 | NEW GRANADA ENERGY CORPORATIO      | N CABIONA                                                                                                    | Uso del Subsuelo en Àreas en<br>Evaluación y                           | II Semestre | Oficial             | 11.047.90             | Pago no registrado | Pago no registrado | Presentado | Pago no registrado             |   |

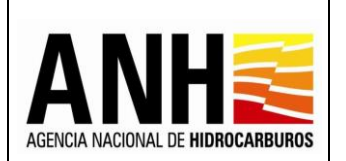

# 7. RECEPCION DE PAGOS

Para el ingreso a este módulo, el usuario debe tener configurado el rol Liquidador Operador.

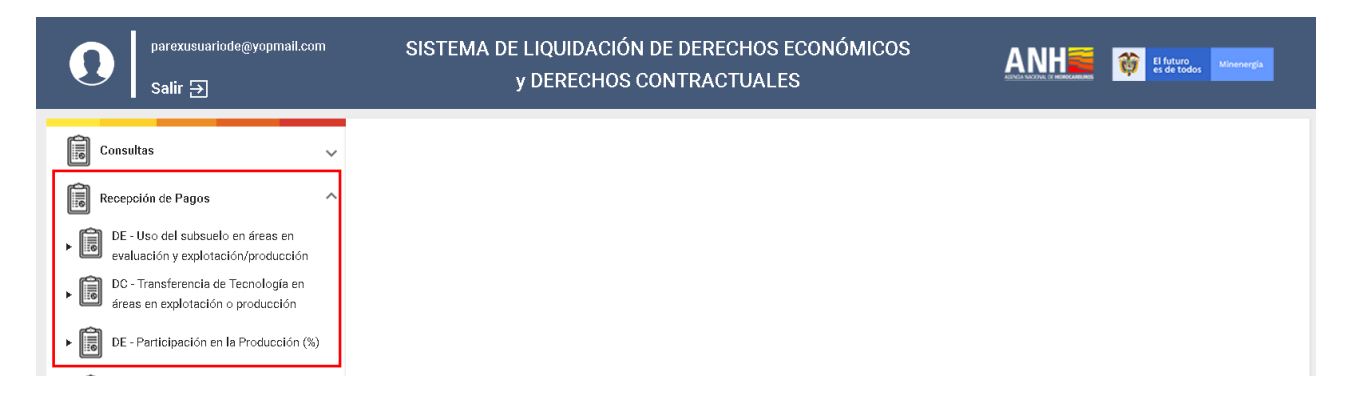

# 7.1. Uso del subsuelo en áreas en evaluación y explotación/producción

Por medio de esta opción, las operadoras pueden realizar la recepción de pago del Derecho económico por Uso del Subsuelo en Áreas en Evaluación y Explotación/Producción

Para seleccionar esta opción, se debe ingresar por la ruta: Recepción de Pagos >> DE - Uso del subsuelo en áreas en evaluación y explotación/producción.

| parexusuariode@yopmail.com<br>Salir     | SISTEMA DE LIQUIDACIÓN DE DERECHOS ECO<br>y DERECHOS CONTRACTUALES |                                              |
|-----------------------------------------|--------------------------------------------------------------------|----------------------------------------------|
| Consultas 🗸 🗸                           | Derecho Económico del Uso del subsuelo en                          | áreas en evaluación y explotación/producción |
| Recepción de Pagos                      | Operador *:                                                        | Nit *:                                       |
| DE - Uso del subsuelo en áreas en       | PAREX RESOURCES COLOMBIA LTD                                       | 900.268.747-9                                |
| DC - Transferencia de Tecnología en     | Contrato *:                                                        | Semestre: *                                  |
| áreas en explotación o producción       | Seleccione el contrato                                             | Seleccione el periodo 🔹                      |
| DE - Participación en la Producción (%) | Año: *                                                             |                                              |
| Precios Altos                           | Seleccione el año a liquidar 👻                                     |                                              |
| Gestión de Pagos 🗸 🗸                    | Con                                                                | neutier -                                    |
| *                                       |                                                                    | isonor                                       |

A continuación, se detallan los campos establecidos en el formulario:

- **Operador:** Muestra el operador del usuario asociado y que se encuentra en sesión.
- NIT: Muestra el NIT del operador.

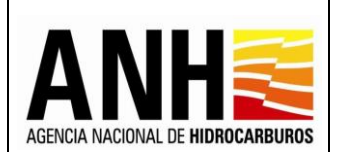

- Contrato: Campo tipo lista desplegable, requerido, se listan los contratos asociados al operador del usuario asociado y que se encuentra en sesión, permite la selección de un contrato.
- Semestre: Campo tipo lista, requerido, permite la selección del semestre para el que se requiere realizar la recepción de pago.
- **Año:** Campo tipo lista, requerido, permite la selección del año para el que se requiere realizar la recepción de pago.
- Botón Consultar: Al hacer clic sobre este botón, se valida que el contrato cuente con todas las condiciones necesarias para generar la recepción de pago, tales como:
  - Que el contrato tenga parametrizado en GECOH si aplica para la liquidación del Derecho Económico por Uso del Subsuelo en Áreas en Evaluación y Explotación/Producción, si no cuenta con este parámetro, envía el siguiente mensaje:

No existen datos para mostrar, por favor validar si existen contratos que apliquen al derecho económico seleccionado.

✓ Que exista el contrato en la base de datos de Derechos Económicos y que el contrato tenga parametrizados los datos de Origen Tarifario, Porcentaje Participación Crudo, Porcentaje Participación gas, el Área asociada al contrato, si Aplica Cobro Anterior Fecha PEV y la Fecha PEV asignada al Área, si no cuenta con algún parámetro anterior, envía el siguiente mensaje:

No es posible generar el formulario para Liquidación ya que se requiere de la configuración del Contrato, por favor, contacte al administrador

Las novedades generadas de las anteriores validaciones pueden ser consultadas por la opción Consulta de Contratos con Novedades.

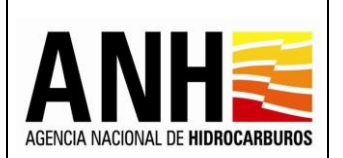

✓ Si el contrato seleccionado, no tiene liquidaciones en regalías, envía el siguiente mensaje:

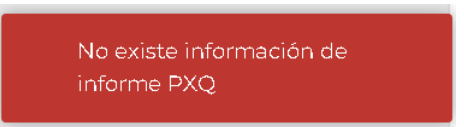

Una vez realizada la consulta, se habilitan las opciones de Generar y Anexar soporte de pago:

| parexusuariode@yopmail.com       Salir 코                    | SISTEMA DE LIQUIDACIÓN I<br>y DERECHOS CO | DE DERECHOS ECONÓMICOS<br>ONTRACTUALES                           | ANH 🗃 👸 🛯 Marcon |
|-------------------------------------------------------------|-------------------------------------------|------------------------------------------------------------------|------------------|
| Consultas 🗸                                                 | Derecho Económi                           | co del Uso del subsuelo en áreas en evaluación y explotación/pro | oducción         |
| Recepción de Pagos                                          | Operador *:                               | Nit *:                                                           |                  |
| DE - Uso del subsuelo en áreas en                           | PAREX RESOURCES COLOMBIA LTD              | 900.268.747-9                                                    |                  |
| DC - Transferencia de Tecnología en                         | Contrato *:                               | Semestre: *                                                      |                  |
| áreas en explotación o producción                           | CABRESTERO - E&P                          | S 🗸 I Semestre                                                   | ∞ -              |
| <ul> <li>DE - Participación en la Producción (%)</li> </ul> | Año:*                                     |                                                                  |                  |
| Precios Altos                                               | 2020                                      | ⊗ -                                                              |                  |
| *                                                           |                                           | Consultar                                                        |                  |
|                                                             | Generar                                   | Anexar soporte de pago                                           |                  |

- Generar : Al seleccionar este botón, se realizan las siguientes validaciones:
  - ✓ Si se requiere realizar el segundo semestre del año, se valida que exista el primer semestre liquidado, en caso contrario, envía el siguiente mensaje:

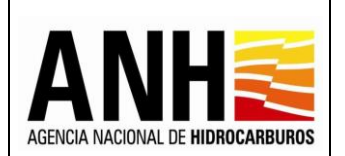

✓ Si existe una liquidación oficial por parte de la AH, envía el siguiente mensaje:

El derecho económico y periodo seleccionados ya cuentan con liquidación oficial, por favor validar

Si cumple con las validaciones establecidas o si se requiere consultar un contrato que ya se encuentra con recepción de pago, se muestran los siguientes formularios:

Liquidación Derecho Económico Por Uso del subsuelo en áreas en evaluación y explotación/producción: muestra la información básica del contrato al que se le realiza la recepción de pago.

| parexusuariode@yopmail.com Salir 🗗  | SISTEMA DE LIQI<br>y DEI     | JIDACIÓN DE DERECHOS ECONÓMICO<br>RECHOS CONTRACTUALES | DS RANHEE II film thomas               |
|-------------------------------------|------------------------------|--------------------------------------------------------|----------------------------------------|
| Consultas 🗸                         | Liquidació                   | n Derecho Económico Por Uso del subsuelo en áreas      | en evaluación y explotación/producción |
| Recepción de Pagos                  | Operador *:                  | Nit*:                                                  | Contrato*:                             |
| DE - Uso del subsuelo en áreas en   | PAREX RESOURCES COLOMBIA LTD | 900.268.747-9                                          | CABRESTERO - E&P                       |
| evaluación y explotación/producción | Periodo Liquidado:           |                                                        |                                        |
| áreas en explotación o producción   | l Semestre de 2020           |                                                        |                                        |
| <b>A</b>                            |                              |                                                        |                                        |

- **Operador:** Muestra el nombre de la operadora a la cual pertenece el contrato.
- NIT: Muestra el NIT de la operadora a la cual pertenece el contrato
- **Contrato:** Muestra el nombre del contrato asociado a la operadora y el seleccionado para realizar la recepción de pago.
- Periodo Liquidado: Muestra el semestre y año seleccionados para la recepción de pago.

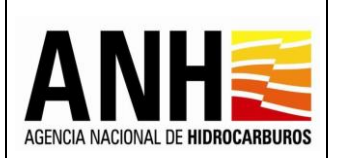

Información de Liquidación: Muestra la información básica para el cálculo de la recepción de pago del contrato.

| parexusuariode@yopmail.com Salir 🕣                                       | SISTEMA DE LIQU<br>y DEF                     | JIDACIÓN DE DERECHOS ECONÓMICOS<br>RECHOS CONTRACTUALES   |                                            |
|--------------------------------------------------------------------------|----------------------------------------------|-----------------------------------------------------------|--------------------------------------------|
| Consultas 🗸 🗸                                                            | Liquidaciór                                  | n Derecho Económico Por Uso del subsuelo en áreas en eval | uación y explotación/producción            |
| Recepción de Pagos                                                       | Operador *:                                  | Nit*:                                                     | Contrato*:                                 |
| DE - Uso del subsuelo en áreas en                                        | PAREX RESOURCES COLOMBIA LTD                 | 900.268.747-9                                             | CABRESTERO - E&P                           |
| DC - Transferencia de Tecnología en<br>áreas en explotación o producción | Periodo Liquidado:                           |                                                           |                                            |
| ► 🐻 DE - Participación en la Producción (%)                              | T Semestre de 2020                           | Información de Liquidación                                |                                            |
| Precios Altos                                                            | Tipo de Contrato                             | Origen Tarifario                                          |                                            |
| «                                                                        | E&LP                                         | Minuta                                                    |                                            |
|                                                                          | % Participación Crudo                        | % Participación Ga                                        | S                                          |
|                                                                          | 0.00                                         | 0.00                                                      |                                            |
|                                                                          | Tarifas Petróleo USD/bbl                     | Tarifas Gas USD/p                                         | c                                          |
|                                                                          | 0.143                                        | 0.0143                                                    |                                            |
|                                                                          | Por barril de hidrocarburo líquido producido | Por cada mil pies c                                       | úbicos (1.000 PC) de Gas Natural producido |

- **Tipo de Contrato:** Muestra el tipo de contrato, definido en el contrato.
- Origen Tarifario: Muestra el origen tarifario, definido en el contrato.
- **% Participación Crudo:** Muestra el valor de participación para el crudo, que corresponde a la ANH sobre la producción, definido en el contrato.
- **% Participación Gas:** Muestra el valor de participación para el gas, que corresponde a la ANH sobre la producción, definido en el contrato.
- **Tarifas Petróleo USD/bbl:** Muestra el valor de la tarifa a aplicar para crudo, definida en el sistema para liquidación de derechos económicos.
- Tarifas Gas USD/kpc: Muestra el valor de la tarifa a aplicar para gas, definida en el sistema para liquidación de derechos económicos.

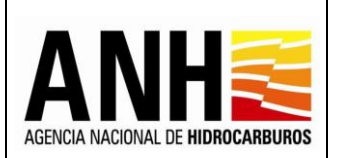

# Producción Base de Liquidación: Muestra una tabla con las producciones calculadas para el periodo seleccionado.

| parexusuariode@yopmail.com Salir -                                                            |                                 | SI                                           | STEMA DE L<br>y [                                          | IQUIDACIÓN DE DI<br>DERECHOS CONTF                                             | ERECHOS ECONÓN<br>RACTUALES                                                       | licos                                                         | AN                                                                                  |                                                  | ituro Minen       | ergía |
|-----------------------------------------------------------------------------------------------|---------------------------------|----------------------------------------------|------------------------------------------------------------|--------------------------------------------------------------------------------|-----------------------------------------------------------------------------------|---------------------------------------------------------------|-------------------------------------------------------------------------------------|--------------------------------------------------|-------------------|-------|
| 🗊 Consultas 🗸 🗸                                                                               |                                 |                                              |                                                            | -                                                                              |                                                                                   | ·····                                                         | ······                                                                              |                                                  |                   |       |
| Recepción de Pagos                                                                            |                                 |                                              |                                                            |                                                                                | Producción Base de Lic                                                            | quidación                                                     |                                                                                     |                                                  |                   |       |
| <ul> <li>DE - Uso del subsuelo en áreas en<br/>evaluación y explotación/producción</li> </ul> | Valores Re                      | eportados par                                | a la Liquidación                                           |                                                                                |                                                                                   |                                                               |                                                                                     |                                                  |                   |       |
| DC - Transferencia de Tecnología en<br>áreas en explotación o producción                      | Señor Operado<br>derecho econór | r, de acuerdo con lo<br>nico. Para aceptar e | s reportes de producción r<br>stos valores de clic en el b | ealizados por su compañía a través<br>otón "Liquidar". De lo contrario, ingres | de las formas ministeriales, a continu<br>le los valores que usted considere de m | ación, se presentan los valore<br>anera manual y una vez modi | s reportados a la Agencia Nacional de<br>ficados dichos valores, de clic sobre el b | Hidrocarburos para la liquida<br>otón 'Liquidar' | ción del presente |       |
| ► 🐻 DE - Participación en la Producción (%)                                                   | Campo                           | Tipo HC                                      | Producción<br>I Semestre                                   | Volumen de regalías<br>I Semestre                                              | Producción<br>I Semestre (-) Regalias                                             | Porcentaje<br>Participación **                                | Volumen Participación<br>I Semestre                                                 | Producción Base<br>I Semestre                    | Factor            | Valoi |
| Precios Altos                                                                                 |                                 |                                              | Kpc o Bbl                                                  | Kpc o Bbl                                                                      | Kpc o Bbl                                                                         |                                                               | Kpc o Bbl                                                                           | Kpc o Bbl                                        |                   |       |
|                                                                                               | AKIRA                           | 0                                            | 327.145,03                                                 | 19.628,70                                                                      | 307.516,33                                                                        | 0,00%                                                         | 0,00                                                                                | 307.516,33                                       | 0,1430            |       |
| *                                                                                             | BACANO                          | 0                                            | 470.246,52                                                 | 37.619,72                                                                      | 432.626,80                                                                        | 0,00%                                                         | 0,00                                                                                | 432.626,80                                       | 0,1430            |       |
|                                                                                               |                                 |                                              | Total (                                                    | Crudo X% (Bbl): 00,00                                                          |                                                                                   |                                                               | Total Liquidaci                                                                     | <b>ón:</b> \$105.840,47                          |                   |       |
|                                                                                               |                                 |                                              | Tota                                                       | I Gas X% (Kpc): 00,00                                                          |                                                                                   |                                                               |                                                                                     |                                                  |                   | - 11  |
|                                                                                               | Si no visualiza to              | odos los campos as                           | ociados al contrato, por fai                               | vor comuníquese con el Administrado                                            | or del Sistema                                                                    |                                                               |                                                                                     |                                                  |                   | - 11  |
|                                                                                               | Tenga en cuent                  | a que los valores de                         | I primer trimestre correspoi                               | nden a la liquidación definitiva de reg                                        | alías por lo cual no podran ser editado.                                          | 3                                                             |                                                                                     |                                                  |                   | - 11  |
|                                                                                               | **El porcentaje                 | de participación sot                         | ore la producción previa a l                               | a Declaratoria de Comercialidad (DC)                                           | se liquida conforme a lo establecido e                                            | n el contrato                                                 |                                                                                     |                                                  |                   | - 11  |
| L                                                                                             |                                 |                                              |                                                            |                                                                                |                                                                                   |                                                               |                                                                                     |                                                  |                   |       |
|                                                                                               |                                 |                                              |                                                            |                                                                                | _                                                                                 |                                                               |                                                                                     |                                                  |                   | - 1   |
|                                                                                               |                                 |                                              |                                                            | Liquid                                                                         | ar                                                                                |                                                               | Cancelar                                                                            |                                                  |                   |       |
|                                                                                               |                                 |                                              |                                                            |                                                                                |                                                                                   |                                                               |                                                                                     |                                                  |                   |       |

## Valores Reportados para la Liquidación:

- **Campo:** Muestra todos los campos asociados al contrato seleccionado para la recepción de pago.
- **Tipo HC:** Muestra el tipo de hidrocarburo, para cada uno de los campos del contrato:
  - > 0: Corresponde a la producción de petróleo
  - **G:** Corresponde a la producción de gas
- Producción No. Semestre Kpc o Bbl: Muestra la sumatoria de las producciones de todos los meses del semestre para el cual se está realizando la recepción de pago del derecho económico, por cada campo y cada tipo de hidrocarburo.
- Volumen de regalías No. semestre Kpc o Bbl: Muestra la sumatoria de las producciones de regalías de todos los meses del semestre para el cual se está realizando la recepción de pago del derecho económico, por cada campo y cada tipo de hidrocarburo.
- Producción No. Semestre (-) Regalías Kpc o Bbl: Muestra el resultado de la fórmula (Producción del semestre - Volumen de regalías del semestre), para el cual se está realizando la recepción de pago del derecho económico, por cada campo y cada tipo de hidrocarburo.

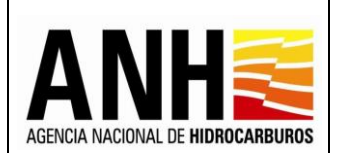

- Porcentaje Participación\*\*: Muestra el porcentaje de participación para cada tipo de hidrocarburo, definido en el contrato.
- Volumen Participación No. Semestre Kpc o Bbl: Muestra el resultado de la fórmula ((Producción del semestre – Volumen de regalías del semestre) \* Porcentaje de participación), por cada campo y cada tipo de hidrocarburo.
- Producción Base No. Semestre Kpc o Bbl: Muestra el resultado de la fórmula ((Producción del semestre – Volumen de regalías del mes) – Volumen de participación del semestre), por cada campo y cada tipo de hidrocarburo.
- Factor: Muestra el valor de la tarifa a aplicar para crudo o gas, según corresponda.
- Valor Liquidación D.E. No. Semestre USD: Muestra el resultado de la fórmula (Producción base del semestre \* Factor), por cada campo y cada tipo de hidrocarburo.
- Editar valores de Liquidación 
   I Al hacer clic sobre este icono, se habilita una ventana emergente, que muestra el registro de la producción mensual del semestre para el que se está realizando la recepción de pago.

| Fecha Pev: 0 | 8/06/2020      |                         |
|--------------|----------------|-------------------------|
| Campo:       | ARRECIFE Hidro | carburo: G              |
| Mes          | Producción Kpc | Volúmen de Regalías Kpc |
| Enero        | 0              | 0                       |
| Febrero      | 0              | 0                       |
| Marzo        | 0              | 0                       |
| Abril        | 0              | 0                       |
| Mayo         | 0              | 0                       |
| Junio        | 1,859.2        | 118.9888                |
|              | Guardar        | Cancelar                |

# Registro Producción Mensual:

- Fecha Pev: Muestra la fecha PEV definida para el contrato.
- **Campo:** Muestra el campo asociado al contrato y para el cual se está registrando la producción.

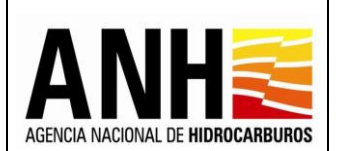

- Tipo de Hidrocarburo: Muestra el tipo de hidrocarburo para el cual se está registrando la producción.
- **Mes:** Lista los meses que corresponden al semestre seleccionado para la recepción de pago.
- Producción Kpc o Bbl: Muestra en el titulo Kpc para los valores de gas y Bbl para los valores de crudo. En este campo se detallan los valores por mes, de las producciones liquidadas. Si la liquidación es definitiva, no permite la edición del valor, si la liquidación es provisional, permite la edición del valor.

Si se tiene definido en el contrato, que no se aplica el cobro antes de la fecha PEV, los valores de la producción se calculan a partir de esta fecha, la cual está definida en el Área asociada a cada Campo.

 Volumen de Regalías Kpc o Bbl: Muestra en el titulo Kpc para los valores de gas y Bbl para los valores de crudo. En este campo se detallan los valores por mes, de las producciones de regalías liquidadas. Si la liquidación es definitiva, no permite la edición del valor, si la liquidación es provisional, permite la edición del valor.

Si se tiene definido en el contrato, que no se aplica el cobro antes de la fecha PEV, los valores de la producción se calculan a partir de esta fecha, la cual está definida en el Área asociada a cada Campo.

 Botón Guardar: Al hacer clic sobre este botón, se guarda la información registrada, se generan de manera automática los cálculos de los valores del semestre y muestra el siguiente mensaje:

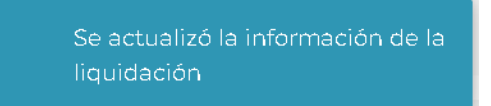

- **Botón Cancelar:** Al hacer clic sobre este botón, se cierra la ventana y no realiza ningún cambio.
- **Total Crudo X% (Bbl):** Muestra la sumatoria de los valores de la columna Volumen Participación No. Semestre Bbl, para el semestre de crudo.
- **Total Gas X% (Kpc):** Muestra la sumatoria de los valores de la columna Volumen Participación No. Semestre Bbl, para el semestre de gas.

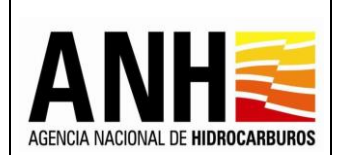

- **Total Liquidación:** Muestra la sumatoria de la información de la columna Valor Liquidación D.E. No. Semestre USD.
- Botón Cancelar: Al hacer clic sobre este botón, cierra la consulta y regresa a la opción Recepción de Pagos >> DE - Uso del subsuelo en áreas en evaluación y explotación/producción.
- Botón Liquidar: Este botón aparece habilitado solo para generar la recepción de pago una única vez. Al hacer clic sobre este botón, se llevan a cabo las siguientes acciones:
  - ✓ Se envía el siguiente mensaje de confirmación:

| Zesta seguro de realizar la liquidadión del Defecto Economico por loso del Subsuelo en Areas en Evaluador<br>para el I Semestre del año 2020?, esta sólo se podrá generar una vez.                                                                                                    | iluadon y Explotacion/Producció |
|----------------------------------------------------------------------------------------------------|---------------------------------|
| Describe and the second second s |                                 |
| Recuerde que una vez generado el pago de la presente liquidación debera proceder a registrar el soporte o                                                                                                    | porte del pago.                 |

Si se selecciona "No", no se realiza la recepción de pago, de lo contrario, se genera la recepción de pago del contrato seleccionado, con base en los valores registrados para el periodo seleccionado y se envía el siguiente mensaje:

| Se presento la | liquidación ante |
|----------------|------------------|
| IA ANH         |                  |

 Una vez, se genere la recepción de pago, se muestra el historial de la liquidación generada.

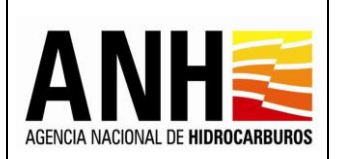

23/08/2022

Versión N°1

Pág. 98 de 220

| parexusuariode@yopmail.com<br>Salir 관                                    |                 | SIST                        | EMA DE L<br>y                         | IQUIDACIÓN DE D<br>DERECHOS CONTI              | ERECHOS ECONÓM<br>RACTUALES                        | /ICOS                          | A                                                |                                            | ituro Miner<br>ie todos | nergia |
|--------------------------------------------------------------------------|-----------------|-----------------------------|---------------------------------------|------------------------------------------------|----------------------------------------------------|--------------------------------|--------------------------------------------------|--------------------------------------------|-------------------------|--------|
| Consultas 🗸                                                              | Campo           | Tipo HC                     | Producción<br>I Semestre<br>Kpc o Bbl | Volumen de regalías<br>I Semestre<br>Kpc o Bbl | Producción<br>I Semestre (-) Regalias<br>Kpc o Bbl | Porcentaje<br>Participación ** | Volumen Participación<br>I Semestre<br>Kpc o Bbl | Producción Base<br>I Semestre<br>Kpc o Bbl | Factor                  | Valc   |
| Recepción de Pagos                                                       | AKIRA           | 0                           | 327.145,03                            | 19.628,70                                      | 307.516,33                                         | 0,00%                          | 0,00                                             | 307.516,33                                 | 0,1430                  |        |
| DE - Uso del subsuelo en áreas en<br>evaluación y explotación/producción | BACANO          | 0                           | 470.246,52                            | 37.619,72                                      | 432.626,80                                         | 0,00%                          | 0,00                                             | 432.626,80                                 | 0,1430                  |        |
| DC - Transferencia de Tecnología en                                      |                 |                             | Total                                 | Crudo X% (Bbl): 00,00                          |                                                    |                                | Total Liquidaci                                  | <b>ón:</b> \$105.840,47                    |                         |        |
| Precios Altos                                                            | **El porcentaje | de participación aobre la p | producción previa a                   | la Declaratoria de Comercialidad (DC           | ) se liquida conforme a lo establecido e           | an el contrato                 | Cancelar                                         |                                            |                         |        |
|                                                                          |                 |                             |                                       |                                                | Historial de Liquida                               | ación                          |                                                  |                                            |                         |        |
|                                                                          |                 | Valor liqui                 | idación USD<br>105.840,47             | Usuario quien liquida                          | il.com                                             | Fecha liquidación              | Tipo liquida<br>Recepción c                      | ción<br>le Pagos                           | [A]                     |        |
| Se presento la liquidación ante<br>la ANH                                |                 |                             |                                       |                                                |                                                    |                                |                                                  | -                                          |                         | -      |

# Historial de Liquidación:

- Valor Liquidación USD: Muestra el valor total de la recepción de pago.
- Usuario quien Liquida: Muestra el usuario del operador que genera la recepción de pago.
- Fecha Liquidación: Muestra la fecha en la que se realiza la recepción de pago.
- **Tipo Liquidación:** Muestra el tipo de liquidación realizado, de acuerdo a las siguientes opciones:
  - > Recepción de Pago: Corresponde a la liquidación realizada por la operadora
  - Oficial: Corresponde a la liquidación realizada por la Agencia Nacional de Hidrocarburos una vez se haya generado la liquidación definitiva de regalías.
- Exportar reporte en pdf de la recepción de pago, en formato pdf.

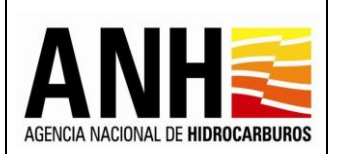

| ≡ | ReporteLiquidacion_245.pdf |                   |         |        |                  | <u>1</u> 7            | ı   -            | 100%             | +   G                              | <b>।</b> १                                               |                                                                      |                                                                              |                                                                  |                                                 |                          |                 |        |                 | Ŧ |
|---|----------------------------|-------------------|---------|--------|------------------|-----------------------|------------------|------------------|------------------------------------|----------------------------------------------------------|----------------------------------------------------------------------|------------------------------------------------------------------------------|------------------------------------------------------------------|-------------------------------------------------|--------------------------|-----------------|--------|-----------------|---|
|   |                            |                   | N       | DE HID | ROCARBUROS       |                       | Uso del Subs     | uelo en Área     | VI<br>LIQUIDACIÓN<br>s en Evaluaci | A<br>CEPRESIDEN<br>GEREN<br>I DE DERECH<br>ón y Explotac | GENCIA NA<br>ICIA DE OPE<br>ICIA DE REG<br>OS ECONÓN<br>Ión/Producci | CIONAL DE HI<br>RACIONES, R<br>ALÍAS Y DER<br>ICOS (D.E.) O<br>ón Periodo: I | DROCARBU<br>EGALÍAS Y F<br>ECHOS ECO<br>TRANSFERI<br>Semestre de | ROS<br>PARTICIPA<br>NÓMICOS<br>ENCIA DE<br>2020 | TECNOLOG                 | ÍA (T.T.)       |        |                 | I |
|   |                            | Contrato          | Campo   | Tęo    | Producción Enero | Producción<br>Febrero | Producción Marzo | Producción Abril | Producción Mayo                    | Producción Junio                                         | Producción                                                           | Volumen Regalisa                                                             | Producción -<br>Regalias                                         | Porterlaje<br>Porteipoxión                      | Volumen<br>Participación | Producción Base | Factor | Valor Liquidado |   |
|   | 1                          | BOQUETE           | BOQUETE | 0      | 2,123.54         | 2,200.6               | 2,045.5          | 913.6            | 708.9                              | 467.61                                                   | 8,458.1                                                              | 1,691.63                                                                     | 6,766.5                                                          | 20.00%                                          | 1,353.31                 | 5,413.23        | 0.0020 | 10.85           |   |
|   |                            | DICUCO            | IOQUETE | 0      | 1,905.50         | 2,875.2               | 2,194.1          | 1,003.3          | 2,310.5                            | 2,183.52                                                 | 13,072.3                                                             | 2,614.47                                                                     | 10,457.8                                                         | 30.00%                                          | 3,137.37                 | 7,320.53        | 0.0010 | 7.32            |   |
|   |                            | CICUCO<br>BOQUETE | cicuco  | G      | 18,284.98        | 19,121.2              | 21,057.9         | 14,004.0         | 5,108.50                           | 1,914,62                                                 | 80,352.2                                                             | 16,070.44                                                                    | 64,281.7                                                         | 20.00%                                          | 12,856.36                | 61,425.41       | 0.0020 | 102.85          |   |
|   |                            | BOQUETE           | CHOUCO  | 0      | 16,485.27        | 15,583.1              | 0 18,359.2       | 16,528.1         | 17,781.9                           | 17,054.98                                                | 101,772.7                                                            | 20,354.55                                                                    | 81,418.1                                                         | 30.00%                                          | 24,425.46                | 56,992.73       | 0.0010 | 58.99           |   |
|   |                            |                   |         |        |                  |                       |                  |                  |                                    |                                                          |                                                                      |                                                                              |                                                                  |                                                 |                          |                 |        |                 |   |

• Exportar reporte en xls 🗵 : Al hacer clic sobre este icono, se descarga la planilla de la recepción de pago, en formato excel.

| <b>⊡ 5</b> •∂••                                                                                                    | r ⊖* - • ReporteLiquidacion_245xts [Modo de compatibilidad] - Excel |                                      |                              |                     |                            |                                                  |                                                                               |                                                                                   |                                                                |                                                              |                              |                           |          |                           |       | Nancy Patricia | Castaneda   | Bello 🖪        | - 6    | ٥                                | ×                                   |        |   |
|----------------------------------------------------------------------------------------------------|---------------------------------------------------------------------|--------------------------------------|------------------------------|---------------------|----------------------------|--------------------------------------------------|-------------------------------------------------------------------------------|-----------------------------------------------------------------------------------|----------------------------------------------------------------|--------------------------------------------------------------|------------------------------|---------------------------|----------|---------------------------|-------|----------------|-------------|----------------|--------|----------------------------------|-------------------------------------|--------|---|
| Archivo Inicio Ins                                                                                                    |                                                                     |                                      |                              |                     |                            |                                                  |                                                                               | 🖓 ¿Qué c                                                                          |                                                                |                                                              |                              |                           |          |                           |       |                |             |                |        |                                  |                                     |        |   |
| Pegar Scopiar Pegar Copiar Pegar Pegar Pegar Pegar Pegar Pertapapeles                                                                                                    | to                                                                  | rif • 6<br><u>\$</u> • 1 🖽<br>Fuente | • Å<br>• <u>Å</u> • <u>A</u> |                     | · = »·                     | Alineación                                       | istar texto<br>mbinar y ce                                                    | entrar - \$                                                                       | eral<br>• % 000<br>Número                                      | •<br>•<br>•<br>•<br>•                                        | Formato<br>ondicional -      | Dar formato<br>como tabla |          | mal<br>orrecto<br>Estilos | Bueno | -<br>-<br>     | Insertar El | iminar Formato | ∑ Auto | osuma ×<br>enar×<br>or× f<br>Edi | denary Bu<br>iltrar - selec<br>ción | Scar y | ^ |
| B8 - I                                                                                                    | × v                                                                 | $f_X$                                | Contrato                     |                     |                            |                                                  |                                                                               |                                                                                   |                                                                |                                                              |                              |                           |          |                           |       |                |             |                |        |                                  |                                     |        | ~ |
| B C D                                                                                                    | E                                                                   | F                                    | G                            | н                   | 1                          | J                                                | К                                                                             | L                                                                                 | М                                                              | N                                                            | 0 P                          | Q                         | R        | S                         | T U   | V              | W           | х              | Y      | Z                                | AA                                  | AB     |   |
| 1<br>2<br>3<br>4<br>4<br>5<br>agencia Nacional de Hild<br>6<br>7                                                                                                    | ROCARBUROS                                                          | 1                                    | Uso del Subs                 | uelo en Áre         | LIQUIDACIÓ<br>as en Evalua | VICEPRESID<br>GEF<br>ON DE DERE(<br>ación y Expl | AGENCIA<br>ENCIA DE O<br>ENCIA DE F<br>ENCIA DE F<br>CHOS ECON<br>otación/Pro | NACIONAL DE<br>IPERACIONES,<br>REGALÍAS Y DE<br>IÓMICOS (D.E.)<br>Iducción Perior | HIDROCARI<br>REGALÍAS<br>RECHOS EC<br>O TRANSFI<br>Io: I Semes | BUROS<br>Y PARTICIE<br>CONÓMICO<br>ERENCIA DI<br>tre de 2020 | PACIONES<br>S<br>E TECNOLOGÍ | A (T.T.)                  |          |                           |       |                |             |                |        |                                  |                                     |        |   |
| Contrato Campo Tipo                                                                                                    | Producción<br>Enero                                                 | Produsción<br>Febrero                | Producción<br>Marzo          | Producción<br>Abril | Producción<br>Mayo         | Producción<br>Junio                              | Producción                                                                    | Volumen Regalias                                                                  | Producción -<br>Regalias                                       | Porcuntajo<br>Participación                                  | Volumen<br>Participación     | Producción<br>Base        | Factor   | Valor<br>Liquidado        |       |                |             |                |        |                                  |                                     |        |   |
| 9 BOQUETE E                                                                                                    | 2,123.94                                                            | 2,200.68                             | 2,045.36                     | 913.66              | 706.94                     | 467.61                                           | 8,458.1                                                                       | 7 1,691.63                                                                        | 6,768.5                                                        | 20.00%                                                       | 1,353.3                      | 5,413.2                   | 3 0.0020 | 10.83                     |       |                |             |                |        |                                  |                                     |        |   |
| 10 BOQUETE E                                                                                                    | 1,305.50                                                            | 2,875.20                             | 2,194.18                     | 1,603.38            | 2,310.58                   | 2,183.52                                         | 13,072.3                                                                      | 6 2,614.47                                                                        | 10,457.8                                                       | 30.00%                                                       | 3,137.3                      | 7 7,320.5                 | 2 0.0010 | 7.32                      |       |                |             |                |        |                                  |                                     |        |   |
| 11 BOQUETE CICUCO G                                                                                                    | 18,284.98                                                           | 19,121.28                            | 21,057.96                    | 14,864.65           | 5,108.50                   | 1,914.82                                         | 80.352.2                                                                      | 0 16,070.44                                                                       | 64,2817                                                        | \$ 20.007;                                                   | 12,856.3                     | 5 51,425.4                | 10.0020  | 102.85                    |       |                |             |                |        |                                  |                                     |        |   |
| 12 BOQUETE                                                                                                    | 16,485.27                                                           | 15,583.1                             | 18,353.27                    | 16,528.14           | 17,781.97                  | 17,054.38                                        | 101.772.7.                                                                    | 3 20,354.55                                                                       | 81,418.1                                                       | s 30.005;                                                    | 24,425.4                     | 6 56,332.7                | 3 0.0010 | 56.33                     |       |                |             |                |        |                                  |                                     |        | _ |
| 14                                                                                                    | TOTA                                                                | L CRUDO                              |                              | 27,562.82           |                            |                                                  | TOTAL                                                                         | GAS (KPC)                                                                         |                                                                | 14,209                                                       | .66                          | TOTAL                     |          | 177.99                    |       |                |             |                |        |                                  |                                     |        |   |
| 15<br>16<br>17<br>18<br>19<br>20<br>21<br>22<br>23<br>24<br>25<br>26<br>27<br>28<br>27<br>28<br>27<br>28<br>27<br>28<br>27<br>28<br>27<br>29<br>20<br>21<br>21<br>22<br>23<br>24<br>25<br>26<br>27<br>27<br>28<br>29<br>20<br>21<br>23<br>24<br>25<br>26<br>27<br>27<br>28<br>28<br>28<br>28<br>28<br>29<br>29<br>29<br>29<br>29<br>29<br>29<br>29<br>29<br>29 | ncionSubs                                                           | uelo                                 |                              |                     |                            |                                                  |                                                                               |                                                                                   |                                                                |                                                              |                              |                           |          |                           |       |                |             |                |        |                                  |                                     |        |   |

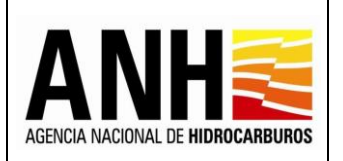

23/08/2022

Versión N°1 Pág. 100 de 220

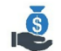

 Anexar Soporte de Pago Aucorreporte de pago : Al seleccionar este botón, si no existen recepciones de pago para el contrato y el periodo seleccionado, no habilita la opción y envía el siguiente mensaje:

> No existen liquidaciones generadas para el contrato y el periodo seleccionado por favor verifique

Si existen recepciones de pago presentadas, se muestran los siguientes formularios:

Registro de Información de Pago Derecho Económico Por Uso del Subsuelo en áreas en Evaluación y Explotación/Producción: Muestra la información básica del contrato y semestre con recepción de pago.

| parexusuariode@yopmail.com Salir -                                       | SISTEMA DE LIQUIDACIÓN DE DERECHOS ECONÓMICOS ANHE 👸 🗤 📂         |                                  |                                |                                          |  |  |
|--------------------------------------------------------------------------|------------------------------------------------------------------|----------------------------------|--------------------------------|------------------------------------------|--|--|
| Consultas 🗸                                                              | Registro de Información de Pa                                    | ago Derecho Económico por concep | to de Uso del subsuelo en área | s en evaluación y explotación/producción |  |  |
| Recepción de Pagos ^                                                     | Operador *:                                                      | Nit *:                           |                                | Contrato *:                              |  |  |
| DE - Uso del subsuelo en áreas en<br>evaluación y explotación/producción | PAREX RESOURCES COLOMBIA LTD                                     | 900.268.747-9                    |                                | CABRESTERO - E&P                         |  |  |
| DC - Transferencia de Tecnología en                                      | Derecho Económico o Contractual:                                 |                                  | Periodo Liquidado:             |                                          |  |  |
| áreas en explotación o producción                                        | Uso del subsuelo en áreas en evaluación y explotación/producción |                                  | I Semestre de 2020             |                                          |  |  |
| DE - Participación en la Producción (%)                                  |                                                                  |                                  |                                |                                          |  |  |

- **Operador:** Muestra el nombre de la operadora a la cual pertenece el contrato.
- **NIT:** Muestra el NIT de la operadora a la cual pertenece el contrato
- **Contrato:** Muestra el nombre del contrato asociado a la operadora y el seleccionado para realizar la recepción de pago.
- Derecho Económico: Muestra el derecho económico, seleccionado para realizar la recepción de pago.
- Periodo Liquidado: Muestra el semestre y año seleccionados para la recepción de pago.

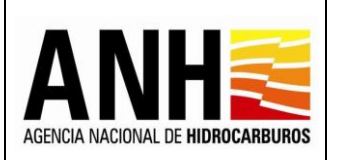

220

Historial de Liquidación: Muestra el historial de las liquidaciones generadas para el contrato y semestre seleccionado.

| parexusuariode@yopmail.com<br>Salir 관     | SISTEMA DE LIQI<br>y DEI                      | El futuro<br>es de todos Minnengla |                    |                  |                   |  |
|-------------------------------------------|-----------------------------------------------|------------------------------------|--------------------|------------------|-------------------|--|
| Consultas 🗸 🗸                             | Registro de Información de                    | ación/producción                   |                    |                  |                   |  |
| Recepción de Pagos                        | Operador *:                                   | Nit *:                             |                    | Contrato *:      |                   |  |
| DE - Uso del subsuelo en áreas en         | PAREX RESOURCES COLOMBIA LTD                  | 900.268.747-9                      |                    | CABRESTERO - E&P |                   |  |
| DC - Transferencia de Tecnología en       | Derecho Económico o Contractual:              |                                    | Periodo Liquidado: |                  |                   |  |
| áreas en explotación o producción         | Uso del subsuelo en áreas en evaluación y exp | l Semestre de 2020                 | stre de 2020       |                  |                   |  |
| ► DE - Participación en la Producción (%) | Historial de Liquidación                      |                                    |                    |                  |                   |  |
| ► 🗊 Precios Altos                         |                                               |                                    |                    |                  |                   |  |
| 11                                        | Valor liquidación USD                         | Usuario quien liquida              | Fecha liquidació   | in Ti            | ipo liquidación   |  |
|                                           | 105.840,47                                    | parexusuariode@yopmail.com         | 19/07/2022         | R                | ecepción de Pagos |  |
|                                           |                                               |                                    |                    |                  |                   |  |

- Valor Liquidación USD: Muestra el valor total de la recepción de pago.
- Usuario Quien Liquida: Muestra el nombre del usuario de la operadora que genera la recepción de pago.
- Fecha Liquidación: Muestra la fecha en la que se realiza la recepción de pago.
- **Tipo Liquidación:** Muestra el tipo de liquidación realizado, de acuerdo a las siguientes opciones:
  - > Recepción de Pago: Corresponde a la liquidación realizada por la operadora
  - Oficial: Corresponde a la liquidación realizada por la Agencia Nacional de Hidrocarburos una vez se haya generado la liquidación definitiva de regalías.

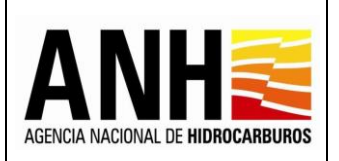

Pág. 102 de 220

Registrar Información del Pago: Permite el registro de información del pago realizado.

| parexusuariode@yopmail.com                                               | SISTEMA DE LIQUIDACIÓN DE DERECHOS EC<br>y DERECHOS CONTRACTUALES                                                                                                    |                                  |
|--------------------------------------------------------------------------|----------------------------------------------------------------------------------------------------|----------------------------------|
| Consultas ~                                                              | Panietra: Informaci                                                                                                    | Afn da Bano an dinaco            |
| Recepción de Pagos                                                       | Kegiota into inter-                                                                                                    | on der hage en annere            |
| DE - Uso del subsuelo en áreas en<br>evaluación y explotación/producción | Fecha de Pago *:                                                                                                    | Valor pagado USD *:              |
| DC - Transferencia de Tecnología en                                      | 0                                                                                                    |                                  |
| areas en explotación o producción                                        | TRM *:                                                                                                    | Valor pagado COP *:              |
| <ul> <li>DE - Participación en la Producción (%)</li> </ul>              |                                                                                                    | \$                               |
| Precios Altas                                                            | Banco *:                                                                                                    | Observaciones :                  |
| «                                                                        |                                                                                                    |                                  |
|                                                                          | Soportes: *      Hexar soportes Tipo de archivo permitido:pdf Tamaño máximo de archivo: 2Mb      Selfor Operador, por favor incluya en un único archivo en PDF los siguientes soportes: Soporte de pago, Factura(s) de venta(s <sup>NA</sup> , Soporte de Costos deducibles <sup>NA</sup> To los casos en los que aplique, de lo contrario, registre únicamente el acorte de Pago NOTA:Registre la Tasa Representativa del Mercado (TRM) conforme lo establecido en el contrato y | r con la cual se realizó el pago |
|                                                                          | Guardar                                                                                                    | Regresar                         |

• Fecha de Pago: Campo requerido, permite el ingreso de la fecha de pago, por medio del icono del calendario. No permite el ingreso de fecha superior a la del día actual.

|     |        |     |       |      |     |     | ċ                                |
|-----|--------|-----|-------|------|-----|-----|----------------------------------|
| <   |        | MA  | RCH 2 | 2022 |     | >   |                                  |
| SUN | MON    | TUE | WED   | THU  | FRI | SAT |                                  |
| 27  | 28     | 1   | 2     | 3    | 4   | 5   |                                  |
| 6   | 7      | 8   | 9     | 10   | 11  | 12  |                                  |
| 13  | 14     | 15  | 16    | 17   | 18  | ))  |                                  |
| 20  | $\geq$ | 22  | ×     | 24   | ×   | 26  |                                  |
| ×   | 26     | 20  | ×     | ×    | Х   | X   |                                  |
| X   | Ж      | X   | X     | Х    | ×   | ×   | ) a Dólares de los Estados Unido |

- **TRM:** Campo requerido, permite el ingreso de la TRM con la cual se realiza el pago.
- Valor pagado COP: Campo inhabilitado, es el resultado del valor calculado entre el Valor pagado USD \* TRM.
- **Banco:** Campo requerido, permite el ingreso del banco por medio del cual se realiza el pago.

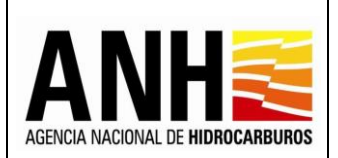

- **Observaciones:** Campo opcional, permite el ingreso de observaciones del pago.
- Soporte de Pago: Campo requerido, se debe dar clic sobre el botón Adjuntar, para que habilite la ventana emergente en la que se permite cargar el archivo del soporte de pago en formato PDF y que no supere 2mb. Si el archivo cargado supera los 2bm, envía el siguiente mensaje:

| х | Tamaño excedido Tamaño máximo permitido 2MB | × |
|---|---------------------------------------------|---|
|---|---------------------------------------------|---|

- Botón Cancelar: Al hacer clic sobre este botón, limpia los campos para permitir el ingreso de un nuevo registro de pago.
- Botón Regresar: Al hacer clic sobre este botón, cierra la consulta y regresa a la opción Recepción de Pagos >> DE - Uso del subsuelo en áreas en evaluación y explotación/producción, no realiza ningún cambio.
- Botón Guardar: Al hacer clic sobre este botón, se valida que los campos requeridos se encuentren diligenciados, de lo contrario, envía el siguiente mensaje:

| Los campos n     | harcados con       |
|------------------|--------------------|
| Los campos n     |                    |
| asterisco (*) so | on requeridos, por |
| favor validar    |                    |

Si la información está completa, envía el mensaje de confirmación:

| Confirmar                                                                                     |    |    |  |  |  |  |  |  |
|-----------------------------------------------------------------------------------------------|----|----|--|--|--|--|--|--|
| La información del pago registrado por usted será almacenada en el sistema. ¿Desea continuar? |    |    |  |  |  |  |  |  |
|                                                                                               | Sí | No |  |  |  |  |  |  |
|                                                                                               |    |    |  |  |  |  |  |  |

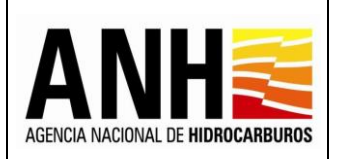

Pág. 104 de 220

Si se selecciona No, no guarda el registro de pago y se mantiene en edición. Si se selecciona Si, se registra el pago y muestra el historial de pagos registrados:

| parexusuariode@yopmail.com                                                                                                    | SISTEMA DE LIQUIDACIÓN DE DERECHOS ECONÓMICOS<br>y DERECHOS CONTRACTUALES                                                                                       |                                                                                                    |                                                                                                    |                                      |                                                |                          |                        |                             | El futuro es de todos | inenergia                            |
|----------------------------------------------------------------------------------------------------|----------------------------------------------------------------------------------------------------|----------------------------------------------------------------------------------------------------|----------------------------------------------------------------------------------------------------|--------------------------------------|------------------------------------------------|--------------------------|------------------------|-----------------------------|-----------------------|--------------------------------------|
| Consultas     Receptión de Pagos     Receptión de Pagos     DE - Uso del subsuelo en áreas en<br>enaluación y explotación/producción     DE - Daranterensa de Teonologie en<br>area executoración o producción     DE - Participación en la Producción (%)     DE - Participación en la Producción (%)     Precios Altos | TRM *:<br>Banco *:<br>Soportes: *<br>HANEXAT Sop<br>Tipo de archivo<br>Tamaño máxin<br>Seño Operador, por<br>venta(s)**, Soporta do 2<br>** Dio da casa es da q | prices<br>permitide:pdf<br>to de archivo: 2Mb<br>fave incluya en un único archivo e<br>solea dedoctéer*<br>e apleae, de lo contento, registr<br>sa Representativa del Mei | n PDF los siguientes soportes: Sop<br>sínicamente el soporte de Pago<br>rcadio (TRM) conforme lo es | orta da pago. Fact<br>tablecido en e | Valor pagadi<br>\$<br>Observacion<br>una(e) de | o COP *:<br>es :<br>es : |                        |                             |                       |                                      |
| [                                                                                                    | Información de Pagos Re                                                                                                    | Guardar                                                                                                    |                                                                                                    |                                      | Cancelar                                       |                          |                        | Regresar                    |                       |                                      |
|                                                                                                    | Fecha Registro Pago                                                                                                    | Fecha del Pago<br>22/08/2020                                                                                                    | Valor Pagado USD<br>105.840,47                                                                      | TRM<br>3.587,26                      | Valor Pagado COP<br>379.677.284,41             | Banco<br>BANCO EUROPEO   | Observación<br>NINGUNA | No. Radicado<br>Sin radicar | Estado<br>Registrado  | <ul><li></li><li></li><li></li></ul> |

Información de Pagos Registrados: Muestra el historial de los pagos registrados, para el contrato y semestre liquidado.

- Fecha Registro Pago: Muestra la fecha en la que el usuario, realizó el registro del pago en el sistema.
- Fecha del Pago: Muestra la fecha del pago.
- Valor Pagado USD: Muestra el valor en dólares de los Estados Unidos de América, ingresado para el registro de pago.
- **TRM:** Muestra el valor de la TRM, ingresado para el registro de pago.
- Valor Pagado COP: Muestra el valor en pesos colombianos, calculado para el registro de pago.
- Banco: Muestra el banco ingresado en el registro de pago.
- **Observación:** Muestra las observaciones ingresadas en el registro de pago.

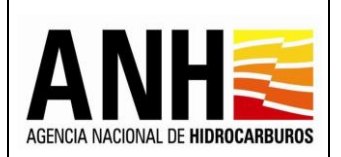

- No. Radicado: Muestra el número de radicado generado por controldoc. Para los pagos que no hayan sido radicados, se muestra texto: "Sin registrar"
- Estado: Muestra el estado del pago registrado, de acuerdo a las siguientes condiciones:
  - **Registrado:** Este estado se debe mostrar si ya existe un registro de soporte de pago para la liquidación en el sistema y que no ha sido radicado
  - Sin Reconocer: El pago está radicado.
- Descargar soporte de pago : Al hacer clic sobre este icono, permite la descarga del archivo pdf que se adjuntó en el soporte de pago.
- Editar registro de pago : Al hacer clic sobre este icono, permite editar la información registrada para el pago, habilitando todos los campos para el ingreso del registro de pago y ubicándose en el campo Fecha de Pago, todos los campos requeridos deben ser diligenciados. Si el pago ya fue radicado, este botón no se habilita.
- Radicar pago ante la ANH :: Al hacer clic sobre este icono, se habilita la ventana emergente para ingresar la carta de presentación de pago ante la ANH. Si el pago ya fue radicado, este botón no se habilita.

| Radicar ante la ANH                                        | ×  |
|------------------------------------------------------------|----|
| Por favor anexe su carta de presentación del pago y radiqu | le |
| +Adjuntar<br>Tipo de archivo permitido:pdf                 |    |
| Tamaño máximo de archivo: 2Mb                              |    |
|                                                            |    |
| Radicar Cancelar                                           |    |

Se debe dar clic sobre el botón +Adjuntar, para que habilite la ventana emergente en la que se permite cargar el archivo de la carta de presentación del pago, en formato PDF y que no supere 2mb.

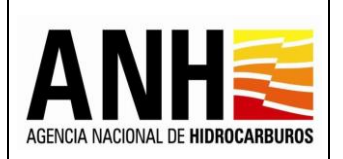

23/08/2022 Versión N°1

Pág. 106 de 220

**Botón Radicar:** Al hacer clic sobre este icono, se valida que exista una carta de presentación de pago adjunta, en caso contrario, envía el siguiente mensaje:

Por favor adjunte la carta de presentación del pago

Al adjuntar la carta de presentación de pago, se realiza la radicación ante la ANH del pago. Los documentos que quedan como adjuntos a la radicación son: el soporte de pago, el archivo de la liquidación y la carta de presentación del pago. Genera el número de radicado y envía el siguiente mensaje:

**Botón Cancelar:** Al hacer clic sobre este icono, cierra la ventana emergente y no realiza la radicación.

# 7.2. Transferencia de Tecnología en área en explotación o producción

Por medio de esta opción, las operadoras pueden realizar la recepción de pago del derecho contractual de Transferencia de Tecnología en áreas en explotación o producción, para los contratos que se liquidan anualmente o semestralmente.

Para seleccionar esta opción, se debe ingresar por la ruta: Recepción de Pagos >> DC – Transferencia de Tecnología en áreas en explotación o producción.

|   | ecopetrolpruebade@yopmail.cor<br>Salir Ə                    | SISTEMA DE LIQUIDACIÓN DE DERECHOS EC<br>y DERECHOS CONTRACTUALES |                                               |
|---|-------------------------------------------------------------|-------------------------------------------------------------------|-----------------------------------------------|
|   | Consultas 🗸                                                 | Derecho Contractual Transferencia de Te                           | cnología en áreas en explotación o producción |
|   | Declaración ^                                               | Operador *:                                                       | Nit*:                                         |
|   | DE - Uso del subsuelo en áreas en                           | ECOPETROL S.A.                                                    | 899.999.068-1                                 |
|   | DC - Transferencia de Tecnología en                         | Contrato *:                                                       | Αño:*                                         |
| _ | áreas en explotación o producción                           | Seleccione el contrato                                            | Seleccione el año a liquidar 🗸 🗸              |
|   | <ul> <li>DE - Participación en la Producción (%)</li> </ul> |                                                                   |                                               |
|   | ▶ 🐻 Precios Altos                                           | Co                                                                | nsultar                                       |
|   | Gestión de Pagos 🗸 🗸                                        |                                                                   |                                               |
|   | «                                                           |                                                                   |                                               |

A continuación, se detallan los campos establecidos en el formulario:

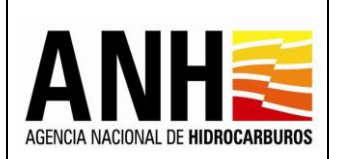

23/08/2022 Versión N°1 Pág. 107 de 220

- **Operador:** Muestra el operador del usuario asociado y que se encuentra en sesión.
- **NIT:** Muestra el NIT del operador.
- Contrato: Campo tipo lista desplegable, requerido, se listan los contratos asociados al operador del usuario asociado y que se encuentra en sesión, permite la selección de un contrato.
- Semestre: Campo tipo lista, requerido, permite la selección del semestre para el que se requiere realizar la recepción de pago. Se habilita para los contratos que se liquidan semestralmente.
- **Año:** Campo tipo lista, requerido, permite la selección del año para el que se requiere realizar la recepción de pago. Está habilitado para todos los tipos de contrato.

| ecopetrolpruebade@yopmail.com<br>Salir 乏                    | SISTEMA DE LIQUIDACIÓN DE DERECHOS ECONÓMICOS ANHE 🏹 🕬 🕬 🗤 🚾         |                                                                            |  |  |  |  |  |
|-------------------------------------------------------------|----------------------------------------------------------------------|----------------------------------------------------------------------------|--|--|--|--|--|
| Consultas 🗸 🗸                                               | Derecho Contractual Transferencia de Tecnología en Periodo de Produc | ción tanto en Descubrimientos como en Periodo de Evaluación con Producción |  |  |  |  |  |
| Recepción de Pagos                                          | Operador *:                                                          | Nit*:                                                                      |  |  |  |  |  |
| DE - Uso del subsuelo en áreas en                           | ECOPETROL S.A.                                                       | 899.999.068-1                                                              |  |  |  |  |  |
| DC - Transferencia de Tecnología en                         | Contrato *:                                                          | Semestre: *                                                                |  |  |  |  |  |
|                                                             | PIEDEMONTE - Convenio E&E 😵 🤜                                        | I Semestre 🛛 😵 👻                                                           |  |  |  |  |  |
| <ul> <li>DE - Participación en la Producción (%)</li> </ul> | Año:*                                                                |                                                                            |  |  |  |  |  |
| ► Precios Altos                                             | 2020                                                                 |                                                                            |  |  |  |  |  |
| Gestión de Pagos 🗸 🗸 🗸                                      |                                                                      |                                                                            |  |  |  |  |  |
| «                                                           |                                                                      |                                                                            |  |  |  |  |  |

- **Botón Consultar:** Al hacer clic sobre este botón, se valida que el contrato cuente con todas las condiciones necesarias para generar la recepción de pago, tales como:
  - Que el contrato tenga parametrizado en GECOH si aplica para la liquidación del Derecho Económico por Transferencia de Tecnología en área en Explotación, si no cuenta con este parámetro, envía el siguiente mensaje:

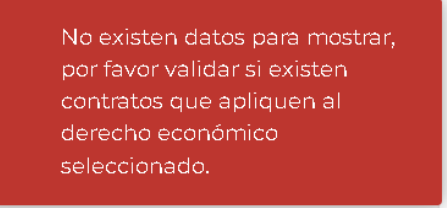

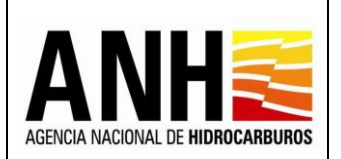

23/08/2022

Versión N°1 Pág. 108 de 220

✓ Que exista el contrato en la base de datos de Derechos Económicos y que el contrato tenga parametrizados los datos de Origen Tarifario, Porcentaje Participación Crudo, Porcentaje Participación Gas, Porcentaje de Transferencia de Tecnología, el Área asociada al contrato, si Aplica Cobro Anterior Fecha DC y la Fecha DC asignada al Área, si no cuenta con algún parámetro anterior, envía el siguiente mensaje:

No es posible generar el formulario para Liquidación ya que se requiere de la configuración del Contrato, por favor, contacte al administrador

Las novedades generadas de las anteriores validaciones pueden ser consultadas por la opción Consulta de Contratos con Novedades.

 ✓ Si el contrato seleccionado, cuenta con liquidaciones oficiales generadas por la ANH, envía el siguiente mensaje:

> El derecho económico y periodo seleccionados ya cuentan con liquidación oficial, por favor validar

✓ Si el contrato seleccionado, no tiene liquidaciones en regalías, envía el siguiente mensaje:

> No existe información de informe PXQ

✓ Si el contrato es de tipo Asociación, envía el siguiente mensaje:

Para el tipo de contrato consultado no es posible generar la liquidación de este derecho económico. Por favor, validar con el Administrador
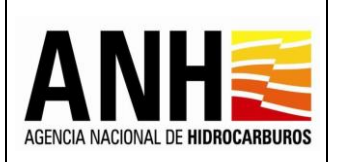

Versión N°1 Pág. 109 de 220

Una vez realizada la consulta, se habilitan las opciones de Generar y Anexar soporte de pago:

| ecopetrolpruebade@yopmail.com                                              | SISTEMA DE LIQUIDACIÓN DE DERECHOS E<br>y DERECHOS CONTRACTUALE:      | s S S S S S S S S S S S S S S S S S S S                                   |
|----------------------------------------------------------------------------|-----------------------------------------------------------------------|---------------------------------------------------------------------------|
| Consultas 🗸 🗸                                                              | Derecho Contractual Transferencia de Tecnología en Periodo de Produci | ión tanto en Descubrimientos como en Periodo de Evaluación con Producción |
| Recepción de Pagos ^                                                       | Operador *:                                                           | Nit *:                                                                    |
| DE - Uso del subsuelo en áreas en                                          | ECOPETROL S.A.                                                        | 899.999.068-1                                                             |
| evaluación y explotación/producción<br>DC - Transferencia de Tecnología en | Contrato *:                                                           | Semestre: *                                                               |
| áreas en explotación o producción                                          | PIEDEMONTE - Convenio E&E                                             | l Semestre 🛛 🖉 👻                                                          |
| <ul> <li>DE - Participación en la Producción (%)</li> </ul>                | Año: *                                                                |                                                                           |
| Precios Altos                                                              | 2020 😵 -                                                              |                                                                           |
|                                                                            | c                                                                     | onsultar                                                                  |
|                                                                            | Generar                                                               | Anexar soporte de pago                                                    |

- Generar : Al seleccionar este botón, se realizan las siguientes validaciones:
  - ✓ Si el contrato no es tipo Convenio o es de origen tarifario Acuerdo 2, deben existir las liquidaciones oficiales del derecho económico por Uso del Subsuelo en Áreas en Evaluación y Explotación/Producción, para los semestres del año a liquidar, en caso de no existir cualquiera de los dos semestres, envía el siguiente mensaje:

| No existen liquidaciones       |
|--------------------------------|
| oficiales para el Derecho      |
| Económico Por Uso del          |
| Subsuelo en Áreas en           |
| Evaluación y                   |
| Explotación/Producción para el |
| año seleccionado, por favor    |
| verifique                      |
|                                |

✓ Si se identifica para el contrato solo un semestre liquidado por Uso del Subsuelo en Áreas en Evaluación y Explotación/Producción, envía el siguiente mensaje:

| Confirmar             |                   |                  |                      |
|-----------------------|-------------------|------------------|----------------------|
| Este contrato no tien | e uso del subsuel | o para todo el a | ño ¿Desea Continuar? |
|                       | Sí                | No               |                      |

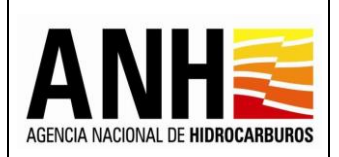

Si selecciona Si, el sistema continúa con los formularios de liquidación y en caso contrario, no realiza ninguna operación.

Si cumple con las validaciones establecidas o si se requiere consultar un contrato que ya cuenta con recepción de pago, se muestran los siguientes formularios:

Liquidación Derecho Contractual Transferencia de Tecnología en áreas en explotación <u>o producción</u>: muestra la información básica del contrato al que se le realiza la recepción de pago.

| ecopetrolpruebade@yopmail.com                                               |              | s                    | SISTEMA DE LIQU<br>y DEI              | JIDACIÓN DE E<br>RECHOS CONT                   | DERECHOS ECONÓM<br>TRACTUALES                       | ICOS                           | ļ                                                    | ANH <b>E</b> 👸                             | El futuro<br>es de todos | dinenergia |  |  |  |
|-----------------------------------------------------------------------------|--------------|----------------------|---------------------------------------|------------------------------------------------|-----------------------------------------------------|--------------------------------|------------------------------------------------------|--------------------------------------------|--------------------------|------------|--|--|--|
| 🛱 Consultas 🗸                                                               |              |                      | Liquidació                            | n Derecho Contract                             | ual Transferencia de Tecnolo                        | gía en áreas en expl           | otación o producción                                 |                                            |                          |            |  |  |  |
| Recepción de Pagos                                                          | Operador *:  |                      |                                       |                                                | Nit *:                                              |                                |                                                      |                                            |                          |            |  |  |  |
| DE - Uso del subsuelo en áreas en                                           | ECOPETRO     | DL S.A.              |                                       |                                                |                                                     |                                | 899.999.068-1                                        |                                            |                          |            |  |  |  |
| Evaluación y explotación/producción     DC - Transferencia de Tecnología en | Contrato *:  |                      |                                       | Tipo Cont                                      | rato *:                                             |                                | Origen Tarifario *:                                  |                                            |                          |            |  |  |  |
| áreas en explotación o producción                                           | PALAGUA      | - CE                 |                                       | CE                                             |                                                     |                                | Minuta                                               |                                            |                          |            |  |  |  |
| DE - Participación en la Producción (%)                                     | Derecho Eco  | Derecho Económico *: |                                       |                                                |                                                     |                                |                                                      |                                            |                          |            |  |  |  |
| Precios Altos                                                               | Derecho C    | ontractual Tran      | sferencia de Tecnología               |                                                |                                                     |                                |                                                      |                                            |                          |            |  |  |  |
| Gestión de Pagos                                                            | Periodo Liqu | uidado:              |                                       | Porcentaj                                      | e Transferencia Tecnología:                         |                                |                                                      |                                            |                          |            |  |  |  |
| «                                                                           | 2020         |                      |                                       | 10%                                            |                                                     |                                |                                                      |                                            |                          |            |  |  |  |
|                                                                             | Valores B    | ase para liquid      | lación del Derecho Con                | tractual Transference                          | cia de Tecnología en áreas er                       | a explotación o produ          | ucción Año 2020                                      |                                            |                          |            |  |  |  |
|                                                                             | Campo        | Tipo HC              | Producción Total<br>Kpc o Bbl<br>2020 | Volumen Total<br>de Regalías<br>Kpc o 8bl 2020 | Producción Después de<br>Regalias<br>Kpc o Bbl 2020 | Porcentaje<br>Participación ** | Volumen Total<br>de Partidpadón<br>Kpc o Bbl<br>2020 | Producción Base<br>Total Kpc o Bbl<br>2020 | Factor<br>USD \$         | Valor Liq  |  |  |  |
|                                                                             | CAIPAL       | G                    | 129.844,20                            | 25.968,84                                      | 103.875,36                                          | 0,00%                          | 0,00                                                 | 103.875,36                                 | 0,1000                   |            |  |  |  |
|                                                                             | CAIPAI       | 0                    | 206 009 17                            | 16 765 90                                      | 189 243 27                                          | 0.00%                          | 0.00                                                 | 189 247 27                                 | 0 1000                   |            |  |  |  |

- **Operador:** Muestra el nombre de la operadora a la cual pertenece el contrato.
- NIT: Muestra el NIT de la operadora a la cual pertenece el contrato
- **Contrato:** Muestra el nombre del contrato asociado a la operadora y el seleccionado para realizar la recepción de pago.
- **Tipo Contrato:** Muestra el tipo de contrato asociado.
- Derecho Económico: Muestra el derecho, seleccionado para realizar la recepción de pago.
- Periodo Liquidado: Muestra el año seleccionado para la recepción de pago.
- **Porcentaje Transferencia Tecnología:** Muestra el valor del porcentaje de tecnología que se aplica según lo configurado en el contrato.

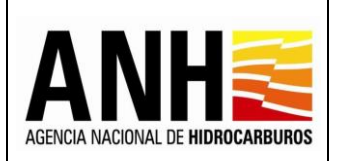

Pág. 111 de 220

Valores Base para liquidación del Derecho Económico Transferencia de Tecnología en áreas en explotación o producción Año 2020: Muestra una tabla con las producciones calculadas en la liquidación oficial, de acuerdo al periodo seleccionado y al cálculo del valor liquidado para este derecho.

| ecopetrolpruebade@yopmail.com<br>Salir 5                                                      |                                                      |                                                                                    |                                                                                                    | SISTEMA                                                                                     | DE LIQUIDACIÓN DE<br>y DERECHOS COI                                                                    | E DERECHOS E                                                                      | CONÓMICOS                         |                                    |                   |                                | ANH 🗃 🔯                        | El futuro<br>es de todos Minenengía |
|-----------------------------------------------------------------------------------------------|------------------------------------------------------|------------------------------------------------------------------------------------|----------------------------------------------------------------------------------------------------|---------------------------------------------------------------------------------------------|----------------------------------------------------------------------------------------------------|-----------------------------------------------------------------------------------|-----------------------------------|------------------------------------|-------------------|--------------------------------|--------------------------------|-------------------------------------|
| Consultas 🗸                                                                                   | V                                                    |                                                                                    |                                                                                                    |                                                                                             |                                                                                                    |                                                                                   |                                   |                                    |                   |                                |                                |                                     |
| Recepción de Pagos ^                                                                          | Valores Ba                                           | ase para liquid                                                                    | lación del Derecho Con                                                                                                    | tractual Transferen                                                                         | cia de Tecnología en áreas e                                                                           | n explotación o pro                                                               | lucción Año 2020                  |                                    |                   |                                |                                |                                     |
| DE - Uso del subsuelo en áreas en<br>evaluación y explotación/producción                      | Campo                                                | Tipo HC                                                                            | Producción Total<br>Kpc o Bbl                                                                                                    | Volumen Total<br>de Regalías                                                                | Producción Después de<br>Regalias                                                                      | Porcentaje<br>Participación **                                                    | Volumen Total<br>de Participación | Producción Base<br>Total Kpc o Bbl | Factor            | Valor Liquidación D.E.<br>2020 | Valor Liquidación T.T.<br>2020 | Producción<br>por Mes               |
| <ul> <li>DC - Transferencia de Tecnología en<br/>áreas en explotación o producción</li> </ul> |                                                      |                                                                                    | 2020                                                                                                    | Kpc o Bbl 2020                                                                              | Kpc o Bbl 2020                                                                                         |                                                                                   | Kpc o Bbl<br>2020                 | 2020                               | USD \$            | USD                            | USD                            |                                     |
| <ul> <li>DE - Participación en la Producción (%)</li> </ul>                                   | CAIPAL                                               | G                                                                                  | 129.844,20                                                                                                    | 25.968.84                                                                                   | 103.875.36                                                                                             | 0,00%                                                                             | 0,00                              | 103.875.36                         | 0,1000            | 0.00                           | 182,24                         |                                     |
| Precios Altos                                                                                 | CAIPAL                                               | 0                                                                                  | 206.009,17                                                                                                    | 16.765.90                                                                                   | 189.243.27                                                                                             | 0,00%                                                                             | 0,00                              | 189.243,27                         | 0,1000            | 0.00                           | 1.892,43                       |                                     |
|                                                                                               | PALAGUA                                              | G                                                                                  | 606.515.92                                                                                                    | 121.303,18                                                                                  | 485.212.74                                                                                             | 0.00%                                                                             | 0.00                              | 485.212.74                         | 0,1000            | 0.00                           | 851.25                         |                                     |
|                                                                                               | PALAGUA                                              | 0                                                                                  | 2.388.780.97                                                                                                    | 198.729,52                                                                                  | 2.190.051,45                                                                                           | 0,00%                                                                             | 0.00                              | 2.190.051,45                       | 0,1000            | 0.00                           | 21.900,51                      |                                     |
|                                                                                               | Sinovioualtato<br>≭Equivale al 101<br>≪El porcentaje | Tota<br>To<br>Idas las campas es<br>16 del valor del Derec<br>de perticipación sob | al <b>Crudo X% (Bbi):</b> 00,00<br>Ral Gase X% (Kpc): 00,00<br>aciados al contrato, por favor com<br>ho Econômico por Uso del Subsu<br>re la producción previa a la Declar | uniquese can el Administrad<br>reb en Áress en Evolusción y<br>staria de Comercialidad (DC) | ar del Sistema<br>Explotación/Producción durante todo el<br>en liquida conforme e la establacido en el | Total Liquidación D.E. US<br>año. Se calcula aobre la prod<br>contrato respectivo | ≫ \$ 0.00                         | i de la Declaratoria de Cormerci   | sidad (DC) del ca | Total Liquidación T.T. USD     | \$ 24.826,44                   |                                     |

- **Campo:** Muestra todos los campos asociados al contrato seleccionado para la recepción de pago.
- **Tipo HC:** Muestra el tipo de hidrocarburo, para cada uno de los campos del contrato:
  - > **O:** Corresponde a la producción de petróleo
  - **G:** Corresponde a la producción de gas
- Producción Total Kpc o Bbl: Muestra la sumatoria de las producciones de todos los meses del año, liquidados oficialmente por uso del subsuelo en áreas en evaluación y explotación/producción, por cada campo y cada tipo de hidrocarburo, en caso de que el contrato no sea tipo Convenio. Si el contrato es tipo Convenio, se muestran los valores propuestos para la liquidación.
- Volumen Total de regalías Kpc o Bbl: Muestra la sumatoria de las producciones de regalías de todos los meses del año, liquidados oficialmente por uso del subsuelo en áreas en evaluación y explotación/producción, por cada campo y cada tipo de hidrocarburo, en caso de que el contrato no sea tipo Convenio. Si el contrato es tipo Convenio, se muestran los valores propuestos para la liquidación.
- Producción Después de Regalías Kpc o Bbl: Muestra el resultado de la fórmula (Producción Total Kpc o Bbl – Volumen Total de regalías Kpc o Bbl), para el cual se está realizando la recepción de pago del derecho, por cada campo y cada tipo de hidrocarburo.
- **Porcentaje Participación\*\*:** Muestra el porcentaje de participación para uso del subsuelo, para cada tipo de hidrocarburo, definido en el contrato.

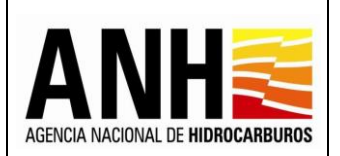

- Volumen Total de Participación Kpc o Bbl: Muestra el resultado de la fórmula (Producción Después de Regalías Kpc o Bbl \* Porcentaje de participación), por cada campo y cada tipo de hidrocarburo.
- Producción Base Total Kpc o Bbl: Muestra el resultado de la fórmula ((Producción Después de Regalías Kpc o Bbl – Volumen Total de Participación Kpc o Bbl), por cada campo y cada tipo de hidrocarburo.
- Factor: Muestra el valor de la tarifa a aplicar para crudo o gas, según corresponda. Para los contratos que no son tipo Convenio, en este campo se muestra la tarifa configurada en el contrato y que aplica para la liquidación oficial por uso del subsuelo en áreas en evaluación y explotación/producción. Si el contrato es tipo Convenio, en este campo se muestra la tarifa para convenios de transferencia de tecnología, configurada en el contrato.
- Valor Liquidación D.E. USD: Muestra el resultado de la fórmula (Producción Base Total Kpc o Bbl \* Factor), por cada campo y cada tipo de hidrocarburo, si el contrato no es tipo Convenio. Si el contrato es tipo Convenio, se muestra en cero (0), debido a que estos no generan liquidación oficial por uso del subsuelo en áreas en evaluación y explotación/producción.
- Valor Liquidación T.T. USD: Si el contrato no es tipo Convenio, muestra el resultado de la fórmula (Valor Liquidación D.E. USD \* Porcentaje de Participación). Si el contrato es tipo Convenio, muestra el resultado de la fórmula ((Producción Base Total Kpc o Bbl \* Factor) \* Porcentaje de Participación).
- Producción por Mes Consultar Producción 2: Al hacer clic sobre este icono, se habilita una ventana emergente, que muestra el registro de la producción mensual del año o el semestre para el que se está realizando la recepción de pago.

| echa Declarat | oria Comercialidad: 21/05/ | 2020                    |
|---------------|----------------------------|-------------------------|
| Campo:        | VIKINGO                    | Tipo Hidrocarburo: O    |
| Mes           | Producción Bbl             | Volúmen de Regalías Bbl |
| nero          | 0                          |                         |
| ebrero        | 0                          |                         |
| vl arzo       | 0                          | C                       |
| Abril         | 0                          |                         |
| vl ayo        | 311.5413                   | 24.9233                 |
| unio          | 0                          |                         |
| ulio          | 4,676.8                    | 374.144                 |
| Agosto        | 6,313.82                   | 505.1056                |
| eptiembre     | 6,151.95                   | 492.156                 |
| Octubre       | 6,228.55                   | 498.284                 |
| loviem bre    | 6,536.17                   | 522.8936                |
| Diciembre     | 6,942.5                    | 555.4                   |

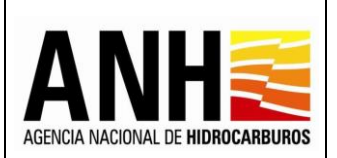

# Consulta Producción Mensual:

- Fecha Declaratoria Comercialidad: Muestra la fecha DC definida para el contrato. Si es un contrato con origen tarifario Acuerdo 2, esta fecha es solo informativa debido a que este tipo de contratos, no tienen en cuenta la fecha de declaratoria de comercialidad.
- **Campo:** Muestra el campo asociado al contrato y para el cual se está consultando la producción.
- **Tipo de Hidrocarburo:** Muestra el tipo de hidrocarburo para el cual se está consultando la producción.
- **Mes:** Lista los meses que corresponden al año o el semestre seleccionado para la realización de la recepción de pago.
- Producción Kpc o Bbl: Muestra en el titulo Kpc para los valores de gas y Bbl para los valores de crudo. En este campo se detallan los valores por mes, de las producciones liquidadas. Si el contrato no es tipo Convenio, no permite la edición de los valores. Si el contrato es tipo Convenio, permite la edición de valores.

Si se tiene definido en el contrato, que no se aplica el cobro antes de la fecha DC, los valores de la producción se calculan a partir de esta fecha, la cual está definida en el Área asociada a cada Campo.

 Volumen de Regalías Kpc o Bbl: Muestra en el titulo Kpc para los valores de gas y Bbl para los valores de crudo. En este campo se detallan los valores por mes, de las producciones de regalías liquidadas. Si el contrato no es tipo Convenio, no permite la edición de los valores. Si el contrato es tipo Convenio, permite la edición de valores.

Si se tiene definido en el contrato, que no se aplica el cobro antes de la fecha DC, los valores de la producción se calculan a partir de esta fecha, la cual está definida en el Área asociada a cada Campo.

 Botón Guardar: Solo está habilitado para los contratos tipo Convenio y al hacer clic sobre este botón, se guarda la información registrada, se generan de manera automática los cálculos de los valores del año y muestra el siguiente mensaje:

> Se actualizó la información de la liquidación

 Botón Cancelar: Al hacer clic sobre este botón, se cierra la ventana y no realiza ningún cambio.

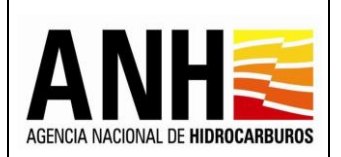

- Total Crudo X% (Bbl): Muestra la sumatoria de los valores de la columna Volumen Total de Participación Kpc o Bbl.
- Total Gas X% (Kpc): Muestra la sumatoria de los valores de la columna Volumen Total de Participación Kpc o Bbl.
- **Total Liquidación D.E. USD:** Muestra la sumatoria de los valores de la columna Valor Liquidación D.E. USD.
- **Total Liquidación T.T. USD:** Muestra la sumatoria de los valores de la columna Valor Liquidación T.T. USD.
- Botón Cancelar: Al hacer clic sobre este botón, cierra la consulta y regresa a la opción Recepción de Pagos >> DC - Transferencia de Tecnología en áreas en explotación o producción.
- Botón Liquidar: Este botón aparece habilitado solo para generar la recepción de pago una única vez. Al hacer clic sobre este botón, se llevan a cabo las siguientes acciones:
  - ✓ Se envía el siguiente mensaje de confirmación:

| Confirmar                                                                                                    |                                                   |                                             |                                                                                        |
|----------------------------------------------------------------------------------------------------|---------------------------------------------------|---------------------------------------------|----------------------------------------------------------------------------------------|
| ¿Está seguro de realizar la liquidación del Derecho Contractual Transferenc<br>Recuerde que una vez generado el pago de la presente liquidación deberr | ia de Tecnología er<br>á proceder a registi<br>Sí | n áreas en explo<br>rar el soporte de<br>No | tación o producción para el año 2020?, esta sólo se podrá generar una vez.<br>el pago. |

Si se selecciona "No", no se realiza la recepción de pago, de lo contrario, se genera la recepción de pago del contrato seleccionado, con base en los valores registrados para el periodo seleccionado y se envía el siguiente mensaje:

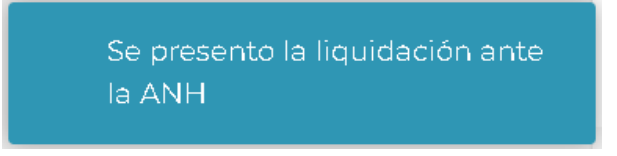

 Una vez, se genere la recepción de pago, se muestra el historial de la liquidación generada.

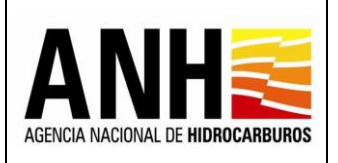

Versión Nº1

Pág. 115 de 220

| Ee Reception de l'agos                                                                        |                                                             |                                                                                     |                                                                                                    |                                                                                             |                                                                                                    |                                                                                                 |                                                                        |                                    |                            |                                               |                                |                       |
|-----------------------------------------------------------------------------------------------|-------------------------------------------------------------|-------------------------------------------------------------------------------------|----------------------------------------------------------------------------------------------------|---------------------------------------------------------------------------------------------|----------------------------------------------------------------------------------------------------|-------------------------------------------------------------------------------------------------|------------------------------------------------------------------------|------------------------------------|----------------------------|-----------------------------------------------|--------------------------------|-----------------------|
| <ul> <li>DE - Uso del subsuelo en áreas en<br/>evaluación y explotación/producción</li> </ul> | Campo                                                       | Tipo HC                                                                             | Producción Total<br>Kpc o Bbl                                                                                                    | Volumen Total<br>de Regalías                                                                | Producción Después de<br>Regalias                                                                                                    | Porcentaje<br>Participación **                                                                  | Volumen Total<br>de Participación                                      | Producción Base<br>Total Kpc o Bbl | Factor                     | Valor Liquidación D.E.<br>2020                | Valor Liquidación T.T.<br>2020 | Producción<br>por Mes |
| DC - Transferencia de Tecnología en<br>áreas en explotación o producción                      |                                                             |                                                                                     | 2020                                                                                                    | Kpc o Bbl 2020                                                                              | Kpc o Bbl 2020                                                                                                    |                                                                                                 | Kpc o Bbl<br>2020                                                      | 2020                               | USD \$                     | USD                                           | USD                            |                       |
| DE - Participación en la Producción (%)                                                       | CAIPAL                                                      | G                                                                                   | 129.844,20                                                                                                    | 25.968,84                                                                                   | 103.875,36                                                                                                    | 0,00%                                                                                           | 0,00                                                                   | 103.875,36                         | 0,1000                     | 0.00                                          | 182,24                         | ø                     |
| Precios Altos                                                                                 | CAIPAL                                                      | 0                                                                                   | 206.009,17                                                                                                    | 16.765,90                                                                                   | 189.243,27                                                                                                    | 0,00%                                                                                           | 0,00                                                                   | 189.243,27                         | 0,1000                     | 0.00                                          | 1.892,43                       | Ø                     |
| //                                                                                            | PALAGUA                                                     | G                                                                                   | 606.515,92                                                                                                    | 121.303,18                                                                                  | 485.212,74                                                                                                    | 0,00%                                                                                           | 0,00                                                                   | 485.212,74                         | 0,1000                     | 0.00                                          | 851,25                         |                       |
|                                                                                               | PALAGUA                                                     | 0                                                                                   | 2.388.780,97                                                                                                    | 198.729,52                                                                                  | 2.190.051,45                                                                                                    | 0,00%                                                                                           | 0,00                                                                   | 2.190.051,45                       | 0,1000                     | 0.00                                          | 21.900,51                      |                       |
|                                                                                               | Sino visualiza to<br>*Equivala al 105                       | Tot:<br>To<br>dae lae cempae ee<br>6 del velor del Derec                            | al <b>Crudo X% (Bb</b> ): UU,UU<br>Mai Gas X% (Kpc): 00,00<br>acisdas al contesta, par favor com<br>iha Económico per Uso del Subsu                                                                                 | uníquese con el Administrad<br>ela en Áreas en Evalusción y                                 | or del Sistema<br>Explotación/Producción durante todo el                                                                                              | Total Liquidación D.E. US<br>año. Se calcula aobre la prod                                      | 0: 5 U.UU<br>ucción realizada deade is facha                           | de la Declaratoria de Comercia     | lidad (DC) delcer          | Total Liquidación T.T. USD                    | 8 3 24.020,44                  |                       |
|                                                                                               | Sino visualtas to<br>«Equivala al 10ª<br>«El parcenteje r   | Tota<br>Ta<br>das las compas ass<br>s del valar del Darec<br>de perticipación aol   | al <b>Crusic X% (Bo);</b> UU,UU<br><b>stal Gass X% (Kpc)</b> : 00,00<br>ociadas al contrato, per favor com<br>ha Econdmico per Uso del Subsu<br>tre la producción previa a la Decleri                               | uniquese can el Administrad<br>els en Áreas en Evalueción y<br>atoria de Comercialded (DC)  | ar del Sistema<br>Exploranción/Producción durante tado el<br>se liquida conformes lo establecido en e                                                 | Total Liquidación D.E. US<br>aña. Se calcula estre la prod<br>contrato respectivo               | DE 5 U.UU                                                              | de la Daclavatoria de Comercia     | lidad (DC) delcen          | Tota: Liguidación T.T. USD                    | s 324.020,44                   |                       |
| r                                                                                             | Sino visualita to<br>"Equivaia al 10<br>"El porcentaje r    | Tota<br>To<br>das las campas ass<br>6 del valor del Derec<br>de perticipación sol   | al <b>Chubo XM</b> , ( <b>Bo</b> ): UU,UU<br>Hal Gaes XM, ( <b>Xpc</b> ): 00,00<br>ociudas alcontexto, por lovar com<br>ha Económico por Uso del Suber<br>bre la producción previa a la Declan                      | uníquese can el Administrad<br>elo an Áreas en Evolusción y<br>storia de Comercialded (OC)  | or del Sistema<br>Esplotación/Producción durante todo el<br>ce lquida conforme e lo establicido en e<br><u>l l quicíon</u>                            | Total Liquidación D.E. US                                                                       | DE SUJUU                                                               | de la Decleratoria de Comercia     | lidad (DC) deloar<br>Cance | Tota: Ligardisción T.T. USD<br>npo respectivo | x 3 Za.32U,44                  |                       |
| [                                                                                             | Sino visualisa to<br>"Equivais al 101<br>"PE   porcentaje r | Tot:<br>Ta<br>doe loe campoe ass<br>2 del valor del Derec<br>de perticipación eot   | al <b>Chubo XK</b> , (Bib): UU,UU<br>Mal <b>Gas XK</b> , (Spc): 00,00<br>Caldela al-Cantesta, par favor cam<br>In Econdimica par Usia del Bulkau<br>In Econdimica par Usia del Bulkau                               | uniquese can el Administrade<br>els an Areas en Evaluación y<br>staria de Camarcialded (DC) | to del Statuma<br>Espitencial nº Preducción durante tada el<br>ao leguida conforma e la establecida en e<br>La reguidada                              | Total Lagadación D.E. US<br>año. Se colculo estre la prod<br>contrata respectivo<br>Historial d | er S U.UU<br>usetén realizada desde is fechi<br>Je Liquidiación        | de la Decleratoria de Comercia     | Cance                      | Tote: Ligardución T.T. USO                    | x 3 Za.321),44                 |                       |
|                                                                                               | Sino visualiza to<br>*Equivaisal 107<br>**El posentaje r    | Tota<br>Ta<br>das las campas est<br>é del veltor del Duroco<br>de participación col | Le Charlo XP (deg): OU,UU<br>eka Gas XK (qlog): OU,UU<br>eka Gas XK (qlog): OU,UU<br>ha Econômica por Una da Dubau<br>ha Econômica por Una da Dubau<br>bire la producción previn a la Declar<br>Valor: línguida ció | uniquee con al Administrad<br>eb en Areas en Evaluación y<br>staria da Comarcialded (DC)    | er del Bassene<br>Espitaneti d'Arbedección d'uname trada el<br>es legada, conforme a la astroblación en<br>El capación<br>El capación<br>el en legada | Tobi Lapdación D.E. US<br>aña: Secebule estre la prod<br>contrata respectivo<br>Historial d     | er S U.UU<br>ucción malbada deada la fach<br>Je L Iquildacción<br>Fect | de la Daclesto la de Camacel       | lidad (DC) deloss          | Totel Ligadución T.T. USD                     | x 3 24.521,44                  |                       |

### Historial de Liquidación:

- Valor Liquidación USD: Muestra el valor total de la recepción de pago.
- Tope Máximo (Valor Obligación): Si supera el tope, muestra el valor del tope máximo definido para el cobro de transferencia de tecnología establecido para el contrato.
- Usuario quien Liquida: Muestra el usuario del operador que genera la recepción de pago.
- Fecha Liquidación: Muestra la fecha en la que se realiza la recepción de pago.
- Tipo Liquidación: Muestra el tipo de liquidación realizado, de acuerdo a las siguientes opciones:
  - > Recepción de Pago: Corresponde a la liquidación realizada por la operadora
  - Oficial: Corresponde a la liquidación realizada por la Agencia Nacional de Hidrocarburos una vez se haya generado la liquidación oficial.

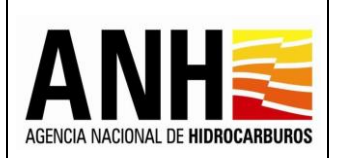

Pág. 116 de 220

• Exportar reporte en pdf [ : Al hacer clic sobre este icono, se descarga la información de la liquidación en formato pdf.

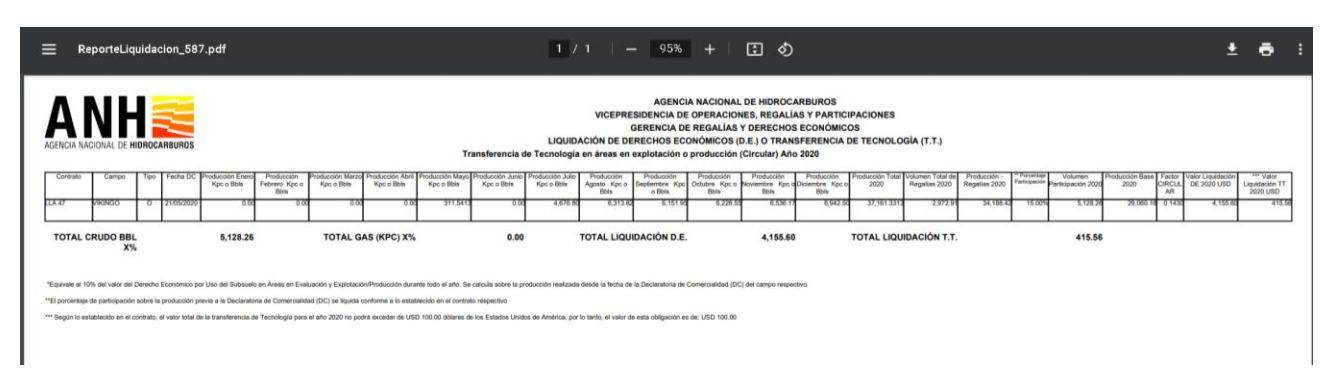

• Exportar reporte en xls 🔯 : Al hacer clic sobre este icono, se descarga la información de la liquidación en formato excel.

| 6                          |                         | • e                                             |                                           |                                            |                                       |                                                               |                                                            |                                                          |                                                           |                                                            |                                                             | Reportel                                                | iquidacion_                                 | 587.xls [Mo                                                       | odo de comp                                                       | patibilidad]                                                          | - Excel                                                        |                                |                     |                            |                | Nancy Pat                        | ricia Castar            | neda Bell                       | • •                                   | <u>-</u> o                      | ×  |
|----------------------------|-------------------------|-------------------------------------------------|-------------------------------------------|--------------------------------------------|---------------------------------------|---------------------------------------------------------------|------------------------------------------------------------|----------------------------------------------------------|-----------------------------------------------------------|------------------------------------------------------------|-------------------------------------------------------------|---------------------------------------------------------|---------------------------------------------|-------------------------------------------------------------------|-------------------------------------------------------------------|-----------------------------------------------------------------------|----------------------------------------------------------------|--------------------------------|---------------------|----------------------------|----------------|----------------------------------|-------------------------|---------------------------------|---------------------------------------|---------------------------------|----|
| Arch                       | nivo                    | Inicio                                          | Inser                                     |                                            |                                       |                                                               |                                                            |                                                          |                                                           |                                                            |                                                             | 🖓 ¿Qué des                                              |                                             |                                                                   |                                                                   |                                                                       |                                                                |                                |                     |                            |                |                                  |                         |                                 |                                       | <u></u> Я, со                   |    |
| Pega                       | L X<br>ar<br>∳<br>Porta | Cortar<br>Copiar<br>Copiar f<br>papeles         | •<br>ormato                               | Arial                                      | <u>s</u> -                            | + 10<br>·   ⊞ +   ↓<br>Fuente                                 | • A A<br>• <u>A</u> •<br>5                                 |                                                          | i ≫ -<br>€ i i                                            | 란 Ajustar<br>한 Combir<br>eación                            | texto<br>Iar y centrar                                      | Gener<br>\$ •                                           | al<br>% 000 🍰<br>Número                     | • For<br>• Cond                                                   | rmato Da<br>icional + cor                                         | r formato<br>no tabla -                                               | Normal<br>Incorrecto<br>Estilos                                | BL<br>Ne                       | eno<br>utral        |                            | Insertar E     | liminar For<br>Celdas            | mato<br>γ               | Autosum<br>Rellenar<br>Borrar + | a AZT<br>Ordena<br>filtrar<br>Edición | ↓<br>ry Buscary<br>* selecciona | F* |
| AG1                        | 12                      | *                                               |                                           | × v                                        | / j                                   | ĥ                                                             |                                                            |                                                          |                                                           |                                                            |                                                             |                                                         |                                             |                                                                   |                                                                   |                                                                       |                                                                |                                |                     |                            |                |                                  |                         |                                 |                                       |                                 |    |
|                            | A                       | в                                               | С                                         | D                                          | Е                                     | F                                                             | н                                                          | 1                                                        | J                                                         | L                                                          | М                                                           | 0                                                       | P                                           | Q                                                                 | R                                                                 | s                                                                     | ΤU                                                             | V                              | W                   | Х                          | Y              | Z                                | AA                      | AB                              | AC .                                  | AE AF                           | AG |
| 2<br>3<br>4<br>5<br>6<br>/ | AG                      |                                                 | ONAL DE                                   | HIDROCARE                                  | BUROS                                 |                                                               |                                                            |                                                          |                                                           | Trans                                                      | aferencia de                                                | LIQUIDA<br>Tecnología                                   | VICEPRES<br>G<br>CIÓN DE DEF<br>en áreas en | AGENCI<br>SIDENCIA DE<br>GERENCIA DE<br>RECHOS ECO<br>explotación | A NACIONAL<br>OPERACION<br>REGALÍAS<br>DNÓMICOS (I<br>o producció | DE HIDROC<br>ES, REGALÍ<br>Y DERECHO<br>D.E.) O TRAN<br>in (Circular) | ARBUROS<br>AS Y PARTIO<br>S ECONÓMIC<br>ISFERENCIA<br>Año 2020 | CIPACIONES<br>COS<br>DE TECNOL | OGÍA (T.T.)         |                            | _              |                                  |                         |                                 |                                       |                                 |    |
| 8                          |                         | Contrato                                        | Сатро                                     | Tipo F                                     | echa DC                               | Producción<br>Enero Kpc o<br>Bbls                             | Producción<br>Febrero Kpc o<br>Bbls                        | Producción<br>Marzo Kpc o<br>Bbls                        | Producción<br>Abril Kpc o<br>Bbls                         | Producción<br>Mayo Kpc o<br>Bbls                           | Producción<br>Junio Kpc o<br>Elbls                          | Producción<br>Julio Kpc o<br>Bbls                       | Agosto Kpc o<br>Bbls                        | Producción<br>Septiembre<br>Kpc o Bbls                            | Producción<br>Octubre Kpc o<br>Ebls                               | Producción<br>Noviembre<br>Kpc o Bbls                                 | Producción<br>Diciembre<br>Kpc o Bbls                          | Producción<br>Total 2020       | de Regalias<br>2020 | Producción<br>Regalías 202 | 0 Participació | Volumen<br>Participación<br>2020 | Producción<br>Base 2020 | Factor<br>CIRCU LI<br>LAR       | Valor<br>quidación DE Liq<br>2020 USD | vidación TT<br>1020 USD         |    |
| 9                          | LL                      | A 47                                            | VIKINGO                                   | 0 2                                        | 105/202<br>0                          | 0.00                                                          | 0.00                                                       | 0.00                                                     | 0.0                                                       | 0 311.541                                                  | 3 0.00                                                      | 4,676.8                                                 | 6,313.82                                    | 6,1513                                                            | 6,228.55                                                          | 6,536.17                                                              | 6,942.50                                                       | 37,161.3313                    | 2,972.91            | 34,188.4                   | 12 15.00%      | 5,128.2                          | 29,060.1                | 6 0.1430                        | 4,155.60                              | 415.58                          |    |
| 10                         | т                       | OTAL CRI                                        | UDO BBI<br>X                              | L<br>6                                     |                                       | 5,128.26                                                      |                                                            | TOTAL G                                                  | \S (KPC) X%                                               |                                                            | 0.00                                                        |                                                         | TOTAL L                                     | IQUIDACIÓN<br>D.E                                                 |                                                                   | 4,155.60                                                              | т                                                              | OTAL LIQUI                     | ACIÓN T.T.          |                            |                | 415.56                           |                         |                                 |                                       |                                 |    |
| 12<br>13<br>14<br>15       | •е<br>е                 | iquivale al 107<br>El porcentaje<br>Según lo es | % del valor<br>de particip<br>tablecido e | del Derecho<br>ación sobre<br>n el contras | Económi<br>la produc<br>s, el valor i | co por Uso del S<br>ción previa a la l<br>total de la transfe | iubsuelo en Área:<br>Declaratoria de C<br>erencia de Tecno | r en Evaluación:<br>omercialidad (D)<br>logía para el añ | y Explotación IP)<br>C) se liquida con<br>o 2020 no podrá | toducción durant<br>forme a lo estable<br>á exceder de USD | e todo el año. Se<br>soido en el contra<br>100.00 dólares d | calcula sobre la<br>ito respectivo<br>le los Estados Un | producción realiz<br>sidos de América,      | zada desde la fer<br>por lo tanto, el u                           | cha de la Declarat<br>alor de esta obliga                         | oria de Comercia<br>ción es de: USD                                   | ildad (DC) del ca<br>100.00                                    | mporespectivo                  |                     |                            |                |                                  |                         |                                 |                                       |                                 |    |

 Anexar Soporte de Pago Auxon apporte de pago : Al seleccionar este botón, si no existen recepciones de pago para el contrato y el periodo seleccionado, no habilita la opción y envía el siguiente mensaje:

> No existen liquidaciones generadas para el contrato y el periodo seleccionado por favor verifique

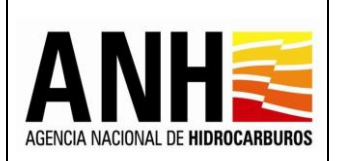

Si existen recepciones de pago presentadas, se muestran los siguientes formularios:

Registro de Información de Pago Derecho Contractual por concepto de Transferencia de <u>Tecnología en áreas en explotación o producción</u>: Muestra la información básica del contrato y año con recepción de pago.

| ecopetrolpruebade@yopmail.com                                            | SISTEMA DE LIQUIDACIÓN DE DERECHOS ECONÓMICOS ANHE 👸 🛙 y derechos contractuales |                                    |                                           |                               |  |  |  |  |
|--------------------------------------------------------------------------|---------------------------------------------------------------------------------|------------------------------------|-------------------------------------------|-------------------------------|--|--|--|--|
| Consultas 🗸 🗸                                                            | Registro de Información de Paç                                                  | go Derecho Contractual por concept | o de Transferencia de Tecnología en áreas | s en explotación o producción |  |  |  |  |
| Recepción de Pagos ^                                                     | Operador *:                                                                     | Nit *:                             | Contrato                                  | *:                            |  |  |  |  |
| DE - Uso del subsuelo en áreas en<br>evaluación y exolotación/producción | ECOPETROL S.A.                                                                  | 899.999.068-1                      | PALAG                                     | JA - CE                       |  |  |  |  |
| DC - Transferencia de Tecnología en                                      | Derecho Económico o Contractual:                                                |                                    | Periodo Liquidado:                        |                               |  |  |  |  |
| áreas en explotación o producción                                        | Transferencia de Tecnología en áreas en explotació                              | n o producción                     | 2020                                      |                               |  |  |  |  |

- **Operador:** Muestra el nombre de la operadora a la cual pertenece el contrato.
- NIT: Muestra el NIT de la operadora a la cual pertenece el contrato
- **Contrato:** Muestra el nombre del contrato asociado a la operadora y el seleccionado para realizar la recepción de pago.
- Derecho Económico: Muestra el derecho económico, seleccionado para realizar la recepción de pago.
- Periodo Liquidado: Muestra el año seleccionado para la recepción de pago.

Historial de Liquidación: Muestra el historial de las liquidaciones generadas para el contrato y año seleccionado.

| ecopetrolpruebade@yopmail               | .com | SISTEMA DE LI<br>y [                                |                   | ANH 🗃 👸                      | El futuro<br>es de todos Minenergia |                 |                     |                      |  |
|-----------------------------------------|------|-----------------------------------------------------|-------------------|------------------------------|-------------------------------------|-----------------|---------------------|----------------------|--|
| Consultas                               | ~    | Registro de Información d                           | e Pago Dere       | cho Contractual por concepto | de Transferenci                     | a de ⊤ecnología | a en áreas en explo | otación o producción |  |
| Recepción de Pagos                      | ^    | Operador *:                                         |                   | Nit *:                       |                                     |                 | Contrato *:         |                      |  |
| DE - Uso del subsuelo en áreas en       |      | ECOPETROL S.A.                                      | 899.999.068-1 PAI |                              |                                     |                 |                     |                      |  |
| DC - Transferencia de Tecnología en     |      | Derecho Económico o Contractual: Periodo Liquidado: |                   |                              |                                     |                 |                     |                      |  |
| áreas en explotación o producción       |      | Transferencia de Tecnología en áreas en explo       | tación o pro      | oducción                     | 2020                                |                 |                     |                      |  |
| DE - Participación en la Producción (%) | )    |                                                     |                   | Historial de                 | e Liquidación                       |                 |                     |                      |  |
| ► 🗊 Precios Altos                       |      |                                                     |                   |                              |                                     |                 |                     |                      |  |
| 11                                      |      | Valor liquidación USD                               | Usuario qu        | ien liquida                  |                                     | Fecha liquidaci | ón                  | Tipo liquidación     |  |
|                                         | _    | 24.826,44                                           | ecopetrolp        | ruebade@yopmail.com          |                                     | 05/07/2022      |                     | Recepción de Pagos   |  |
|                                         |      |                                                     |                   |                              |                                     |                 |                     |                      |  |

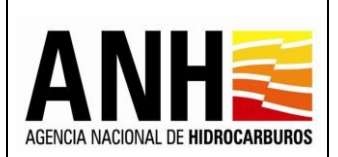

- Valor Liquidación USD: Muestra el valor total de la recepción de pago.
- Tope Máximo (Valor Obligación): Si supera el tope, muestra el valor del tope máximo definido para el cobro de transferencia de tecnología establecido para el contrato.
- Usuario Quien Liquida: Muestra el nombre del usuario de la operadora que genera la recepción de pago.
- Fecha Liquidación: Muestra la fecha en la que se realiza la recepción de pago.
- **Tipo Liquidación:** Muestra el tipo de liquidación realizado, de acuerdo a las siguientes opciones:
  - > Recepción de Pago: Corresponde a la liquidación realizada por la operadora
  - Oficial: Corresponde a la liquidación realizada por la Agencia Nacional de Hidrocarburos una vez se haya generado la liquidación definitiva de regalías.

Registrar Información del Pago: Permite el registro de información del pago realizado.

| ecopetrolpruebade@yopmail.com                                                                                                    | SISTEMA DE LIQUIDACIÓN DE DERECHOS E<br>y DERECHOS CONTRACTUALES                                                                                                    |                                                                         |
|----------------------------------------------------------------------------------------------------|----------------------------------------------------------------------------------------------------|-------------------------------------------------------------------------|
| Consultas V                                                                                                    | Registrar Informack                                                                                                    | ón del Pago en dinero                                                   |
| <ul> <li>DE - Uso del subsuelo en áreas en evaluación y explotación/producción</li> <li>DC - Transferencia de Tecnología en en error totación o produceión</li> </ul> | Fecha de Pago *:<br>01/06/2022                                                                                                    | Valor pagado USD *:<br>\$ 28.826,44                                     |
| Aleas e responseun o producción     DE - Participación en la Producción (%)     E      Precios Altos                                                                  | IRM *:<br>\$ 3.870,26<br>Banco *:                                                                                                    | Valor pagado (20 <sup>p</sup> :<br>\$ 111.565.817,67<br>Observaciones : |
|                                                                                                    | BANCO DE PAGO<br>Soportes: *<br>Anexar soportes                                                                                                    | OBSERVACIONES                                                           |
|                                                                                                    | Tipo de archivo permitido:pdf<br>Tamaño máximo de archivo: 2Mb<br>-                                                                                                    |                                                                         |
|                                                                                                    | Seffor Operador, por favor incluya en un único archive en PDF los siguientes soportes: Soporte de pago, Factura(s) de<br>venta(s) <sup>44</sup> , Soporte de Costos deducibles <sup>44</sup> <sup>44</sup> foi ho case in los que aplique, de lo contrario, registre únicamente el soporte de Pago NOTA:Registre la Tasa Representativa del Mercado (TRM) conforme lo establecido en el contrato y | r con la cual se realizó el pago                                        |
|                                                                                                    | Guardar                                                                                                    | Regresar                                                                |

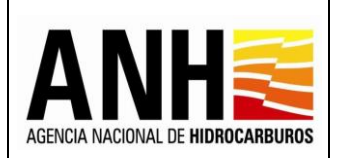

- Versión N°1 Pág. 119 de 220
- Fecha de Pago: Campo requerido, permite el ingreso de la fecha de pago, por medio del icono del calendario. No permite el ingreso de fecha superior a la del día actual.

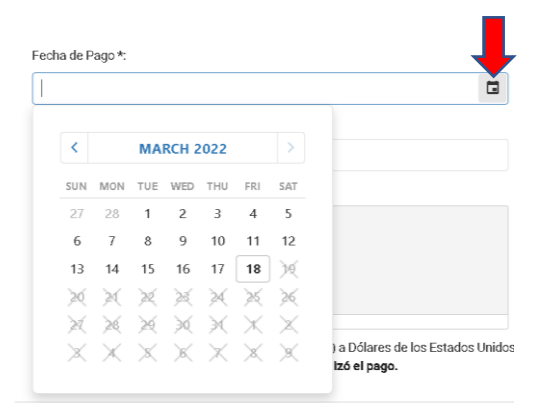

- **TRM:** Campo requerido, permite el ingreso de la TRM con la cual se realiza el pago.
- Valor pagado COP: Campo inhabilitado, es el resultado del valor calculado entre el Valor pagado USD \* TRM.
- **Banco:** Campo requerido, permite el ingreso del banco por medio del cual se realiza el pago.
- **Observaciones:** Campo opcional, permite el ingreso de observaciones de pago.
- Soporte de Pago: Campo requerido, se debe dar clic sobre el botón +Adjuntar, para que habilite la ventana emergente en la que se permite cargar el archivo del soporte de pago en formato PDF y que no supere 2mb. Si el archivo cargado supera los 2bm, envía el siguiente mensaje:

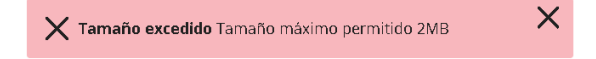

- Botón Cancelar: Al hacer clic sobre este botón, limpia los campos para permitir el ingreso de un nuevo registro de pago.
- Botón Regresar: Al hacer clic sobre este botón, cierra la consulta y regresa a la opción Recepción de Pagos >> DC - Transferencia de Tecnología en áreas en explotación o producción, no realiza ningún cambio.

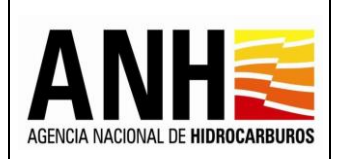

 Botón Guardar: Al hacer clic sobre este botón, se valida que los campos requeridos se encuentren diligenciados, de lo contrario, envía el siguiente mensaje:

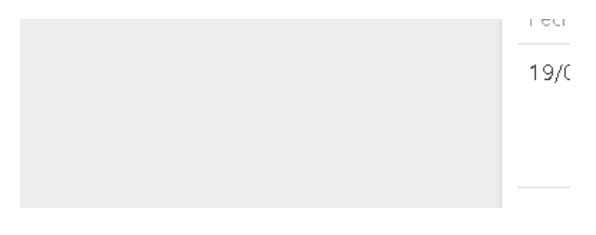

Si la información está completa, envía el mensaje de confirmación:

| Confirmar                      |                  |                  |                                  |
|--------------------------------|------------------|------------------|----------------------------------|
| La información del pago regist | rado por usted s | erá almacenada e | en el sistema. ¿Desea continuar? |
|                                | Sí               | No               |                                  |

Si se selecciona No, no guarda el registro de pago y se mantiene en edición. Si se selecciona Si, se registra el pago y muestra la información de pagos registrados:

| ecopetrolpruebade@yopmail.c                                                                   | om                          | SISTEMA DE LIQUIDACIÓN DE DERECHOS ECONÓMICOS<br>y DERECHOS CONTRACTUALES      |                                   |                   |                             |                   |               |              | El futuro<br>es de todos | Minenergia |
|-----------------------------------------------------------------------------------------------|-----------------------------|--------------------------------------------------------------------------------|-----------------------------------|-------------------|-----------------------------|-------------------|---------------|--------------|--------------------------|------------|
| Consultas                                                                                     | TRM *:                      |                                                                                |                                   |                   | Valor paga                  | to COP *:         |               |              |                          |            |
| <b>Ô</b>                                                                                      | \$ 3.870,26                 | j                                                                              |                                   |                   | \$ 111.565                  | .817,67           |               |              |                          |            |
| Recepción de Pagos                                                                            | Banco *:                    |                                                                                |                                   |                   | Observacio                  | nes :             |               |              |                          |            |
| <ul> <li>DE - Uso del subsuelo en áreas en<br/>evaluación y explotación/producción</li> </ul> | BANCO DI                    | E PAGO                                                                         |                                   |                   | OBSERVA                     | CIONES            |               |              |                          |            |
| <ul> <li>DC - Transferencia de Tecnología en<br/>áreas en explotación o producción</li> </ul> | Soportes: *                 |                                                                                |                                   |                   |                             |                   |               |              |                          |            |
| DE - Participación en la Producción (%)                                                       | +Ane:                       | xar soportes                                                                   |                                   |                   |                             |                   |               |              |                          |            |
| Precios Altas                                                                                 | Tamaño                      | <b>máximo de archivo:</b> 2Mb                                                  |                                   |                   |                             |                   |               |              |                          |            |
| «                                                                                             |                             |                                                                                |                                   |                   |                             |                   |               |              |                          |            |
|                                                                                               | Seflor Ope<br>venta(s)** So | rador, por favor incluya en un único archivo e<br>norte de Costos deducibles** | n PDF los siguientes soportes: So | porte de pago, Fa | ctura(s) de                 |                   |               |              |                          |            |
|                                                                                               | ** En los caso              | s en los que aplique, de lo contrario, registre                                | únicamente el soporte de Pago     |                   |                             |                   |               |              |                          |            |
|                                                                                               | NOTA:Regis                  | tre la Tasa Representativa del Mer                                             | cado (TRM) conforme lo e          | stablecido en     | el contrato y con la cual s | e realizó el pago |               |              |                          |            |
|                                                                                               |                             |                                                                                |                                   |                   |                             |                   |               |              |                          |            |
|                                                                                               |                             | Guardar                                                                        |                                   |                   | Cancelar                    |                   |               | Regresar     |                          |            |
|                                                                                               | Información de Pa           | agos Registrados                                                               |                                   |                   |                             |                   |               |              |                          |            |
|                                                                                               | Fecha Registro Pa           | ago Fecha del Pago                                                             | Valor Pagado USD                  | TRM               | Valor Pagado COP            | Banco             | Observación   | No. Radicado | Estado                   |            |
|                                                                                               | 21/06/2022                  | 01/06/2022                                                                     | 28.826,44                         | 3.870,26          | 111.565.817,67              | BANCO DE PAGO     | OBSERVACIONES | Sin radicar  | Registrado               | *<br>*     |

- Fecha Registro Pago: Muestra la fecha en la que el usuario, realizó el registro del pago en el sistema.
- Fecha del Pago: Muestra la fecha del pago.

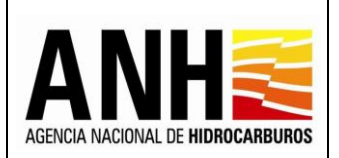

- Valor Pagado USD: Muestra el valor en dólares de los Estados Unidos de América, ingresado para el registro de pago.
- **TRM:** Muestra el valor de la TRM, ingresado para el registro de pago.
- Valor Pagado COP: Muestra el valor en pesos colombianos, calculado para el registro de pago.
- **Banco:** Muestra el banco ingresado en el registro de pago.
- **Observación:** Muestra las observaciones ingresadas en el registro de pago.
- **No. Radicado:** Muestra el número de radicado generado por controldoc. Para los pagos que no hayan sido radicados, se muestra texto: "Sin radicar".
- Estado: Muestra el estado del pago registrado, de acuerdo a las siguientes condiciones:
  - **Registrado:** Este estado se debe mostrar si ya existe un registro de soporte de pago para la liquidación en el sistema y que no ha sido radicado
  - Sin Reconocer: El pago está radicado.
- Descargar soporte de pago : Al hacer clic sobre este icono, permite la descarga del archivo pdf que se adjuntó en el soporte de pago.
- Editar registro de pago : Al hacer clic sobre este icono, permite editar la información registrada para el pago, habilitando todos los campos para el ingreso del registro de pago y ubicándose en el campo Fecha de Pago, todos los campos requeridos deben ser diligenciados. Si el pago ya fue radicado, este botón no se habilita.
- Radicar pago ante la ANH :: Al hacer clic sobre este icono, se habilita la ventana emergente para ingresar la carta de presentación de pago ante la ANH. Si el pago ya fue radicado, este botón no se habilita.

| Radicar ante la ANH                        | ×                     |  |
|--------------------------------------------|-----------------------|--|
| Por favor anexe su carta de presentació    | ón del pago y radique |  |
| +Adjuntar<br>Tipo de archivo permitido:pdf |                       |  |
| Tamaño máximo de archivo: 2Mb              |                       |  |
| Radicar                                    | Cancelar              |  |

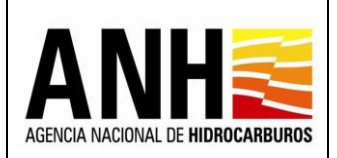

Pág. 122 de 220

Se debe dar clic sobre el botón +Adjuntar, para que habilite la ventana emergente en la que se permite cargar el archivo de la carta de presentación del pago, en formato PDF y que no supere 2mb.

**Botón Radicar:** Al hacer clic sobre este icono, se valida que exista una carta de presentación de pago adjunta, en caso contrario, envía el siguiente mensaje:

Por favor adjunte la carta de presentación del pago

Al adjuntar la carta de presentación de pago, se realiza la radicación ante la ANH del pago. Los documentos que quedan como adjuntos a la radicación son: el soporte de pago, el archivo de la liquidación y la carta de presentación del pago. Genera el número de radicado y envía el siguiente mensaje:

Se registro la solicitud de radicación

**Botón Cancelar:** Al hacer clic sobre este icono, cierra la ventana emergente y no realiza la radicación.

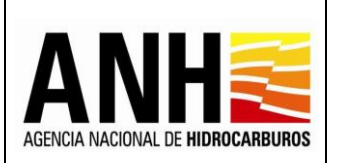

# 7.3. Participación en la Producción (%)

Por medio de esta opción, las operadoras pueden realizar la recepción de pago del derecho económico de Participación en la Producción (%).

Para seleccionar esta opción, se debe ingresar por la ruta: Recepción de Pagos >> DE - Participación en la Producción (%)

| ecopetrolpruebade@yopmail.com<br>Salir Ə | SISTEMA DE LIQUIDACIÓN DE DERECHO<br>y DERECHOS CONTRACTUA | DS ECONÓMICOS ALES           |
|------------------------------------------|------------------------------------------------------------|------------------------------|
| Consultas 🗸                              | Participa                                                  | ación en la Producción (X%)  |
| Recepción de Pagos                       | Operador *:                                                | Nit *:                       |
| DE - Uso del subsuelo en áreas en        | ECOPETROL S.A.                                             | 899.999.068-1                |
| DC - Transferencia de Tecnología en      | Contrato *:                                                | Año; *                       |
| áreas en explotación o producción        | Seleccione el contrato                                     | Seleccione el año a liquidar |
| DE - Participación en la Producción (%)  | Mes:*                                                      |                              |
| Precios Altos                            | Seleccione el periodo                                      | •                            |
|                                          |                                                            | Consultar                    |
|                                          |                                                            |                              |

A continuación, se detallan los campos establecidos en el formulario:

- **Operador:** Muestra el operador del usuario asociado y que se encuentra en sesión.
- NIT: Muestra el NIT del operador.
- Contrato: Campo tipo lista desplegable, requerido, se listan los contratos asociados al operador del usuario asociado y que se encuentra en sesión, permite la selección de un contrato.
- **Año:** Campo tipo lista, requerido, permite la selección del año para el que se requiere realizar la recepción de pago.
- **mes:** Campo tipo lista, requerido, permite la selección del mes para el que se requiere realizar la recepción de pago.
- **Botón Consultar:** Al hacer clic sobre este botón, se valida que el contrato cuente con todas las condiciones necesarias para generar la recepción de pago, tales como:

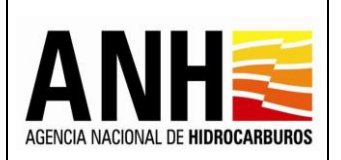

23/08/2022 Versión N°1

Pág. 124 de 220

 Que el contrato tenga parametrizado en GECOH si aplica para la liquidación del derecho de Participación en la Producción (%), si no cuenta con este parámetro, envía el siguiente mensaje:

> No existen datos para mostrar, por favor validar si existen contratos que apliquen al derecho económico seleccionado.

✓ Que exista el contrato en la base de datos de Derechos Económicos y Contractuales y que el contrato tenga parametrizados los datos de Origen Tarifario, Porcentaje Participación Crudo, Porcentaje Participación gas, Si aplica Factor Multiplicador, si no cuenta con algún parámetro anterior, envía el siguiente mensaje:

> No es posible generar el formulario para Liquidación ya que se requiere de la configuración del Contrato, por favor, contacte al administrador

Las novedades generadas de las anteriores validaciones pueden ser consultadas por la opción Consulta de Contratos con Novedades.

Una vez realizada la consulta, se habilita la opción de Generar:

| Copetrolpruebade@yopmail.com                                |                | SISTEMA DE LIQUIDACIÓN DE DERECHOS ECO<br>y DERECHOS CONTRACTUALES | NÓMICOS AI        | Network Battern Winnergia |
|-------------------------------------------------------------|----------------|--------------------------------------------------------------------|-------------------|---------------------------|
| Consultas 🗸 🗸                                               |                | Participación en                                                   | a Producción (X%) |                           |
| Recepción de Pagos                                          | Operador *:    |                                                                    | Nit *:            |                           |
| DE - Uso del subsuelo en áreas en                           | ECOPETROL S.A. |                                                                    | 899.999.068-1     |                           |
| DC - Transferencia de Tecnología en                         | Contrato *:    |                                                                    | Año:*             |                           |
| éreas en explotación o producción                           | PALAGUA - CE   | ⊗ -                                                                | 2020              | ⊗ -                       |
| <ul> <li>DE - Participación en la Producción (%)</li> </ul> | Mes: *         |                                                                    |                   |                           |
| Precios Altos                                               | Enero          | ⊗ -                                                                |                   |                           |
|                                                             |                |                                                                    |                   |                           |
|                                                             |                | Con                                                                | ultar             |                           |
|                                                             |                |                                                                    |                   |                           |
|                                                             |                |                                                                    |                   |                           |
|                                                             | Generar        |                                                                    |                   |                           |

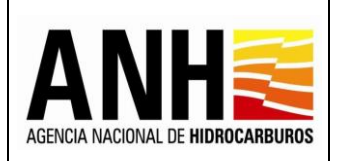

- Generar 🗐 : Al seleccionar este botón, se realizan las siguientes validaciones:
  - ✓ Que exista configurado el WTI para el mes al que se requiere realizar la recepción de pago, en caso contrario, envía el siguiente mensaje:

Valor WTI no existe para el periodo seleccionado

 Que existan configurados los campos asociados al contrato, en caso contrario, envía el siguiente mensaje:

> Revise la configuración de los campos para este contrato, por favor comuníquese con el administrador

✓ Si el contrato tiene campos configurados con más de una ley de regalías, envía el siguiente mensaje:

Este contrato tiene campos configurados con más de una Ley de Regalías, por lo tanto el sistema no puede líquidar este derecho económico

Si cumple con las validaciones establecidas o si se requiere consultar un contrato que ya se encuentra con recepción de pago, se muestran los siguientes formularios:

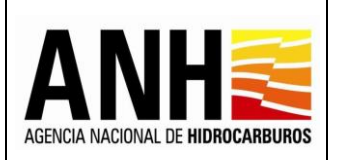

# Liquidación del Derecho Económico de Participación en la Producción (X%): muestra la información básica del contrato al que se está realizando la recepción de pago.

| ecopetrolpruebade@yopmail.co<br>Salir 5 | " SISTEMA D                         | SISTEMA DE LIQUIDACIÓN DE DERECHOS ECONÓMICOS ANHE 👸 |                               |  |  |  |  |
|-----------------------------------------|-------------------------------------|------------------------------------------------------|-------------------------------|--|--|--|--|
| Consultas 🗸                             |                                     | Liquidación del Derecho Económico de Partici         | ipación en la Producción (X%) |  |  |  |  |
| Recepción de Pagos                      | Operador *:                         | Nit *:                                               | Contrato *:                   |  |  |  |  |
| DE - Uso del subsuelo en áreas en       | ECOPETROL S.A.                      | 899.999.068-1                                        | PALAGUA - CE                  |  |  |  |  |
| DC - Transferencia de Tecnología en     | Derecho Económico *:                | Periodo                                              | Liquidado:                    |  |  |  |  |
| áreas en explotación o producción       | Participación en la Producción (X%) | Enero                                                | de 2020                       |  |  |  |  |

- **Operador:** Muestra el nombre de la operadora a la cual pertenece el contrato.
- NIT: Muestra el NIT de la operadora a la cual pertenece el contrato
- **Contrato:** Muestra el nombre del contrato asociado a la operadora y el seleccionado para realizar la recepción de pago.
- **Derecho Económico o Contractual:** Muestra el derecho, seleccionado para realizar la recepción de pago.
- Periodo Liquidado: Muestra el mes y año seleccionados para la recepción de pago.

Información de Liquidación: Muestra la información básica del contrato al que se está realizando la recepción de pago:

| ecopetrolpruebade@yopmail.com<br>Salir Ə                                    | SISTEMA DE LIQUIDACIÓN DE DERECHOS ECONÓMICOS<br>y DERECHOS CONTRACTUALES |                                |                                    |                      |  |  |
|-----------------------------------------------------------------------------|---------------------------------------------------------------------------|--------------------------------|------------------------------------|----------------------|--|--|
| Consultas 🗸 🗸                                                               |                                                                           | Liquidación del Derecho Econór | nico de Participación en la Produc | cción (X%)           |  |  |
| Recepción de Pagos                                                          | Operador *:                                                               | Nit *:                         |                                    | Contrato *:          |  |  |
| DE - Uso del subsuelo en áreas en                                           | ECOPETROL S.A.                                                            | 899.999.068-1                  |                                    | PALAGUA - CE         |  |  |
| evaluación y explotación/producción     DC - Transferencia de Tecnología en | Derecho Económico *:                                                      |                                | Periodo Liquidado:                 |                      |  |  |
| áreas en explotación o producción                                           | Participación en la Producción (X%)                                       |                                | Enero de 2020                      |                      |  |  |
| <ul> <li>DE - Participación en la Producción (%)</li> </ul>                 |                                                                           | Informa                        | ción de Liquidación                |                      |  |  |
| Precios Altos                                                               | Tipo de Contrato                                                          |                                | Fecha de suscripción del co        | ontrato (dd-mm-aaaa) |  |  |
| «                                                                           | CE                                                                        |                                | 11-10-2007                         |                      |  |  |
|                                                                             |                                                                           |                                |                                    |                      |  |  |

- **Tipo de Contrato:** Muestra el tipo de contrato, definido en el contrato en GECOH.
- Fecha de suscripción del contrato (dd-mm-aaaa): Muestra la fecha de suscripción del contrato, establecida en GECOH.

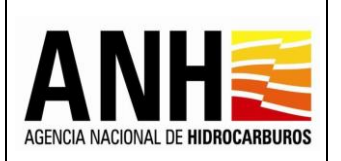

23/08/2022 Versión N°1

Pág. 127 de 220

<u>Valores con base en los cuales se realiza la liquidación</u>: Muestra una tabla, donde se visualiza por cada campo y tipo de hidrocarburo la modalidad de pago y los campos con las producciones calculadas para el periodo seleccionado.

| ecopetrolpruebade@yopmail.com Salir 3                                                         |                                    | SISTEMA DE LIQUIDACIÓN DE DERECHOS ECONÓMICOS<br>y DERECHOS CONTRACTUALES |                                                               |                                                                               |                                                                       |                                                                                |                                          |                                                      | El futuro<br>es de todos                             | Minenergia |
|-----------------------------------------------------------------------------------------------|------------------------------------|---------------------------------------------------------------------------|---------------------------------------------------------------|-------------------------------------------------------------------------------|-----------------------------------------------------------------------|--------------------------------------------------------------------------------|------------------------------------------|------------------------------------------------------|------------------------------------------------------|------------|
| Consultas ^                                                                                   | E&E                                |                                                                           |                                                               |                                                                               |                                                                       | 13-04-2007                                                                     | ×                                        |                                                      |                                                      |            |
| Consulta de Liquidaciones                                                                     |                                    |                                                                           |                                                               |                                                                               |                                                                       |                                                                                |                                          |                                                      |                                                      |            |
| Consulta de Contratos con Novedades                                                           | Valores cor                        | n base en los (                                                           | cuales se realiza la li                                       | quidación                                                                     |                                                                       |                                                                                |                                          |                                                      |                                                      |            |
| Recepción de Pagos ^                                                                          | Señor Operador,                    | a continuación, se j                                                      | presenta la información con la                                | i cual se liquidará el Derecho Econó                                          | mico en mención:                                                      |                                                                                |                                          |                                                      |                                                      |            |
| <ul> <li>DE - Uso del subsuelo en áreas en<br/>evaluación y explotación/producción</li> </ul> | NOTA: Se inform<br>correspondiente | na que el pago obje<br>s, éstas serán com                                 | to de reconocimiento será ob<br>unicadas al Operador para que | jeto de revisión por la Agencia Naci<br>e realice el pago del faltante o para | ional de Hidrocarburos - ANH; en<br>que la ANH proceda a la devolucio | oaso que se generen diferencias entr<br>ón del saldo a favor, según correspono | e la información suministrada por<br>Is. | el Operador y la información que re                  | xosa en los archivos de la ANH y/o o                 | éloulos    |
| DC - Transferencia de Tecnología en<br>áreas en explotación o producción                      | Campo                              | Tipo HC                                                                   | Modalidad Pago                                                | Producción Base                                                               | Porcentaje de                                                         | Precio de Venta                                                                | Factor Multiplicador                     | Derecho Económico                                    | Derecho Económico                                    |            |
| DE - Participación en la Producción (%)                                                       |                                    |                                                                           |                                                               | (PB), expresada<br>en Barriles o Miles<br>de Pies Cúbicos                     | Participación<br>en la Producción,<br>(X96) partado                   | o de Mercado menos<br>Costos Deducibles<br>(PV o PM - CD)                      | (FM) Articulo 84.3                       | por concepto de<br>Participación en<br>La Producción | por concepto de<br>Participación<br>en la Producción |            |
| DE - Precios Altos                                                                            |                                    |                                                                           |                                                               |                                                                               | (XP en la Formula)                                                    | en Barriles o Miles<br>de Pies Cúbicos                                         |                                          | (DPPVOL) en<br>Barrilles o Miles<br>de Pies Cúbicos  | (DPPDIN) en USD                                      |            |
| Gestión de Pagos 🗸 🗸                                                                          | LA JAGUA                           | 0                                                                         | Especie                                                       | 1.271,29                                                                      | 50,00                                                                 | 0,00                                                                           | 0,00                                     | 635,65                                               | 0,00                                                 |            |
| «                                                                                             | TELLO                              | G                                                                         | Especie                                                       | 12.085,30                                                                     | 50,00                                                                 | 0,00                                                                           | 0,00                                     | 6.042,65                                             | 0,00                                                 |            |
|                                                                                               | TELLO                              | 0                                                                         | Especie                                                       | 111.559,16                                                                    | 50,00                                                                 | 0,00                                                                           | 0,00                                     | 55.779,58                                            | 0,00                                                 |            |
|                                                                                               |                                    |                                                                           | Total Liquidación V                                           | olumen en Barriles: 56.                                                       | 415,22                                                                |                                                                                |                                          | Total Liquidación USD: S                             | 00,00                                                |            |
|                                                                                               | Si no visualiza to:                | Total Liqi                                                                | uldación Volumen Mi<br>coiados al contrato, por favor o       | les de Ples Cúbicos: 6.0<br>comuníquese con el Administrador d                | 42,65<br>tel Sistema                                                  |                                                                                |                                          |                                                      |                                                      |            |

- **Campo:** Muestra todos los campos asociados al contrato seleccionado para la recepción de pago.
- **Tipo HC:** Muestra el tipo de hidrocarburo, para cada uno de los campos del contrato:
  - > 0: Corresponde a la producción de petróleo
  - **G:** Corresponde a la producción de gas
- **Modalidad de Pago:** Muestra la modalidad de pago configurada por cada campo y cada tipo de hidrocarburo.
- Producción Base (PB), expresada en Barriles o Pies Cúbicos: Muestra el resultado del Total Producción Base (PB), expresada en barriles o miles de Pies Cúbicos, que se encuentra dentro del formulario de liquidación.
- Porcentaje Participación de Participación en la Producción, (X%) pactado, (XP en la Formula): Muestra el porcentaje de participación, definido en el contrato.
- Precio de Venta o de Mercado menos Costos Deducibles (PV o PM- CD), en Barriles o Miles de Pies Cúbicos: Muestra el resultado mostrado dentro del formulario de liquidación, solo muestra valor cuando es modalidad de pago en Dinero.
- Factor Multiplicador (FM) Artículo 84.3: Si el contrato tiene parametrizado que aplica el factor multiplicador, muestra el valor definido dentro del formulario de liquidación.

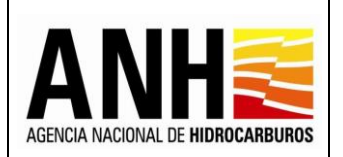

- Derecho Económico por concepto de Participación en la Producción (DPPVOL) en Barriles o Miles de Pies Cúbicos: Muestra el valor calculado dentro del formulario de liquidación.
- Derecho Económico por concepto de Participación en la Producción (DPPDIN) en USD: Muestra el valor total calculado de acuerdo a los valores ingresados en el formulario de liquidación, solo muestra valor cuando es modalidad de pago en Dinero.
- **Registro de Información C** : Al hacer clic sobre este icono, se habilita un formulario, que permite visualizar la información que se requiere para la liquidación.

## Formulario para Gas Natural:

Liquidación del Derecho Económico de Participación en la Producción (X%)

| ecopetrolpruebade@yopmail.co<br>Salir Đ | ecopetrolpruebade@yopmail.com     SISTEMA DE LIQUIDACIÓN DE DERECHOS ECONÓMICOS       salir 3     y DERECHOS CONTRACTUALES |                                   |                                        |            |          |
|-----------------------------------------|----------------------------------------------------------------------------------------------------|-----------------------------------|----------------------------------------|------------|----------|
| Consultas                               |                                                                                                    | Liquidación del Derecho Económico | de Participación en la Producción (X%) |            | -        |
| Consulta de Liquidaciones               | Campo:                                                                                                    | TELLO                             | Tipo Hidrocarburo:                     | G          | Regresar |
| Modalidad de Pago:                      |                                                                                                    | Especie                           | Fecha Límite de Pago:                  | 29/02/2020 |          |

- **Campo:** Muestra el campo asociado al contrato y para el cual se está registrando la producción.
- **Tipo de Hidrocarburo:** Muestra el tipo de hidrocarburo para el cual se está registrando la producción.
- Modalidad de Pago: Muestra la modalidad de pago configurada para el campo que se está registrando la información.
- Fecha Limite de Pago: Muestra el último día hábil del mes siguiente al mes que se está liquidando.
- Botón Regresar: Se devuelve al formulario principal y no ejecuta ningún proceso.

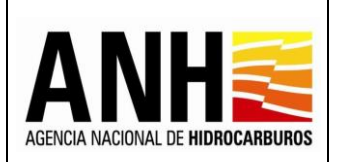

Versión N°1

Pág. 129 de 220

# Valores con base en los cuales se realiza la liquidación

| ecopetrolpruebade@yopmail.com                                                                 | n                             | SISTEMA DE LIQUIDACIÓN DE DERECHOS ECONÓMICOS AI<br>y DERECHOS CONTRACTUALES |                                                   |                                  |                          |                                                       |                                       | El futuro es de todos Minenergía |
|-----------------------------------------------------------------------------------------------|-------------------------------|------------------------------------------------------------------------------|---------------------------------------------------|----------------------------------|--------------------------|-------------------------------------------------------|---------------------------------------|----------------------------------|
| Consultas ^                                                                                   | Campo:                        |                                                                              | TELLO                                             | стратовото и стост               | cono-coomonneo t         | Tipo Hidrocarburo:                                    | G                                     | Regresar                         |
| Consulta de Liquidaciones                                                                     | Modalidad de                  | e Pago:                                                                      | Especie                                           |                                  |                          | Fecha Límite de Pago:                                 | 29/02/2020                            |                                  |
| Consulta de Contratos con Novedades                                                           | Valores con I<br>Señor Operac | base en los cuales se<br>dor, a continuación, se                             | realiza la liquidación<br>presenta la informaciór | n con la cual se liquidará el De | recho Económico          | en mención:                                           |                                       |                                  |
| Recepción de Pagos ^                                                                          | Nombre del A                  | Área en Explotación *                                                        |                                                   | Tello y La Jagua                 |                          |                                                       |                                       |                                  |
| <ul> <li>DE - Uso del subsuelo en áreas en<br/>evaluación y explotación/producción</li> </ul> |                               |                                                                              |                                                   | ·                                |                          |                                                       |                                       |                                  |
| <ul> <li>DC - Transferencia de Tecnología en<br/>áreas en explotación o producción</li> </ul> |                               | PRODUCCIÓN EN MI<br>CÚBICOS *                                                | LES DE PIES                                       | PORCENTAJE DE<br>REGALÍAS        | VOLUMEN DE RI<br>CÚBICOS | EGALÍAS (R) EN MILES DE PIES                          | PRODUCCIÓN BASE (PB), EXPR<br>CÚBICOS | ESADA EN MILES DE PIES           |
| <ul> <li>DE - Participación en la Producción (%)</li> </ul>                                   |                               |                                                                              |                                                   |                                  |                          |                                                       |                                       |                                  |
| DE - Precios Altos                                                                            | Básica                        |                                                                              | 16.442,59                                         | 26,50                            |                          | 4.357,29                                              |                                       | 12.085,30                        |
| Gestión de Pagos 🗸 🗸                                                                          | Incremental                   |                                                                              | 0,00                                              | 0,00                             |                          | 0,00                                                  |                                       | 0,00                             |
| «                                                                                             | Porcentaje de                 | e Participación en la P                                                      | roducción, (X%) pactad                            | o, (XP en la Fórmula):           |                          | 50,00 Total Producción Base (PB), ex                  | presada en miles de Ples Cúbico       | <b>s:</b> 12.085,30              |
|                                                                                               | Precio Prome<br>USD/MBTU: *   | dio de Venta en Camp                                                         | oo durante el Mes de lio                          | uldación, expresado en           | Ej. 987,6543             | ¿Aplica Factor Multiplicador (F                       | M)?:                                  | No.                              |
|                                                                                               | Factor Multip                 | licador (FM) Artículo 8                                                      | 34.3:                                             |                                  |                          | El período de liquidación corres<br>0,00 Explotación: | sponde a prórroga del Período de      | No 👻                             |
|                                                                                               | Porcentaje de                 | Participación Adicion                                                        | nal:                                              |                                  |                          | 0,00                                                  |                                       |                                  |
|                                                                                               | Derecho Econ                  | iómico por concepto d                                                        | le Participación en la P                          | roducción (DPPVOL) en miles      | de Ples Cúbicos:         |                                                       |                                       | 6.042,65                         |
|                                                                                               |                               |                                                                              | Guardar                                           |                                  |                          |                                                       | Cancelar                              | ·                                |

- Nombre del Área en Explotación: Muestra el área a la que pertenece el campo, este dato proviene de GECOH, si no existe área asociada, muestra el texto "Campo Sin Area".
- PRODUCCIÓN EN MILES DE PIES CÚBICOS\*: Muestra la producción básica y la incremental, que proviene de regalías, de acuerdo a los valores liquidados en el mes.
- PORCENTAJE DE REGALÍAS: Muestra el porcentaje de regalías, de acuerdo al procedimiento de cálculo. El dato proviene del sistema de Regalías.
- VOLUMEN DE REGALÍAS (R) EN MILES DE PIES CÚBICOS: Muestra el resultado de las siguientes fórmulas, de acuerdo a la producción:
  - (Producción Básica en Miles de Pies Cúbicos \* Porcentaje de Regalías)
  - (Producción Incremental en Miles de Pies Cúbicos \* Porcentaje de Regalías)
- PRODUCCIÓN BASE (PB), EXPRESADA EN MILES DE PIES CÚBICOS: Muestra el resultado de las siguientes fórmulas, de acuerdo a la producción ingresada:
  - (Producción Básica en Miles de Pies Cúbicos) (Volumen de Regalías (R) en Miles de Pies Cúbicos)

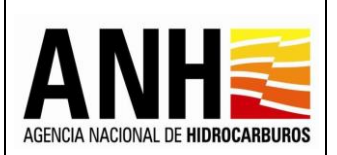

- (Producción Incremental en Miles de Pies Cúbicos) (Volumen de Regalías (R) en Miles de Pies Cúbicos)
- Porcentaje de Participación en la Producción, (X%) pactado, (XP en la Fórmula): Muestra el porcentaje de participación definido en el contrato, en el sistema GECOH.
- Total Producción Base (PB), expresada en miles de Pies Cúbicos: Muestra la sumatoria de las Producciones Bases de la producción incremental y la producción básica.
- Precio Promedio de Venta en Campo durante el Mes de liquidación, expresado en USD/MBTU: \* Permite el Ingreso del Precio Promedio de Venta en Campo durante el Mes de liquidación, expresado en USD/MBTU.
- ¿Aplica Factor Multiplicador (FM)?: Muestra la información que retorna del sistema GECOH, la cual corresponde a "SI" o "NO".
- Factor Multiplicador (FM) Artículo 84.3: Muestra el valor del factor multiplicador, dependiendo del campo ¿Aplica Factor Multiplicador (FM)?:
  - Cuando la opción en el campo ¿Aplica Factor Multiplicador (FM)? es "NO": se muestra el valor 0 (cero).
  - Cuando la opción del campo ¿Aplica Factor Multiplicador (FM)? es "SI" : muestra el valor de acuerdo a lo configurado en la funcionalidad de Configuración de Tarifas y será dado con base en el "Precio Promedio de Venta en Campo durante el Mes de liquidación, expresado en USD/MBTU"
- El período de liquidación corresponde a prórroga del Período de Explotación: Muestra la información que retorna del sistema GECOH, la cual corresponde a "SI" o "NO".
- Porcentaje de Participación Adicional: Muestra el valor del porcentaje de participación adicional, dependiendo del campo El período de liquidación corresponde a prórroga del Período de Explotación:
  - Cuando en el campo El período de liquidación corresponde a prórroga del Período de Explotación es "NO": se muestra el valor 0 (cero).
  - Cuando en el campo El período de liquidación corresponde a prórroga del Período de Explotación es "SI": se muestra un porcentaje de participación adicional del 5%.

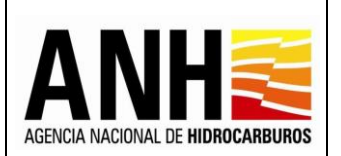

220

- Derecho Económico por concepto de Participación en la Producción (DPPVOL) en miles de Pies Cúbicos: Muestra el cálculo, dependiendo del campo ¿Aplica Factor Multiplicador (FM)?:
  - Si el campo ¿Aplica Factor Multiplicador (FM)? es NO:

Producción Base (PB), expresada en miles de Pies Cúbicos \* (Porcentaje de Participación en la Producción, (X%) pactado + Porcentaje de Participación Adicional)

• Si el campo ¿Aplica Factor Multiplicador (FM)? es SI:

Producción Base (PB), expresada en miles de Pies Cúbicos \* (Porcentaje de Participación en la Producción, (X%) pactado + Porcentaje de Participación Adicional) \* Factor Multiplicador (FM) Artículo 84.3

### Si la modalidad de pago es en Dinero, se habilitan los siguientes campos:

- Precio de Venta del Gas Natural (PV), expresado en USD/MBTU: \* Permite el ingreso del Precio de Venta (PV) promedio del Gas, expresado en USD/MBTU.
- Precio Promedio Ponderado del Gas Natural en el Mercado (PM), expresado en USD/MBTU: \* Permite el ingreso del Precio promedio ponderado del Gas Natural en el Mercado nacional durante el Mes de liquidación, o el precio de referencia acordado, en caso de que se trate de ventas para exportación, en USD/MBTU.
- Costos Deducibles (CD), en USD/MBTU: \* Permite el ingreso del valor total de los Costos Deducibles (CD), en USD/MBTU.
- Precio de Venta o de Mercado (el mayor) menos Costos Deducibles (PV o PM- CD), expresado en USD/MBTU: Se muestra el cálculo del valor de acuerdo a las siguientes condiciones:
  - SI "Precio de Venta del Gas Natural (PV), expresado en USD/MBTU" es Mayor al "Precio Promedio Ponderado del Gas Natural en el Mercado (PM), expresado en USD/MBTU" Entonces realiza la siguiente resta:

"Precio de Venta del Gas Natural (PV), expresado en USD/MBTU" – "Costos Deducibles (CD), expresados en USD/MBTU"

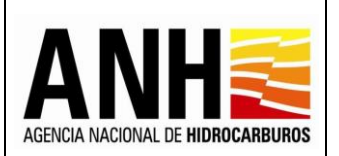

 SI "Precio de Venta del Gas Natural (PV), expresado en USD/MBTU" es Menor al "Precio Promedio Ponderado del Gas Natural en el Mercado (PM), expresado en USD/MBTU" Entonces realiza la siguiente resta:

"Precio Promedio Ponderado del Gas Natural en el Mercado (PM), expresado en USD/MBTU" - "Costos Deducibles (CD), expresados en USD/MBTU"

- Último valor positivo de (PV o PM CD): \* Permite el ingreso del valor si se cumple la condición:
  - Si el valor del campo: "Precio de Venta o de Mercado (el mayor) menos Costos Deducibles (PV o PM- CD), expresado en USD/MBTU" es negativo.
- Botón Guardar: Al hacer clic sobre este botón, el sistema valida que los campos requeridos se encuentren diligenciados, de lo contrario, muestra el siguiente mensaje de notificación al usuario:

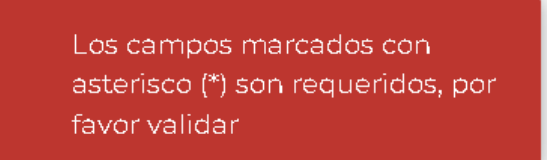

Si la información está completa muestra el mensaje de notificación del guardado de la información en el sistema:

Se actualizó la información de la liquidación

• Botón Cancelar: Se devuelve al formulario principal y no guarda ninguna información ingresada o editada.

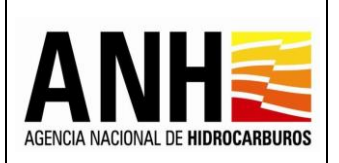

#### Versión N°1 Pág. 133 de 220

# Formulario para Crudo:

Liquidación del Derecho Económico de Participación en la Producción (X%)

| ecopetrolpruebade@yopmail.co      |                    | SISTEMA DE LIQUIDACIÓN DE DERECHOS E<br>y DERECHOS CONTRACTUALE | CONÓMICOS<br>S                         | ANH        | 👸 El futuro<br>es de todos Minerergia |
|-----------------------------------|--------------------|-----------------------------------------------------------------|----------------------------------------|------------|---------------------------------------|
| Consultas                         |                    | Liquidación del Derecho Económico                               | de Participación en la Producción (X%) |            |                                       |
| Recepción de Pagos                | Campo:             | TELLO                                                           | Tipo Hidrocarburo:                     | 0          | Regresar                              |
| DE - Hen del subsueln en éress en | Modalidad de Pago: | Especie                                                         | Fecha Límite de Pago:                  | 29/02/2020 |                                       |

- Campo: Muestra el campo asociado al contrato y para el cual se está registrando la producción.
- Tipo de Hidrocarburo: Muestra el tipo de hidrocarburo para el cual se está registrando la producción.
- Modalidad de Pago: Muestra la modalidad de pago configurada para el campo que se está registrando la información.
- Fecha Limite de Pago: Muestra el último día hábil del mes siguiente al mes que se está liquidando.
- Botón Regresar: Se devuelve al formulario principal y no ejecuta ningún proceso.
- Valores con base en los cuales se realiza la liquidación

| ecopetrolpruebade@yopmail.com                                            | n                             | SISTEMA DE LIQUIDACIÓN DE DERECHOS ECONÓMICOS ANHE G |                        |                    |                 |                                                      |                              |                  |
|--------------------------------------------------------------------------|-------------------------------|------------------------------------------------------|------------------------|--------------------|-----------------|------------------------------------------------------|------------------------------|------------------|
| <b>(</b> )                                                               | Modalidad de Pa               | ago: Especie                                         |                        |                    | F               | echa Límite de Pago:                                 | 29/02/2020                   |                  |
|                                                                          | Valores con bas               | e en los cuales se realiza la liquidació             | n                      |                    |                 |                                                      |                              |                  |
| Recepción de Pagos                                                       | Señor Operador,               | a continuación, se presenta la informa               | ción con la cual se li | iquidará el Derech | io Económico en | mención:                                             |                              |                  |
| DE - Uso del subsuelo en áreas en<br>evaluación y exolotación/producción | Nombre del Áre                | a en Explotación *                                   | Te                     | ello y La Jagua    |                 |                                                      |                              |                  |
| DC - Transferencia de Tecnología en                                      | Calidad del Cruc              | io (Gravedad API°) *                                 | 0                      |                    | 19,35           |                                                      |                              |                  |
| áreas en explotación o producción                                        |                               |                                                      |                        |                    |                 |                                                      |                              |                  |
| <ul> <li>DE - Participación en la Producción (%)</li> </ul>              |                               | PRODUCCIÓN EN BARRILES *                             | PORCENTAJE DE R        | REGALÍAS           | VOLUMEN DE R    | EGALÍAS (R) EN BARRILES                              | PRODUCCIÓN BASE (PB), EXPRES | SADA EN BARRILES |
| DE - Precios Altos                                                       | 0.635                         |                                                      |                        |                    |                 |                                                      |                              |                  |
| Gestión de Pagos 🗸 🗸                                                     | Basica                        | 29.419,00                                            |                        | 26,50              |                 | 7.796,04                                             |                              | 21.622,97        |
| <b>u</b><br>«                                                            | Incremental                   | 97.756,73                                            |                        | 8,00               | 8,00 7.820,54   |                                                      |                              | 89.936,19        |
|                                                                          | Porcentaje de Pa<br>Fórmula): | rticipación en la Producción, (X%) pac               | tado, (XP en la        |                    | 50,00           | Total Producción Base (PB), expresa                  | ada en Barrlles:             | 111.559,16       |
|                                                                          | Precio Promedio               | Diario del Petróleo Crudo Referencia                 | WTI:                   |                    | 61,91           | ¿Aplica Factor Multiplicador (FM)?:                  |                              | No -             |
|                                                                          | Factor Multiplica             | dor (FM) Artículo 84.3:                              |                        |                    | 0,00            | El período de liquidación correspond<br>Explotación: | le a prórroga del Período de | No -             |
|                                                                          | Se trata de un Ya             | cimiento en Trampas:                                 |                        | No                 | Ŧ               | Corresponde a un Área Costa Afuer                    | a:                           | No. 👻            |
|                                                                          | Se trata de Hidro<br>15º):    | carburos Líquidos Pesados o Extrape                  | sados (Gravedad AF     | No No              | Ŧ               | Porcentaje de Participación Adiciona                 | al:                          | 0,00             |
|                                                                          | Derecho Económ                | ico por concepto de Participación en l               | a Producción (DPPV     | /OL) en Barriles:  |                 |                                                      |                              | 55.779,58        |
|                                                                          |                               | Guarda                                               | ar                     |                    |                 |                                                      | Cancelar                     | ·                |

Avenida Calle 26 No. 59 – 65 Piso 2, Edificio de la Cámara Colombiana de la Infraestructura - Bogotá D.C. - Colombia Teléfono (PBX): (57+1) 593 17 17, www.anh.gov.co. Info@anh.gov.co. Código Postal: 111321.

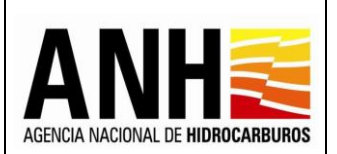

220

- Nombre del Área en Explotación: Muestra el área a la que pertenece el campo, este dato proviene de GECOH, si no existe área asociada, muestra el texto "Campo Sin Area".
- Calidad del Crudo (Gravedad API<sup>o</sup>) \*: Muestra el valor del API, este dato proviene de Regalías.
- **PRODUCCIÓN EN BARRILES\*:** Muestra la producción básica y la incremental, que proviene de regalías, de acuerdo a los valores liquidados en el mes.
- PORCENTAJE DE REGALÍAS: Muestra el porcentaje de regalías, de acuerdo al procedimiento de cálculo. El dato proviene del sistema de Regalías.
- VOLUMEN DE REGALÍAS (R) EN BARRILES: Muestra el resultado de las siguientes fórmulas, de acuerdo a la producción ingresada:
  - (Producción Básica en Barriles \* Porcentaje de Regalías)
  - (Producción Incremental en Barriles \* Porcentaje de Regalías)
- PRODUCCIÓN BASE (PB), EXPRESADA EN BARRILES: Muestra el resultado de las siguientes fórmulas, de acuerdo a la producción ingresada:
  - (Producción Básica en Barriles) (Volumen de Regalías (R) en Barriles)
  - (Producción Incremental en Barriles) (Volumen de Regalías (R) en Barriles)
- Porcentaje de Participación en la Producción, (X%) pactado, (XP en la Fórmula): Muestra el porcentaje de participación definido en el contrato, en el sistema GECOH.
- Total Producción Base (PB), expresada en Barriles: Muestra la sumatoria de las Producciones Bases de la producción incremental y la producción básica.
- Precio Promedio Diario del Petróleo Crudo Referencia WTI: Muestra el valor de WTI configurado por la opción de parámetros del sistema, para el mes que se está liquidando.
- ¿Aplica Factor Multiplicador (FM)?: Muestra la información que retorna del sistema GECOH, la cual corresponde a "SI" o "NO".
- Factor Multiplicador (FM) Artículo 84.3: Muestra el valor del factor multiplicador, dependiendo del campo ¿Aplica Factor Multiplicador (FM)?:

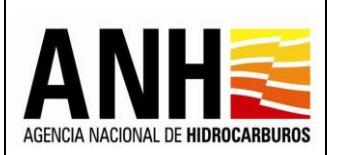

- Cuando la opción en el campo ¿Aplica Factor Multiplicador (FM)? es "NO": se muestra el valor 0 (cero).
- Cuando la opción del campo ¿Aplica Factor Multiplicador (FM)? es "SI": muestra el valor de acuerdo a lo configurado en la funcionalidad de Configuración de Tarifas y será dado con base en el "Precio Promedio Diario del Petróleo Crudo Referencia WTI".
- El período de liquidación corresponde a prórroga del Período de Explotación: Muestra la información que retorna del sistema GECOH, la cual corresponde a "SI" o "NO".
- Se trata de un Yacimiento en Trampas: Muestra la información que retorna de la Configuración de Campos, la cual corresponde a "SI" o "NO".
- Corresponde a un Área Costa Afuera: Muestra la información que retorna del sistema GECOH, la cual corresponde a "SI" o "NO".
- Se trata de Hidrocarburos Líquidos Pesados o Extrapesados (Gravedad API ≤ 15°): Muestra "SI" o "NO", de acuerdo al valor "Calidad del Crudo (Gravedad API°)" y se compara con el parámetro definido en el sistema de derechos económicos.
- Porcentaje de Participación Adicional: Muestra el valor del porcentaje de participación adicional, dependiendo del campo El período de liquidación corresponde a prórroga del Período de Explotación:
  - Cuando en el campo El período de liquidación corresponde a prórroga del Período de Explotación es "NO": se muestra el valor 0 (cero).
  - Cuando en el campo El período de liquidación corresponde a prórroga del Período de Explotación es "SI", se muestra el porcentaje de acuerdo a las siguientes condiciones:

| Se trata de<br>un<br>Yacimiento<br>en Trampas | Corresponde<br>a un Área<br>Costa<br>Afuera | Se trata de Hidrocarburos<br>Líquidos Pesados o<br>Extrapesados (Gravedad<br>API ≤ 15º) | %<br>PARTICIPACION<br>ADICIONAL |
|-----------------------------------------------|---------------------------------------------|-----------------------------------------------------------------------------------------|---------------------------------|
| NO                                            | NO                                          | NO                                                                                      | 5%                              |
| SI                                            | SI                                          | SI                                                                                      | 5%                              |
| NO                                            | NO                                          | SI                                                                                      | 5%                              |
| SI                                            | SI                                          | NO                                                                                      | 5%                              |
| SI                                            | NO                                          | NO                                                                                      | 10%                             |

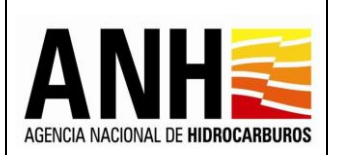

220

- Derecho Económico por concepto de Participación en la Producción (DPPVOL) en Barriles: Muestra el cálculo, dependiendo del campo ¿Aplica Factor Multiplicador (FM)?:
  - Si el campo ¿Aplica Factor Multiplicador (FM)? es NO:

Producción Base (PB), expresada en Barriles \* (Porcentaje de Participación en la Producción, (X%) pactado + Porcentaje de Participación Adicional)

• Si el campo ¿Aplica Factor Multiplicador (FM)? es SI:

Producción Base (PB), expresada en Barriles \* (Porcentaje de Participación en la Producción, (X%) pactado + Porcentaje de Participación Adicional) \* Factor Multiplicador (FM) Artículo 84.3

## Si la modalidad de pago es en Dinero, se habilitan los siguientes campos:

- Volumen de Compensación (VC), en Barriles: \* Permite el ingreso del Volumen de Compensación (VC) a favor (+) o en contra (-), de acuerdo con el Manual de Procedimiento de Compensación Volumétrica de cada transportador por oleoducto, y con los Informes Mensuales de Balance Volumétrico del respectivo transportador, en bbl".
- Precio de Venta del Hidrocarburo (PV), en USD/bbl: \* Permite el ingreso del Precio de Venta (PV) promedio del Hidrocarburo, en USD/bbl.
- Precio de Mercado en el Puerto de Exportación (PM), en USD/bbl: \* Permite el ingreso del Precio de Mercado del Crudo (PM) en el Puerto de Exportación, en USD/bbl.
- Costos Deducibles (CD), en USD/bbl: \* Permite el ingreso del valor total de los Costos Deducibles (CD), en USD/MBTU.
- Precio de Venta o de Mercado menos Costos Deducibles (PV o PM- CD), en USD/bbl: Se muestra el cálculo del valor de acuerdo a las siguientes condiciones:
  - SI "Precio de Venta del Hidrocarburo (PV), en USD/bbl" es Mayor al "Precio de Mercado en el Puerto de Exportación (PM), también en USD/bbl" entonces realiza la siguiente resta:

"Precio de Venta del Hidrocarburo (PV), en USD/bbl" – "Costos Deducibles (CD), en USD/bbl"

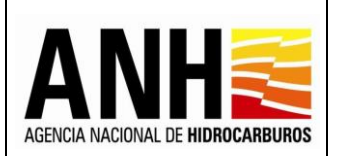

 SI "Precio de Venta del Hidrocarburo (PV), en USD/bbl" es Menor al "Precio de Mercado en el Puerto de Exportación (PM), también en USD/bbl" entonces realiza la siguiente resta:

"Precio de Mercado en el Puerto de Exportación (PM), también en USD/bbl" - "Costos Deducibles (CD), en USD/bbl"

- Último valor positivo de (PV o PM CD): \* Permite el ingreso del valor si se cumple la condición:
  - Si el valor del campo: "Precio de Venta o de Mercado menos Costos Deducibles (PV o PM- CD), en USD/bbl" es negativo
- Botón Guardar: Al hacer clic sobre este botón, el sistema valida que los campos requeridos se encuentren diligenciados, de lo contrario, muestra el siguiente mensaje de notificación:

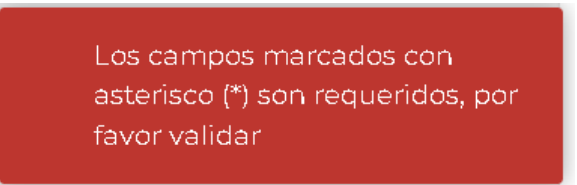

Si la información está completa muestra el mensaje de notificación del guardado de la información en el sistema:

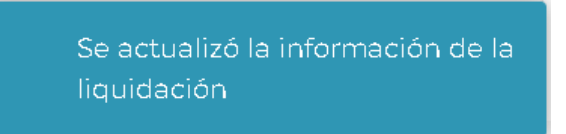

- **Botón Cancelar:** Se devuelve al formulario principal y no guarda ninguna información ingresada o editada.
- **Total Liquidación Volumen en Barriles:** Muestra el total del volumen liquidado en barriles, cuando la modalidad de pago es en especie.
- **Total Liquidación Volumen Miles de Pies Cúbicos:** Muestra el total del volumen liquidado en miles de pies cúbicos, cuando la modalidad de pago es en especie.
- **Total Liquidación USD:** Muestra el total liquidado en dólares, cuando la modalidad de pago es en dinero.
- Botón Cancelar: Al hacer clic sobre este botón, cierra la consulta y regresa a la opción Recepción de Pagos >> DE – Participación en la Producción (%).

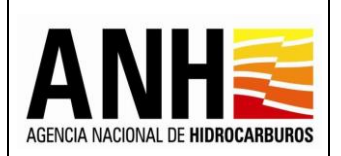

- Botón Liquidar: Este botón aparece habilitado solo para generar la recepción de pago una única vez. Al hacer clic sobre este botón, se llevan a cabo las siguientes acciones:
  - ✓ Se envía el siguiente mensaje de confirmación:

| Confirmar                                                                                                    |                                         |                                                                                                    |      |
|----------------------------------------------------------------------------------------------------|-----------------------------------------|----------------------------------------------------------------------------------------------------|------|
| ¿Está seguro de realizar la liquidadón del Derecho Económico de Parti<br>Recuerde que una vez generado el pago de la presente liquidación de | cipación en la Pro<br>berá proceder a i | oducción (X%) para el periodo Enero del año 2020?, esta sólo se podrá generar una<br>registrar el soporte del pago. | vez. |
|                                                                                                    | Sí                                      | No                                                                                                    |      |

Si se selecciona "No", no se realiza la recepción de pago, de lo contrario, se genera la recepción de pago del contrato seleccionado, con base en los valores registrados para el periodo seleccionado y se envía el siguiente mensaje:

Se presento la liquidación ante la ANH

 Una vez, se genere la recepción de pago, se muestra el historial de la liquidación generada.

|                       |                                                                                                    | y DERECHOS                                                                                                    | S CONTRACTUAL                                                                                                    | ES                                                                             |                                                                                                    | A                                                                                                    |                                                                                                    | ios Minenergia                                                                                                    |
|-----------------------|----------------------------------------------------------------------------------------------------|----------------------------------------------------------------------------------------------------|----------------------------------------------------------------------------------------------------|--------------------------------------------------------------------------------|----------------------------------------------------------------------------------------------------|----------------------------------------------------------------------------------------------------|----------------------------------------------------------------------------------------------------|----------------------------------------------------------------------------------------------------|
|                       |                                                                                                    | en Barriles o Miles<br>de Pies Cúbicos                                                                                                    | en la Producción,<br>(X%) pactado,<br>(XP en la Formula)                                                                                                    | Costos Deducibles<br>(PV o PM - CD),<br>en Barriles o Miles<br>de Pies Cúbicos |                                                                                                    | Participación en<br>la Producción<br>(DPPVOL) en<br>Barrilles o Miles                                                                                                    | Participación<br>en la Producción<br>(DPPDIN) en USD                                                                                                    |                                                                                                    |
| CAIPAL G              | Especie                                                                                                    | 315,76                                                                                                    | 10,00                                                                                                    | 0,00                                                                           | 0,77                                                                                                    | 31,58                                                                                                    | 0,00                                                                                                    |                                                                                                    |
| CAIPAL C              | Especie                                                                                                    | 1.023,16                                                                                                    | 10,00                                                                                                    | 0,00                                                                           | 0,00                                                                                                    | 102,32                                                                                                    | 0,00                                                                                                    |                                                                                                    |
| PALAGUA G             | Dinero                                                                                                    | 0,00                                                                                                    | 10,00                                                                                                    | 0,00                                                                           | 0,00                                                                                                    | 0,00                                                                                                    | 0,00                                                                                                    |                                                                                                    |
| PALAGUA C             | Dinero                                                                                                    | 92.388,74                                                                                                    | 10,00                                                                                                    | 3,13                                                                           | 0,00                                                                                                    | 9.238,87                                                                                                    | 28.921,10                                                                                                    |                                                                                                    |
| Si no visualiza todos | los campos asociados al contrato, por favor con                                                                      | nuniquese con el Administrador de                                                                                                    | N Sistema                                                                                                    |                                                                                |                                                                                                    |                                                                                                    |                                                                                                    |                                                                                                    |
|                       |                                                                                                    | L                                                                                                    | iquidar                                                                                                    |                                                                                | Canc                                                                                                    | ælar                                                                                                    |                                                                                                    |                                                                                                    |
|                       |                                                                                                    |                                                                                                    | Historia                                                                                                    | l de Liquidación                                                               |                                                                                                    |                                                                                                    |                                                                                                    |                                                                                                    |
| Modalidad Pag         | go Valor liquidación USD                                                                                             | Volumen en Barriles                                                                                                    | Volumen Miles de F                                                                                                    | ries Cúbicos Usuario                                                           | quien liquida                                                                                                    | Fecha liquidación                                                                                                    | Tipo liquidación                                                                                                    |                                                                                                    |
| Dinero                | 28.921,10                                                                                                    |                                                                                                    |                                                                                                    | ecopetro                                                                       | olpruebade@yopmail.com                                                                                                    | 19/07/2022                                                                                                    | Recepción de Pagos                                                                                                    |                                                                                                    |
| Especie               |                                                                                                    | 102,32                                                                                                    |                                                                                                    | 31,58 ecopetro                                                                 | olpruebade@yopmail.com                                                                                                    | 19/07/2022                                                                                                    | Recepción de Pagos                                                                                                    |                                                                                                    |
|                       | CAIPAL G<br>CAIPAL G<br>PALAGUA G<br>PALAGUA G<br>Si no visualiza todos<br>Si no visualiza todos<br>Dinero<br>Dinero | CAIPAL     G     Especie       CAIPAL     O     Especie       CAIPAL     O     Especie       PALAGUA     G     Dinero       PALAGUA     O     Dinero       PALAGUA     O     Dinero       Total Liquidación Vo     Total Liquidación Vo       Total Liquidación Vo     Total Liquidación Vo       Modalidad Pago     Valor liquidación USD       Dinero     28.921,10       Especie | CAIPAL     G     Especie     315,76       CAIPAL     G     Especie     315,76       CAIPAL     O     Especie     1.023,16       PALAGUA     G     Dinero     0,000       PALAGUA     O     Dinero     92.388,74       Total Liquidación Volumen en Barriles: 102       Total Liquidación Volumen en Barriles: 102       Total Liquidación Volumen en Barriles: 102       Modalidad Pago       Valor liquidación USD     Volumen en Barriles       Dinero     28.921,10 | CAIPAL     G     Especie     315,76                                            | CAIPAL     G     Especie     315,76     10,00     (PV o PM - CD), on Barriles o Miles (PV o PM - CD), on Barriles o Miles de Pies Cúbicos       CAIPAL     G     Especie     315,76     10,00     0,00       CAIPAL     G     Especie     1,023,16     10,00     0,00       CAIPAL     G     Especie     1,023,16     10,00     0,00       PALAGUA     G     Dinero     0,00     10,00     0,00       PALAGUA     G     Dinero     92,388,74     10,00     3,13       Total Liquidación Volumen en Barriles: 102,32       Total Liquidación Volumen Miles de Pies Cúbicos: 31,53       Si no visasitas totos los campos asociasos al contrato, por favor comuniquese con el Administrator del Sistema       Historial de Liquidación USD       Volumen Miles de Pies Cúbicos       Modalidad Pago     Valor liquidación USD     Volumen en Barriles     Volumen Miles de Pies Cúbicos     Usuario       Dinero     28,921,10     Colspan="3">Colspan="3">Colspan="3">Colspan="3">Cuircion | CAIPAL       G       Especie       315,76       10,00       000       0,00       0,00         CAIPAL       G       Especie       315,76       10,00       0,00       0,00       0,00       0,00       0,00       0,00       0,00       0,00       0,00       0,00       0,00       0,00       0,00       0,00       0,00       0,00       0,00       0,00       0,00       0,00       0,00       0,00       0,00       0,00       0,00       0,00       0,00       0,00       0,00       0,00       0,00       0,00       0,00       0,00       0,00       0,000       0,00       0,00       0,00       0,00       0,00       0,00       0,00       0,00       0,00       0,00       0,00       0,00       0,00       0,00       0,00       0,00       0,00       0,00       0,00       0,00       0,00       0,00       0,00       0,00       0,00       0,00       0,00       0,00       0,00       0,00       0,00       0,00       0,00       0,00       0,00       0,00       0,00       0,00       0,00       0,00       0,00       0,00       0,00       0,00       0,00       0,00       0,00       0,00       0,00       0,00       0,00 </th <th>Image: Participación en la Producción, de Pies Cúbicos     Costos Deducibles, de Vo PM - CD), en Barriles o Miles de Pies Cúbicos     Participación en la Producción, CPP Vo PM - CD), en Barriles o Miles de Pies Cúbicos     Participación en la Producción, CPP VOLO, en Barriles o Miles de Pies Cúbicos       CAIPAL     G     Especie     315,76     10,000     0,000     0,077     31,58       CAIPAL     G     Especie     1,023,16     10,000     0,000     0,000     0,000     10,232       PALAGUA     G     Dinero     92,388,74     10,000     0,000     0,000     0,000     0,000       PALAGUA     G     Dinero     92,388,74     10,000     3,13     0,000     92,388,77       Tota Liquidación Volumen Miles de Pies Cúbicos     31,58       Tota Liquidación volumen Miles de Pies Cúbicos     31,58       Cale de Pies Cúbicos     31,58       Tota Liquidación Volumen Miles de Pies Cúbicos     10,000       Velocritados Volumen Miles de Pies Cúbicos       Secure Velocritados Piez Cúbicos       Velocritados Volumen Miles de Pies Cúbicos       Velocritados Volumen Miles de Pies Cúbicos       Velocritados Volumen Miles de Pies Cúbicos     Secure Velocritados Volumen       Velocritados Volumen Miles de Pies Cúbicos     Secure Velocritados Volumen   <th>CAIPAL       G       Especie       315,76       10,00       Costos Deducibles<br/>(PV o PM - CD),<br/>en Barriles o Miles<br/>de Pies Cúbicos       Participación en<br/>la Producción<br/>(DPPOLIX) en<br/>Berriles o Miles<br/>de Pies Cúbicos       Participación en<br/>la Producción<br/>(DPPDIX) en USD       Participación en<br/>la Producción<br/>(DPPDIX) en USD         CAIPAL       G       Especie       315,76       10,00       0.000       0,077       31.58       0.000         CAIPAL       G       Especie       10,23,16       10,00       0.000       0,000       102,32       0.000         PALAGUA       G       Dinero       9,238,74       10,00       0,00       0,000       9,238,87       28.921,10         Total Liguidación Volumen Miles de Pies Cúbicos       11,58       28.921,10       Total Liguidación USS       28.921,10         Total Liguidación Volumen Miles de Pies Cúbicos       11,58       Statustatustatustatustatustatustatustatu</th></th> | Image: Participación en la Producción, de Pies Cúbicos     Costos Deducibles, de Vo PM - CD), en Barriles o Miles de Pies Cúbicos     Participación en la Producción, CPP Vo PM - CD), en Barriles o Miles de Pies Cúbicos     Participación en la Producción, CPP VOLO, en Barriles o Miles de Pies Cúbicos       CAIPAL     G     Especie     315,76     10,000     0,000     0,077     31,58       CAIPAL     G     Especie     1,023,16     10,000     0,000     0,000     0,000     10,232       PALAGUA     G     Dinero     92,388,74     10,000     0,000     0,000     0,000     0,000       PALAGUA     G     Dinero     92,388,74     10,000     3,13     0,000     92,388,77       Tota Liquidación Volumen Miles de Pies Cúbicos     31,58       Tota Liquidación volumen Miles de Pies Cúbicos     31,58       Cale de Pies Cúbicos     31,58       Tota Liquidación Volumen Miles de Pies Cúbicos     10,000       Velocritados Volumen Miles de Pies Cúbicos       Secure Velocritados Piez Cúbicos       Velocritados Volumen Miles de Pies Cúbicos       Velocritados Volumen Miles de Pies Cúbicos       Velocritados Volumen Miles de Pies Cúbicos     Secure Velocritados Volumen       Velocritados Volumen Miles de Pies Cúbicos     Secure Velocritados Volumen <th>CAIPAL       G       Especie       315,76       10,00       Costos Deducibles<br/>(PV o PM - CD),<br/>en Barriles o Miles<br/>de Pies Cúbicos       Participación en<br/>la Producción<br/>(DPPOLIX) en<br/>Berriles o Miles<br/>de Pies Cúbicos       Participación en<br/>la Producción<br/>(DPPDIX) en USD       Participación en<br/>la Producción<br/>(DPPDIX) en USD         CAIPAL       G       Especie       315,76       10,00       0.000       0,077       31.58       0.000         CAIPAL       G       Especie       10,23,16       10,00       0.000       0,000       102,32       0.000         PALAGUA       G       Dinero       9,238,74       10,00       0,00       0,000       9,238,87       28.921,10         Total Liguidación Volumen Miles de Pies Cúbicos       11,58       28.921,10       Total Liguidación USS       28.921,10         Total Liguidación Volumen Miles de Pies Cúbicos       11,58       Statustatustatustatustatustatustatustatu</th> | CAIPAL       G       Especie       315,76       10,00       Costos Deducibles<br>(PV o PM - CD),<br>en Barriles o Miles<br>de Pies Cúbicos       Participación en<br>la Producción<br>(DPPOLIX) en<br>Berriles o Miles<br>de Pies Cúbicos       Participación en<br>la Producción<br>(DPPDIX) en USD       Participación en<br>la Producción<br>(DPPDIX) en USD         CAIPAL       G       Especie       315,76       10,00       0.000       0,077       31.58       0.000         CAIPAL       G       Especie       10,23,16       10,00       0.000       0,000       102,32       0.000         PALAGUA       G       Dinero       9,238,74       10,00       0,00       0,000       9,238,87       28.921,10         Total Liguidación Volumen Miles de Pies Cúbicos       11,58       28.921,10       Total Liguidación USS       28.921,10         Total Liguidación Volumen Miles de Pies Cúbicos       11,58       Statustatustatustatustatustatustatustatu |

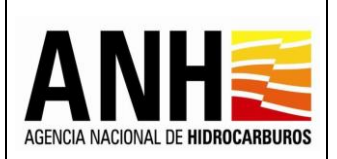

220

# Historial de Liquidación:

- **Modalidad de Pago:** Muestra la modalidad de pago definida para el campo.
- Valor Liquidación USD: Muestra el valor total en dólares de la recepción de pago, para la modalidad de pago en dinero.
- Volumen en Barriles: Muestra el valor total del volumen en barriles de la recepción de pago, para la modalidad de pago en especie.
- Volumen Miles de Pies Cúbicos: Muestra el valor total del volumen en miles de pies cúbicos de la recepción de pago, para la modalidad de pago en especie.
- Usuario quien Liquida: Muestra el usuario del operador que genera la recepción de pago.
- Fecha Liquidación: Muestra la fecha en la que se realiza la recepción de pago.
- **Tipo Liquidación:** Muestra el tipo de liquidación realizado, de acuerdo a las siguientes opciones:
  - > Recepción de Pago: Corresponde a la liquidación realizada por la operadora
  - Oficial: Corresponde a la liquidación realizada por la Agencia Nacional de Hidrocarburos una vez se haya generado la liquidación definitiva de regalías.
- Exportar reporte en pdf 🖾 : Al hacer clic sobre este icono, se descarga la planilla de la recepción de pago, en formato pdf.

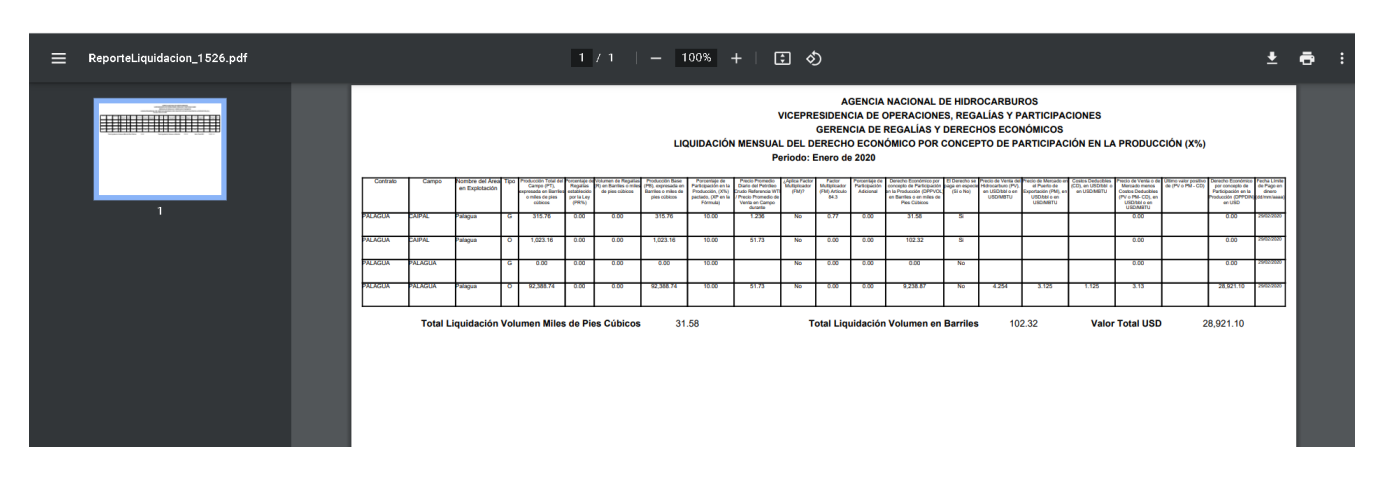

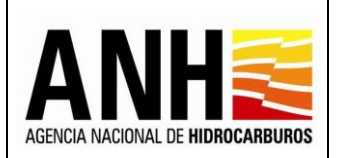

Pág. 140 de 220

• Exportar reporte en xls 🔯 : Al hacer clic sobre este icono, se descarga la planilla de la recepción de pago, en formato excel.

| 6                     | - د<br>ا                                                                                                    | e          |                                      |        |                                                                        |                                             |                                                                       |                                                                     |                                                                                                    |                                                                 |                                               |                                            |                                                   | Reporte                                                                           | Liquid                              | acion_15                                           | 26.xls [M                                             | lodo de c                                               | ompatibi                                                           | ilidad] -                                   | Excel                                                      |                                        |   |    |    | Nancy Pa | tricia Ca                             | astaneda Be | ello 🖭                             | 12-2 | ٥       | ×    |
|-----------------------|----------------------------------------------------------------------------------------------------|------------|--------------------------------------|--------|------------------------------------------------------------------------|---------------------------------------------|-----------------------------------------------------------------------|---------------------------------------------------------------------|----------------------------------------------------------------------------------------------------|-----------------------------------------------------------------|-----------------------------------------------|--------------------------------------------|---------------------------------------------------|-----------------------------------------------------------------------------------|-------------------------------------|----------------------------------------------------|-------------------------------------------------------|---------------------------------------------------------|--------------------------------------------------------------------|---------------------------------------------|------------------------------------------------------------|----------------------------------------|---|----|----|----------|---------------------------------------|-------------|------------------------------------|------|---------|------|
| Arc                   | nivo Ini                                                                                                    | cio In     | sertar                               | Dise   | ño de pá                                                               | igina                                       | Fórm                                                                  | ulas [                                                              | Datos                                                                                              | Revisar                                                         | Vista                                         | Ay                                         | uda                                               | Q رQué d                                                                          | esea ha                             | acer?                                              |                                                       |                                                         |                                                                    |                                             |                                                            |                                        |   |    |    |          | i i i i i i i i i i i i i i i i i i i | 483.0.0     | a constantina<br>ang pangan pangan |      | 우 Compa | rtir |
| Peg                   | Anal       10       A       A <td></td> |            |                                      |        |                                                                        |                                             |                                                                       |                                                                     |                                                                                                    |                                                                 |                                               |                                            |                                                   |                                                                                   |                                     |                                                    |                                                       |                                                         |                                                                    |                                             |                                                            |                                        |   |    |    |          |                                       |             |                                    |      |         |      |
| AB:                   | 16                                                                                                    | * :        | $\times$                             | ~      | f <sub>x</sub>                                                         |                                             |                                                                       |                                                                     |                                                                                                    |                                                                 |                                               |                                            |                                                   |                                                                                   |                                     |                                                    |                                                       |                                                         |                                                                    |                                             |                                                            |                                        |   |    |    |          |                                       |             |                                    |      |         |      |
| 1                     | A B                                                                                                    | С          | D                                    | E      | F                                                                      | G                                           | н                                                                     | 1                                                                   | J                                                                                                  | К                                                               | L                                             | М                                          | N                                                 | 0                                                                                 | P                                   | Q                                                  | RS                                                    | т                                                       | U                                                                  | v                                           | W                                                          | X                                      | Z | AA | AB | AC       | 0                                     | AD          | AE                                 | AF   | AG      |      |
| 2<br>3<br>4<br>5<br>6 |                                                                                                    |            |                                      |        |                                                                        |                                             |                                                                       | LIQUI                                                               | DACIÓN N                                                                                           | VI<br>IENSUAL<br>Pe                                             | CEPRES<br>G<br>DEL DE<br>priodo: I            | AC<br>SIDENC<br>SERENC<br>RECHC<br>Enero C | GENCIA<br>1A DE O<br>CIA DE F<br>ECONÓ<br>1e 2020 | NACIONAL I<br>PERACIONE<br>REGALÍAS Y<br>ÓMICO POR                                | DE HIDF<br>S, REG<br>DEREC<br>CONCE | ROCARBL<br>ALÍAS Y<br>HOS ECO<br>PTO DE I          | IROS<br>PARTICIP<br>NÓMICOS<br>PARTICIP/              | ACIONES<br>S<br>ACIÓN EN                                | LA PROD                                                            | UCCIÓN (                                    | X%)                                                        |                                        |   |    |    |          |                                       |             |                                    |      |         |      |
| 8                     | Contrato                                                                                                    | Сыяро      | Nombre del<br>Áros on<br>Explotoción | Tipo I | Producción Tahal<br>del Compu(PT),<br>orgenzeda za<br>Berrilor o milor | Parcoctel<br>a da<br>Roquifur<br>ortablocid | Valuman de<br>Raquil as (R) an<br>Dorvilar a milar<br>do pior cábicar | Producción Bar<br>(PR), expressad<br>co Derritor o<br>milar do pior | <ul> <li>Parcentejo do</li> <li>Participación or<br/>la Pradocción,<br/>(200) a octodo,</li> </ul> | Precis Premedi<br>Disriedal<br>Patrilas Crods<br>Referencis N71 | e JAplice<br>Fustur<br>McKipliceda<br>F r(FM) | Fector<br>HidtipEccal<br>r(FH)<br>Anticulu | Parcentaje<br>Li<br>Porticipació<br>s Adicional   | Derecta Económica<br>par excepta de<br>Participeción en la<br>Praducción (OPP10). | ElDurocha<br>ropacio (Si<br>No)     | Preside de Tech<br>del<br>Hidracarbora<br>(P93, es | Procisido<br>Planada anal<br>Pourta do<br>Espartocido | Cartar<br>Dedenibler (CD)<br>ek USD/MH ave<br>USD/HH TU | Procise do Tanho<br>do Harcada<br>manar Cartar<br>Da dociblor (PTe | Ottina valar<br>paritive da (PP a<br>PH-CD) | Donoche<br>Económicoper<br>cancopta do<br>Participeción co | Fache<br>Limite da<br>Pognon<br>discre |   |    |    |          |                                       |             |                                    |      |         |      |
| 9                     | PALAGUA                                                                                                    | CAIPAL     | Palagea                              | G      | 315.76                                                                 | 0.00                                        | 0.00                                                                  | 015.76                                                              | 10.00                                                                                              | 1,236                                                           | No                                            | 0.17                                       | 0.00                                              | 0150                                                                              | 81                                  |                                                    |                                                       |                                                         | 0.00                                                               |                                             | 0.00                                                       | 25482/202<br>9                         |   |    |    |          |                                       |             |                                    |      |         |      |
| 10                    | PALAGUA                                                                                                    | CAIPAL     | Palagea                              | 0      | 1,023.16                                                               | 0.00                                        | 0.00                                                                  | 1052.16                                                             | 10.00                                                                                              | 51,70                                                           | No                                            | 0.00                                       | 0.00                                              | 902.32                                                                            | 81                                  |                                                    |                                                       |                                                         | 0.00                                                               |                                             | 0.00                                                       | 254982/202<br>0                        |   |    |    |          |                                       |             |                                    |      |         |      |
| 11                    | PALAGUA                                                                                                    | PALAGUA    |                                      | 9      | 0.00                                                                   | 0.00                                        | 0.00                                                                  | 0.00                                                                | 10.00                                                                                              |                                                                 | No                                            | 0.00                                       | 0.00                                              | 0.00                                                                              | No                                  |                                                    |                                                       |                                                         | 0.00                                                               |                                             | 0.00                                                       | 254982/242<br>0                        |   |    |    |          |                                       |             |                                    |      |         |      |
| 12                    | PALAGUA                                                                                                    | PALAGUA    | Pologen                              | °      | 92,369.74                                                              | 0.00                                        | 0.00                                                                  | 92,388.74                                                           | 10.00                                                                                              | 51,70                                                           | No                                            | 0.00                                       | 0.00                                              | 3,238.87                                                                          | No                                  | 4.254                                              | 3.125                                                 | 1.125                                                   | 0.10                                                               |                                             | 28,921.90                                                  | 254782/242<br>0                        |   |    |    |          |                                       |             |                                    |      |         |      |
| 13<br>14<br>15        | Т                                                                                                    | otal Liqui | Jación Vo                            | lume   | n Miles d                                                              | e Pie:                                      | s Cúbicos                                                             | 31                                                                  | .58                                                                                                |                                                                 | Total                                         | Liquid                                     | ación V                                           | olumen en l                                                                       | Barriles                            | . 10                                               | 2.32                                                  |                                                         |                                                                    | 2                                           | 8,921.10                                                   |                                        |   |    |    |          |                                       |             |                                    |      |         |      |

Ś

• Anexar Soporte de Pago Aucor seperate de pago : Al seleccionar este botón, si no existen recepciones de pago con modalidad de pago en dinero, para el contrato y el periodo seleccionado, no habilita la opción y envía el siguiente mensaje:

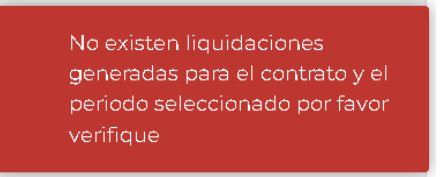

Si existen recepciones de pago presentadas con modalidad de pago en dinero, se muestran los siguientes formularios:

Registro de Información de Pago Derecho Económico por concepto de Participación en <u>la Producción (X%) en Dinero:</u> Muestra la información básica del contrato y el periodo con recepción de pago.

| ecopetrolpruebade@yopmail.com Salir Ə | SISTEMA DE LI<br>y D                | QUIDACIÓN DE DERECHOS ECONÓN<br>PERECHOS CONTRACTUALES |                                                     |  |
|---------------------------------------|-------------------------------------|--------------------------------------------------------|-----------------------------------------------------|--|
| 🐻 Consultas 🗸 🗸                       | Registro de Info                    | ormación de Pago Derecho Económico por concept         | io de Participación en la Producción (X%) en Dinero |  |
| Recepción de Pagos ^                  | Operador *:                         | Nit *:                                                 | Contrato*:                                          |  |
| DE - Uso del subsuelo en áreas en     | ECOPETROL S.A.                      | 899.999.068-1                                          | PALAGUA - CE                                        |  |
| DC - Transferencia de Tecnología en   | Derecho Económico o Contractual:    | Period                                                 | o Liquidado:                                        |  |
|                                       | Participación en la Producción (X%) | Enerc                                                  | o de 2020                                           |  |

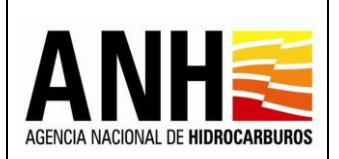

- **Operador:** Muestra el nombre de la operadora a la cual pertenece el contrato.
- NIT: Muestra el NIT de la operadora a la cual pertenece el contrato
- **Contrato:** Muestra el nombre del contrato asociado a la operadora y el seleccionado para realizar la recepción de pago.
- **Derecho Económico o Contractual:** Muestra el derecho económico, seleccionado para realizar la recepción de pago.
- Periodo Liquidado: Muestra el mes y año seleccionados para la recepción de pago.

Historial de Liquidación: Muestra el historial de las liquidaciones generadas para el contrato y mes seleccionado.

|                                                                             | SISTEMA DE LIQUIDACIÓN DE DERECHOS ECONÓMICOS<br>y DERECHOS CONTRACTUALES |                                     |                                 |                      |                    |  |  |  |  |
|-----------------------------------------------------------------------------|---------------------------------------------------------------------------|-------------------------------------|---------------------------------|----------------------|--------------------|--|--|--|--|
| 🗊 Consultas 🗸 🗸                                                             | Registro de Info                                                          | rmación de Pago Derecho Económico p | or concepto de Participación en | la Producción (X%) ( | en Dinero          |  |  |  |  |
| Recepción de Pagos ^                                                        | Operador *:                                                               | Nit *:                              |                                 | Contrato *:          |                    |  |  |  |  |
| DE - Uso del subsuelo en áreas en                                           | ECOPETROL S.A.                                                            | 899.999.068-1                       |                                 | PALAGUA - CE         | E                  |  |  |  |  |
| evaluación y explotación/producción     DC - Transferencia de Tecnología en | Derecho Económico o Contractual:                                          |                                     | Periodo Liquidado:              |                      |                    |  |  |  |  |
| áreas en explotación o producción                                           | Participación en la Producción (X%)                                       |                                     | Enero de 2020                   |                      |                    |  |  |  |  |
| <ul> <li>DE - Participación en la Producción (%)</li> </ul>                 | Historial de Liquidación                                                  |                                     |                                 |                      |                    |  |  |  |  |
| Precios Altos                                                               |                                                                           |                                     |                                 |                      |                    |  |  |  |  |
|                                                                             | Valor liquidación USD                                                     | Usuario quien liquida               | Fecha liquida                   | ción                 | Tipo liquidación   |  |  |  |  |
|                                                                             | 28.921,10                                                                 | ecopetrolpruebade@yopmail.com       | 19/07/2022                      |                      | Recepción de Pagos |  |  |  |  |

- Valor Liquidación USD: Muestra el valor total en dólares de la recepción de pago.
- Usuario Quien Liquida: Muestra el nombre del usuario de la operadora que genera la recepción de pago.
- Fecha Liquidación: Muestra la fecha en la que se realiza la recepción de pago.
- Tipo Liquidación: Muestra el tipo de liquidación realizado, de acuerdo a las siguientes opciones:
  - > Recepción de Pagos: Corresponde a la liquidación realizada por la operadora
  - Oficial: Corresponde a la liquidación realizada por la Agencia Nacional de Hidrocarburos una vez se haya generado la liquidación definitiva de regalías.

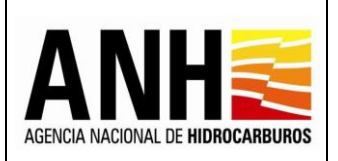

220

# Registrar Información del Pago: Permite el registro de información del pago realizado.

| ecopetrolpruebade@yopmail.com                               | SISTEMA DE LIQUIDACIÓN DE DERECHOS E<br>y DERECHOS CONTRACTUALES                                                                                                    |                                |
|-------------------------------------------------------------|----------------------------------------------------------------------------------------------------|--------------------------------|
| Consultas 🗸 🗸                                               | Renistrae Informaci                                                                                                    | in del Paro en dinero          |
| Recepción de Pagos ^                                        |                                                                                                    |                                |
| DE - Uso del subsuelo en áreas en                           | Fecha de Pago *:                                                                                                    | Valor pagado USD *:            |
| DC - Transferencia de Tecnología en                         |                                                                                                    |                                |
| áreas en explotación o producción                           | TRM *:                                                                                                    | Valor pagado COP *:            |
| <ul> <li>DE - Participación en la Producción (%)</li> </ul> |                                                                                                    | \$                             |
| Precios Altos                                               | Banco *:                                                                                                    | Observaciones :                |
| «                                                           | Soportes: *<br>+ Ancxar soportes<br>Tipo de archivo permitido:pdf<br>Tamaño máximo de archivo: 2Mb                                                                                                    |                                |
|                                                             | Salor Operado, por favor incloy en un dinco archivo en PDF los siguientes soportes: Soporte de pago, Factura(s) de<br>venta(s) <sup>44</sup> , Soporte de Costos deducibles <sup>44</sup> <sup>44</sup> To los casos en los que palpação de lo contranto, registre discamente el soporte de Pago NOTA:Registre la Tasa Representativa del Mercado (TRM) conforme lo establecido en el contrato y | con la cual se realizó el pago |
|                                                             | Guardar                                                                                                    | celar Regresar                 |

• Fecha de Pago: Campo requerido, permite el ingreso de la fecha de pago, por medio del icono del calendario. No permite el ingreso de fecha superior a la del día actual.

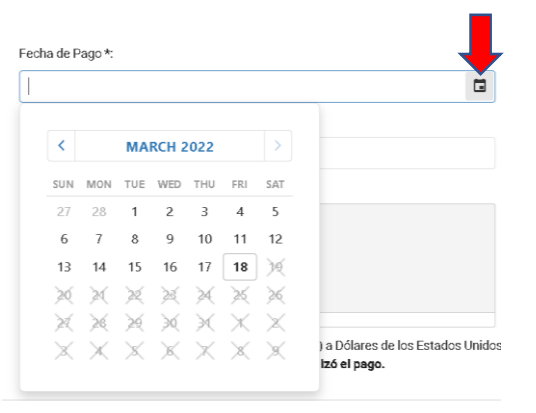

- Valor pagado USD: Campo requerido, permite el ingreso del valor pagado en dólares de los Estados Unidos de América.
- **TRM:** Campo requerido, permite el ingreso de la TRM con la cual se realiza el pago.
- Valor pagado COP: Campo inhabilitado, es el resultado del valor calculado entre el Valor pagado USD \* TRM.
- **Banco:** Campo requerido, permite el ingreso del banco por medio del cual se realiza el pago.
- **Observaciones:** Campo opcional, permite el ingreso de observaciones del pago.

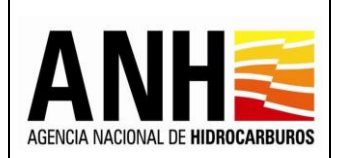

Soporte de Pago: Campo requerido, se debe dar clic sobre el botón +Adjuntar, para que habilite la ventana emergente en la que se permite cargar el archivo del soporte de pago en formato PDF y que no supere 2mb. Si el archivo cargado supera los 2bm, envía el siguiente mensaje:

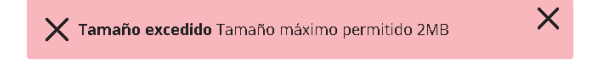

- **Botón Cancelar:** Al hacer clic sobre este botón, limpia los campos para permitir el ingreso de un nuevo registro de pago.
- Botón Regresar: Al hacer clic sobre este botón, cierra la consulta y regresa a la opción Recepción de Pagos >> DE – Participación en la Producción (%).
- **Botón Guardar:** Al hacer clic sobre este botón, se valida que los campos requeridos se encuentren diligenciados, de lo contrario, envía el siguiente mensaje:

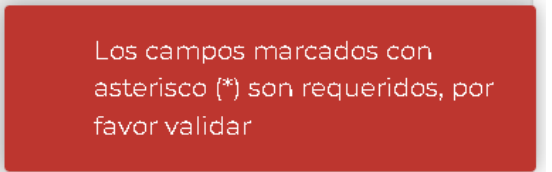

Si la información está completa, envía el mensaje de confirmación:

| Confirmar                       |                   |                  |                                  |
|---------------------------------|-------------------|------------------|----------------------------------|
| La información del pago registi | rado por usted se | erá almacenada e | en el sistema. ¿Desea continuar? |
|                                 | Sí                | No               |                                  |

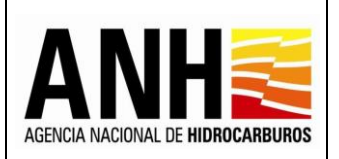

Pág. 144 de 220

Si se selecciona No, no guarda el registro de pago y se mantiene en edición. Si se selecciona Si, se registra el pago y muestra el historial de pagos registrados:

| 0                                                                                                    | ecopetrolpruebade@yopmail.d                                                                                                    | com                                                                                                    | SISTEMA                                                                                                    | DE LIQUIDACIÓN DE<br>y DERECHOS CO                                                                                   | E DERECH<br>NTRACTU                   | OS ECONÓMICOS<br>ALES                               |              |             | ANH          | El futuro<br>es de todos | Minenergia                           |
|----------------------------------------------------------------------------------------------------|----------------------------------------------------------------------------------------------------|----------------------------------------------------------------------------------------------------|----------------------------------------------------------------------------------------------------|----------------------------------------------------------------------------------------------------|---------------------------------------|-----------------------------------------------------|--------------|-------------|--------------|--------------------------|--------------------------------------|
| Consult<br>Receiption<br>Provide the second<br>Provide the second<br>Provide the s | Salir 🕤  Itas  ción de Pagos  Uso del subsuelo en áreas en luación y explotación/producción  Transferencia de Tecnología en as en explotación o producción  Participación en la Producción (%)  cios Altos | <ul> <li>TRM *:</li> <li>Banco *:</li> <li>Soportes: *</li> <li>Tipo de ar</li> <li>Tamaño n</li> <li>Gaño Operativativa</li> <li>Yendo (**). Soportes:</li> </ul> | r soportes<br>thive permittido:pdf<br>aáximo de archivo: 2Mb<br>oc por favoi incluya en un único archivo en P<br>te de Cotorio deducibles**<br>te de cotoris, registre ún<br>el la Tasa Representativa del Mercar<br>Guardar | y DERECHOS CO<br>DE los siguientes soportas: Soporta c<br>camente el soporte de Pago<br>do (TRM) conforme lo estable | le pago, Factura(s<br>acido en el con | ALES<br>Valor pagado COP *<br>\$<br>Observaciones : | :<br>ielpago |             | Regresar     |                          |                                      |
| Información de Pagos Registrados                                                                                                    |                                                                                                    |                                                                                                    |                                                                                                    |                                                                                                    |                                       |                                                     |              |             |              |                          |                                      |
|                                                                                                    |                                                                                                    | Fecha Registro Pag                                                                                                    | Fecha del Pago                                                                                                    | Valor Pagado USD                                                                                                    | TRM                                   | Valor Pagado COP                                    | Banco        | Observación | No. Radicado | Estado                   |                                      |
|                                                                                                    |                                                                                                    | 19/07/2022                                                                                                    | 21/08/2020                                                                                                    | 28.921,10                                                                                                    | 3.569,12                              | 103.222.876,43                                      | BANCO        | NINGUNA     | Sin radicar  | Registrado               | <ul><li></li><li></li><li></li></ul> |

Información de Pagos Registrados: Muestra el historial de los pagos registrados, para el contrato y mes liquidado.

- Fecha Registro Pago: Muestra la fecha en la que el usuario, realizó el registro del pago en el sistema.
- Fecha del Pago: Muestra la fecha del pago.
- Valor Pagado USD: Muestra el valor en dólares de los Estados Unidos de América, ingresado para el registro de pago.
- **TRM:** Muestra el valor de la TRM, ingresado para el registro de pago.
- Valor Pagado COP: Muestra el valor en pesos colombianos, calculado para el registro de pago.
- Banco: Muestra el banco ingresado en el registro de pago.
- **Observación:** Muestra las observaciones ingresadas en el registro de pago.
- **No. Radicado:** Muestra el número de radicado generado por controldoc. Para los pagos que no hayan sido radicados, se muestra texto: "Sin registrar"
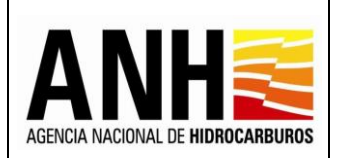

- Estado: Muestra el estado del pago registrado, de acuerdo a las siguientes condiciones:
  - Registrado: Este estado se debe mostrar si ya existe un registro de soporte de pago para la liquidación en el sistema y que no ha sido radicado
  - Sin Reconocer: El pago está radicado.
- Descargar soporte de pago : Al hacer clic sobre este icono, permite la descarga del archivo pdf que se adjuntó en el soporte de pago.
- Editar registro de pago A: Al hacer clic sobre este icono, permite editar la información registrada para el pago, habilitando todos los campos para el ingreso del registro de pago y ubicándose en el campo Fecha de Pago, todos los campos requeridos deben ser diligenciados. Si el pago ya fue radicado, este botón no se habilita.
- Radicar pago ante la ANH :: Al hacer clic sobre este icono, se habilita la ventana emergente para ingresar la carta de presentación de pago ante la ANH. Si el pago ya fue radicado, este botón no se habilita.

| Radi | car ante la ANH             | ×                            |
|------|-----------------------------|------------------------------|
| Por  | favor anexe su carta de pre | sentación del pago y radique |
| ļ    | +Adjuntar                   | df                           |
| т    | amaño máximo de archiv      | ai<br>2Mb                    |
|      |                             |                              |
|      | Radicar                     | Cancelar                     |
|      |                             |                              |

Se debe dar clic sobre el botón +Adjuntar, para que habilite la ventana emergente en la que se permite cargar el archivo de la carta de presentación del pago, en formato PDF y que no supere 2mb.

**Botón Radicar:** Al hacer clic sobre este icono, se valida que exista una carta de presentación de pago adjunta, en caso contrario, envía el siguiente mensaje:

Por favor adjunte la carta de presentación del pago

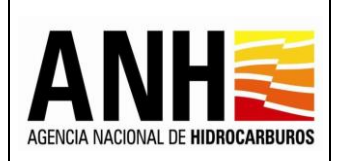

23/08/2022

Versión N°1 Pág. 146 de 220

Al adjuntar la carta de presentación de pago, se realiza la radicación ante la ANH del pago. Los documentos que quedan como adjuntos a la radicación son: el soporte de pago, el archivo de la liquidación y la carta de presentación del pago. Genera el número de radicado y envía el siguiente mensaje:

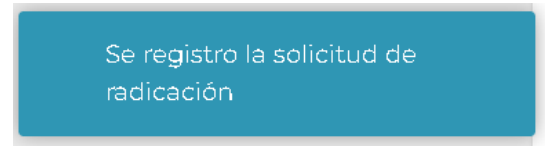

**Botón Cancelar:** Al hacer clic sobre este icono, cierra la ventana emergente y no realiza la radicación.

• Anexar Soporte de Pago Especie Areat seporte de pago en especie, para el contrato y el periodo seleccionado, no habilita la opción y envía el siguiente mensaje:

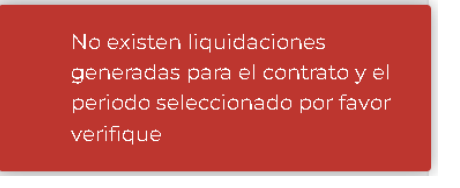

Si existen recepciones de pago presentadas con modalidad de pago en especie, se muestran los siguientes formularios:

<u>Registro de Información de Pago Derecho Económico por concepto de Precios Altos en</u> <u>Especie:</u> Muestra la información básica del contrato y el periodo con recepción de pago.

| COPetrolpruebade@yopmail.com                                                                  | SISTEMA DE LIQUIDACIÓ<br>y DERECHOS                 | 3.0                                              |                                  |  |  |
|-----------------------------------------------------------------------------------------------|-----------------------------------------------------|--------------------------------------------------|----------------------------------|--|--|
| Recepción de Pagos                                                                            |                                                     | Registro de Información de Pago Derecho por conc | epto de Precios Altos en Especie |  |  |
| <ul> <li>DE - Uso del subsuelo en áreas en<br/>evaluación y explotación/producción</li> </ul> | Operador *:                                         | Nit *:                                           | Contrato *:                      |  |  |
| DC - Transferencia de Tecnología en                                                           | ECOPETROL S.A.                                      | 899999068-1                                      | PIEDEMONTE - E&P                 |  |  |
|                                                                                               | Derecho Económico o Contractual: Periodo Liquidado: |                                                  | iquidado:                        |  |  |
| <ul> <li>DE - Participación en la Producción (%)</li> </ul>                                   | Precios Altos                                       | Abril de                                         | 2022                             |  |  |
| DE - Precios Altos                                                                            | Historial de Liquidación Especie                    |                                                  |                                  |  |  |
|                                                                                               |                                                     |                                                  |                                  |  |  |

- **Operador:** Muestra el nombre de la operadora a la cual pertenece el contrato.
- NIT: Muestra el NIT de la operadora a la cual pertenece el contrato

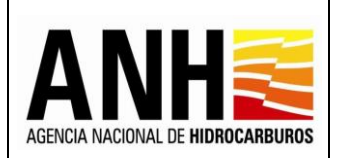

- **Contrato:** Muestra el nombre del contrato asociado a la operadora y el seleccionado para realizar la recepción de pago.
- **Derecho Económico o Contractual:** Muestra el derecho económico, seleccionado para realizar la recepción de pago.
- **Periodo Liquidado:** Muestra el mes y año seleccionados para la recepción de pago.

Historial de Liquidación: Muestra el historial de las liquidaciones generadas para el contrato y mes seleccionado.

| CODE CODEtrolpruebade@yopmail.com                                                             | SISTEMA DE LIQUIDACIÓN<br>y DERECHOS C                                           | cos              | AERCIA MACIONAL DE HEDRECANBURGS | MINISTERIO DE MINAS Y<br>ENERGÍA |  |
|-----------------------------------------------------------------------------------------------|----------------------------------------------------------------------------------|------------------|----------------------------------|----------------------------------|--|
| Recepción de Pagos                                                                            | Registro de Información de Pago Derecho por concepto de Precios Altos en Especie |                  |                                  |                                  |  |
| <ul> <li>DE - Uso del subsuelo en áreas en<br/>evaluación y explotación/producción</li> </ul> | Operador *:                                                                      | Nit *:           |                                  | Contrato *:                      |  |
| DC - Transferencia de Tecnología en                                                           | ECOPETROL S.A.                                                                   | 899999068-1      |                                  | PIEDEMONTE - E&P                 |  |
| areas en explotacion o produccion                                                             | Derecho Económico o Contractual:                                                 |                  | Periodo Liquidado:               |                                  |  |
| <ul> <li>DE - Participación en la Producción (%)</li> </ul>                                   | Precios Altos                                                                    |                  | Abril de 2022                    |                                  |  |
| DE - Precios Altos                                                                            |                                                                                  | Historial de Lic | uidación Especie                 |                                  |  |

- Volumen en Barriles: Muestra el valor total del volumen en barriles de la recepción de pago.
- Volumen Miles de Pies Cúbicos: Muestra el valor total del volumen en miles de pies cúbicos de la recepción de pago.
- Usuario Quien Liquida: Muestra el nombre del usuario de la operadora que genera la recepción de pago.
- Fecha Liquidación: Muestra la fecha en la que se realiza la recepción de pago.
- Tipo Liquidación: Muestra el tipo de liquidación realizado, de acuerdo a las siguientes opciones:
  - > Recepción de Pagos: Corresponde a la liquidación realizada por la operadora
  - Oficial: Corresponde a la liquidación realizada por la Agencia Nacional de Hidrocarburos una vez se haya generado la liquidación definitiva de regalías.

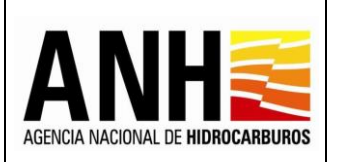

Versión N°1 Pág. 148 de 220

# Registrar Información del Pago: Permite el registro de información del pago realizado.

| copetrolpruebade@yopmail.c                                  | orri SISTEMA                                                                                                    | SISTEMA DE LIQUIDACIÓN DE DERECHOS ECONÓMICOS<br>y DERECHOS CONTRACTUALES |             |                                 | ACENCIA INACIONAL DE HERIOCAMBUROS<br>3.0 | MINISTERIO DE MINAS Y<br>ENERGÍA |
|-------------------------------------------------------------|----------------------------------------------------------------------------------------------------|---------------------------------------------------------------------------|-------------|---------------------------------|-------------------------------------------|----------------------------------|
| Recepción de Panos                                          | Volumen en Barriles                                                                                                    | Volumen Miles de Pies Cúbicos                                             | Usuario q   | uien liquida                    | Fecha liquidación                         | Tipo liquidación                 |
| DE - Uso del subsuelo en áreas en                           | 14.797,20                                                                                                    | 0,00                                                                      | ecopetrolp  | oruebade@yopmail.com            | 05/12/2022                                | Recepción de Pagos               |
| DC - Transferencia de Tecnología en                         |                                                                                                    |                                                                           |             |                                 |                                           |                                  |
| áreas en explotación o producción                           |                                                                                                    | Registrar                                                                 | Informaciór | n del Pago en Especie           |                                           |                                  |
| <ul> <li>DE - Participación en la Producción (%)</li> </ul> |                                                                                                    |                                                                           |             |                                 |                                           |                                  |
| <ul> <li>DE - Precios Altos</li> </ul>                      | Pago en Especie Hidrocarburos Li                                                                                             | quidos 💫 Pago en Especie Gas Natural                                      |             |                                 |                                           |                                  |
| Consultas                                                   | Fecha de Entrega*:                                                                                                    |                                                                           | -           | Volumen Entregado en Barriles*: |                                           |                                  |
| Gestión de Pagos                                            | Lugar de Entrega *:                                                                                                    |                                                                           |             | Observaciones :                 |                                           |                                  |
| Manuales                                                    |                                                                                                    |                                                                           |             |                                 |                                           |                                  |
| «                                                           | Soportes: *                                                                                                    |                                                                           |             |                                 |                                           |                                  |
|                                                             | Horne reasons<br>Tipo de archivo permitido:pdf<br>Tamaño máximo de archivo: 2A<br>Seño: Operado; por favor incluya en único. | Nb<br>archivo en PDF los soportes que considere necesario.                |             |                                 |                                           |                                  |
|                                                             | Guardar                                                                                                    |                                                                           | Can         | celar                           |                                           | Regresar                         |

- Pago en Especie Hidrocarburos Líquidos: Permite seleccionar esta opción, si se requiere ingresar el pago en especie para los valores liquidados en volumen en barriles.
- **Pago en Especie Gas Natural:** Permite seleccionar esta opción, si se requiere ingresar el pago en especie para los valores liquidados en miles de pies cúbicos.
- Fecha de Entrega: Campo requerido, permite el ingreso de la fecha de entrega, por medio del icono del calendario. No permite el ingreso de fecha superior a la del día actual.

| <   |          | МА  | RCH 2 | 2022     |          | >        |                                  |
|-----|----------|-----|-------|----------|----------|----------|----------------------------------|
| SUN | MON      | TUE | WED   | THU      | FRI      | SAT      |                                  |
| 27  | 28       | 1   | 2     | 3        | 4        | 5        |                                  |
| 6   | 7        | 8   | 9     | 10       | 11       | 12       |                                  |
| 13  | 14       | 15  | 16    | 17       | 18       | X        |                                  |
| 20  | 20       | ×   | ×     | ×        | ×        | 26       |                                  |
| ×   | 26       | ×   | ×     | ×        | Ж        | $\times$ |                                  |
| ×   | $\times$ | ×   | ×     | $\times$ | $\times$ | ×        | ) a Dólares de los Estados Unido |

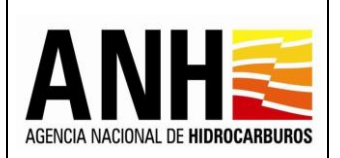

- Valor Entregado en Barriles/ miles de Pies Cúbicos: Campo requerido, permite el ingreso del valor del volumen en barriles o en miles de pies cúbicos.
- Lugar de Entrega: Campo requerido, permite el ingreso del lugar de la entrega de los volúmenes liquidados en especie.
- **Observaciones:** Campo opcional, permite el ingreso de observaciones del pago.
- Soportes: Campo requerido, se debe dar clic sobre el botón +Anexar soportes ,para que habilite la ventana emergente en la que se permite cargar el archivo de los soportes en formato PDF y que no supere 2mb. Si el archivo cargado supera los 2bm, envía el siguiente mensaje:

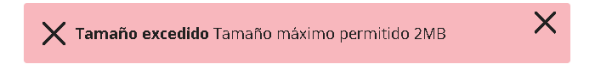

- Botón Cancelar: Al hacer clic sobre este botón, limpia los campos para permitir el ingreso de un nuevo registro de pago.
- Botón Regresar: Al hacer clic sobre este botón, cierra la consulta y regresa a la opción Recepción de Pagos >> DE – Precios Altos.
- Botón Guardar: Al hacer clic sobre este botón, se valida que los campos requeridos se encuentren diligenciados, de lo contrario, envía el siguiente mensaje:

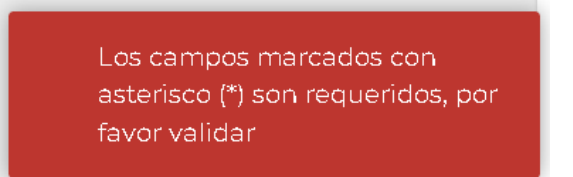

Si la información está completa, envía el mensaje de confirmación:

| Confirmar                                                                                     |    |    |  |  |  |
|-----------------------------------------------------------------------------------------------|----|----|--|--|--|
| La información del pago registrado por usted será almacenada en el sistema. ¿Desea continuar? |    |    |  |  |  |
|                                                                                               | Sí | No |  |  |  |

Si se selecciona No, no guarda el registro de pago y se mantiene en edición. Si se selecciona Si, se registra el pago y muestra el historial de pagos registrados:

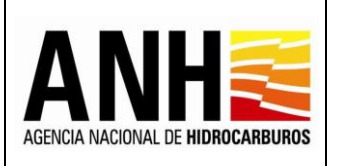

Versión N°1 Pág. 150 de

ág. 150 de 220

| Recepción de Pagos ^                                                                          |                                              |                                      |                                 | Registrar Información d              | el Pago en Especie                          |              |                |               |        |
|-----------------------------------------------------------------------------------------------|----------------------------------------------|--------------------------------------|---------------------------------|--------------------------------------|---------------------------------------------|--------------|----------------|---------------|--------|
| <ul> <li>DE - Uso del subsuelo en áreas en<br/>evaluación y explotación/producción</li> </ul> | <ul> <li>Pago en Especie Hidrocar</li> </ul> | buros Líquidos 🖳 Pago er             | Especie Gas Natural             |                                      |                                             |              |                |               |        |
| <ul> <li>DC - Transferencia de Tecnología en<br/>áreas en explotación o producción</li> </ul> | Fecha de Entrega*:                           |                                      |                                 | Vo                                   | olumen Entregado en Barriles*:              |              |                |               |        |
| ► 🗊 DE - Participación en la Producción (%)                                                   |                                              |                                      |                                 | ٦                                    |                                             |              |                |               |        |
| E - Precios Altos                                                                             | Lugar de Entrega *:                          |                                      |                                 | ot                                   | bservaciones :                              |              |                |               |        |
| Consultas 🗸                                                                                   |                                              |                                      |                                 |                                      |                                             |              |                |               |        |
| Gestión de Pagos 🗸                                                                            | Soportes:*                                   |                                      |                                 |                                      |                                             |              |                |               |        |
| Manuales                                                                                      | Tipo de archivo permitid                     | o:pdf                                |                                 |                                      |                                             |              |                |               |        |
| «                                                                                             | Tamaño máximo de arch                        | ivo: 2Mb                             |                                 |                                      |                                             |              |                |               |        |
|                                                                                               | Selfor Operador, por favor incluya           | en único archivo en PDF los soportes | que considere necesario.        |                                      |                                             |              |                |               |        |
|                                                                                               |                                              | Guardar                              |                                 | Cancela                              | ar                                          |              | Regresar       |               |        |
|                                                                                               |                                              |                                      |                                 |                                      |                                             |              |                |               |        |
|                                                                                               | Información de Pagos Registrados             |                                      |                                 |                                      |                                             |              |                |               |        |
|                                                                                               | Fecha Registro<br>de Entrega                 | Fecha de<br>Entrega                  | Volumen en<br>Barril <i>e</i> s | Volum en<br>Miles de Pies<br>Cúbicos | Lugar de Entrega                            | No. Radicado | Estad <i>o</i> | Observaciones |        |
|                                                                                               | 05/12/2022                                   | 02/12/2022                           | 14.800,00                       |                                      | LUGAR DE ENTREGA<br>PARA PAGO EN<br>ESPECIE | Sin radicar  | Registrado     | ОК            | *<br>* |

Información de Pagos Registrados: Muestra el historial de los pagos registrados, para el contrato y mes liquidado.

- Fecha Registro de Entrega: Muestra la fecha en la que el usuario, realizó el registro de entrega en el sistema.
- Fecha de Entrega: Muestra la fecha de entrega.
- Volumen en Barriles: Muestra el valor del volumen en barriles, ingresado para el registro de pago.
- Volumen Miles de Pies Cúbicos: Muestra el valor del volumen en miles de pies cúbicos, ingresado para el registro de pago.
- Lugar de Entrega: Muestra el lugar de entrega, ingresado para el registro de pago.
- **No. Radicado:** Muestra el número de radicado generado por controldoc. Para los pagos que no hayan sido radicados, se muestra texto: "Sin registrar"
- Estado: Muestra el estado del pago registrado, de acuerdo a las siguientes condiciones:
  - **Registrado:** Este estado se debe mostrar si ya existe un registro de soporte de pago para la liquidación en el sistema y que no ha sido radicado
  - Sin Reconocer: El pago está radicado.

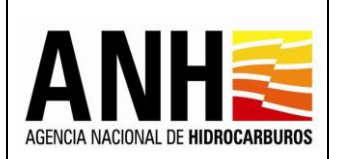

- **Observaciones:** Muestra las observaciones ingresadas en el registro de pago.
- Descargar soporte de pago : Al hacer clic sobre este icono, permite la descarga del archivo pdf que se adjuntó en el soporte de pago.
- Editar registro de pago : Al hacer clic sobre este icono, permite editar la información registrada para el pago, habilitando todos los campos para el ingreso del registro de pago y ubicándose en el campo Fecha de Pago, todos los campos requeridos deben ser diligenciados. Si el pago ya fue radicado, este botón no se habilita.
- Radicar pago ante la ANH : Al hacer clic sobre este icono, se habilita la ventana emergente para ingresar la carta de presentación de pago ante la ANH. Si el pago ya fue radicado, este botón no se habilita.

| Radicar ante la ANH                                        | ×  |
|------------------------------------------------------------|----|
| Por favor anexe su carta de presentación del pago y radiqu | Ie |
| +Adjuntar<br>Tipo de archivo permitido:pdf                 |    |
| Tamaño máximo de archivo: 2Mb                              |    |
|                                                            |    |
| Radicar Cancelar                                           |    |

Se debe dar clic sobre el botón +Adjuntar, para que habilite la ventana emergente en la que se permite cargar el archivo de la carta de presentación del pago, en formato PDF y que no supere 2mb.

**Botón Radicar:** Al hacer clic sobre este icono, se valida que exista una carta de presentación de pago adjunta, en caso contrario, envía el siguiente mensaje:

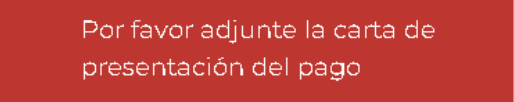

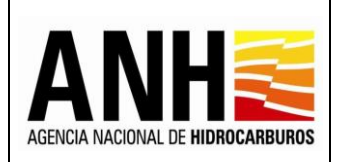

23/08/2022 Versión N°1

Pág. 152 de 220

Al adjuntar la carta de presentación de pago, se realiza la radicación ante la ANH del pago. Los documentos que quedan como adjuntos a la radicación son: el soporte de pago, el archivo de la liquidación y la carta de presentación del pago. Genera el número de radicado y envía el siguiente mensaje:

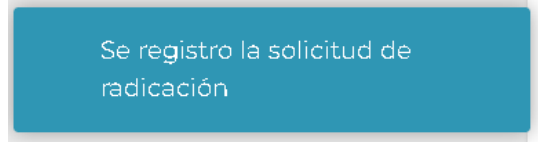

**Botón Cancelar:** Al hacer clic sobre este icono, cierra la ventana emergente y no realiza la radicación.

## 7.4. Precios Altos

Por medio de esta opción, las operadoras pueden realizar la recepción de pago del derecho económico de Precios Altos.

Para seleccionar esta opción, se debe ingresar por la ruta: Recepción de Pagos >> DE – Precios Altos

| 0   | ecopetrolpruebade@yopmail.co                                             | m SISTEMA DE LIQUIDACIO<br>y DERECHOS | ÓN DE DERECHOS ECONÓMICOS<br>S CONTRACTUALES | ANH ALECTRICIAL DE HOMOCAMBURGE | MINISTERIO DE MINAS Y ENERGÍA |  |
|-----|--------------------------------------------------------------------------|---------------------------------------|----------------------------------------------|---------------------------------|-------------------------------|--|
|     | Recepción de Pagos                                                       |                                       | Derecho Económico Por Concepto de Pre        | cios Altos                      |                               |  |
| •   | DE - Uso del subsuelo en áreas en<br>evaluación y explotación/producción | Operador *:                           | Nit *:                                       |                                 |                               |  |
| F 🔝 | DC - Transferencia de Tecnología en<br>áreas en explotación o producción | ECOPETROL S.A.                        | 899999068-1                                  |                                 |                               |  |
| · 🗊 | DE - Participación en la Producción (%)                                  | Contrato *:                           | Año:*                                        |                                 |                               |  |
|     |                                                                          | Seleccione el contrato                | ▼ Seleccione el                              | · Seleccione el año a liquidar  |                               |  |
|     | DE - Precios Altos                                                       | Mes:*                                 |                                              |                                 |                               |  |
|     | Consultas                                                                | Seleccione el periodo                 | •                                            |                                 |                               |  |
|     | Gestión de Pagos                                                         | ,                                     | _                                            |                                 |                               |  |
|     | Manuales                                                                 |                                       | Consultar                                    |                                 |                               |  |

A continuación, se detallan los campos establecidos en el formulario:

- **Operador:** Muestra el operador del usuario asociado y que se encuentra en sesión.
- **NIT:** Muestra el NIT del operador.

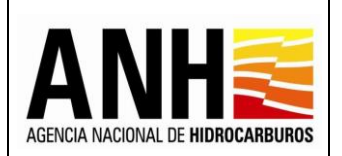

- Contrato: Campo tipo lista desplegable, requerido, se listan los contratos asociados al operador del usuario asociado y que se encuentra en sesión, permite la selección de un contrato.
- **Año:** Campo tipo lista, requerido, permite la selección del año para el que se requiere realizar la recepción de pago.
- **mes:** Campo tipo lista, requerido, permite la selección del mes para el que se requiere realizar la recepción de pago.
- **Botón Consultar:** Al hacer clic sobre este botón, se valida que el contrato cuente con todas las condiciones necesarias para generar la recepción de pago, tales como:
  - Que el contrato tenga parametrizado en GECOH si aplica para la liquidación del derecho de Precios Altos, si no cuenta con este parámetro, envía el siguiente mensaje:

No existen datos para mostrar, por favor validar si existen contratos que apliquen al derecho económico seleccionado.

✓ Que exista el contrato en la base de datos de Derechos Económicos y Contractuales y que el contrato tenga parametrizados los datos de Origen Tarifario, Porcentaje Participación Crudo, Porcentaje Participación gas, si no cuenta con algún parámetro anterior, envía el siguiente mensaje:

> No es posible generar el formulario para Liquidación ya que se requiere de la configuración del Contrato, por favor, contacte al administrador

Las novedades generadas de las anteriores validaciones pueden ser consultadas por la opción Consulta de Contratos con Novedades.

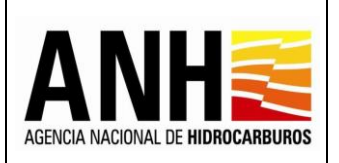

23/08/2022

Versión N°1 Pág. 154 de 220

Una vez realizada la consulta, se habilita la opción de Generar:

| COPETrolpruebade@yopmail.com                                             | SISTEMA DE LIQUIDACIÓ<br>y DERECHOS | N DE DERECHOS ECONÓMICO<br>CONTRACTUALES | DS AND A COUL OF HERCEARDING | MINISTERIO DE MINAS Y<br>ENERGÍA |
|--------------------------------------------------------------------------|-------------------------------------|------------------------------------------|------------------------------|----------------------------------|
| Recepción de Pagos                                                       |                                     | Derecho Económico Por C                  | Concepto de Precios Altos    |                                  |
| DE - Uso del subsuelo en áreas en<br>evaluación y explotación/producción | Operador *:                         |                                          | Nit *:                       |                                  |
| DC - Transferencia de Tecnología en                                      | ECOPETROL S.A.                      |                                          | 899999068-1                  |                                  |
| areas en explotación o producción                                        | Contrato *:                         |                                          | Año: *                       |                                  |
| DE - Participación en la Producción (%)                                  | PIEDEMONTE - E&P                    | ⊗ -                                      | 2022                         | ⊗ -                              |
| DE - Precios Altos                                                       | Mes: *                              |                                          |                              |                                  |
| Consultas 🗸 🗸                                                            | Abril                               | S -                                      |                              |                                  |
| Gestión de Pagos 🗸 🗸                                                     |                                     | _                                        | _                            |                                  |
| Manuales                                                                 |                                     | Cons                                     | sultar                       |                                  |
| *                                                                        | Cenerar                             |                                          |                              |                                  |

- Generar : Al seleccionar este botón, se realizan las siguientes validaciones:
  - ✓ Que exista configurado el WTI para el mes al que se requiere realizar la recepción de pago, en caso contrario, envía el siguiente mensaje:

Valor WTI no existe para el periodo seleccionado

 Que existan configurados los campos asociados al contrato, en caso contrario, envía el siguiente mensaje:

> Revise la configuración de los campos para este contrato, por favor comuníquese con el administrador

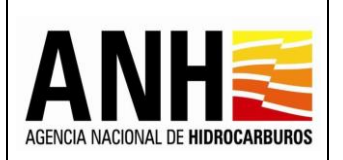

Pág. 155 de 220

✓ Si el contrato tiene campos configurados con más de una ley de regalías, envía el siguiente mensaje:

Este contrato tiene campos configurados con más de una Ley de Regalías, por lo tanto el sistema no puede liquidar este derecho económico

✓ Si no existe la configuración completa de las tarifas para el periodo requerido a liquidar, envía el siguiente mensaje:

> Revise la configuración necesaria para calcular el Precio Base, por favor comuníquese con el administrador.

✓ Si se selecciona la liquidación Por Precios Altos y el contrato tenga configurado que liquida los derechos económicos de Participación en la Producción (X%) y Por Precios Altos, se requiere primero de la liquidación de Participación en la Producción (X%) y envía el siguiente mensaje:

> Para la recepción del Derecho Económico por concepto de Precios Altos, primero debe realizar la recepción del Derecho Económico por concepto de participación en la producción(X%)

Cada una de las condiciones para la liquidación de Precios Altos, se validan y se muestran en un mensaje de Validación de Campos. En esta ventana, se listan los campos validados de forma correcta para la liquidación y/o los campos que presentan advertencia y no generan liquidación:

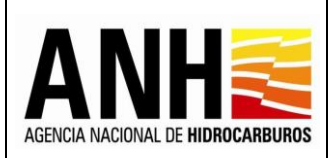

23/08/2022

Versión N°1 Pág. 156 de 220

| Validación de campos                                                                                                    |                                                                                                    |
|----------------------------------------------------------------------------------------------------|----------------------------------------------------------------------------------------------------|
| Los siguientes campos estan validados                                                                                                    | correctamente para realizar la liquidación:                                                                                                    |
| 1. LIBERTAD<br>2. GAVAN<br>3. LIBERTAD NORTE<br>4. LA REFORMA<br>5. POMPEYA<br>6. SURIA<br>7. GUATIQUIA<br>8. APIAY ESTE<br>9. APIAY                                               |                                                                                                    |
| Los siguientes campos presentan adver<br>• El campo SAURIO, tiene la grav<br>• El campo TANANE, el precio de<br>• El campo AUSTRAL, el precio d<br>• El campo SURIA SUR, no aplica | tencias:<br>zedad API menor que 10°<br>el crudo marcador WTI no supera el precio base para el mes a liquidar.<br>lel crudo marcador WTI no supera el precio base para el mes a liquidar.<br>a precios altos |
| ¿Desea continuar con la liquidación?                                                                                                    |                                                                                                    |
|                                                                                                    | SI NO                                                                                                    |

Si se selecciona NO, no realiza ninguna operación y regresa a la consulta inicial. En caso contrario, si se selecciona SI, se muestran los siguientes formularios:

Liquidación del Derecho Económico de Precios Altos: muestra la información básica del contrato al que se está realizando la recepción de pago.

| COPEtrolpruebade@yopmail.com                                          | SISTEMA DE LIQU<br>y DEF                           | SISTEMA DE LIQUIDACIÓN DE DERECHOS ECONÓMICOS<br>y DERECHOS CONTRACTUALES |                                      | MINISTERIO DE MINAS Y<br>ENERGÍA |  |  |
|-----------------------------------------------------------------------|----------------------------------------------------|---------------------------------------------------------------------------|--------------------------------------|----------------------------------|--|--|
| Recepción de Pagos                                                    | Liquidación del Derecho Económico de Precios Altos |                                                                           |                                      |                                  |  |  |
| DE - Uso del subsuelo en áreas en evaluación y explotación/producción | Operador *:                                        | Nit *:                                                                    | Contrato *:                          |                                  |  |  |
| DC - Transferencia de Tecnología en                                   | ECOPETROL S.A.                                     | 899999068-1                                                               | PIEDEMONTE - E                       | 8/P                              |  |  |
| áreas en explotación o producción                                     | Derecho Económico *:                               |                                                                           | Periodo Liquidado:                   |                                  |  |  |
| <ul> <li>DE - Participación en la Producción (%)</li> </ul>           | Precios Altos                                      |                                                                           | Abril de 2022                        |                                  |  |  |
| DE - Precios Altos                                                    | Información de Liquidación                         |                                                                           |                                      |                                  |  |  |
| Consultas 🗸                                                           | Tipo de Contrato                                   | Fecha de s                                                                | uscripción del contrato (dd-mm-aaaa) |                                  |  |  |
| Gestión de Pagos 🗸 🗸                                                  | E&P                                                | 12-06-19                                                                  | 12-06-1992                           |                                  |  |  |
| <u></u>                                                               |                                                    |                                                                           |                                      |                                  |  |  |

• **Operador:** Muestra el nombre de la operadora a la cual pertenece el contrato.

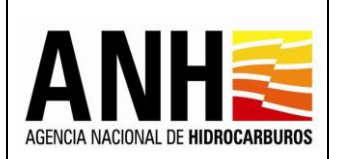

220

- NIT: Muestra el NIT de la operadora a la cual pertenece el contrato
- **Contrato:** Muestra el nombre del contrato asociado a la operadora y el seleccionado para realizar la recepción de pago.
- Derecho Económico o Contractual: Muestra el derecho, seleccionado para realizar la recepción de pago.
- Periodo Liquidado: Muestra el mes y año seleccionados para la recepción de pago.

Información de Liquidación: Muestra la información básica del contrato al que se está realizando la recepción de pago:

| ecopetrolpruebade@yopmail.com<br>Salir Ə                              | SISTEMA DE LIQUIDACIÓN DE<br>y DERECHOS CON                     | DERECHOS ECONÓMICOS<br>ITRACTUALES | ADACHA MORAL REHERREMENTS<br>3.0 |  |  |  |  |  |  |  |  |  |
|-----------------------------------------------------------------------|-----------------------------------------------------------------|------------------------------------|----------------------------------|--|--|--|--|--|--|--|--|--|
| Recepción de Pagos ^                                                  | Liquidación del Derecho Económico de Precios Altos              |                                    |                                  |  |  |  |  |  |  |  |  |  |
| DE - Uso del subsuelo en áreas en evaluación y explotación/producción | Operador *:                                                     | Nit *:                             | Contrato *:                      |  |  |  |  |  |  |  |  |  |
| DC - Transferencia de Tecnología en                                   | ECOPETROL S.A.                                                  | 899999068-1                        | PIEDEMONTE - E&P                 |  |  |  |  |  |  |  |  |  |
| areas en explotacion o produccion                                     | Derecho Económico *:                                            | Periodo Liquidado:                 |                                  |  |  |  |  |  |  |  |  |  |
| <ul> <li>DE - Participación en la Producción (%)</li> </ul>           | Precios Altos                                                   | Abril de 2022                      | 22                               |  |  |  |  |  |  |  |  |  |
| DE - Precios Altos                                                    |                                                                 | Información de Liquidación         |                                  |  |  |  |  |  |  |  |  |  |
| Consultas 🗸                                                           | Tipo de Contrato Fecha de suscripción del contrato (dd-mm-aaaa) |                                    |                                  |  |  |  |  |  |  |  |  |  |
| Gestión de Pagos 🗸 🗸 🗸                                                | E&P                                                             | 12-06-1992                         |                                  |  |  |  |  |  |  |  |  |  |
| <u></u>                                                               |                                                                 |                                    |                                  |  |  |  |  |  |  |  |  |  |

- **Tipo de Contrato:** Muestra el tipo de contrato, definido en el contrato en GECOH.
- Fecha de suscripción del contrato (dd-mm-aaaa): Muestra la fecha de suscripción del contrato, establecida en GECOH.

<u>Valores con base en los cuales se realiza la liquidación</u>: Muestra una tabla, donde se visualiza por cada campo y tipo de hidrocarburo la modalidad de pago y los campos con las producciones calculadas para el periodo seleccionado.

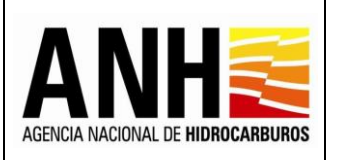

23/08/2022

Versión N°1

Pág. 158 de 220

| ecopetrolpruebade@yopmail.com                                                                                                    | n SISTEN                                                                                                    | SISTEMA DE LIQUIDACIÓN DE DERECHOS ECONÓMICOS<br>y DERECHOS CONTRACTUALES 3.0                                        |                  |                |           |                            |       |                               |                   |          |  |  |  |
|----------------------------------------------------------------------------------------------------|----------------------------------------------------------------------------------------------------|----------------------------------------------------------------------------------------------------|------------------|----------------|-----------|----------------------------|-------|-------------------------------|-------------------|----------|--|--|--|
| Recepción de Pagos                                                                                                    | Valores con base er                                                                                                    | 1 los cual                                                                                                    | es se realiza la | liquidación    |           |                            |       |                               |                   |          |  |  |  |
| <ul> <li>DE - Uso del subsuelo en áreas en<br/>evaluación y explotación/producción</li> </ul>                                                                                                    | Señor Operador, a con                                                                                                    | Señor Operador, a continuación, se presenta la información con la cual se liquidará el Derecho Económico en mención: |                  |                |           |                            |       |                               |                   |          |  |  |  |
| DC - Transferencia de Tecnología en<br>árese en explotación o producción                                                                                                    |                                                                                                    |                                                                                                    |                  |                |           |                            |       |                               |                   |          |  |  |  |
| ► DE - Participación en la Producción (%)                                                                                                    | Campo                                                                                                    | Tipo                                                                                                    | Modalidad        | Producción     | WTI       | Po                         | % ANH | D.E. por                      | D.E. por concepto | Acciones |  |  |  |
| DE - Precios Altos                                                                                                    |                                                                                                    |                                                                                                    | pago             | Base (PB), Bis | (USD /BI) | (Precio Base)<br>(USD /Bl) |       | Precios Altos<br>(DPAVOL) Bls | (DPADIN) USD      |          |  |  |  |
| Consultas 🗸                                                                                                    | FLOREÑA                                                                                                    | 0                                                                                                    | Especie          | 70.462,84      | 102,50    | 41,00                      | 35,00 | 14.797,20                     |                   | ۲        |  |  |  |
| Gestión de Pagos 🗸                                                                                                    | FLOREÑA MIRADOR                                                                                                    | 0                                                                                                    | Dinero           | 45.513.46      | 102.50    | 41.00                      | 35.00 | 9.557.83                      |                   |          |  |  |  |
| Manuales                                                                                                    |                                                                                                    | -                                                                                                    | Diaura           | 410/54/20      | 100.50    | 11.00                      | 25.00 | 07.017.47                     |                   |          |  |  |  |
| Multiplication         Multiplication         Multip |                                                                                                    |                                                                                                    |                  |                |           |                            |       |                               |                   |          |  |  |  |
|                                                                                                    | Total Liquidación Volumen en Barriles:         14.797,20         Total Liquidación USD:         \$ 00,00           Total Liquidación Volumen Miles de Pies Cúbicos:         00,00         \$ 00,00         \$ 00,00         \$ 00,00         \$ 00,00         \$ 00,00         \$ 00,00         \$ 00,00         \$ 00,00         \$ 00,00         \$ 00,00         \$ 00,00         \$ 00,00         \$ 00,00         \$ 00,00         \$ 00,00         \$ 00,00         \$ 00,00         \$ 00,00         \$ 00,00         \$ 00,00         \$ 00,00         \$ 00,00         \$ 00,00         \$ 00,00         \$ 00,00         \$ 00,00         \$ 00,00         \$ 00,00         \$ 00,00         \$ 00,00         \$ 00,00         \$ 00,00         \$ 00,00         \$ 00,00         \$ 00,00         \$ 00,00         \$ 00,00         \$ 00,00         \$ 00,00         \$ 00,00         \$ 00,00         \$ 00,00         \$ 00,00         \$ 00,00         \$ 00,00         \$ 00,00         \$ 00,00         \$ 00,00         \$ 00,00         \$ 00,00         \$ 00,00         \$ 00,00         \$ 00,00         \$ 00,00         \$ 00,00         \$ 00,00         \$ 00,00         \$ 00,00         \$ 00,00         \$ 00,00         \$ 00,00         \$ 00,00         \$ 00,00         \$ 00,00         \$ 00,00         \$ 00,00         \$ 00,00         \$ 00,00         \$ 00,00         \$ 00,00         \$ 00,00 |                                                                                                    |                  |                |           |                            |       |                               |                   |          |  |  |  |
| Si no visualiza todos los campos asociados al contrato, por favor comuniquese con el Administrador del Sistema                                                                                                    |                                                                                                    |                                                                                                    |                  |                |           |                            |       |                               |                   |          |  |  |  |

- Modalidad de Pago: Muestra la modalidad de pago configurada por cada campo.
- **Producción Base (PB), BIs:** Muestra el resultado del **Total Producción Base (PB),** expresada en barriles, que se encuentra dentro del formulario de liquidación.
- WTI (USD / BI): Muestra el valor del WTI configurado para el mes liquidado.
- Po (Precio Base) (USD/BI): Muestra el valor de acuerdo al rango de validación con respecto al WTI. Los rangos deben ser parametrizados por la opción de Administración de Tarifas.
- % ANH: Muestra el porcentaje parametrizado, de acuerdo al tipo de Contrato.
- D.E. por Concepto de Precios Altos (DPAVOL) BIs: Muestra el valor calculado para el volumen de Precios Altos.
- D.E. por Concepto de Precios Altos (DPADIN) USD: Muestra el valor calculado en dólares para Precios Altos.
- **Registro de Información** (2): Al hacer clic sobre este icono, se habilita un formulario, que permite visualizar la información que se requiere para la liquidación.

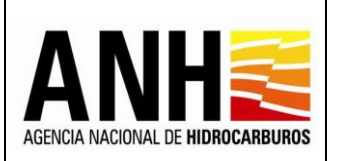

# Formulario para Crudo:

Liquidación del Derecho Económico de Precios Altos

| ecopetrolpruebade@yopmail.com                               | SISTEM/                                                  | A DE LIQUIDACIÓN DE DERECHOS ECONÓN<br>y DERECHOS CONTRACTUALES | лісоs <b>А</b> лісоз<br>3.0    |          | MINISTERIO DE MINAS Y<br>ENERGÍA |  |  |  |  |  |
|-------------------------------------------------------------|----------------------------------------------------------|-----------------------------------------------------------------|--------------------------------|----------|----------------------------------|--|--|--|--|--|
| Recepción de Partos                                         |                                                          | Liquidación del Dere                                            | cho Económico de Precios Altos |          |                                  |  |  |  |  |  |
| DE - Uso del subsuelo en áreas en                           | Campo:                                                   | PAUTO SUR                                                       | Tipo Hidrocarburo:             | 0        | Regresar                         |  |  |  |  |  |
| evaluación y explotación/producción                         | Modalidad de Pago:                                       | le Pago: Dinero Fecha Límite d                                  |                                | 31/05/20 | )22                              |  |  |  |  |  |
| áreas en explotación o producción                           | Valores con base en los cuales se realiza la liquidación |                                                                 |                                |          |                                  |  |  |  |  |  |
| <ul> <li>DE - Participación en la Producción (%)</li> </ul> | Señor Operador, a continuad                              | ción, se presenta la información con la cual se liquidará el De | recho Económico en mención:    |          |                                  |  |  |  |  |  |
| DE - Precios Altos                                          | Calidad del Crudo (Gravedad                              | 1 API°).*                                                       |                                |          |                                  |  |  |  |  |  |
| ŕ                                                           |                                                          |                                                                 |                                |          |                                  |  |  |  |  |  |

- **Campo:** Muestra el campo asociado al contrato y para el cual se está registrando la producción.
- **Tipo de Hidrocarburo:** Muestra el tipo de hidrocarburo para el cual se está registrando la producción.
- Modalidad de Pago: Muestra la modalidad de pago configurada para el campo que se está registrando la información.
- Fecha Limite de Pago: Muestra el último día hábil del mes siguiente al mes que se está liquidando.
- Botón Regresar: Se devuelve al formulario principal y no ejecuta ningún proceso.

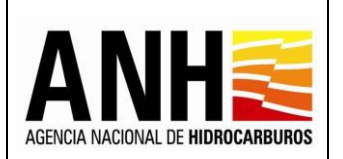

23/08/2022

Versión Nº1

Pág. 160 de 220

# Valores con base en los cuales se realiza la liquidación

| Salir Ð                                 | 1                                                                             | SI                                                                                                    | STEMA DE LIQUIDACIÓN DE DERECHO<br>y DERECHOS CONTRACTU, | OS ECONÓMI<br>ALES | COS                                                                                              |                | <b>ANH</b>                   | MINISTERIO DE MINAS Y<br>ENERGÍA |  |
|-----------------------------------------|-------------------------------------------------------------------------------|----------------------------------------------------------------------------------------------------|----------------------------------------------------------|--------------------|--------------------------------------------------------------------------------------------------|----------------|------------------------------|----------------------------------|--|
| Recepción de Pagos                      | Modalidad de Pago:                                                            | Dinero                                                                                                    |                                                          |                    | Fecha Límite de Pago:                                                                            |                | 31/05/2022                   |                                  |  |
| DE - Uerscipucifin en la Producción (%) | Valores con base en los<br>Señor Operador, a conti<br>Calidad del Crudo (Grav | cuales se realiza la liquidación<br>nuación, se presenta la información con la cual se liqu<br>edad API®).* | uldará el Derecho Económico en mención:                  |                    |                                                                                                  |                |                              |                                  |  |
| DE - Precise Alton                      |                                                                               | PRODUCCIÓN EN BARRILES *                                                                                    | PORCENTAJE DE REGALÍAS                                   | VOLUMEN DE RE-     | ALÍAS (R) EN BARRILES                                                                            | PRODUCCIÓN BAS | E (PB), EXPRESADA EN BARRILE | i <b>s</b>                       |  |
| Consultas 🗸                             | Básica                                                                        | 118.800,00                                                                                                  | 32,00                                                    |                    | 38.016,00                                                                                        |                |                              | 80.794,00                        |  |
| Gestión de Pagos 🗸 🗸                    | Incremental                                                                   | 375.662.80                                                                                                  | 8.75                                                     |                    | 32.878.79                                                                                        |                |                              | 342,784,01                       |  |
| Manuales                                |                                                                               |                                                                                                    |                                                          | L                  |                                                                                                  | L              |                              |                                  |  |
| «                                       | D.E. por concepto de Pa                                                       | rticipación en la Producción (DPPVOL) Bis:                                                                  |                                                          | 4,913,39           | Total Producción Base, (Bis):                                                                    |                | 418.654,62                   |                                  |  |
|                                         | Precio Promedio Diario                                                        | del Petróleo Crudo Referencia WTI (USD \$/BI):                                                              |                                                          | 102,5              | Yacimiento Convencional:                                                                         |                | Si ~                         |                                  |  |
|                                         | Área Costa Afuera:                                                            |                                                                                                    | No                                                       |                    |                                                                                                  |                |                              |                                  |  |
|                                         | Precio base del petrôleo                                                      | crudo marcador, (USD \$/BI):                                                                                |                                                          | 41,00              | % ANH:                                                                                           |                | 35,00                        |                                  |  |
|                                         | D.E. por concepto de Pre                                                      | acios Altos (DPAVOL) Bls:                                                                                   |                                                          |                    | 87.917,47                                                                                        |                |                              |                                  |  |
|                                         |                                                                               |                                                                                                    |                                                          |                    |                                                                                                  |                |                              |                                  |  |
|                                         | O Volumen de Compe                                                            | nsación (VC), Bis*:                                                                                         | Ej. 987.65                                               |                    | Precio de Venta del Hidrocarburo (PV), USD/bbl:*                                                 |                | Ej. 987,6543                 |                                  |  |
|                                         | o Precio de Mercado e                                                         | n el Puerto de Exportación (PM), USD/bbl: *                                                                 | Ej. 987.6543                                             |                    | Costos Deducibles (CD), USD/bbl:*                                                                |                | Ej. 987.6543                 |                                  |  |
|                                         | Margen Preacordado(M                                                          | P), USD/bbI*:                                                                                               |                                                          | 12,69              | Precio de Venta o de Mercado menos Costos Deducible<br>Preacordado (PV o PM- CD-MP), en USD/bbl: | s menos Margen |                              | 0,00                             |  |
|                                         | 💿 Último valor positivo                                                       | o de (PV o PM - CD - MP), USD/bbl:                                                                          | Ej. 987.6543                                             |                    |                                                                                                  |                |                              |                                  |  |
|                                         | Derecho Económico po                                                          | concepto de Participación en la Producción (DPADIN                                                          | I) USD                                                   |                    |                                                                                                  |                |                              |                                  |  |
|                                         |                                                                               | Guard                                                                                                    | ar                                                       |                    |                                                                                                  | Cano           | relar                        |                                  |  |

- Calidad del Crudo (Gravedad API<sup>o</sup>) \*: Muestra el valor del API, este dato proviene de Regalías.
- PRODUCCIÓN EN BARRILES\*: Muestra la producción básica y la incremental, que proviene de regalías, de acuerdo a los valores liquidados en el mes.
- PORCENTAJE DE REGALÍAS: Muestra el porcentaje de regalías, de acuerdo al procedimiento de cálculo. El dato proviene del sistema de Regalías.
- VOLUMEN DE REGALÍAS (R) EN BARRILES: Muestra el resultado de las siguientes fórmulas, de acuerdo a la producción ingresada:
  - (Producción Básica en Barriles \* Porcentaje de Regalías)
  - o (Producción Incremental en Barriles \* Porcentaje de Regalías)
- PRODUCCIÓN BASE (PB), EXPRESADA EN BARRILES: Muestra el resultado de las siguientes fórmulas, de acuerdo a la producción ingresada:
  - (Producción Básica en Barriles) (Volumen de Regalías (R) en Barriles)
  - (Producción Incremental en Barriles) (Volumen de Regalías (R) en Barriles)

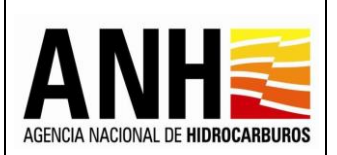

- D.E. por concepto de Participación en la Producción (DPPVOL) Bls: Muestra el valor de la recepción de pago del derecho económico por concepto de participación en la producción del campo. Si el contrato no liquida el derecho económico por concepto de participación en la producción (X%), el valor que se muestra es cero (0).
- Total Producción Base, (BIs): Muestra el resultado de la Producción Base (PB), expresada en Barriles menos el valor del (Derecho Económico por concepto de Participación en la Producción (DPPVOL) en Barriles).
- Precio Promedio Diario del Petróleo Crudo Referencia WTI (USD \$/BI): Muestra el valor WTI parametrizado para el mes liquidado.
- Yacimiento Convencional: Muestra la información que retorna de la Configuración de Campos, la cual corresponde a "SI" o "NO".
- Área Costa Afuera: Muestra la información que retorna del sistema GECOH, la cual corresponde a "SI" o "NO".
- **Profundidad del Agua (metros):** Si el campo Área Costa Afuera es "SI", muestra el valor de la profundidad configurada en la Caracterización de Campos.
- Precio base del petróleo crudo marcador, (USD \$/BI): Muestra el valor de acuerdo al rango de validación con respecto al WTI. Los rangos deben ser parametrizados por la opción de Administración de Tarifas.
- % ANH: Muestra el porcentaje parametrizado, de acuerdo al tipo de Contrato.
- D.E. por concepto de Precios Altos (DPAVOL) BIs: Muestra el cálculo de (Total Producción Base (PB), expresada en Barriles) \* [(Precio Promedio del Petróleo Crudo Referencia WTI (USD \$/BI) - Precio base del petróleo crudo marcador, expresado en dólares de los Estados Unidos de América por Barril (USD \$/BI) / Precio Promedio del Petróleo Crudo Referencia WTI (USD \$/BI)] \* Porcentaje que Corresponde a la ANH.

# Si la modalidad de pago es en Dinero, se habilitan los siguientes campos:

- Volumen de Compensación (VC), en Barriles: \* Permite el ingreso del Volumen de Compensación (VC) a favor (+) o en contra (-), de acuerdo con el Manual de Procedimiento de Compensación Volumétrica de cada transportador por oleoducto, y con los Informes Mensuales de Balance Volumétrico del respectivo transportador, en bbl".
- Precio de Venta del Hidrocarburo (PV), en USD/bbl: \* Permite el ingreso del Precio de Venta (PV) promedio del Hidrocarburo, en USD/bbl.

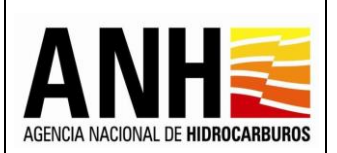

220

- Precio de Mercado en el Puerto de Exportación (PM), en USD/bbl: \* Permite el ingreso del Precio de Mercado del Crudo (PM) en el Puerto de Exportación, en USD/bbl.
- Costos Deducibles (CD), en USD/bbl: \* Permite el ingreso del valor total de los Costos Deducibles (CD), en USD/MBTU.
- Margen Preacordado(MP), USD/bbl\*: Muestra la información parametrizada en Configuración de Contratos.
- Precio de Venta o de Mercado menos Costos Deducibles menos Margen Preacordado (PV o PM- CD-MP), en USD/bbl: Se muestra el cálculo del valor de acuerdo a las siguientes condiciones:
  - SI "Precio de Venta del Hidrocarburo (PV), en USD/bbl" es Mayor al "Precio de Mercado en el Puerto de Exportación (PM), también en USD/bbl" entonces realiza la siguiente resta:

"Precio de Venta del Hidrocarburo (PV), en USD/bbl" – "Costos Deducibles (CD), en USD/bbl" – "Margen Preacordado(MP), USD/bbl.

 SI "Precio de Venta del Hidrocarburo (PV), en USD/bbl" es Menor al "Precio de Mercado en el Puerto de Exportación (PM), también en USD/bbl" entonces realiza la siguiente resta:

"Precio de Mercado en el Puerto de Exportación (PM), también en USD/bbl" - "Costos Deducibles (CD), en USD/bbl" – "Margen Preacordado(MP), USD/bbl.

- Último valor positivo de (PV o PM CD MP), USD/bbl: Permite el ingreso del valor si se cumple la condición:
  - Si el valor del campo: "Precio de Venta o de Mercado menos Costos Deducibles (PV o PM- CD), en USD/bbl" es negativo
- Derecho Económico por concepto de Participación en la Producción (DPADIN) USD: Se muestra el cálculo del valor de acuerdo a las siguientes condiciones:
  - SI "Precio de Venta o de Mercado menos Costos Deducibles (PV o PM- CD MP), en USD/bbl" > 0 entonces realiza la siguiente operación:

(Derecho Económico por concepto de Precios Altos (DPAVOL) en Barriles +/- Volumen de Compensación (VC), en Barriles) \* (Precio de Venta o de Mercado menos Costos Deducibles (PV o PM- CD - MP), en USD/bbl)

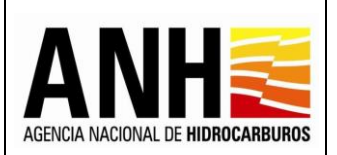

- SI "Precio de Venta o de Mercado menos Costos Deducibles (PV o PM- CD MP), en USD/bbl" < 0 entonces realiza la siguiente operación:</li>
- (Derecho Económico por concepto de Precios Altos (DPAVOL) en Barriles +/- Volumen de Compensación (VC), en Barriles) \* (Último valor positivo de (PV o PM – CD - MP))
- Botón Guardar: Al hacer clic sobre este botón, el sistema valida que los campos requeridos se encuentren diligenciados, de lo contrario, muestra el siguiente mensaje de notificación:

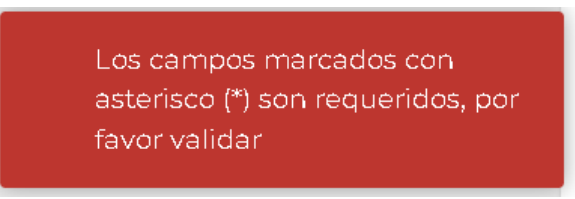

Si la información está completa muestra el mensaje de notificación del guardado de la información en el sistema:

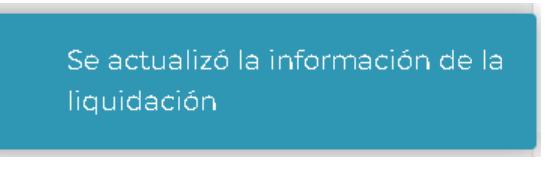

Botón Cancelar: Envía el siguiente mensaje de confirmación:

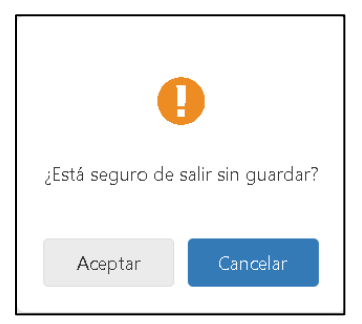

Si se selecciona "Aceptar", se sale del registro de información sin guardar ningún valor editado.

Si se selecciona "Cancelar", se devuelve al registro de información.

- Total Liquidación Volumen en Barriles: Muestra el total del volumen liquidado en barriles, cuando la modalidad de pago es en especie.
- Total Liquidación Volumen Miles de Pies Cúbicos: Muestra el total del volumen liquidado en miles de pies cúbicos, cuando la modalidad de pago es en especie.

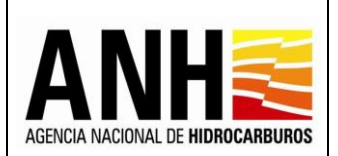

- **Total Liquidación USD:** Muestra el total liquidado en dólares, cuando la modalidad de pago es en dinero.
- Botón Regresar: Al hacer clic sobre este botón, cierra la consulta y regresa a la opción Recepción de Pagos >> DE – Precios Altos.
- Botón Liquidar: Este botón aparece habilitado solo para generar la recepción de pago una única vez. Al hacer clic sobre este botón, se llevan a cabo las siguientes acciones:
  - ✓ Si no está el registro completo de la información en cada uno de los formularios, envía el siguiente mensaje:

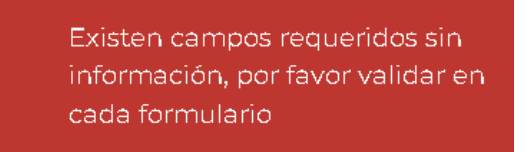

✓ Se envía el siguiente mensaje de confirmación:

| Confirmar                                                                                                    |    |    |  |  |  |  |  |  |  |
|----------------------------------------------------------------------------------------------------|----|----|--|--|--|--|--|--|--|
| ¿Está seguro de realizar la liquidación del Derecho Económico de Precios Altos para el periodo Abril del año 2022?, esta sólo se podrá generar una vez.<br>Recuerde que una vez generado el pago de la presente liquidación deberá proceder a registrar el soporte del pago. |    |    |  |  |  |  |  |  |  |
|                                                                                                    |    |    |  |  |  |  |  |  |  |
|                                                                                                    | Sí | No |  |  |  |  |  |  |  |

Si se selecciona "No", no se realiza la recepción de pago, de lo contrario, se genera la recepción de pago del contrato seleccionado, con base en los valores registrados para el periodo seleccionado y se envía el siguiente mensaje:

Se presento la liquidación ante la ANH

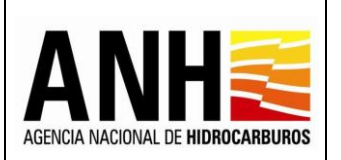

# Una vez, se genere la recepción de pago, se muestra el historial de la liquidación generada.

| <ul> <li>DE - Uso del subsuelo en áreas en<br/>evaluación y explotación/producción</li> </ul> | NOTA: Se informo que el paga objeti<br>que realice la entrega del volumen fal | de reconocimiento será suje<br>ante o para que la ANH proce                            | ata a revisión par la Agencia Nacia<br>ada a emitir instruccianes para la co | nal de Hidroserburos - ANH; en e<br>Impenaeción de valúmenes, sej | cesa que de que se peneren diferencies<br>gún corresponde. | entre la información a | suministrada por el Ope | rador y la información que | repasa en las archivas de la ANH y/ | a célkulas carrespondientes, éstes serán comunic | adas al Operador para. |  |
|-----------------------------------------------------------------------------------------------|-------------------------------------------------------------------------------|----------------------------------------------------------------------------------------|------------------------------------------------------------------------------|-------------------------------------------------------------------|------------------------------------------------------------|------------------------|-------------------------|----------------------------|-------------------------------------|--------------------------------------------------|------------------------|--|
| DC - Transferencia de Tecnología en<br>áreas en explotación o producción                      | Campo                                                                         | Tipo                                                                                   | Modalidad<br>pago                                                            | Producción<br>Base (PB), Bis                                      | WTI<br>(USD /BI)                                           | P<br>(Precio           | 'o<br>Base)             | % ANH                      | D.E. por<br>concepto de             | D.E. por concepto<br>de Precios Altos            | Acciones               |  |
| DE - Participación en la Producción (%)                                                       |                                                                               |                                                                                        |                                                                              |                                                                   |                                                            | (USD                   | ) /BI)                  |                            | Precios Altos<br>(DPAVOL) Bls       | (DPADIN) USD                                     |                        |  |
| DE - Precios Altos                                                                            | FLOREÑA                                                                       | 0                                                                                      | Especie                                                                      | 70.4                                                              | 62.84 102.50                                               |                        | 41.00                   | 35,00                      | 14.797,20                           |                                                  | ۲                      |  |
| Consultas                                                                                     | FLOREÑA MIRADOR                                                               | 0                                                                                      | Dinero                                                                       | 45.5                                                              | 13.46 102.50                                               |                        | 41.00                   | 35.00                      | 9.557,83                            | 834.493.80                                       | ۲                      |  |
| Gestión de Pagos 🗸 🗸                                                                          |                                                                               | 0                                                                                      | Dinese                                                                       | 419.6                                                             | E4.62 102.50                                               |                        | 41.00                   | 25.00                      | 97.017.47                           | 7.676.074.24                                     |                        |  |
| Manuales                                                                                      | PAULO SUK                                                                     | 0                                                                                      | Dinero                                                                       | 410.0                                                             | 54,62 102,50                                               |                        | 41,00                   | 35,00                      | 87.917,47                           | 1.676.074,24                                     |                        |  |
|                                                                                               |                                                                               | Total Liquidación Volumen en Barriles: 14.797,20 Total Liquidación USD: \$8.510.568,04 |                                                                              |                                                                   |                                                            |                        |                         |                            |                                     |                                                  |                        |  |
|                                                                                               | Si na visuelize tados las cempos esos                                         | Total Liquidació<br>isdas el camireta, par fevar co                                    | n Volumen Miles de Ple<br>amuníquese con el Administrador                    | <b>s Cúbłoos:</b> 00,00<br>del Sistema                            |                                                            |                        |                         |                            |                                     |                                                  |                        |  |
|                                                                                               |                                                                               |                                                                                        |                                                                              | Liquid                                                            | ar                                                         |                        |                         |                            | Regresar                            |                                                  |                        |  |
|                                                                                               |                                                                               |                                                                                        |                                                                              |                                                                   | Historial                                                  | de Liquidación         |                         |                            |                                     |                                                  |                        |  |
|                                                                                               |                                                                               |                                                                                        |                                                                              |                                                                   |                                                            |                        |                         |                            |                                     |                                                  |                        |  |
|                                                                                               | Modalidad Pago                                                                | Valor liquida                                                                          | ación USD Volu                                                               | ımen en Barriles                                                  | Volumen Miles de P                                         | ies Cúbicos I          | Usuario quien li        | quida                      | Fecha liquidación                   | Tipo liquidación                                 | Acciones               |  |
|                                                                                               | Dinero                                                                        | 8.5                                                                                    | 510.568,04                                                                   |                                                                   |                                                            | 6                      | ecopetrolpruebad        | le@yopmail.com             | 05/12/2022                          | Recepción de Pagos                               |                        |  |
|                                                                                               | Especie                                                                       |                                                                                        |                                                                              | 14.797,20                                                         |                                                            | 0,00                   | ecopetrolpruebad        | le@yopmail.com             | 05/12/2022                          | Recepción de Pagos                               |                        |  |

# Historial de Liquidación:

- **Modalidad de Pago:** Muestra la modalidad de pago definida para el campo.
- Valor Liquidación USD: Muestra el valor total en dólares de la recepción de pago, para la modalidad de pago en dinero.
- Volumen en Barriles: Muestra el valor total del volumen en barriles de la recepción de pago, para la modalidad de pago en especie.
- Volumen Miles de Pies Cúbicos: Muestra el valor total del volumen en miles de pies cúbicos de la recepción de pago, para la modalidad de pago en especie.
- Usuario quien Liquida: Muestra el usuario del operador que genera la recepción de pago.
- Fecha Liquidación: Muestra la fecha en la que se realiza la recepción de pago.
- **Tipo Liquidación:** Muestra el tipo de liquidación realizado, de acuerdo a las siguientes opciones:
  - > Recepción de Pago: Corresponde a la liquidación realizada por la operadora
  - Oficial: Corresponde a la liquidación realizada por la Agencia Nacional de Hidrocarburos una vez se haya generado la liquidación definitiva de regalías.

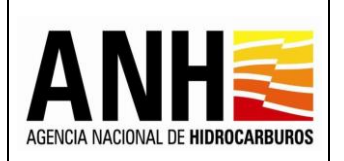

Pág. 166 de 220

 Exportar reporte en pdf : Al hacer clic sobre este icono, se descarga la planilla de la recepción de pago, en formato pdf.

| ■ ReporteLiquidacion_3252.pdf | 1 / 1   - 100% +   🗉 👌                                                                                                    |  |
|-------------------------------|----------------------------------------------------------------------------------------------------|--|
|                               | AGENCIA NACIONAL DE HIDROCARBUROS<br>VICEPRESIDENCIA DE OPERACIONES, REGALÍAS Y PARTICIPACIONES<br>GERENCIA DE REGALÍAS Y DERECHOS ECONÔMICOS<br>LIQUIDACIÓN MENSUAL DEL DERECHO ECONÔMICO POR CONCEPTO DE PRECIOS ALTOS<br>Periodo: Abril de 2022                                                                                                    |  |
| 1                             | Contrade         Contrade                                                                                                    |  |
|                               | PEDEMONTE PLOPERALMPADOR 0 5/504.51 1131100 534.5 6.51.5 6.51.04 102:000 5 1 40.0 10.0 10.0 10.0 10.0 10.0 10.0 10                                                                                                    |  |
|                               | PEDBANKT PM/70 6/8 0 6 46420 7/894 7 4013 40140 7 12400 5 10 100 10 100 10 100 10 100 10 100 10                                                                                                    |  |
|                               | PEENNOTE 7.0954A 0 7.8812 4.36 2 58.62 58.62 58. |  |
|                               | Total Liquidación Volumen en Barriles: 14,797.20 Total Liquidación USD \$: 8,510,568.044                                                                                                    |  |

• Exportar reporte en xls 🗵 : Al hacer clic sobre este icono, se descarga la planilla de la recepción de pago, en formato excel.

| Archiv                     | o Inicio Inser                                                                                                    | rtar Diseño de          | e página                | a Fórmulas                                    | Datos                             | Revisar                                                                   | Vista A                         | yuda                | 🛛 ¿Qué des                 | ea hacer?            |                                                                |           |                                                         |                         |                                                         |                                                                        |                                          |                                           |                                                                                                    | -                                               | helpe en en en en en en en en en en en en en                 | R4 Comp                               | bartir |
|----------------------------|----------------------------------------------------------------------------------------------------|-------------------------|-------------------------|-----------------------------------------------|-----------------------------------|---------------------------------------------------------------------------|---------------------------------|---------------------|----------------------------|----------------------|----------------------------------------------------------------|-----------|---------------------------------------------------------|-------------------------|---------------------------------------------------------|------------------------------------------------------------------------|------------------------------------------|-------------------------------------------|----------------------------------------------------------------------------------------------------|-------------------------------------------------|--------------------------------------------------------------|---------------------------------------|--------|
| Pegar<br>P                 | X Cortar<br>➡ Copiar →<br>✓ Copiar formato<br>ortapapeles                                                                                                    | SansSerif<br>NKS-       | * 10<br>  == *<br>uente | • A A<br>• <u>A</u> •                         |                                   | Alinead                                                                   | Ajustar te<br>Combina           | exto<br>ir y centra | Genera<br>r • \$ • '       | al<br>% 000 %        | Forr<br>condic                                                 | ional + c | Dar formato<br>omo tabla =                              | Norma<br>Incorr<br>Esti | al<br>ecto<br>los                                       | Bueno<br>Neutral                                                       | 1                                        | Insert                                    | ar Eliminar Formato<br>Celdas                                                                                      | ∑ Au<br>Re<br>Ø Bo                              | ellenar * ATT<br>ellenar * Ordenar y<br>filtrar *<br>Edición | Buscar y<br>seleccionar +             | ~      |
| A1                         | • 1                                                                                                    | $\times \checkmark f_x$ |                         |                                               |                                   |                                                                           |                                 |                     |                            |                      |                                                                |           |                                                         |                         |                                                         |                                                                        |                                          |                                           |                                                                                                    |                                                 |                                                              |                                       | ٣      |
|                            | A B                                                                                                    | С                       | D                       | E F                                           | ίн                                | 1                                                                         | J                               | К                   | L M                        | Ν                    | 0                                                              | Ρ         | QR                                                      | S                       | Т                                                       | υv                                                                     | W                                        | Х                                         | Y Z                                                                                                    | AA                                              | AB A                                                         | , AE                                  | Al ^   |
| 2<br>3<br>4<br>5<br>6<br>7 | AGENCIA NACIONAL DE HIDROCARBUROS<br>VICEPRESIDENCIA DE OPERACIONES, REGALÍAS Y PARTICIPACIONES<br>GERENCIA DE REGALÍAS Y DERECHOS ECONÓMICOS<br>LIQUIDACIÓN MENSUAL DEL DERECHO ECONÓMICO POR CONCEPTO DE PRECIOS ALTOS<br>Periodo: Abril de 2022 |                         |                         |                                               |                                   |                                                                           |                                 |                     |                            |                      |                                                                |           |                                                         |                         |                                                         |                                                                        |                                          |                                           |                                                                                                    |                                                 |                                                              |                                       |        |
| 8                          | Contrato                                                                                                    | Campo                   | Tipo                    | Producción<br>Total del<br>Campo<br>(PT), Bls | Volumen de<br>Regalías (R)<br>Bis | D.E. por concepto<br>de Participación<br>en la Producción<br>(DPPVOL) Bla | Producción<br>Base (PB),<br>Bis | VTI<br>(USD/BI)     | Yacimiento<br>Convencional | Área<br>Costa Afuera | Precio base<br>del petróleo<br>crudo<br>marcador,<br>(USD /BI) | % anh     | D.E. por<br>concepto de<br>Precios Akos<br>(DPAVOL) Bis | Modalidad<br>Pago       | Precio de<br>Venta del<br>Hidrocarburo<br>(PV), USD/bbl | Precio de<br>Mercado en el<br>Puerto de<br>Exponación<br>(PM), USDIbbi | Costos<br>Deducible:<br>(CD),<br>USD/bbl | Margen<br>Preacorda<br>do (MP)<br>USDIbbi | Precio de Venta o de<br>Mercado menos Costos<br>Deducíbles menos Margen<br>Preacordado (PV o PM-CD<br>MP), USDibbl | Último valo<br>positivo de<br>(PV o PM -<br>CD) | D.E. por concepto de Precios<br>Ahos (DPADIN) USO            | FechaLímite<br>dePago<br>(dd/mm/aaaa) |        |
| 9                          | PIEDEMONTE                                                                                                    | FLOREÑA<br>MIRADOR      | 0                       | 67,559.51                                     | 11,511.90                         | 534.15                                                                    | 45,513.46                       | 102.5000            | Si                         | No                   | 41.00                                                          | 35.00     | 9,557.83                                                | Dinero                  | 100.0000                                                | 0.0000                                                                 | 0.0000                                   | 12.69                                     | 87.31                                                                                                    | 0.0000                                          | 834,493.80                                                   | 31/05/2022                            |        |
| 10                         | PIEDEMONTE                                                                                                    | PAUTO SUR               | 0                       | 494,462.80                                    | 70,894.79                         | 4,913.39                                                                  | 418,654.6<br>2                  | 102.5000            | Si                         | No                   | 41.00                                                          | 35.00     | 87,917.47                                               | Dinero                  | 100.0000                                                | 0.0000                                                                 | 0.0000                                   | 12.69                                     | 87.31                                                                                                    | 0.0000                                          | 7,676,074.24                                                 | 31/05/2022                            |        |
| 11                         | PIEDEMONTE                                                                                                    | FLOREŃA                 | 0                       | 79,680.22                                     | 8,390.42                          | 826.96                                                                    | 70,462.84                       | 102.5000            | Si                         | No                   | 41.00                                                          | 35.00     | 14,797.20                                               | Especie                 | 0.0000                                                  | 0.0000                                                                 | 0.0000                                   | 12.69                                     | 0.00                                                                                                    | 0.0000                                          | 0.00                                                         | 31/05/2022                            |        |
| 12<br>13                   | 2<br>3 Total Liquidación Volumen en Barriles: 14,797.20 Total Liquidación USD \$: 8,510,568.044                                                                                                    |                         |                         |                                               |                                   |                                                                           |                                 |                     |                            |                      |                                                                |           |                                                         |                         |                                                         |                                                                        |                                          |                                           |                                                                                                    |                                                 |                                                              |                                       |        |

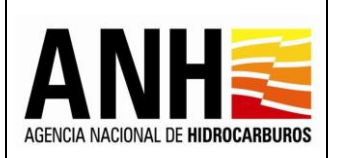

23/08/2022

Versión N°1 Pág. 167 de 220

Š

 Anexar Soporte de Pago Auccesperade pago : Al seleccionar este botón, si no existen recepciones de pago con modalidad de pago en dinero, para el contrato y el periodo seleccionado, no habilita la opción y envía el siguiente mensaje:

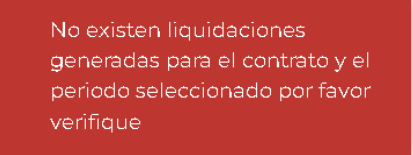

Si existen recepciones de pago presentadas con modalidad de pago en dinero, se muestran los siguientes formularios:

Registro de Información de Pago Derecho Económico por concepto de Precios Altos en Dinero: Muestra la información básica del contrato y el periodo con recepción de pago.

| ecopetrolpruebade@yopmail.com Salir 🕤                                    | SISTEMA DE LIQUIDACIÓ<br>y DERECHOS                                                       | N DE DERECHOS ECONÓMICOS<br>CONTRACTUALES | ADDA MACONA E H HARGEMANNES I I EN ENERGÍA<br>3.0 |  |  |  |  |  |  |  |  |
|--------------------------------------------------------------------------|-------------------------------------------------------------------------------------------|-------------------------------------------|---------------------------------------------------|--|--|--|--|--|--|--|--|
| Recepción de Pagos                                                       | Registro de Información de Pago Derecho Económico por concepto de Precios Altos en Dinero |                                           |                                                   |  |  |  |  |  |  |  |  |
| DE - Uso del subsuelo en áreas en<br>evaluación y explotación/producción | Operador*:                                                                                | Nit *:                                    | Contrato *:                                       |  |  |  |  |  |  |  |  |
| DC - Transferencia de Tecnología en                                      | ECOPETROL S.A.                                                                            | 899999068-1                               | PIEDEMONTE - E&P                                  |  |  |  |  |  |  |  |  |
| areas en explotación o producción                                        | Derecho Económico o Contractual:                                                          | Periodo Liqu                              | Periodo Liquidado:                                |  |  |  |  |  |  |  |  |
| <ul> <li>DE - Participación en la Producción (%)</li> </ul>              | Precios Altos                                                                             | Abril de 20                               | Abril de 2022                                     |  |  |  |  |  |  |  |  |
| DE - Precios Altos                                                       |                                                                                           |                                           |                                                   |  |  |  |  |  |  |  |  |

- **Operador:** Muestra el nombre de la operadora a la cual pertenece el contrato.
- NIT: Muestra el NIT de la operadora a la cual pertenece el contrato
- **Contrato:** Muestra el nombre del contrato asociado a la operadora y el seleccionado para realizar la recepción de pago.
- **Derecho Económico o Contractual:** Muestra el derecho económico, seleccionado para realizar la recepción de pago.
- Periodo Liquidado: Muestra el mes y año seleccionados para la recepción de pago.

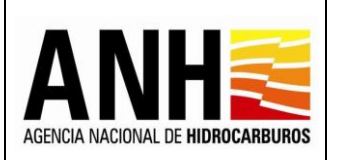

Pág. 168 de 220

# Historial de Liquidación: Muestra el historial de las liquidaciones generadas para el contrato y mes seleccionado.

| COPetrolpruebade@yopmail.com                                             | SISTEMA DE LIQUIDACIÓN DE DERECHOS ECONÓMICOS<br>y DERECHOS CONTRACTUALES 3.0             |                               |                    |                    |  |  |  |  |  |  |  |  |
|--------------------------------------------------------------------------|-------------------------------------------------------------------------------------------|-------------------------------|--------------------|--------------------|--|--|--|--|--|--|--|--|
| Recepción de Pagos                                                       | Registro de Información de Pago Derecho Económico por concepto de Precios Altos en Dinero |                               |                    |                    |  |  |  |  |  |  |  |  |
| DE - Uso del subsuelo en áreas en<br>evaluación y explotación/producción | Operador *:                                                                               | Nit *:                        | Contra             | to *:              |  |  |  |  |  |  |  |  |
| DC - Transferencia de Tecnología en                                      | ECOPETROL S.A.                                                                            | 899999068-1                   | PIEDE              | PIEDEMONTE - E&P   |  |  |  |  |  |  |  |  |
|                                                                          | Derecho Económico o Contractual:                                                          | Periodo Lie                   | Periodo Liquidado: |                    |  |  |  |  |  |  |  |  |
| <ul> <li>DE - Participación en la Producción (%)</li> </ul>              | Precios Altos                                                                             | Abril de 2                    | 2022               |                    |  |  |  |  |  |  |  |  |
| ► 💼 DE - Precios Altos                                                   |                                                                                           | Historial de Liquidaciór      | 1                  |                    |  |  |  |  |  |  |  |  |
| Consultas 🗸 🗸                                                            |                                                                                           |                               | 1                  |                    |  |  |  |  |  |  |  |  |
| Gestión de Pagos 🗸 🗸 🗸                                                   | Valor liquidación USD                                                                     | Usuario quien liquida         | Fecha liquidación  | Tipo liquidación   |  |  |  |  |  |  |  |  |
| Manuales                                                                 | 8.510.568,04                                                                              | ecopetrolpruebade@yopmail.com | 05/12/2022         | Recepción de Pagos |  |  |  |  |  |  |  |  |

- Valor Liquidación USD: Muestra el valor total en dólares de la recepción de pago.
- Usuario Quien Liquida: Muestra el nombre del usuario de la operadora que genera la recepción de pago.
- Fecha Liquidación: Muestra la fecha en la que se realiza la recepción de pago.
- **Tipo Liquidación:** Muestra el tipo de liquidación realizado, de acuerdo a las siguientes opciones:
  - > Recepción de Pagos: Corresponde a la liquidación realizada por la operadora
  - Oficial: Corresponde a la liquidación realizada por la Agencia Nacional de Hidrocarburos una vez se haya generado la liquidación definitiva de regalías.

### **Registrar Información del Pago:** Permite el registro de información del pago realizado.

| ecopetrolpmebace@yopmail.com                                                                                                    | SISTEMA DE LIQUIDACIÓN DE DERECHOS ECONÓMIC<br>y DERECHOS CONTRACTUALES                                                                                                    | 3.0                                         |
|----------------------------------------------------------------------------------------------------|----------------------------------------------------------------------------------------------------|---------------------------------------------|
| Recepción de Pagos ^                                                                                                    | Bagistar Informaci                                                                                                    | śń del Pago en dinero                       |
| <ul> <li>DC - Transferencia de Teonología en<br/>áreas en explotación o producción</li> <li>DE - Participación en la Producción (%)</li> </ul> | Fecha de Pago *:                                                                                                    | Valor pagado USD 1:                         |
| DE-Precios Altos                                                                                                    | TRM *:                                                                                                    | Valor pagado COP *:<br>S<br>Observaciones : |
| Gestión de Pagos 🗸                                                                                                    | Soportes: *                                                                                                    |                                             |
| Manuaios                                                                                                    | Tipo de archivo permitido;pdf<br>Tamaño máximo de archivo: 2Mb                                                                                                    |                                             |
|                                                                                                    | Barlor Operando por fazor noluya en to (hoo archio en POr los eguerras soporas: Soporta de pago, Factora(s) de<br>verta(s) <sup>104</sup> , Soporta do Contro delucalase <sup>104</sup> To las casora en los que eligan, de lo contrars, regitro desamote el esporta de Pigo. NOTA-Strajistito la Tasa Representativa del Mencado (TRM) conforme lo establecido en el contrato y | con la cual se realizó el pago              |
|                                                                                                    | Guardar Car                                                                                                    | Regresor                                    |

Avenida Calle 26 No. 59 – 65 Piso 2, Edificio de la Cámara Colombiana de la Infraestructura - Bogotá D.C. - Colombia Teléfono (PBX): (57+1) 593 17 17, www.anh.gov.co. Info@anh.gov.co. Código Postal: 111321.

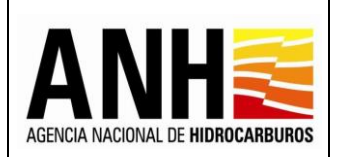

• Fecha de Pago: Campo requerido, permite el ingreso de la fecha de pago, por medio del icono del calendario. No permite el ingreso de fecha superior a la del día actual.

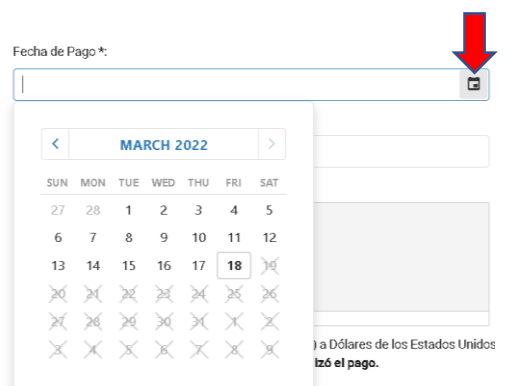

- Valor pagado USD: Campo requerido, permite el ingreso del valor pagado en dólares de los Estados Unidos de América.
- **TRM:** Campo requerido, permite el ingreso de la TRM con la cual se realiza el pago.
- Valor pagado COP: Campo inhabilitado, es el resultado del valor calculado entre el Valor pagado USD \* TRM.
- **Banco:** Campo requerido, permite el ingreso del banco por medio del cual se realiza el pago.
- **Observaciones:** Campo opcional, permite el ingreso de observaciones del pago.
- Soporte de Pago: Campo requerido, se debe dar clic sobre el botón + Adjuntar, para que habilite la ventana emergente en la que se permite cargar el archivo del soporte de pago en formato PDF y que no supere 2mb. Si el archivo cargado supera los 2bm, envía el siguiente mensaje:

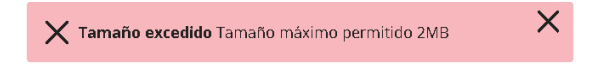

- **Botón Cancelar:** Al hacer clic sobre este botón, limpia los campos para permitir el ingreso de un nuevo registro de pago.
- Botón Regresar: Al hacer clic sobre este botón, cierra la consulta y regresa a la opción Recepción de Pagos >> DE – Precios Altos,

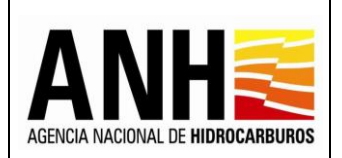

 Botón Guardar: Al hacer clic sobre este botón, se valida que los campos requeridos se encuentren diligenciados, de lo contrario, envía el siguiente mensaje:

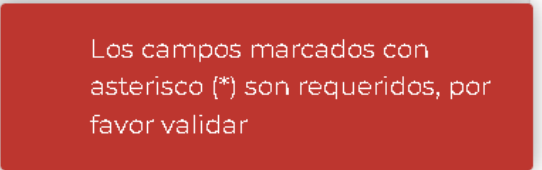

Si la información está completa, envía el mensaje de confirmación:

| Confirmar                       |                   |                  |                                  |
|---------------------------------|-------------------|------------------|----------------------------------|
| La información del pago registi | rado por usted se | erá almacenada e | en el sistema. ¿Desea continuar? |
|                                 | Sí                | No               |                                  |

Si se selecciona No, no guarda el registro de pago y se mantiene en edición. Si se selecciona Si, se registra el pago y muestra el historial de pagos registrados:

| ecopetrolpruebade@yopmail.com<br>Salir 5                                   | , <u>,</u>                                                       |                                                      | <b>ANH</b><br>3.0                       |                  | STERIO DE MIN<br>RGÍA           | AS Y    |             |              |            |   |
|----------------------------------------------------------------------------|------------------------------------------------------------------|------------------------------------------------------|-----------------------------------------|------------------|---------------------------------|---------|-------------|--------------|------------|---|
| Recepción de Pagos                                                         | TRM *:                                                           |                                                      |                                         |                  | Valor pagado COP *:             |         |             |              |            |   |
| DE - Uso del subsuelo en áreas en                                          |                                                                  |                                                      |                                         |                  | \$                              |         |             |              |            |   |
| evaluación y explotación/producción<br>DC - Transferencia de Tecnología en | Banco *:                                                         |                                                      |                                         |                  | Observaciones :                 |         |             |              |            |   |
| áreas en explotación o producción                                          |                                                                  |                                                      |                                         |                  |                                 |         |             |              |            |   |
| <ul> <li>DE - Participación en la Producción (%)</li> </ul>                | Soportes: *                                                      |                                                      |                                         |                  |                                 |         |             |              |            |   |
| DE - Precios Altos                                                         | <b>±Anexar soportes</b><br>Tipo de archivo per                   | mitido:pdf                                           |                                         |                  |                                 |         |             |              |            |   |
| Consultas 🗸                                                                | Tamaño máximo de                                                 | <b>archivo:</b> 2Mb                                  |                                         |                  |                                 |         |             |              |            |   |
| Gestión de Pagos 🗸 🗸 🗸                                                     | Señor Operador, por favor i                                      | ncluya en un único archivo en PDI                    | F los siguientes soportes: Soporte de p | bago, Factura(s) | de                              |         |             |              |            |   |
| Manuales                                                                   | venta(s)**, Soporte de Costos<br>** En los casos en los que apli | deducibles**<br>ique, de lo contrario, registre únic | amente el soporte de Pago               |                  |                                 |         |             |              |            |   |
| ×                                                                          | NOTA:Registre la Tasa R                                          | epresentativa del Mercado                            | o (TRM) conforme lo establec            | ldo en el cont   | rato y con la cual se realizó e | al pago |             |              |            |   |
|                                                                            |                                                                  | Guardar                                              |                                         |                  | Cancelar                        |         |             | Regresar     |            |   |
|                                                                            | Información de Pagos Registra                                    | ados                                                 |                                         |                  |                                 |         |             |              |            |   |
|                                                                            | Fecha Registro Pago                                              | Fecha del Pago                                       | Valor Pagado USD                        | TRM              | Valor Pagado COP                | Banco   | Observación | No. Radicado | Estado     |   |
|                                                                            | 05/12/2022                                                       | 01/12/2022                                           | 8.500.000,00                            | 4.693,25         | 39.892.625.000,00               | BANCO   | ОК          | Sin radicar  | Registrado | + |

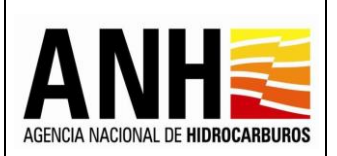

Información de Pagos Registrados: Muestra el historial de los pagos registrados, para el contrato y mes liquidado.

- Fecha Registro Pago: Muestra la fecha en la que el usuario, realizó el registro del pago en el sistema.
- Fecha del Pago: Muestra la fecha del pago.
- Valor Pagado USD: Muestra el valor en dólares de los Estados Unidos de América, ingresado para el registro de pago.
- **TRM:** Muestra el valor de la TRM, ingresado para el registro de pago.
- Valor Pagado COP: Muestra el valor en pesos colombianos, calculado para el registro de pago.
- Banco: Muestra el banco ingresado en el registro de pago.
- **Observación:** Muestra las observaciones ingresadas en el registro de pago.
- No. Radicado: Muestra el número de radicado generado por ControlDoc. Para los pagos que no hayan sido radicados, se muestra texto: "Sin registrar"
- Estado: Muestra el estado del pago registrado, de acuerdo a las siguientes condiciones:
  - **Registrado:** Este estado se debe mostrar si ya existe un registro de soporte de pago para la liquidación en el sistema y que no ha sido radicado
  - Sin Reconocer: El pago está radicado.
- Descargar soporte de pago : Al hacer clic sobre este icono, permite la descarga del archivo pdf que se adjuntó en el soporte de pago.
- Editar registro de pago : Al hacer clic sobre este icono, permite editar la información registrada para el pago, habilitando todos los campos para el ingreso del registro de pago y ubicándose en el campo Fecha de Pago, todos los campos requeridos deben ser diligenciados. Si el pago ya fue radicado, este botón no se habilita.

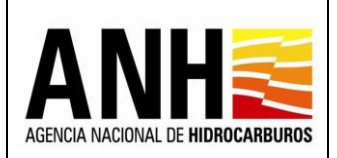

 Radicar pago ante la ANH 
 Al hacer clic sobre este icono, se habilita la ventana emergente para ingresar la carta de presentación de pago ante la ANH. Si el pago ya fue radicado, este botón no se habilita.

| Ra | dicar ante la ANH                       | ×                            |
|----|-----------------------------------------|------------------------------|
| F  | °or favor anexe su carta de pr          | sentación del pago y radique |
|    | +Adjuntar<br>Tipo de archivo permitido: | odf                          |
|    | Tamaño máximo de archiv                 | o: 2Mb                       |
|    |                                         |                              |
|    | Radicar                                 | Cancelar                     |
|    | _                                       | _                            |

Se debe dar clic sobre el botón +Adjuntar, para que habilite la ventana emergente en la que se permite cargar el archivo de la carta de presentación del pago, en formato PDF y que no supere 2mb.

**Botón Radicar:** Al hacer clic sobre este icono, se valida que exista una carta de presentación de pago adjunta, en caso contrario, envía el siguiente mensaje:

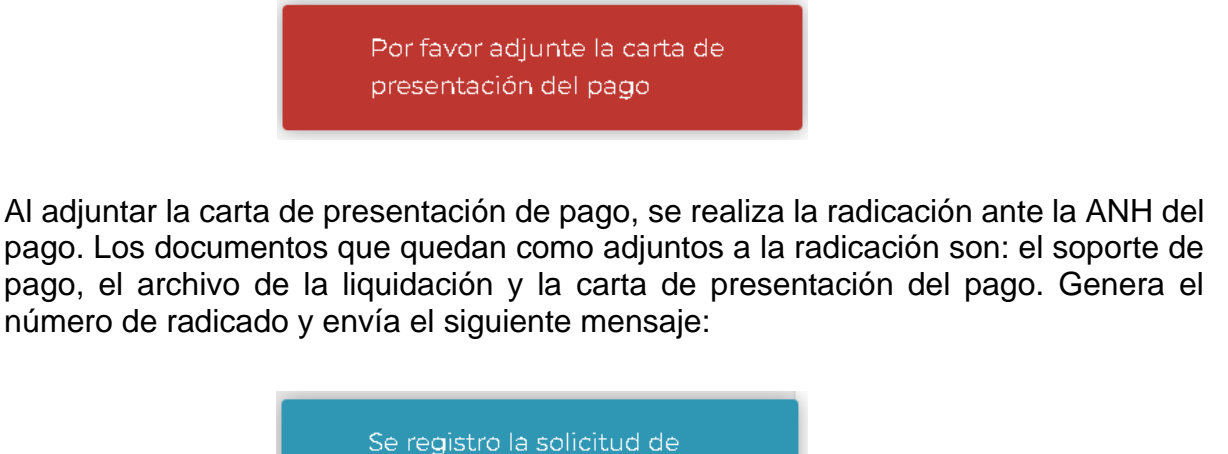

radicación

**Botón Cancelar:** Al hacer clic sobre este icono, cierra la ventana emergente y no realiza la radicación.

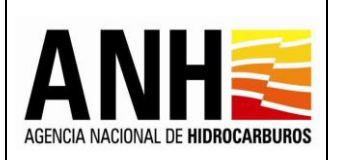

Anexar Soporte de Pago Especie Aread Especie : Al seleccionar este botón, si no existen recepciones de pago con modalidad de pago en especie, para el contrato y el periodo seleccionado, no habilita la opción y envía el siguiente mensaje:

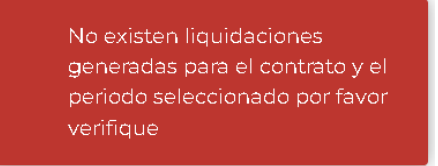

Si existen recepciones de pago presentadas con modalidad de pago en especie, se muestran los siguientes formularios:

Registro de Información de Pago Derecho Económico por concepto de Participación en la Producción (X%) en Especie: Muestra la información básica del contrato y el periodo con recepción de pago.

| ecopetrolpruebade@yopmail.co        | ™ SISTEN                            | SISTEMA DE LIQUIDACIÓN DE DERECHOS ECONÓMICOS<br>y DERECHOS CONTRACTUALES |                                                |  |  |  |
|-------------------------------------|-------------------------------------|---------------------------------------------------------------------------|------------------------------------------------|--|--|--|
| Consultas 🗸                         |                                     | Registro de Información de Pago Derecho por concepto de                   | Participación en la Producción (X%) en Especie |  |  |  |
| Recepción de Pagos                  | Operador *:                         | Nit *:                                                                    | Contrato *:                                    |  |  |  |
| DE - Uso del subsuelo en áreas en   | ECOPETROL S.A.                      | 899.999.068-1                                                             | PALAGUA - CE                                   |  |  |  |
| evaluacion y explotacion/produccion | Derecho Económico o Contractual:    | Perio                                                                     | do Liquidado:                                  |  |  |  |
| áreas en explotación o producción   | Participación en la Producción (X%) | Ene                                                                       | ero de 2020                                    |  |  |  |

- **Operador:** Muestra el nombre de la operadora a la cual pertenece el contrato.
- **NIT:** Muestra el NIT de la operadora a la cual pertenece el contrato
- **Contrato:** Muestra el nombre del contrato asociado a la operadora y el seleccionado para realizar la recepción de pago.
- Derecho Económico o Contractual: Muestra el derecho económico, seleccionado para realizar la recepción de pago.
- Periodo Liquidado: Muestra el mes y año seleccionados para la recepción de pago.

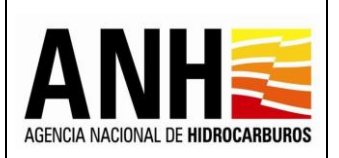

Pág. 174 de 220

# Historial de Liquidación: Muestra el historial de las liquidaciones generadas para el contrato y mes seleccionado.

| ecopetrolpruebade@yopmail.com Salir E                       | SISTEMA DE LIQUIDACIÓN DE DERECHOS ECONÓMICOS<br>y DERECHOS CONTRACTUALES                              |                               |                               |                   |                    |  |  |  |
|-------------------------------------------------------------|----------------------------------------------------------------------------------------------------|-------------------------------|-------------------------------|-------------------|--------------------|--|--|--|
| Consultas 🗸                                                 | Registro de Información de Pago Derecho por concepto de Participación en la Producción (X%) en Especie |                               |                               |                   |                    |  |  |  |
| Recepción de Pagos ^                                        | Operador*: Nit *:                                                                                      |                               | it*:                          |                   |                    |  |  |  |
| DE - Uso del subsuelo en áreas en                           | del subsuelo en áreas en ECOPETROL S.A.                                                                |                               | 899.999.068-1                 |                   |                    |  |  |  |
| DC - Transferencia de Tecnología en                         | Derecho Económico o Contractual:                                                                       |                               | Periodo Liquidado:            |                   |                    |  |  |  |
| áreas en explotación o producción                           | Participación en la Producción (X%)                                                                    |                               | Enero de 2020                 | Enero de 2020     |                    |  |  |  |
| <ul> <li>DE - Participación en la Producción (%)</li> </ul> |                                                                                                    | His                           | torial de Liquidación Especie |                   |                    |  |  |  |
| Precios Altos                                               |                                                                                                    |                               |                               |                   |                    |  |  |  |
| 4                                                           | Volumen en Barriles                                                                                    | Volumen Miles de Pies Cúbicos | Usuario quien liquida         | Fecha liquidación | Tipo liquidación   |  |  |  |
|                                                             | 102,32 31,58 ecopetrolpruebade@yopmai                                                                  |                               | ecopetrolpruebade@yopmail.com | 19/07/2022        | Recepción de Pagos |  |  |  |
|                                                             |                                                                                                    |                               |                               |                   |                    |  |  |  |

- Volumen en Barriles: Muestra el valor total del volumen en barriles de la recepción de pago.
- Volumen Miles de Pies Cúbicos: Muestra el valor total del volumen en miles de pies cúbicos de la recepción de pago.
- Usuario Quien Liquida: Muestra el nombre del usuario de la operadora que genera la recepción de pago.
- Fecha Liquidación: Muestra la fecha en la que se realiza la recepción de pago.
- **Tipo Liquidación:** Muestra el tipo de liquidación realizado, de acuerdo a las siguientes opciones:
  - > Recepción de Pagos: Corresponde a la liquidación realizada por la operadora
  - Oficial: Corresponde a la liquidación realizada por la Agencia Nacional de Hidrocarburos una vez se haya generado la liquidación definitiva de regalías.

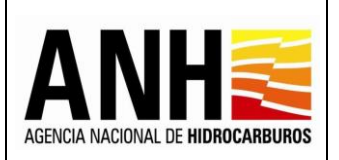

Pág. 175 de 220

# **<u>Registrar Información del Pago:</u>** Permite el registro de información del pago realizado.

| ecopetrolpruebade@yopmail.com Salir >                                    | SISTEMA DE LIQUIDACIÓN DE DERECHOS EC<br>y DERECHOS CONTRACTUALES            | ANHE Contractions Moneurgia     |          |
|--------------------------------------------------------------------------|------------------------------------------------------------------------------|---------------------------------|----------|
| Consultas 🗸 🗸                                                            |                                                                              |                                 |          |
| Recepción de Pagos                                                       | Registrar Informaci                                                          | in del Pago en Especie          |          |
| DE - Uso del subsuelo en áreas en<br>evaluación y explotación/producción | Pago en Especie Hidrocarburos Líquidos      Pago en Especie Gas Natural      |                                 |          |
| DC - Transferencia de Tecnología en<br>áreas en explotación o producción | Fecha de Entrega*:                                                           | Volumen Entregado en Barriles*: |          |
| DE - Participación en la Producción (%)                                  | G                                                                            |                                 |          |
| Precios Altos                                                            | Lugar de Entrega *:                                                          | Observaciones :                 |          |
| *                                                                        | Soportes: *                                                                  |                                 |          |
|                                                                          | Aniexar soportes Tipo de archivo permitido:pdf Tamaño máximo de archivo: 2Mb |                                 |          |
|                                                                          | Guardar                                                                      | ncelar                          | Regresar |

- Pago en Especie Hidrocarburos Líquidos: Permite seleccionar esta opción, si se requiere ingresar el pago en especie para los valores liquidados en volumen en barriles.
- **Pago en Especie Gas Natural:** Permite seleccionar esta opción, si se requiere ingresar el pago en especie para los valores liquidados en miles de pies cúbicos.
- Fecha de Entrega: Campo requerido, permite el ingreso de la fecha de entrega, por medio del icono del calendario. No permite el ingreso de fecha superior a la del día actual.

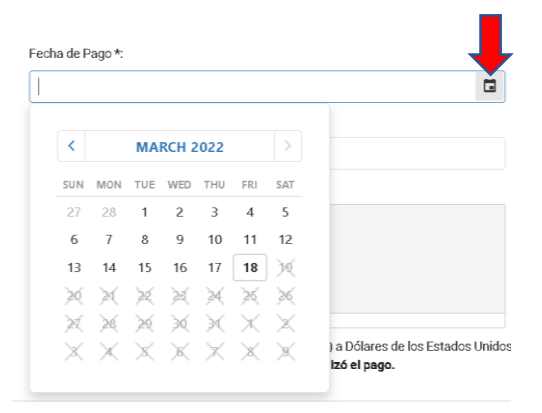

- Valor Entregado en Barriles/ miles de Pies Cúbicos: Campo requerido, permite el ingreso del valor del volumen en barriles o en miles de pies cúbicos.
- Lugar de Entrega: Campo requerido, permite el ingreso del lugar de la entrega de los volúmenes liquidados en especie.

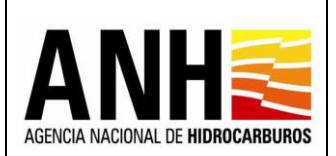

- **Observaciones:** Campo opcional, permite el ingreso de observaciones del pago.
- Soportes: Campo requerido, se debe dar clic sobre el botón +Anexar soportes, para que habilite la ventana emergente en la que se permite cargar el archivo de los soportes en formato PDF y que no supere 2mb. Si el archivo cargado supera los 2bm, envía el siguiente mensaje:

| 🗙 Tamaño excedido Tamaño máximo permitido 2MB | × |
|-----------------------------------------------|---|
|-----------------------------------------------|---|

- Botón Cancelar: Al hacer clic sobre este botón, limpia los campos para permitir el ingreso de un nuevo registro de pago.
- Botón Regresar: Al hacer clic sobre este botón, cierra la consulta y regresa a la opción Recepción de Pagos >> DE – Participación en la Producción (%).
- **Botón Guardar:** Al hacer clic sobre este botón, se valida que los campos requeridos se encuentren diligenciados, de lo contrario, envía el siguiente mensaje:

| Los campos marcados con           |
|-----------------------------------|
| asterisco (*) son requeridos, por |
| favor validar                     |
|                                   |

Si la información está completa, envía el mensaje de confirmación:

| Confirmar                      |                  |                |                                  |
|--------------------------------|------------------|----------------|----------------------------------|
| La información del pago regist | rado por usted s | erá almacenada | en el sistema. ¿Desea continuar? |
|                                | Sí               | No             |                                  |

Si se selecciona No, no guarda el registro de pago y se mantiene en edición. Si se selecciona Si, se registra el pago y muestra el historial de pagos registrados:

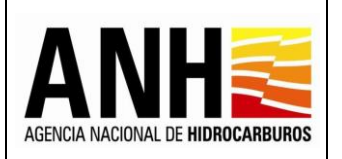

Versión N°1

Pág. 177 de 220

| ecopetrolpruebade@yopmail.com                                            |                                          | SISTEMA DE LIQUIDACIÓN DE DERECHOS ECONÓMICOS<br>y DERECHOS CONTRACTUALES |                                     |               |                 |                    |              | ANH        | El futuro<br>es de todo | 35 Minenergia                                                                                                    |
|--------------------------------------------------------------------------|------------------------------------------|---------------------------------------------------------------------------|-------------------------------------|---------------|-----------------|--------------------|--------------|------------|-------------------------|----------------------------------------------------------------------------------------------------|
| Consultan                                                                | Fecha de Entrega*:                       |                                                                           |                                     |               | Volumen Entreg  | jado en Barriles*: |              |            |                         |                                                                                                    |
| Consultas V                                                              |                                          |                                                                           |                                     | Ö             |                 |                    |              |            |                         |                                                                                                    |
| Recepción de Pagos ^                                                     | Lugar de Entrega *:                      |                                                                           |                                     |               | Observaciones   | :                  |              |            |                         |                                                                                                    |
| DE - Uso del subsuelo en áreas en<br>evaluación y explotación/producción |                                          |                                                                           |                                     |               |                 |                    |              |            |                         |                                                                                                    |
| DC - Transferencia de Tecnología en<br>áreas en explotación o producción | Soportes: *                              | •                                                                         |                                     |               |                 |                    |              |            |                         |                                                                                                    |
| DE - Participación en la Producción (%)                                  | +Anexar soportes<br>Tipo de archivo perm | itido:pdf                                                                 |                                     |               |                 |                    |              |            |                         |                                                                                                    |
| Precios Altos                                                            | Tamaño máximo de                         | archivo: 2Mb                                                              |                                     |               |                 |                    |              |            |                         |                                                                                                    |
| «                                                                        | Seflor Operador, por favor in            | luya en único archivo en PDF lo                                           | is soportes que considere necesario | <b>x</b>      |                 |                    |              |            |                         |                                                                                                    |
|                                                                          | Información do Davio Devictor            | Guardar                                                                   |                                     | Can           | celar           |                    |              | Regresar   | ]                       |                                                                                                    |
|                                                                          | Información de Pagos Registra            | 105                                                                       |                                     |               |                 |                    |              |            |                         |                                                                                                    |
|                                                                          | Fecha Registro de Entrega                | Fecha de Entrega                                                          | Volumen en Barriles                 | Volumen Miles | de Pies Cúbicos | Lugar de Entrega   | No. Radicado | Estado     | Observaciones           |                                                                                                    |
|                                                                          | 19/07/2022                               | 24/07/2021                                                                | 102,32                              |               |                 | BASE               | Sin radicar  | Registrado | OK                      | <ul><li></li><li></li><li></li><li></li><li></li><li></li><li></li><li></li><li></li><li></li><li></li><li></li><li></li><li></li><li></li><li></li><li></li><li></li><li></li><li></li><li></li><li></li><li></li><li></li><li></li><li></li><li></li><li></li><li></li><li></li><li></li><li></li></ul>          |
|                                                                          | 19/07/2022                               | 09/04/2021                                                                |                                     |               | 31,58           | PUERTO             | Sin radicar  | Registrado | NINGUNA                 | <ul><li></li><li></li><li></li><li></li><li></li><li></li><li></li><li></li><li></li><li></li><li></li><li></li><li></li><li></li><li></li><li></li><li></li><li></li><li></li><li></li><li></li><li></li><li></li><li></li><li></li><li></li><li></li><li></li><li></li><li></li><li></li><li></li><li></li></ul> |

Información de Pagos Registrados: Muestra el historial de los pagos registrados, para el contrato y mes liquidado.

- Fecha Registro de Entrega: Muestra la fecha en la que el usuario, realizó el registro de entrega en el sistema.
- Fecha de Entrega: Muestra la fecha de entrega.
- Volumen en Barriles: Muestra el valor del volumen en barriles, ingresado para el registro de pago.
- Volumen Miles de Pies Cúbicos: Muestra el valor del volumen en miles de pies cúbicos, ingresado para el registro de pago.
- Lugar de Entrega: Muestra el lugar de entrega, ingresado para el registro de pago.
- **No. Radicado:** Muestra el número de radicado generado por controldoc. Para los pagos que no hayan sido radicados, se muestra texto: "Sin registrar"
- Estado: Muestra el estado del pago registrado, de acuerdo a las siguientes condiciones:
  - **Registrado:** Este estado se debe mostrar si ya existe un registro de soporte de pago para la liquidación en el sistema y que no ha sido radicado
  - Sin Reconocer: El pago está radicado.

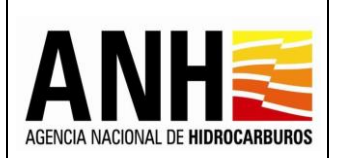

- **Observaciones:** Muestra las observaciones ingresadas en el registro de pago.
- Descargar soporte de pago : Al hacer clic sobre este icono, permite la descarga del archivo pdf que se adjuntó en el soporte de pago.
- Editar registro de pago E: Al hacer clic sobre este icono, permite editar la información registrada para el pago, habilitando todos los campos para el ingreso del registro de pago y ubicándose en el campo Fecha de Pago, todos los campos requeridos deben ser diligenciados. Si el pago ya fue radicado, este botón no se habilita.
- Radicar pago ante la ANH :: Al hacer clic sobre este icono, se habilita la ventana emergente para ingresar la carta de presentación de pago ante la ANH. Si el pago ya fue radicado, este botón no se habilita.

| Radicar ante la ANH                                        | × |
|------------------------------------------------------------|---|
| Por favor anexe su carta de presentación del pago y radiqu | e |
| + Adjuntar<br>Tipo de archivo permitido:pdf                |   |
| Tamaño máximo de archivo: 2Mb                              |   |
| Radicar Cancelar                                           |   |
|                                                            |   |

Se debe dar clic sobre el botón +Adjuntar, para que habilite la ventana emergente en la que se permite cargar el archivo de la carta de presentación del pago, en formato PDF y que no supere 2mb.

**Botón Radicar:** Al hacer clic sobre este icono, se valida que exista una carta de presentación de pago adjunta, en caso contrario, envía el siguiente mensaje:

Por favor adjunte la carta de presentación del pago

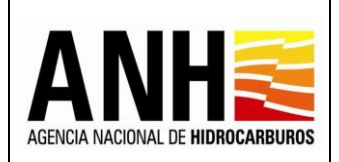

23/08/2022

Versión N°1 Pág. 179 de 220

Al adjuntar la carta de presentación de pago, se realiza la radicación ante la ANH del pago. Los documentos que quedan como adjuntos a la radicación son: el soporte de pago, el archivo de la liquidación y la carta de presentación del pago. Genera el número de radicado y envía el siguiente mensaje:

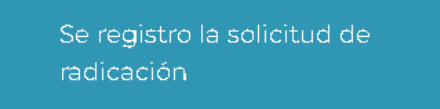

**Botón Cancelar:** Al hacer clic sobre este icono, cierra la ventana emergente y no realiza la radicación.

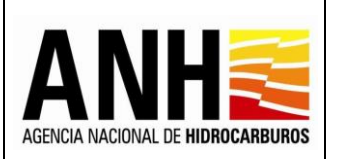

# 7.5. Uso del Subsuelo en Áreas en Exploración

Por medio de esta opción, las operadoras pueden realizar la recepción de pago del Derecho económico por Uso del Subsuelo en Áreas en Exploración / Periodos de Exploración y Evaluación sin Producción.

Para seleccionar esta opción, se debe ingresar por la ruta: Recepción de Pagos >> DE - Uso del subsuelo en áreas en Exploración.

| or fronterausuariode@yopmail.com<br>Salir 관                              | SISTEMA DE LIQUIDACIÓN DE DER<br>y DERECHOS CONTRA                                             | ANH S       | MINISTERIO DE MINAS Y<br>ENERGÍA |  |  |  |  |  |
|--------------------------------------------------------------------------|------------------------------------------------------------------------------------------------|-------------|----------------------------------|--|--|--|--|--|
| Recepción de Pagos ^                                                     | Uso del Subsuelo en Áreas en Exploración / Periodos de Exploración y Evaluación sin Producción |             |                                  |  |  |  |  |  |
| DE - Uso del subsuelo en áreas en<br>evaluación y explotación/producción | Operador *:                                                                                    | Nit *:      |                                  |  |  |  |  |  |
| DC - Transferencia de Tecnologia en                                      | FRONTERA ENERGY COLOMBIA CORP.                                                                 | 830126302-2 |                                  |  |  |  |  |  |
| B DE - Darticipanión en la Producción (%)                                | Contrato *:                                                                                    |             |                                  |  |  |  |  |  |
| DE - Precios Altos                                                       | Seleccione el contrato                                                                         | -           |                                  |  |  |  |  |  |
| DE - Uso del Subsuelo en Áreas en<br>Exploración                         |                                                                                                | Consultar   |                                  |  |  |  |  |  |
| DE - Transferencia de Tecnología en<br>áreas en Exploración              |                                                                                                |             |                                  |  |  |  |  |  |
| 🛒 \$ Gestión de Pagos 🗸 🗸                                                |                                                                                                |             |                                  |  |  |  |  |  |
| 🂾 Consultas 🗸 🗸                                                          |                                                                                                |             |                                  |  |  |  |  |  |
| Manuales                                                                 |                                                                                                |             |                                  |  |  |  |  |  |
| «                                                                        |                                                                                                |             |                                  |  |  |  |  |  |

A continuación, se detallan los campos establecidos en el formulario:

- **Operador:** Muestra el operador del usuario asociado y que se encuentra en sesión.
- **NIT:** Muestra el NIT del operador.
- Contrato: Campo tipo lista desplegable, requerido, se listan los contratos asociados al operador del usuario asociado y que se encuentra en sesión, permite la selección de un contrato.
- **Fase:** Campo tipo lista, requerido, permite la selección de la Fase configurada para el contrato y la que se requiere para realizar la recepción de pago, si el contrato se rige por Circular o Minuta.
- **Año:** Campo tipo lista, requerido, permite la selección del año para el que se requiere realizar la recepción de pago, si el contrato se rige por Acuerdo 2.
- **Botón Consultar:** Al hacer clic sobre este botón, se valida que el contrato cuente con todas las condiciones necesarias para generar la recepción de pago, tales como:
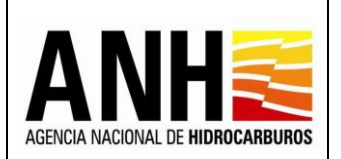

23/08/2022 Versión N°1 Pág. 181 de

220

 Que el contrato tenga parametrizado en GECOH si aplica para la liquidación del Derecho Económico por Uso del Subsuelo en Áreas en Exploración, si no cuenta con este parámetro, envía el siguiente mensaje:

> No existen datos para mostrar, por favor validar si existen contratos que apliquen al derecho económico seleccionado.

✓ Que exista el contrato en la base de datos de Derechos Económicos y que el contrato tenga parametrizados los datos de Configuración de clasificación de áreas por fase, Clasificación de áreas por contrato por año, Fecha inicio fase, Fecha fin fase, Fecha efectiva, Mes de Pago Exploración, si no cuenta con algún parámetro anterior, envía el siguiente mensaje:

No es posible generar el formulario para Liquidación ya que se requiere de la configuración del Contrato, por favor, contacte al administrador

Las novedades generadas de las anteriores validaciones pueden ser consultadas por la opción Consulta de Contratos con Novedades.

✓ Si el contrato seleccionado, no tiene Fecha de Suscripción, envía el siguiente mensaje:

El contrato no tiene fecha de suscripción. Comuníquese con el Administrador de la ANH

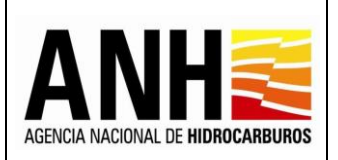

Pág. 182 de 220

Una vez realizada la consulta, se habilitan las opciones de Generar y Anexar soporte de pago:

| fronterausuariode@yopmail.com                                                                                     | SISTEMA DE LIQUIDACIÓN DE DERECHOS ECO<br>y DERECHOS CONTRACTUALES | NÓMICOS           |                    | AGRICIA MACIONAL DE HIDRIGRAMBURGS<br>3.0 | Ŷ         | MINISTERIO DE MINAS Y<br>ENERGÍA |
|----------------------------------------------------------------------------------------------------|--------------------------------------------------------------------|-------------------|--------------------|-------------------------------------------|-----------|----------------------------------|
| DE - Uso del subsuelo en áreas en                                                                                 | Uso del Subsuelo en Áreas en Explo                                 | ración / Periodos | s de Exploración y | Evaluación sin Producción                 |           |                                  |
| evaluación y explotación/producción     DC - Transferencia de Tecnología en     áreas en explotación o producción | Operador *:                                                        | Nit               | *:                 |                                           |           |                                  |
| DE - Participación en la Producción (%)                                                                           | FRONTERA ENERGY COLOMBIA CORP.                                     | 83                | 30126302-2         |                                           |           |                                  |
| DE Province Altree                                                                                                | Contrato *:                                                        | Fas               | se: *              |                                           |           |                                  |
| DE - Uso del Subsuelo en Áreas en<br>Exploración                                                                  | CACHICAMO - E&P                                                    | S 🔹 Fa            | ase II             |                                           |           | ⊗ -                              |
| DE - Transferencia de Tecnología en<br>áreas en Exploración                                                       |                                                                    | Consulta          | ar                 |                                           |           |                                  |
| 🗄 💲 Gestión de Pagos 🔷 🔨                                                                                          |                                                                    |                   |                    |                                           |           |                                  |
| ► <b>\$\$</b> Consulta De Pagos No Reconocidos                                                                    |                                                                    |                   |                    |                                           | \$        |                                  |
| Consultas ^                                                                                                    | <u> </u>                                                           |                   |                    |                                           |           |                                  |
| ► मे∎ Consulta de Liquidaciones                                                                                   | Generar                                                            |                   |                    | Anexar sopo                               | rte de pa | ago                              |
| ► n Consulta de Contratos con Novedades                                                                           |                                                                    |                   |                    |                                           |           |                                  |

- Generar : Al seleccionar este botón, se realiza la siguiente validación:
  - ✓ Si existe una liquidación oficial por parte de la AH, envía el siguiente mensaje:

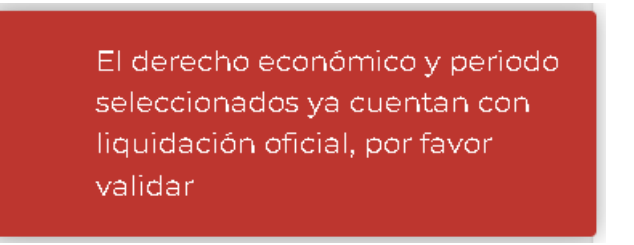

Si cumple con las validaciones establecidas o si se requiere consultar un contrato que ya se encuentra con recepción de pago, se muestran los siguientes formularios:

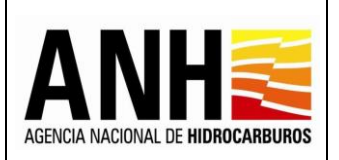

# Liquidación Derecho Económico Por Uso del subsuelo en áreas en exploración / períodos de exploración y evaluación sin producción: Muestra la información básica del contrato al que se le realiza la recepción de pago.

| fronterausuariode@yopmail.com Salir 🕤                                        | SISTEMA DE LIQUIDACIÓN<br>y DERECHOS C                                                                                                    | DE DERECHOS ECONÓMICOS<br>CONTRACTUALES              | ACTION AUCONAL E HERBECHAUROS I I MINISTERIO DE MINAS Y<br>ENERGÍA<br>3.0 |  |  |  |  |  |  |
|------------------------------------------------------------------------------|----------------------------------------------------------------------------------------------------|------------------------------------------------------|---------------------------------------------------------------------------|--|--|--|--|--|--|
| Recepción de Pagos                                                           | Liquidación Derecho Econ                                                                                                    | ómico Por Uso del subsuelo en áreas en exploración / | / períodos de exploración y evaluación sin producción                     |  |  |  |  |  |  |
| DE - Uso del subsuelo en áreas en evaluación y explotación/producción        | Operador *:                                                                                                    | Nit*:                                                | Contrato *:                                                               |  |  |  |  |  |  |
| DC - Transferencia de Tecnología en                                          | FRONTERA ENERGY COLOMBIA CORP.                                                                                                    | 830126302-2                                          | CACHICAMO - E&P                                                           |  |  |  |  |  |  |
| areas en explotacion o producción<br>DE - Participación en la Producción (%) | Derecho económico: Uso del susbsuelo en áreas en exploración / períodos de exploración y evaluación sin producción<br>Fase liquidada: Fase II |                                                      |                                                                           |  |  |  |  |  |  |

- **Operador:** Muestra el nombre de la operadora a la cual pertenece el contrato.
- NIT: Muestra el NIT de la operadora a la cual pertenece el contrato
- **Contrato:** Muestra el nombre del contrato asociado a la operadora y el seleccionado para realizar la recepción de pago.
- Derecho Económico: Muestra el Derecho Económico seleccionado para la recepción de pago.
- **Fase Liquidada:** Muestra el nombre de la fase seleccionada para la recepción de pago, para los contratos que se rigen por Circular o Minuta.
- **Periodo Liquidado:** Muestra el año seleccionado para la recepción de pago, para los contratos que se rigen por Acuerdo 2.

Información de Liquidación: Muestra la información básica para el cálculo de la recepción de pago del contrato.

| fronterausuariode@yopmail.com Salir                                      | SISTEMA DE LIQU<br>y DEF                                      | IIDACIÓN DE DERECHOS EC<br>RECHOS CONTRACTUALES | CONÓMICOS ACTIVICAS 3.0                    |            | O DE MINAS Y |
|--------------------------------------------------------------------------|---------------------------------------------------------------|-------------------------------------------------|--------------------------------------------|------------|--------------|
| Recepción de Pagos                                                       | FRONTERA ENERGY COLOMBIA CO                                   | RP. 830126302-2                                 | CACHIC                                     | AMO - E&P  |              |
| DE - Uso del subsuelo en áreas en<br>evaluación y explotación/producción | Derecho económico: Uso del susbsue<br>Fase liquidada: Fase II | lo en áreas en exploración / períodos o         | le exploración y evaluación sin producción |            |              |
| DC - Transferencia de Tecnología en<br>áreas en explotación o producción |                                                               |                                                 | Información de Liquidación                 |            |              |
| DE - Participación en la Producción (%)                                  | ⊤ipo de Contrato:                                             | E&P                                             | Fecha de suscripción del contrato:         | 2006-07-12 |              |
| DE - Precios Altos                                                       | Fecha efectiva:                                               | 2006-07-12                                      | Origen tarifario:                          | Minuta     |              |
| DE - Uso del Subsuelo en Áreas en     Exploración                        |                                                               | \                                               | <sup>2</sup>                               | L          |              |

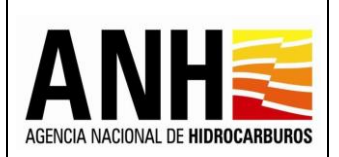

- **Tipo de Contrato:** Muestra el tipo de contrato, definido en el contrato.
- Fecha de suscripción del contrato: Muestra la fecha de suscripción definida para el contrato.
- Fecha efectiva: Muestra la fecha efectiva definida para el contrato.
- Origen Tarifario: Muestra el origen tarifario, definido en el contrato.

Valores con base en los cuales se realiza la liquidación: Muestra una tabla con los valores calculados para la fase o el año seleccionado.

| fronterausuariode@yopmail.com<br>Salir 관                                                                                                    | SISTEMA I                                                                                  | DE LIQUIDACIÓN  <br>y DERECHOS C                         |                                                                                                    | Ŷ                            | MINISTERIO<br>ENERGÍA              | DE MINAS Y            |           |                |  |  |  |  |  |  |
|----------------------------------------------------------------------------------------------------|--------------------------------------------------------------------------------------------|----------------------------------------------------------|----------------------------------------------------------------------------------------------------|------------------------------|------------------------------------|-----------------------|-----------|----------------|--|--|--|--|--|--|
| Recepción de Pagos ^                                                                                                    |                                                                                            | Valores con base en los cuales se realiza la liquidación |                                                                                                    |                              |                                    |                       |           |                |  |  |  |  |  |  |
| <ul> <li>DE - Uso del subsuelo en áreas en<br/>evaluación y explotación/producción</li> <li>DC - Transferencia de Tecnologia en<br/>áreas en explotación o producción</li> </ul> | Señor Operador, a continua<br><b>NOTA:</b> Sin perjuicio de lo ar<br>de revisión y ajuste. | ción, se presenta la infor<br>terior, es importante acl: | a la información con la cual se liquidará el derecho económico en mencion:<br>iante aclarar que el valor liquidado por este concepto se realizó con base en la información disponible a la fecha, el cual puede ser objeto |                              |                                    |                       |           |                |  |  |  |  |  |  |
| ► <b>9%</b> DE - Participación en la Producción (%)                                                                                                    | Fecha inicio liquidación:                                                                  | 12/7                                                     | /2014                                                                                                    | Fecha fin de liquidación     |                                    | 11/7/2016             |           |                |  |  |  |  |  |  |
| DE - Precios Altos     DE - Uso del Subsuelo en Áreas en     Exploración                                                                                                    | Duración de liquidación (Me                                                                | eses): 24,0                                              | 0                                                                                                    |                              |                                    |                       |           |                |  |  |  |  |  |  |
| DE - Transferencia de Tecnología en<br>áreas en Exploración                                                                                                    | Clasificación<br>Área                                                                      | No. Hectáreas<br>Base                                    | No. Hectáreas<br>Adicionales                                                                                                    | Tarifa Hectáreas<br>Base USD | Tarifa Hectárea<br>Adicionales USI | reas Total USD<br>USD |           | Detalle Tarifa |  |  |  |  |  |  |
| 🗐 💲 Gestión de Pagos 🗸 🗸 🗸                                                                                                    | En Polígonos A Y B                                                                         | 35.469,                                                  | 76 0,00                                                                                                    | 1                            |                                    | 1.5                   | 35.469,76 |                |  |  |  |  |  |  |
| 🂾 Consultas 🗸 🗸                                                                                                    |                                                                                            |                                                          |                                                                                                    |                              |                                    | 1.5 55,405,70         |           |                |  |  |  |  |  |  |
| See Manuales                                                                                                    | Total áreas a liquidar (Hect                                                               | áreas): 35.4                                             | 59,76                                                                                                    | Valor Derecho Económi        | ico en USD \$:                     | 35.469,76             |           |                |  |  |  |  |  |  |
| «                                                                                                    | Fecha límite de pago*:                                                                     | 31/8                                                     | /2014                                                                                                    |                              |                                    |                       |           |                |  |  |  |  |  |  |
|                                                                                                    |                                                                                            |                                                          | Liquidar                                                                                                    | Regresar                     |                                    |                       |           |                |  |  |  |  |  |  |

- Fecha inicio liquidación: Muestra la fecha de inicio de la fase para los contratos que se rigen por circular o minuta. Para los contratos que se rigen por Acuerdo 2, muestra la fecha inicial del año seleccionado para la recepción de pago.
- Fecha fin liquidación: Muestra la fecha fin de la fase para los contratos que se rigen por circular o minuta. Para los contratos que se rigen por Acuerdo 2, muestra la fecha final del año seleccionado para la recepción de pago.
- Duración de liquidación (Meses): Muestra la duración de las fases en meses.
- Clasificación Área: Muestra las configuraciones del área establecida.

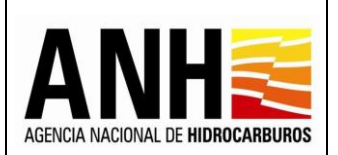

- **No. Hectáreas Base:** Muestra la cantidad de hectáreas en exploración para la fase o año a liquidar, de acuerdo al número configurado para las primeras hectáreas.
- No. Hectáreas Adicionales: Muestra la cantidad de hectáreas adicionales en exploración para la fase o año a liquidar, si el valor total de hectáreas supera las hectáreas base.
- Tarifa Hectáreas Base USD: Muestra la tarifa definida para las hectáreas base.
- Tarifa Hectáreas Adicionales USD: Muestra la tarifa definida para las hectáreas adicionales.
- Total USD: Muestra el resultado de la fórmula (No. De Hectáreas Base \* Tarifa Hectáreas Base USD) + (No. De Hectáreas Adicionales \* Tarifa Hectáreas Adicionales USD), por cada clasificación de área.
- Detalle Tarifa Q: Al hacer clic sobre este icono, se habilita una ventana emergente, que muestra el detalle de los criterios de la tarifa aplicada:
  - > Criterio: Muestra el criterio de la tarifa aplicada
  - Valor: Muestra el valor de cada uno de los criterios aplicados

| Criterio Valor                        |  |
|---------------------------------------|--|
|                                       |  |
| Duracion Fase >12 24,00               |  |
| En Polígonos A Y B En polígonos A y B |  |

- **Total áreas a liquidar (Hectáreas):** Muestra la sumatoria del total de hectáreas en exploración del contrato por cada Clasificación de Área.
- Valor Derecho Económico en USD \$: Muestra la sumatoria de los valores del campo Total USD.
- Fecha límite de pago\*: Muestra la fecha máxima del pago del Derecho Económico. Para los contratos que se rigen por Acuerdo o Minuta, la fecha máxima de pago será el último día del mes siguiente al inicio de la fase. Para los contratos que se rigen por Acuerdo 2, se muestra la fecha de acuerdo al mes de pago definido en el contrato.

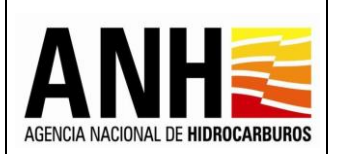

- Botón Regresar: Al hacer clic sobre este botón, cierra el detalle de la liquidación y regresa a la opción Recepción de Pagos >> DE - Uso del Subsuelo en Áreas en Exploración.
- **Botón Liquidar:** Al hacer clic sobre este botón se genera la recepción de pago una única vez. Al hacer clic sobre este botón, se llevan a cabo las siguientes acciones:
  - ✓ Si el valor total del derecho económico es igual a cero, envía el siguiente mensaje:

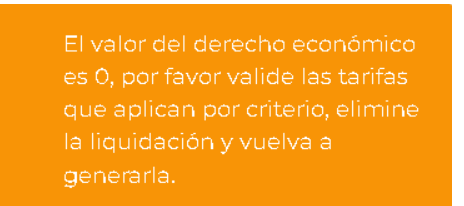

✓ Si el valor total del derecho económico es mayor a cero, envía el siguiente mensaje de confirmación:

| Confirmar                                                                                                    |                        |                       |                                                                                           |
|----------------------------------------------------------------------------------------------------|------------------------|-----------------------|-------------------------------------------------------------------------------------------|
| ¿Está seguro de realizar la liquidación del Derecho Económico por Uso del Subsuelo en Áreas<br>deberá proceder a registrar el soporte del pago. | en Exploración para la | Fase II?, esta sólo s | e podré generar una vez. Recuerde que una vez generado el pago de la presente liquidación |
|                                                                                                    | Sí                     | No                    |                                                                                           |

Si se selecciona "No", no se realiza la recepción de pago, de lo contrario, se genera la recepción de pago del contrato seleccionado, con base en los valores registrados para el periodo seleccionado y se envía el siguiente mensaje:

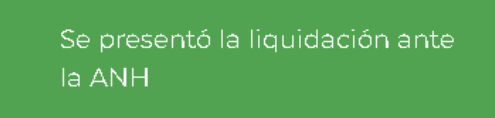

 Una vez, se genere la recepción de pago, se muestra el historial de la liquidación generada.

|                                                             |     | Fecha límite de pago*: | 53.403,10                     |                          | 53.403,10          |          |  |  |  |  |
|-------------------------------------------------------------|-----|------------------------|-------------------------------|--------------------------|--------------------|----------|--|--|--|--|
| Exploración     Exploración                                 |     | made Marka da ana ak   |                               |                          |                    |          |  |  |  |  |
| DE - Transferencia de Tecnologia en<br>áreas en Exploración |     | Fecha limite de pago*: | 31/8/2014                     |                          |                    |          |  |  |  |  |
| Sestión de Pagos                                            | ~   |                        | Liquidar                      | Liquidar Regresa         |                    |          |  |  |  |  |
| Consultas                                                   | ~ [ |                        | Historial de l                | Historial de Liquidación |                    |          |  |  |  |  |
| Manuales                                                    |     |                        |                               |                          |                    |          |  |  |  |  |
| «                                                           |     | Valor liquidación USD  | Usuario quien liquida         | Fecha liquidación        | Tipo liquidación   | Acciones |  |  |  |  |
|                                                             |     | 35.469,76              | fronterausuariode@yopmail.com | 11/05/2023               | Recepción de Pagos |          |  |  |  |  |

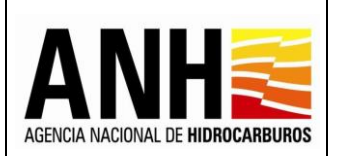

# Historial de Liquidación:

- Valor Liquidación USD: Muestra el valor total de la recepción de pago.
- Usuario quien Liquida: Muestra el usuario del operador que genera la recepción de pago.
- Fecha Liquidación: Muestra la fecha en la que se realiza la recepción de pago.
- **Tipo Liquidación:** Muestra el tipo de liquidación realizado, de acuerdo a las siguientes opciones:
  - > Recepción de Pago: Corresponde a la liquidación realizada por la operadora
  - Oficial: Corresponde a la liquidación realizada por la Agencia Nacional de Hidrocarburos una vez se haya generado la liquidación definitiva de regalías.
- Exportar reporte en pdf [2]: Al hacer clic sobre este icono, se descarga la planilla de la recepción de pago, en formato pdf.

| ≡ ReporteLiquidacion_3820.pdf |                                                                                                    |                                       | 1                            | /1                             | - 10                        | D% -                                        | -   E Ø                |                       |                              |                             |                                    |                                 |                                |                         |  | Ŧ | ē | : |
|-------------------------------|----------------------------------------------------------------------------------------------------|---------------------------------------|------------------------------|--------------------------------|-----------------------------|---------------------------------------------|------------------------|-----------------------|------------------------------|-----------------------------|------------------------------------|---------------------------------|--------------------------------|-------------------------|--|---|---|---|
|                               | AGENCIA NACIONAL DE INROCARBUROS<br>VICEPRESIDENCIA DE OPERACIONES, REGALÍAS Y PARTICIPACIONES<br>GERENCIA DE REGALÍAS Y DERECHOS ECONÓMICOS<br>FORMULARIO USO DEL SUBSUELO<br>CONTRATOS DE EXPLORACIÓN Y FRODUCCIÓN - EAP<br>LIQUIDACIÓN DEL DERECHO ECONÓMICO POR USO DEL SUBSUELO EN ÁREAS EN EXPLORACIÓN<br>Fase líquidada: Fase II |                                       |                              |                                |                             |                                             |                        |                       |                              |                             |                                    |                                 |                                |                         |  |   |   |   |
|                               | Contrato                                                                                                    | Fecha de<br>suscripción<br>(dd-mm-aa) | Fecha efectiva<br>(dd-mm-aa) | Fecha inicio de<br>liquidación | Fecha fin de<br>liquidación | Duración de<br>la<br>liquidación<br>(meses) | Clasificación del área | No. Hectáreas<br>Base | No. Hectáreas<br>adicionales | Tarifa<br>Hectáreas<br>Base | Tarifa<br>Hectáreas<br>Adicionales | Áreas a liquidar<br>(Hectáreas) | Valor Derecho<br>Económico USD | Fecha Máxima<br>de Pago |  |   |   |   |
|                               | CACHICAMO                                                                                                    | 12/07/2006                            | 12/07/2006                   | 12/07/2014                     | 11/07/2016                  | 24.00                                       | En Polígonos A Y B     | 35,469.76             | 0.00                         | 1.00                        | 1.50                               | 35,469.76                       | 35,469.76                      | 31/08/2014              |  |   |   |   |
|                               | Total áreas a Liquidar(Hecti                                                                                                    |                                       |                              |                                |                             | :                                           | 35,469.76              |                       | Valor De                     | recho Eco                   | nómico en                          | USD \$:                         | 35,469.                        | 76                      |  |   |   |   |

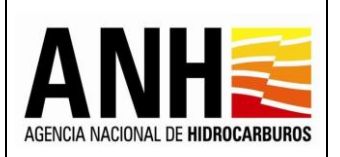

• Exportar reporte en xls 🗵 : Al hacer clic sobre este icono, se descarga la planilla de la recepción de pago, en formato excel.

| 6                                    |                                                                                                    | o ~ c                               | <b>→</b> ~                    | ÷      |                                       |                                |                                   |                             |                                 |                       |                            | Report                          | eLiquida                    | cion_3820.                         | xls [Mode                          | o de compa                           | tibilidad] - Ex            | kcel      |
|--------------------------------------|----------------------------------------------------------------------------------------------------|-------------------------------------|-------------------------------|--------|---------------------------------------|--------------------------------|-----------------------------------|-----------------------------|---------------------------------|-----------------------|----------------------------|---------------------------------|-----------------------------|------------------------------------|------------------------------------|--------------------------------------|----------------------------|-----------|
| Ar                                   | chivo                                                                                                    | Inic                                | io                            | Insert | ar Dispo                              | osición de p                   | ágina                             | Fórmulas                    | Datos                           | Revisar N             | /ista Ayu                  | ida 🧕                           | ¿Qué d                      | esea hacei                         | r?                                 |                                      |                            |           |
| Pe                                   | gar<br>Y Por                                                                                                    | K Cort<br>È Cop<br>▼ Cop<br>rtapape | ∶ar<br>iar ∽<br>iarfoi<br>les | mato   | SansSe<br>N K                         | rif<br>7 <u>S</u> ~    <br>Fue | • 10<br>⊞ •   <u>८</u><br>nte     | • A •                       |                                 |                       | Alineación                 | ustar texto<br>ombinar y c      | entrar ~                    | Gene<br>\$                         | ral<br>/ % 000<br>Número           | ▼<br>00, 0, <del>\$</del><br>0,€ 00, | Formato<br>condicional     | [<br>~ c: |
| A1                                   |                                                                                                    |                                     | - :                           |        |                                       | fx                             |                                   |                             |                                 |                       |                            |                                 |                             |                                    |                                    |                                      |                            |           |
|                                      |                                                                                                    | Ą                                   |                               | з      | Ср                                    | EF                             | G                                 | Н                           | J                               | К                     | L M                        | 0                               | P                           | Q                                  | RS                                 | т                                    | U V W                      | 1         |
| 2<br>3<br>4<br>5<br>6<br>7<br>8<br>9 | AGENCIA NACIONAL DE HIDROCARBUROS<br>VICEPRESIDENCIA DE OPERACIONES, REGALÍAS Y PARTICIPACIONES<br>GERENCIA DE REGALÍAS Y DERECHOS ECONÓMICOS<br>FORMULARIO USO DEL SUBSUELO<br>CONTRATOS DE EXPLORACIÓN Y PRODUCCIÓN - E&P<br>LIQUIDACIÓN DEL DERECHO ECONÓMICO POR USO DEL SUBSUELO EN ÁREAS EN EXPLORACIÓN<br>Fase liquidada: Fase II |                                     |                               |        |                                       |                                |                                   |                             |                                 |                       |                            |                                 |                             |                                    |                                    |                                      |                            |           |
| 10                                   |                                                                                                    |                                     | Cor                           | itrato | Fecha de<br>suscripción<br>(dd-mm-aa) | Fecha efectiva<br>(dd-mm-aa)   | Fecha inicio<br>de<br>liquidación | Fecha fin de<br>liquidación | Duración<br>de la<br>liquidació | Clasificación del áre | No.<br>a Hectáreas<br>Base | No.<br>Hectáreas<br>adicionales | Tarifa<br>Hectáreas<br>Base | Tarifa<br>Hectáreas<br>Adicionales | Áreas a<br>liquidar<br>(Hectáreas) | Valor Derecho<br>Económico<br>USD    | Fecha<br>Máxima de<br>Pago |           |
| 11                                   |                                                                                                    |                                     | CACH                          | ICAMO  | 12/07/2006                            | 12/07/2006                     | 12/07/2014                        | 11/07/2016                  | 24.00                           | En Polígonos AY B     | 35,469.76                  | 0.00                            | 1.00                        | 1.50                               | 35,469.76                          | 35,469.76                            | 31/08/2014                 |           |
| 12<br>13                             | -                                                                                                    |                                     |                               |        | Т                                     | otal áreas a                   | Liquidar(ł                        | lectáreas)                  | 3                               | 5,469.76              |                            | Valor Dei                       | recho Eco                   | nómico en                          | USD \$:                            | 35,469.                              | 76                         |           |

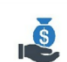

- Anexar Soporte de Pago Arecereptederaro: Al seleccionar este botón, si no existen recepciones de pago para el contrato y el periodo seleccionado, no habilita la opción y envía el siguiente mensaje:
  - No existen liquidaciones generadas para el contrato y el año seleccionado por favor verifique
  - Si existen recepciones de pago presentadas, se muestran los siguientes formularios:

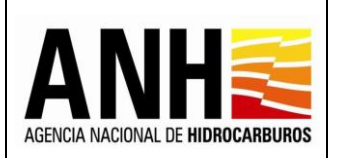

# Registro de Información de Pago Derecho Económico Por Uso del Subsuelo en áreas en

**Exploración:** Muestra la información básica del contrato y semestre con recepción de pago.

| fronterausuariode@yopmail.com Salir -                                 | SISTEMA DE LIQUIDACIÓN<br>y DERECHOS C   | DE DERECHOS ECONÓMIC<br>CONTRACTUALES | OS                                               |          |  |  |  |  |  |  |
|-----------------------------------------------------------------------|------------------------------------------|---------------------------------------|--------------------------------------------------|----------|--|--|--|--|--|--|
| Recepción de Pagos ^                                                  | Registro de Info                         | rmación de Pago Derecho Económico     | por concepto de Uso del subsuelo en áreas en exp | loración |  |  |  |  |  |  |
| DE - Uso del subsuelo en áreas en evaluación y explotación/producción | Operador*:                               | Nit *:                                | Contrato *:                                      |          |  |  |  |  |  |  |
| DC - Transferencia de Tecnología en                                   | FRONTERA ENERGY COLOMBIA CORP.           | 830126302-2                           | CACHICAMO -                                      | E&P      |  |  |  |  |  |  |
| areas en explotación o producción                                     | Derecho Económico o Contractual:         |                                       | Periodo Liquidado:                               |          |  |  |  |  |  |  |
| DE - Participación en la Producción (%)                               | Uso del subsuelo en áreas en exploración |                                       | Fase II                                          |          |  |  |  |  |  |  |
| 1 ¢                                                                   |                                          |                                       |                                                  |          |  |  |  |  |  |  |

- **Operador:** Muestra el nombre de la operadora a la cual pertenece el contrato.
- NIT: Muestra el NIT de la operadora a la cual pertenece el contrato
- **Contrato:** Muestra el nombre del contrato asociado a la operadora y el seleccionado para realizar la recepción de pago.
- **Derecho Económico o Contractual:** Muestra el derecho económico, seleccionado para realizar la recepción de pago.
- **Periodo Liquidado:** Muestra la fase o el año seleccionado para la recepción de pago.

Historial de Liquidación: Muestra el historial de las liquidaciones generadas para el contrato.

| fronterausuariode@yopmail.com                                         | SISTEMA DE LIQUIDACI<br>y DERECHC        | ÓN DE DERECHOS ECONÓMICO<br>OS CONTRACTUALES | os <b>A</b>                   |                                  | MINISTERIO DE MINAS Y<br>ENERGÍA |  |  |  |  |
|-----------------------------------------------------------------------|------------------------------------------|----------------------------------------------|-------------------------------|----------------------------------|----------------------------------|--|--|--|--|
| Recepción de Pagos ^                                                  | Registro de                              | Información de Pago Derecho Económico p      | or concepto de Uso del subsue | lo en áreas en exploración       |                                  |  |  |  |  |
| DE - Uso del subsuelo en áreas en evaluación y explotación/producción | Operador *:                              | Nit *:                                       |                               | Contrato *:                      |                                  |  |  |  |  |
| DC - Transferencia de Tecnología en                                   | FRONTERA ENERGY COLOMBIA CORP.           | 830126302-2                                  |                               | CACHICAMO - E&P                  |                                  |  |  |  |  |
| areas en explotacion o produccion                                     | Derecho Económico o Contractual:         |                                              | Periodo Liquidado:            |                                  |                                  |  |  |  |  |
| DE - Participación en la Producción (%)                               | Uso del subsuelo en áreas en exploración |                                              | Fase II                       |                                  |                                  |  |  |  |  |
| DE - Precios Altos مشرًا +                                            |                                          | Historial de                                 | e Liquidación                 |                                  |                                  |  |  |  |  |
| DE - Uso del Subsuelo en Áreas en<br>Exploración                      |                                          |                                              |                               |                                  |                                  |  |  |  |  |
| DE - Transferencia de Tecnología en<br>áreas en Exploración           | Valor liquidación USD                    | Usuario quien liquida                        | Fecha liquidación             | Tipo liquidaci                   | ón Acciones                      |  |  |  |  |
| 🗐 🖇 Gestión de Pagos 🗸 🗸                                              | 35.469,76                                | fronterausuariode@yopmail.com                | 11/05/2023                    | 15/2023 Recepción de Pagos [2] 🕞 |                                  |  |  |  |  |
| 💾 Consultas 🗸 🗸                                                       |                                          |                                              |                               |                                  |                                  |  |  |  |  |

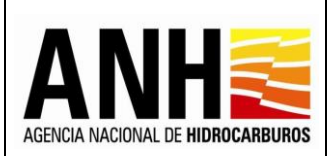

- Valor Liquidación USD: Muestra el valor total de la recepción de pago.
- Usuario Quien Liquida: Muestra el nombre del usuario de la operadora que genera la recepción de pago.
- Fecha Liquidación: Muestra la fecha en la que se realiza la recepción de pago.
- **Tipo Liquidación:** Muestra el tipo de liquidación realizado, de acuerdo a las siguientes opciones:
  - > Recepción de Pago: Corresponde a la liquidación realizada por la operadora
  - Oficial: Corresponde a la liquidación realizada por la Agencia Nacional de Hidrocarburos una vez se haya generado la liquidación definitiva de regalías.
- Exportar reporte en pdf [ ]: Al hacer clic sobre este icono, se descarga la planilla de la recepción de pago, en formato pdf.

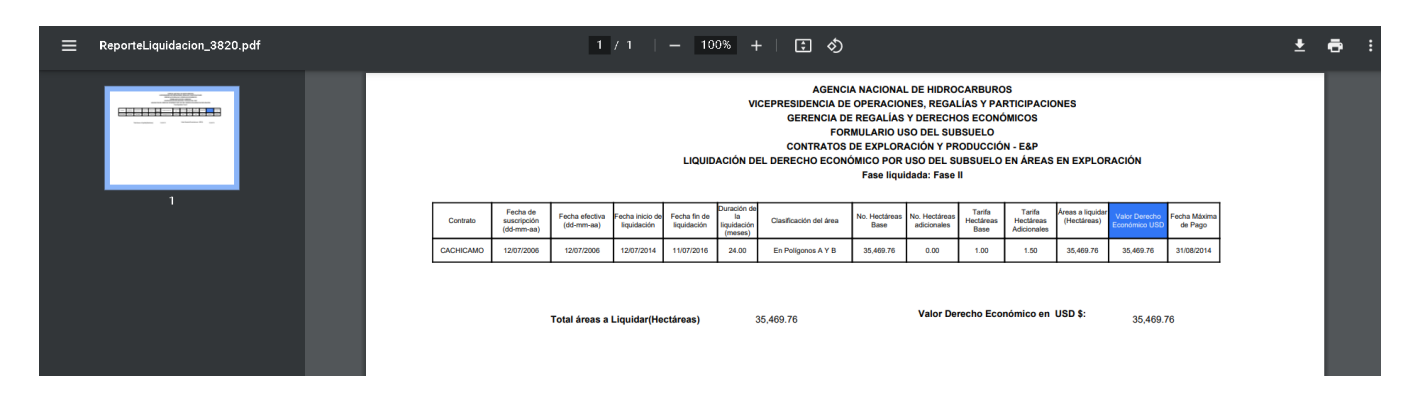

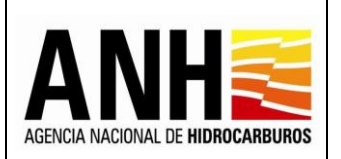

Pág. 191 de 220

• Exportar reporte en xls 🔀: Al hacer clic sobre este icono, se descarga la planilla de la recepción de pago, en formato excel.

| <b>.</b> 5                           | ~ ¢~ ∓                                                                                                    |                                       |                               |                                   |                             |                                 |                   |                      |                         | Reporte                         | eLiquida                    | ion_3820.                          | xls [Mod                          | o de compa                                    | tibilidad]                 | - Excel   |
|--------------------------------------|----------------------------------------------------------------------------------------------------|---------------------------------------|-------------------------------|-----------------------------------|-----------------------------|---------------------------------|-------------------|----------------------|-------------------------|---------------------------------|-----------------------------|------------------------------------|-----------------------------------|-----------------------------------------------|----------------------------|-----------|
| Archivo                              | Inicio Insert                                                                                                    | ar Dispo                              | osición de pa                 | ágina                             | Fórmulas                    | Datos                           | Revisar           | Vista                | Ayud                    | a 🖓                             | ¿Qué d                      | esea hace                          | r?                                |                                               |                            |           |
| Pegar 💞                              | , Cortar<br>] Copiar - ~<br>" Copiar formato<br>apapeles                                                                                                    | SansSe<br>N K                         | rif<br>´ <u>S</u> ~ E<br>Fuer | • 10<br>⊡ •   <u>८</u><br>nte     | • A •                       |                                 |                   | ≻ ~<br>■ •■<br>Aline | eb Ajus                 | itar texto<br>nbinar y ce       | ]<br>entrar ~               | Gene                               | ral<br>- % ooo<br>Número          | •<br>0, 0, 0, 0, 0, 0, 0, 0, 0, 0, 0, 0, 0, 0 | Forr                       | ional ∼ c |
| A1                                   |                                                                                                    |                                       | fr                            |                                   |                             |                                 |                   |                      |                         |                                 |                             |                                    |                                   |                                               |                            |           |
|                                      | В                                                                                                    | CD                                    | E F                           | G                                 | Н                           | J                               | К                 | L                    | M                       | 0                               | P                           | Q                                  | R                                 | S T                                           | U                          | v w I     |
| 2<br>3<br>4<br>5<br>6<br>7<br>8<br>9 | 1       AGENCIA NACIONAL DE HIDROCARBUROS         2       VICEPRESIDENCIA DE OPERACIONES, REGALÍAS Y PARTICIPACIONES         3       GERENCIA DE REGALÍAS Y DERECHOS ECONÓMICOS         4       GERENCIA DE REGALÍAS Y DERECHOS ECONÓMICOS         5       FORMULARIO USO DEL SUBSUELO         6       CONTRATOS DE EXPLORACIÓN Y PRODUCCIÓN - E&P         7       LIQUIDACIÓN DEL DERECHO ECONÓMICO POR USO DEL SUBSUELO EN ÁREAS EN EXPLORACIÓN         8       Fase liquidada: Fase II |                                       |                               |                                   |                             |                                 |                   |                      |                         |                                 |                             |                                    |                                   |                                               |                            |           |
| 10                                   | Contrato                                                                                                    | Fecha de<br>suscripción<br>(dd-mm-aa) | Fecha efectiva<br>(dd-mm-aa)  | Fecha inicio<br>de<br>liquidación | Fecha fin de<br>liquidación | Duración<br>de la<br>liquidació | Clasificación del | área H               | No.<br>ectáreas<br>Base | No.<br>Hectáreas<br>adicionales | Tarifa<br>Hectáreas<br>Base | Tarifa<br>Hectáreas<br>Adicionales | Áreas a<br>liquidar<br>(Hectáreas | Valor Derecho<br>Económico<br>USD             | Fecha<br>Máxima de<br>Pago |           |
| 11                                   | CACHICAMO                                                                                                    | 12/07/2006                            | 12/07/2006                    | 12/07/2014                        | 11/07/2016                  | 24.00                           | En Polígonos A    | YB 3                 | 5,469.76                | 0.00                            | 1.00                        | 1.50                               | 35,469.76                         | 35,469.76                                     | 31/08/2014                 | •         |
| 12<br>13                             |                                                                                                    | Т                                     | otal áreas a                  | Liquidar(H                        | lectáreas)                  | 3                               | 15,469.76         |                      |                         | Valor Der                       | echo Eco                    | nómico en                          | USD \$:                           | 35,469.                                       | 76                         |           |

# Registrar Información del Pago en dinero: Permite el registro de información del pago realizado.

| fronterausuariode@yopmail.com                                                                                   | SISTEMA DE LIQUIDACIÓN DE DERECHOS ECONÓMIC<br>y DERECHOS CONTRACTUALES                                                                                                    | COS ENCLANDEL OS ENCLANDES OS ENCLANDES ENCLANDES OS ENCLANDES OS ENCLANDES OS ENCLANDES OS ENCLANDES OS ENCLANDES OS ENCLANDES OS ENCLANDES OS ENCLANDES OS ENCLANDES OS ENCLANDES OS ENCLANDES OS ENCLANDES OS ENCLANDES OS ENCLANDES OS ENCLANDES OS ENCLANDES OS ENCLANDES OS ENCLANDES OS ENCLANDES ENCLANDES ENCLANDES ENCLANDES ENCLANDES ENCLANDES ENCLANDES ENCLANDES EN |
|----------------------------------------------------------------------------------------------------|----------------------------------------------------------------------------------------------------|----------------------------------------------------------------------------------------------------|
| Recepción de Pagos ^                                                                                            | Registrar Informaci                                                                                                    | ón del Pago en dinero                                                                                                    |
| DE - Uso del subsuelo en áreas en<br>evaluación y explotación/producción<br>DC - Transferencia de Tecnología en | Fecha de Pago *:                                                                                                    | Valor pagado USD *:                                                                                                    |
| ► ▲ áreas en explotación o producción                                                                           | 11/05/2023                                                                                                    | \$ 35.600                                                                                                    |
| • E • Participación en la Producción (%)                                                                        | TRM *:                                                                                                    | Valor pagado COP *:                                                                                                    |
| DE - Precios Altos                                                                                              | \$ 4.236                                                                                                    | \$150.801.600,00                                                                                                    |
| DE - Uso del Subsuelo en Áreas en                                                                               | Banco *:                                                                                                    | Observaciones :                                                                                                    |
| A Exploración                                                                                                   | BANCO                                                                                                    | ОК                                                                                                    |
| <ul> <li>DE - Transferencia de Tecnología en<br/>áreas en Exploración</li> </ul>                                | Soportes: *                                                                                                    |                                                                                                    |
| 🗄 💲 Gestión de Pagos 🗸 🗸 🗸                                                                                      | + ANNY (ASSATE)<br>Tipo de archivo permitido:pdf                                                                                                    |                                                                                                    |
| n Consultas 🗸 🗸                                                                                                 | Tamaño máximo de archivo: 2Mb                                                                                                    |                                                                                                    |
| Manuales                                                                                                    | SOPORTE DE PAGO.pdf 49.874 KB 🗙                                                                                                    |                                                                                                    |
| «                                                                                                    | Señor Operador, por favor incluya en un único archivo en PDF los siguientes soportas: Soporte de pago. Factura(s) de                                                                              |                                                                                                    |
|                                                                                                    | venta(s)**, Soporte de Costos deducibles**                                                                                                    |                                                                                                    |
|                                                                                                    | ** en los casos en los que aplique, de lo contrario, registre dificamente el soporte de Pago<br>NOTA: Registre la Tasa Representativa del Mercado (TRM) conforme lo establecido en el contrato v. | con la cual se realizó el pario                                                                                                    |
|                                                                                                    | · · · · · · · · · · · · · · · · · · ·                                                                                                    |                                                                                                    |
|                                                                                                    | Guardar                                                                                                    | Regresar                                                                                                    |

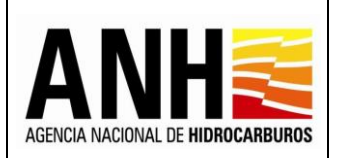

• Fecha de Pago: Campo requerido, permite el ingreso de la fecha de pago, por medio del icono del calendario. No permite el ingreso de fecha superior a la del día actual.

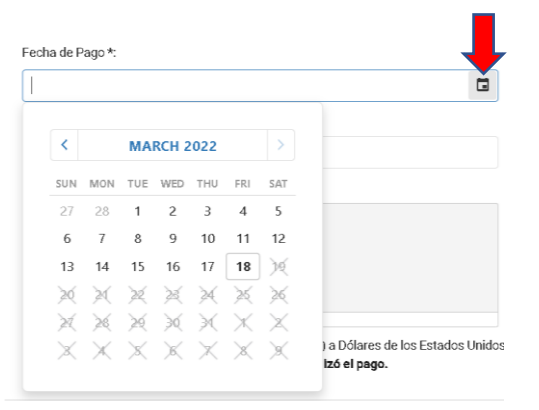

- **TRM:** Campo requerido, permite el ingreso de la TRM con la cual se realiza el pago.
- Valor pagado COP: Campo inhabilitado, es el resultado del valor calculado entre el Valor pagado USD \* TRM.
- **Banco:** Campo requerido, permite el ingreso del banco por medio del cual se realiza el pago.
- **Observaciones:** Campo opcional, permite el ingreso de observaciones del pago.
- Soporte de Pago: Campo requerido, se debe dar clic sobre el botón +Adjuntar, para que habilite la ventana emergente en la que se permite cargar el archivo del soporte de pago en formato PDF y que no supere 2mb. Si el archivo cargado supera los 2bm, envía el siguiente mensaje:

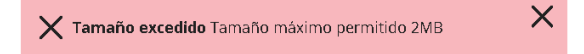

- Botón Cancelar: Al hacer clic sobre este botón, limpia los campos para permitir el ingreso de un nuevo registro de pago.
- Botón Regresar: Al hacer clic sobre este botón, cierra la consulta y regresa a la opción Recepción de Pagos >> DE - Uso del Subsuelo en Áreas en Exploración, no realiza ningún cambio.

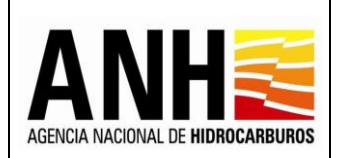

 Botón Guardar: Al hacer clic sobre este botón, se valida que los campos requeridos se encuentren diligenciados, de lo contrario, envía el siguiente mensaje:

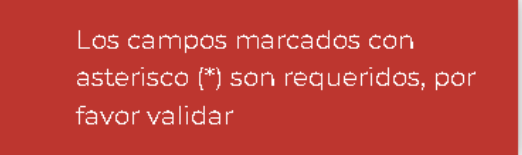

Si la información está completa, envía el mensaje de confirmación:

| Confirmar                       |                   |                  |                                  |
|---------------------------------|-------------------|------------------|----------------------------------|
| La información del pago registr | rado por usted se | erá almacenada e | en el sistema. ¿Desea continuar? |
|                                 | Sí                | No               |                                  |

Si se selecciona No, no guarda el registro de pago y se mantiene en edición. Si se selecciona Si, se registra el pago y muestra el historial de pagos registrados:

| copetrolpruebade@yopmail.com<br>Salir Ə                     | SISTEMA DE LIQUIDACIÓN DE DERECHOS ECO<br>y DERECHOS CONTRACTUALES |                                              |
|-------------------------------------------------------------|--------------------------------------------------------------------|----------------------------------------------|
| 🐻 Consultas 🗸 🗸                                             | Derecho Contractual Transferencia de Tecr                          | nología en áreas en explotación o producción |
| Deolaración ^                                               | Operador *:                                                        | Nit *:                                       |
| DE - Uso del subsuelo en áreas en                           | ECOPETROL S.A.                                                     | 899.999.068-1                                |
| DC - Transferencia de Tecnología en                         | Contrato *:                                                        | Año:*                                        |
|                                                             | Seleccione el contrato                                             | Seleccione el año a liquidar                 |
| <ul> <li>DE - Participación en la Producción (%)</li> </ul> |                                                                    |                                              |
| Precios Altos                                               | Con                                                                | sultar                                       |
| Gestión de Pagos 🗸 🗸 🗸                                      |                                                                    |                                              |
| «                                                           |                                                                    |                                              |
|                                                             |                                                                    |                                              |
|                                                             |                                                                    |                                              |
|                                                             |                                                                    |                                              |

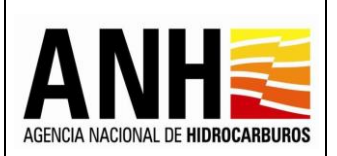

Información de Pagos Registrados: Muestra el historial de los pagos registrados, para el contrato y semestre liquidado.

- Fecha Registro Pago: Muestra la fecha en la que el usuario, realizó el registro del pago en el sistema.
- Fecha del Pago: Muestra la fecha del pago.
- Valor Pagado USD: Muestra el valor en dólares de los Estados Unidos de América, ingresado para el registro de pago.
- **TRM:** Muestra el valor de la TRM, ingresado para el registro de pago.
- Valor Pagado COP: Muestra el valor en pesos colombianos, calculado para el registro de pago.
- **Banco:** Muestra el banco ingresado en el registro de pago.
- **Observación:** Muestra las observaciones ingresadas en el registro de pago.
- No. Radicado: Muestra el número de radicado generado por controldoc. Para los pagos que no hayan sido radicados, se muestra texto: "Sin registrar"
- Estado: Muestra el estado del pago registrado, de acuerdo a las siguientes condiciones:
  - **Registrado:** Este estado se debe mostrar si ya existe un registro de soporte de pago para la liquidación en el sistema y que no ha sido radicado
  - Sin Reconocer: El pago está radicado.
- Descargar soporte de pago : Al hacer clic sobre este icono, permite la descarga del archivo pdf que se adjuntó en el soporte de pago.
- Editar registro de pago E: Al hacer clic sobre este icono, permite editar la información registrada para el pago, habilitando todos los campos para el ingreso del registro de pago y ubicándose en el campo Fecha de Pago, todos los campos requeridos deben ser diligenciados. Si el pago ya fue radicado, este botón no se habilita.

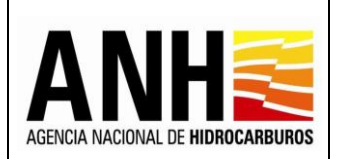

 Radicar pago ante la ANH : Al hacer clic sobre este icono, se habilita la ventana emergente para ingresar la carta de presentación de pago ante la ANH. Si el pago ya fue radicado, este botón no se habilita.

| Radicar ante la ANH                                            | ×     |
|----------------------------------------------------------------|-------|
| Por favor anexe su carta de presentación del pago y ra         | dique |
| +Adjuntar                                                      |       |
| Tipo de archivo permitido:pdf<br>Tamaño máximo de archivo: 2Mb |       |
|                                                                |       |
| Radicar Cancelar                                               |       |
|                                                                |       |

Se debe dar clic sobre el botón +Adjuntar, para que habilite la ventana emergente en la que se permite cargar el archivo de la carta de presentación del pago, en formato PDF y que no supere 2mb.

**Botón Radicar:** Al hacer clic sobre este icono, se valida que exista una carta de presentación de pago adjunta, en caso contrario, envía el siguiente mensaje:

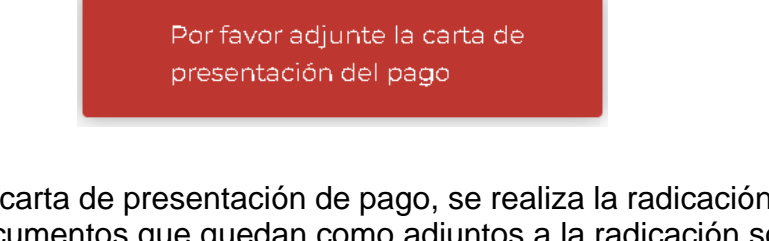

Al adjuntar la carta de presentación de pago, se realiza la radicación ante la ANH del pago. Los documentos que quedan como adjuntos a la radicación son: el soporte de pago, el archivo de la liquidación y la carta de presentación del pago. Genera el número de radicado y envía el siguiente mensaje:

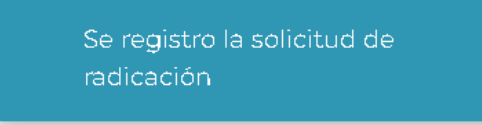

**Botón Cancelar:** Al hacer clic sobre este icono, cierra la ventana emergente y no realiza la radicación.

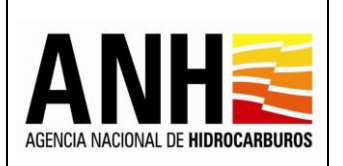

# 8. GESTION DE PAGOS

Para el ingreso a este módulo, el usuario debe tener configurado el rol de Administrador o Gestor Pagos para usuarios de la ANH y el rol Liquidador Operador para los usuarios de las Operadoras.

| adminde@yopmail.com                       | SISTEMA DE LIQUIDACIÓN DE DERECHOS ECONÓMICOS<br>y DERECHOS CONTRACTUALES | ANNE REAL AND A COMMENSION OF MINISTERIO DE MINAS Y<br>ENERGÍA<br>3.0 |
|-------------------------------------------|---------------------------------------------------------------------------|-----------------------------------------------------------------------|
| Parámetros del Sistema 🗸 🗸                |                                                                           |                                                                       |
| Reportes V                                |                                                                           |                                                                       |
| Configuración 🗸                           |                                                                           |                                                                       |
| 🏷 Administración de Tarifas 🗸 🗸           |                                                                           |                                                                       |
| Consultas 🗸 🗸                             |                                                                           |                                                                       |
| Liquidación 🗸                             |                                                                           |                                                                       |
| S Gestión de Pagos                        |                                                                           |                                                                       |
| ► 🔍 Reconocimiento De Pago                |                                                                           |                                                                       |
| ▶ (\$) ✓ Aplicación de Pagos              |                                                                           |                                                                       |
| Manuales                                  |                                                                           |                                                                       |
|                                           |                                                                           |                                                                       |
| ecopetrolpruebade@yopmail.com             | SISTEMA DE LIQUIDACIÓN DE DERECHOS ECONÓMICOS                             | ANH 👸 🕅 MINISTERIO DE MINAS Y                                         |
| Salir ⋺                                   | y DERECHOS CONTRACTUALES                                                  | Autochinacioni, ce monocamentos<br>3.0                                |
| Recepción de Pagos 🗸 🗸                    |                                                                           |                                                                       |
| Consultas 🗸 🗸                             |                                                                           |                                                                       |
| S Gestión de Pagos                        |                                                                           |                                                                       |
| ► (\$) O Consulta De Pagos No Reconocidos |                                                                           |                                                                       |
| Se Manuales                               |                                                                           |                                                                       |

# 8.1. Reconocimiento de Pago

Para el ingreso a esta opción, el usuario ANH debe tener configurado el rol de Administrador o Gestor Pagos. Por medio de esta opción, se lleva a cabo el proceso que permite realizar el reconocimiento de los pagos tanto en especie como en dinero realizados por las operadoras, es decir se revisan los soportes de pago contra los valores registrados por el operador.

Para seleccionar esta opción, se debe ingresar por la ruta: Gestión de Pagos >> Reconocimiento de Pago

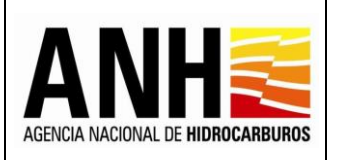

Versión N°1

Pág. 197 de 220

| adminde@yopmail.com                |   | SISTEMA DE LIQUIDACIÓN DE DERECHOS ECONÓMICOS<br>y DERECHOS CONTRACTUALES | ;        | ACHICA MICHAL DE HERBEMBURGS | ¢ | MINISTERIO DE MINAS Y<br>ENERGÍA |
|------------------------------------|---|---------------------------------------------------------------------------|----------|------------------------------|---|----------------------------------|
| Parámetros del Sistema             | ~ | Reconocimi                                                                | nien     | to de Pagos                  |   |                                  |
| Reportes                           | ~ | Derecho Económico o Contractual *:                                        |          |                              |   |                                  |
| Configuración                      | ~ | Seleccione el derecho económico o contractual                             |          |                              |   | •                                |
| Administración de Tarifas          | ~ | Operador *:                                                               | י<br>ה ר | Contrato *:                  |   |                                  |
| Consultas                          | ^ | Seleccione la operadora   Año *:                                          |          | Seleccione el contrato Mes:  |   | •                                |
| Consulta de Liquidaciones          |   | Seleccione el año 👻                                                       |          | Seleccione el periodo        |   | •                                |
| Consulta de Contratos con Novedade | s |                                                                           |          | _                            |   |                                  |
| Liquidación                        | ^ | Cons                                                                      | nsult    | tar                          |   |                                  |
| Generar Liquidación Oficial        |   | Resultado de la Consulta                                                  |          |                              |   |                                  |
| Gestión de Pagos                   | ^ |                                                                           |          |                              |   |                                  |
| ▶ ( Reconocimiento De Pago         |   | Operador Contrato Derecho Económico o Contractual                         |          | Periodo                      |   | Reconocer Pago                   |
| ► (\$) ✓ Aplicación de Pagos       |   | Sin                                                                       | n d      | atos                         |   |                                  |

**<u>Reconocimiento de Pagos:</u>** Permite la selección de datos para generar la consulta de los pagos registrados en un periodo.

- **Derecho económico o Contractual:** Campo tipo lista desplegable, requerido, se listan los derechos económicos o contractuales que estén operando en el sistema.
- **Operador:** Campo tipo lista desplegable, opcional, se listan las operadoras registradas en GECOH y permite la selección de una de estas.
- **Contrato:** Campo tipo lista desplegable, opcional, se listan los contratos registrados en GECOH y los asociados al operador seleccionado, permite la selección de uno de estos.
- Año: Campo tipo lista, requerido, permite la selección del año para el que se requieren consultar los pagos.
- **Mes:** Campo tipo lista, opcional, permite la selección del mes para el que se requieren consultar los pagos.
- **Botón Consultar:** Al hacer clic sobre este botón, valida que los campos requeridos se hayan ingresado y muestra la consulta de acuerdo a los filtros seleccionados.

La consulta muestra todos los pagos registrados que estén en estado "sin reconocer" o "rechazado", si no existen pagos que cumplan con la condición descrita anteriormente se muestran el siguiente mensaje:

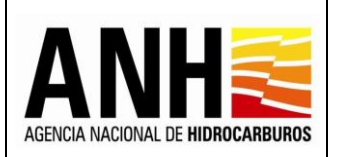

23/08/2022

Versión Nº1 Pág. 198 de

Pág. 198 de 220

No existen pagos por reconocer para el periodo seleccionado

| adminde@yopmail.com<br>Salir 5          | SISTEMA DE                                              | LIQUIDACIÓN DE DEREC<br>y DERECHOS CONTRAC | CHOS ECONÓMICOS<br>TUALES                                      | ANH CONTRACT OF THE CONTRACT OF THE CONTRACT. OF THE CONTRACT OF THE CONTRACT OF THE CONTRACT OF THE CONTRACT OF THE CONTRACT OF THE CONTRACT OF THE CONTRACT OF THE CONTRACT OF THE CONTRACT OF THE CONTRACT OF THE CONTRACT OF THE CONTRACT OF THE CONTRACT | MINISTERIO DE MINAS Y<br>ENERGÍA |
|-----------------------------------------|---------------------------------------------------------|--------------------------------------------|----------------------------------------------------------------|----------------------------------------------------------------------------------------------------|----------------------------------|
| Parámetros del Sistema 🗸                |                                                         |                                            | Reconocimiento de Pagos                                        |                                                                                                    |                                  |
| Reportes 🗸                              | Derecho Económico o Contractual *:                      |                                            |                                                                |                                                                                                    |                                  |
| 🚯 Configuración 🗸                       | Uso del Subsuelo en Áreas en Evaluación y Explotación/P | roducción                                  |                                                                |                                                                                                    | © -                              |
| 🚯 Administración de Tarifas 🗸 🗸         | Operador :                                              |                                            | Contrato :                                                     |                                                                                                    |                                  |
| Consultas ^                             | Año *:                                                  |                                            | Seleccione el contrato  Mes:                                   |                                                                                                    | •                                |
| Consulta de Liquidaciones               | 2022                                                    |                                            | Seleccione el periodo                                          |                                                                                                    | -                                |
| ► H Consulta de Contratos con Novedades |                                                         |                                            |                                                                |                                                                                                    |                                  |
| Liquidación ^                           |                                                         |                                            | Consultar                                                      |                                                                                                    |                                  |
| Generar Liquidación Oficial             | Resultado de la Consulta                                |                                            |                                                                |                                                                                                    |                                  |
| 🗐 \$ Gestlón de Pagos 🔷                 |                                                         |                                            |                                                                |                                                                                                    |                                  |
| ► 🔍 Reconocimiento De Pago              | Operador                                                | Contrato                                   | Derecho Económico o Contractual                                | Periodo                                                                                                    | Reconocer Pago                   |
| ▶ (\$) ✓ Aplicación de Pagos            | ANDES PRODUCTION COMPANY LLC                            | LLA 58                                     | Uso del Subsuelo en Áreas en Evaluación y Explotación/Producci | ión I Semestre 2021                                                                                                    | //                               |
| Manuales                                | ANDES PRODUCTION COMPANY LLC                            | LLA 58                                     | Uso del Subsuelo en Áreas en Evaluación y Explotación/Producci | ión I Semestre 2022                                                                                                    | /                                |
| ~                                       | ANDES PRODUCTION COMPANY LLC                            | LLA 58                                     | Uso del Subsuelo en Áreas en Evaluación y Explotación/Producci | ión II Semestre 2021                                                                                                    | /                                |
|                                         | CEPSA COLOMBIA S.A.                                     | LLA 22                                     | Uso del Subsuelo en Áreas en Evaluación y Explotación/Producci | ión I Semestre 2020                                                                                                    | //                               |
|                                         | CEPSA COLOMBIA S.A.                                     | LLA 22                                     | Uso del Subsuelo en Áreas en Evaluación y Explotación/Producci | ión I Semestre 2021                                                                                                    | 1                                |
|                                         | CEPSA COLOMBIA S.A.                                     | LLA 22                                     | Uso del Subsuelo en Áreas en Evaluación y Explotación/Producci | ión II Semestre 2021                                                                                                    | /                                |

**Resultado de la Consulta:** muestra el listado de los pagos de acuerdo a los filtros definidos:

- **Operador:** Muestra el nombre de la operadora a la cual pertenece el contrato, para el cual se registró el pago.
- **Contrato:** Muestra el nombre del contrato asociado a la operadora y para el cual se registró el pago.
- **Derecho Económico o Contractual:** Muestra el derecho económico liquidado y para el cual se registró el pago.
- **Periodo:** Muestra el periodo liquidado y para el cual se registró el pago.

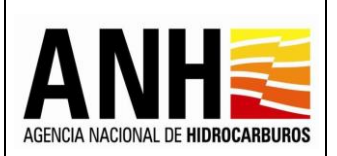

# Información de Pagos Registrados en Dinero:

| Información de Pago                                            | s Registrados en E                                   | Dinero                             |          |                         |                                                 |                              |                                               |    |          |
|----------------------------------------------------------------|------------------------------------------------------|------------------------------------|----------|-------------------------|-------------------------------------------------|------------------------------|-----------------------------------------------|----|----------|
| Fecha Registro Pago                                            | Fecha de Pago                                        | Valor Pagado USD                   | TRM      | Valor Pagado COP        | Banco                                           | No. Radicado                 | Novedad                                       | Ac | ciones.  |
|                                                                | 1 40 2022                                            | 42500                              | 4 590 54 | 195 097 950             | BANCOLOMBIA                                     | 20224010303982               | Pago realizado fuera de tiempo                |    | <u> </u> |
| Información de Pago                                            | s Registrados en E                                   | snecie                             | 4.590,54 |                         |                                                 |                              |                                               | •  |          |
| Información de Pago<br>Fecha Registro de Entrega               | s Registrados en E<br>Fecha de Entrega               | Specie<br>Volumen en Barri         | iles Vol | lumen Miles de Pies Cút | picos Lugar de Entrega                          | No. Radicado                 | Novedad                                       | A. | ciones   |
| Información de Pago<br>Fecha Registro de Entrega<br>28-10-2022 | s Registrados en E<br>Fecha de Entrega<br>17-10-2022 | Specie<br>Volumen en Barri<br>53.5 | iles Vol | iumen Miles de Pies Cüt | nicos Lugar de Entrega<br>ENTREGA CRUDO - TELLO | No. Radicado<br>202240103040 | Novedad<br>112 Pago realizado fuera de tiempo |    | ciones   |

- Fecha Registro Pago: Muestra la fecha en la que se registró el pago en dinero en el sistema.
- Fecha de Pago: Muestra la fecha que ingresa el operador cuando registró el pago en dinero, es decir debe ser la fecha que corresponde a la fecha de realización del pago.
- Valor Pagado USD: Muestra el valor ingresado por el operador en el registro de pago en dinero.
- **TRM:** Muestra el valor ingresado por el operador en el registro de pago en dinero.
- Valor Pagado COP: Muestra el valor calculado en el registro de pago en dinero.
- Banco: Muestra el banco ingresado por el operador en el registro de pago en dinero.
- **No. Radicado:** Muestra el número de radicado generado por el sistema de gestión documental de la ANH ControlDoc.
- **Novedad:** Muestra la novedad del pago, dependiendo de:
  - Pago realizado fuera de tiempo: Muestra esta novedad cuando la fecha de realización del pago en dinero sea mayor a la fecha máxima de pago de la liquidación.
  - Pago registrado en el sistema fuera de tiempo: Muestra esta novedad cuando la fecha de realización del pago en dinero sea menor a la fecha de registro de pago en el sistema.
  - Pago registrado sin radicar: Muestra esta novedad cuando el operador registre un pago en dinero en el sistema y no lo radique.

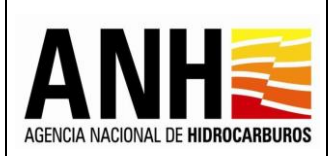

- Pago Actualizado: Muestra esta novedad cuando se haya rechazado un pago en dinero y el operador haya hecho las correcciones solicitadas, es decir, cuando el pago cambie de estado "rechazado" a "sin reconocer"
- Sin Novedad: Si el pago registrado en dinero, no presenta ninguna de las novedades mencionadas anteriormente.
- Acciones:
  - Descargar Soporte Pago . Al seleccionar este icono, permite la descarga del soporte de pago y demás anexos registrados en el pago en dinero.
  - Reconocer Pago : Al seleccionar este icono, se muestra el siguiente mensaje:

| Confirmar                                         |                                     |                       |                       |
|---------------------------------------------------|-------------------------------------|-----------------------|-----------------------|
| El pago en dinero será<br>se podrá reversar la op | reconocido, tengo<br>peración<br>Sí | a en cuenta que<br>No | una vez reconocido no |

Si se selecciona "Si", el estado del pago cambia a "Reconocido" y envía el siguiente mensaje de confirmación:

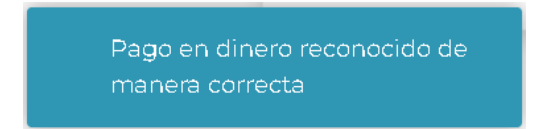

Si se selecciona "No", se sale del mensaje y no realiza ninguna acción.

Rechazar Pago : Al seleccionar este icono, se muestra una ventana emergente:

| Observaciones rechazo de pago      | × |
|------------------------------------|---|
| Observaciones *                    |   |
|                                    |   |
| Instance Ministra 500 Parameteriza |   |
| Guardar Cancelar                   |   |

Avenida Calle 26 No. 59 – 65 Piso 2, Edificio de la Cámara Colombiana de la Infraestructura - Bogotá D.C. - Colombia Teléfono (PBX): (57+1) 593 17 17, www.anh.gov.co. Info@anh.gov.co. Código Postal: 111321.

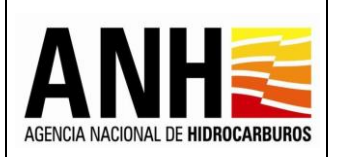

220

- Observación: Campo requerido, permite el ingreso de máximo 500 caracteres, donde se agregan las observaciones del rechazo del pago en dinero.
- Botón Guardar: Al hacer clic en este botón, se valida el ingreso del texto en la "Observación", sino se ingresa información en el campo mencionado, se muestra el siguiente mensaje:

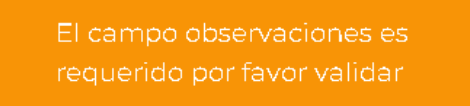

En caso que el campo "Observaciones" contenga el texto requerido, se muestra el siguiente mensaje:

| Confirmar          |                  |                   |                    |
|--------------------|------------------|-------------------|--------------------|
| El pago será recho | zado y habilitad | lo para correccio | ones por parte del |
| operador           | Sí               | No                |                    |

Si se selecciona "Si", el estado del pago cambia a "Rechazado" y envía el siguiente mensaje de confirmación:

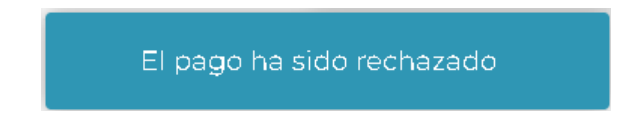

Si se selecciona "No", se sale del mensaje y no realiza ninguna acción.

• **Botón Cancelar:** Al hacer clic sobre este botón, no se realiza ninguna acción.

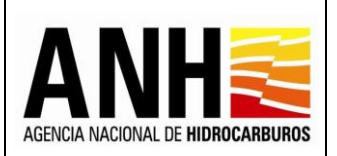

Consultar Historial Este icono se muestra únicamente cuando existan pagos en estado "Rechazado". Al hacer clic sobre este icono, se muestra una ventana:

| Historial de Reconocimiento de F         | Pagos Dinero                  |                        | ×         |
|------------------------------------------|-------------------------------|------------------------|-----------|
| Historial Reconocimiento de Pagos Dinero |                               |                        |           |
| Fecha Reconocimiento/Rechazo Pago        | Usuario Reconoce/Rechaza Pago | Observaciones          | Estado    |
| 01-11-2022                               | adminde@yopmail.com           | PAGO RECHAZADO POR ANH | Rechazado |
|                                          |                               |                        |           |
|                                          |                               |                        |           |
|                                          |                               |                        |           |
|                                          |                               |                        |           |

- **Fecha Rechazo de Pago:** Muestra la fecha en la que se llevó a cabo el rechazo de un pago en dinero.
- **Usuario Rechaza Pago:** Muestra el nombre completo del usuario que realizó el rechazo de un pago en dinero.
- Observaciones: Muestra las observaciones registradas en el rechazo del pago en dinero.
- Estado: Muestra el estado del Pago en dinero "Rechazado", que corresponde a los pagos que no han sido reconocidos y que fueron devueltos al operador para correcciones.

#### Información de Pagos Registrados en Especie:

| Información de Pago                                           | s Registrados en l  | Dinero                          |             |                        |                                                 |                              |                                               |   |        |
|---------------------------------------------------------------|---------------------|---------------------------------|-------------|------------------------|-------------------------------------------------|------------------------------|-----------------------------------------------|---|--------|
| echa Registro Pago                                            | Fecha de Pago       | Valor Pagado USD                | TRM         | Valor Pagado COP       | Banco                                           | No. Radicado                 | Novedad                                       |   | Accior |
| 8-10-2022                                                     | 01-10-2022          | 42.500                          | 4.590.54    | 195.097.950            | BANCOLOMBIA                                     | 20224010303982               | Pago realizado fuera de tiempo                | - | ~      |
| Información de Pago                                           | s Registrados en E  | Especie                         |             |                        |                                                 |                              |                                               | • |        |
| Información de Pago<br>echa Registro de Entrega               | is Registrados en E | Especie<br>Volumen en Bar       | rriles Volu | umen Miles de Pies Cúb | picos Lugar de Entrega                          | No. Radicado                 | Novedad                                       | · | Accio  |
| Información de Pago<br>echa Registro de Entrega<br>18-10-2022 | Fecha de Entrega    | Especie<br>Volumen en Bar<br>53 | rriles Volu | umen Miles de Pies Cúb | nicos Lugar de Entrega<br>ENTREGA CRUDO - TELLC | No. Radicado<br>202240103040 | Novedad<br>112 Pago realizado fuera de tiempo | • | Accio  |

 Fecha Registro de Entrega: Muestra la fecha en la que se registró la entrega del pago en especie en el sistema.

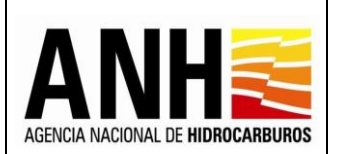

- Fecha de Entrega: Muestra la fecha de entrega que ingresa el usuario cuando registró el pago en especie, es decir debe ser la fecha que corresponde a la fecha de realización del pago.
- Volumen en Barriles: Muestra el volumen en barriles entregados ingresados por el usuario al registrar el pago en especie.
- Volumen Miles de Pies Cúbicos: Muestra el total del volumen en Miles de Pies Cúbicos entregados ingresados por el usuario al registrar el pago en especie.
- Lugar de Entrega: Muestra el lugar de entrega ingresado por el usuario al registrar el pago en especie.
- **No. Radicado:** Muestra el número de radicado generado por el sistema de gestión documental de la ANH ControlDoc.
- **Novedad:** Muestra las siguientes novedades:
  - Pago realizado fuera de tiempo: Muestra esta novedad cuando la fecha de realización del pago en especie sea mayor a la fecha máxima de pago de la liquidación.
  - Pago registrado en el sistema fuera de tiempo: Muestra esta novedad cuando la fecha de realización del pago en especie sea menor a la fecha de registro de pago en el sistema.
  - Pago registrado sin radicar: Muestra esta novedad cuando el operador registre un pago en especie en el sistema y no lo radique.
  - Pago Actualizado: Muestra esta novedad cuando se haya rechazado un pago en especie y el operador haya hecho las correcciones solicitadas, es decir, cuando el pago cambie de estado "rechazado" a "sin reconocer"
  - Sin Novedad: Si el pago registrado en especie, no presenta ninguna de las novedades mencionadas anteriormente.

# Acciones:

- Descargar Soporte Pago . Al seleccionar este icono, permite la descarga del soporte de pago y demás anexos registrados en el pago en especie.
- Reconocer Pago : Al seleccionar este icono, se muestra el siguiente mensaje:

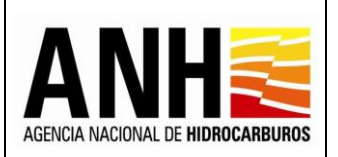

23/08/2022

Versión N°1 Pág. 204 de 220

| Confirmar                                          |                                     |                        |                         |
|----------------------------------------------------|-------------------------------------|------------------------|-------------------------|
| El pago en especie serd<br>se podrá reversar la op | i reconocido, teng<br>eración<br>Sí | ga en cuenta que<br>No | e una vez reconocido no |
|                                                    |                                     |                        |                         |

Si se selecciona "Si", el estado del pago cambia a "Reconocido" y envía el siguiente mensaje de confirmación:

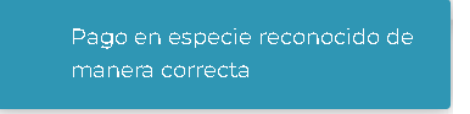

Si se selecciona "No", se sale del mensaje y no realiza ninguna acción.

Rechazar Pago : Al seleccionar este icono, se muestra una ventana emergente:

| Observaciones rechazo de pago especie |  |  |  |  |  |
|---------------------------------------|--|--|--|--|--|
| Observaciones *                       |  |  |  |  |  |
|                                       |  |  |  |  |  |
| Ingrese Milolmo 500 Caracteres        |  |  |  |  |  |
| Guardar Cancelar                      |  |  |  |  |  |

- Observación: Campo requerido, permite el ingreso de máximo 500 caracteres, donde se agregan las observaciones del rechazo del pago en especie.
- Botón Guardar: Al hacer clic en este botón, se valida el ingreso del texto en la "Observación", sino se ingresa información en el campo mencionado, se muestra el siguiente mensaje:

El campo observaciones es requerido por favor validar

En caso que el campo "Observaciones" contenga el texto requerido, se muestra el siguiente mensaje:

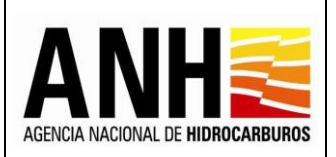

23/08/2022

Versión N°1 Pág. 205 de 220

| Confirmar                                                                       |    |    |  |  |  |
|---------------------------------------------------------------------------------|----|----|--|--|--|
| El pago será rechazado y habilitado para correcciones por parte del<br>operador |    |    |  |  |  |
|                                                                                 | Sí | No |  |  |  |

Si se selecciona "Si", el estado del pago cambia a "Rechazado" y envía el siguiente mensaje de confirmación:

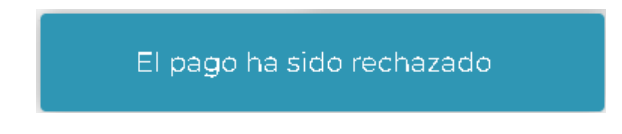

Si se selecciona "No", se sale del mensaje y no realiza ninguna acción.

- **Botón Cancelar:** Al hacer clic sobre este botón, no se realiza ninguna acción.
- Consultar Historial Este icono se muestra únicamente cuando existan pagos en estado "Rechazado". Al hacer clic sobre este icono, se muestra una ventana:

| Historial de Reconocimiento de Pagos Especie |                               |                                      |           |  |
|----------------------------------------------|-------------------------------|--------------------------------------|-----------|--|
| Historial Reconocimiento de Pagos Especie    |                               |                                      |           |  |
| Fecha Reconocimiento/Rechazo Pago            | Usuario Reconoce/Rechaza Pago | Observaciones                        | Estado    |  |
| 01-11-2022                                   | adminde@yopmail.com           | PAGO EN ESPECIE RECHAZADO POR LA ANH | Rechazado |  |
|                                              |                               |                                      |           |  |
|                                              |                               |                                      |           |  |

- **Fecha Rechazo de Pago:** Muestra la fecha en la que se llevó a cabo el rechazo de un pago en especie.
- **Usuario Rechaza Pago:** Muestra el nombre completo del usuario que realizó el rechazo de un pago en especie.
- Observaciones: Muestra las observaciones registradas en el rechazo del pago en especie.
- Estado: Muestra el estado del Pago en especie "Rechazado", que corresponde a los pagos que no han sido reconocidos y que fueron devueltos al operador para correcciones.

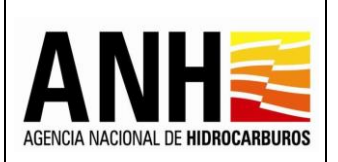

### 8.2. Consulta de Pagos No Reconocidos

Para el ingreso a esta opción, el usuario de la Operadora debe tener configurado el rol de Liquidador Operador. Por medio de esta opción, se lleva a cabo el proceso que permite revisar por parte de las operadoras, los pagos tanto en especie como en dinero, que han sido rechazados por la ANH.

Para seleccionar esta opción, se debe ingresar por la ruta: Gestión de Pagos >> Consulta de Pagos No Reconocidos.

| ecopetrolpruebade@yopmail.com           | SISTEMA DE LIQUIDACIÓN DE DERECHOS ECONÓMIC<br>y DERECHOS CONTRACTUALES              | COS ANNHE REFERENCES IN MINISTERIO DE MINAS<br>3.0 |  |  |  |  |
|-----------------------------------------|--------------------------------------------------------------------------------------|----------------------------------------------------|--|--|--|--|
| Recepción de Pagos ~                    | Consulta de Pagos No Reconocidos                                                     |                                                    |  |  |  |  |
| 💾 Consultas 🗸 🗸                         | Derecho Económico o Contractual *:                                                   |                                                    |  |  |  |  |
| 🗐 🖇 Gestión de Pag <mark>o</mark> s 🔋 🔨 | Seleccione el derecho económico o contractual                                        |                                                    |  |  |  |  |
| Consulta Da Parcas No Reconocidas       | Operador *:                                                                          | Contrato *:                                        |  |  |  |  |
| ► SO Consulta De Pagos No Reconocidos   | ECOPETROL S.A.                                                                       | Seleccione el contrato                             |  |  |  |  |
| 🥩 Manuales                              | Айо *:                                                                               | Mes:                                               |  |  |  |  |
| «                                       | Seleccione el año 🗸                                                                  | Seleccione el periodo                              |  |  |  |  |
|                                         | Cor<br>Resultado de la Consulta<br>Operador Contrato Derecho Económico o Contractual | Periodo Pagos Rechazados                           |  |  |  |  |
|                                         | Si                                                                                   | n datos                                            |  |  |  |  |

<u>Consulta de Pagos No Reconocidos:</u> Permite la selección de datos para generar la consulta de los pagos no reconocidos en un periodo.

- **Derecho económico o Contractual:** Campo tipo lista desplegable, requerido, se listan los derechos económicos o contractuales que estén operando en el sistema.
- **Operador:** Muestra el operador asociado al usuario que se encuentra en sesión.
- **Contrato:** Campo tipo lista desplegable, opcional, se listan los contratos asociados al operador, la selección de uno de estos.
- **Año:** Campo tipo lista, requerido, permite la selección del año para el que se requieren consultar los pagos.
- **Mes:** Campo tipo lista, opcional, permite la selección del mes para el que se requieren consultar los pagos.

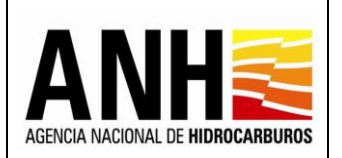

220

 Botón Consultar: Al hacer clic sobre este botón, valida que los campos requeridos se hayan ingresado y muestra la consulta de acuerdo a los filtros seleccionados.

La consulta muestra todos los pagos registrados que estén en estado "rechazado", si no existen pagos que cumplan con la condición descrita anteriormente se muestran el siguiente mensaje de alerta:

No existen pagos por reconocer para el periodo seleccionado

| Cepsapruebade@yopmail.com                | SISTEMA                  | . DE LIQUIDA<br>y DERECI         | CIÓN DE DERECHOS ECONÓMICO<br>10S CONTRACTUALES      | S                | <b>ANH</b> | ê l         | MINISTERIO DE MINAS Y<br>ENERGÍA |
|------------------------------------------|--------------------------|----------------------------------|------------------------------------------------------|------------------|------------|-------------|----------------------------------|
| Recepción de Pagos                       | ,                        | Consulta de Pagos No Reconocidos |                                                      |                  |            |             |                                  |
| Consultas                                | Derecho Económico o C    | ontractual *:                    |                                                      |                  |            |             |                                  |
| 5 Gestión de Pagos                       | Uso del Subsuelo en Á    | reas en Evaluació                | n y Explotación/Producción                           |                  |            |             | S -                              |
| ► (S) O Consulta De Pagos No Reconocidos | Operador :               |                                  |                                                      | Contrato :       |            |             |                                  |
| •                                        | CEPSA COLOMBIA S.A       |                                  | Ŧ                                                    | Seleccione el co | ntrato     |             | •                                |
| Manuales                                 | Año *:                   |                                  |                                                      | Mes:             |            |             |                                  |
| *                                        | 2022                     |                                  | ⊗ ·                                                  | Seleccione el pe | riodo      |             | -                                |
|                                          | Resultado de la Consulta |                                  | Cons                                                 | ultar            |            |             |                                  |
|                                          | Operador                 | Contrato                         | Derecho Económico o Contractual                      |                  | Peri       | odo         | Pagos Rechazados                 |
|                                          | CEPSA COLOMBIA S.A.      | LLA 22                           | Uso del Subsuelo en Áreas en Evaluación y Explotació | on/Producción    | l Ser      | mestre 2020 | I                                |

<u>Resultado de la Consulta:</u> muestra el listado de los pagos rechazados, de acuerdo a los filtros definidos:

- **Operador:** Muestra el nombre de la operadora del usuario en sesión.
- **Contrato:** Muestra el nombre de los contratos asociados a la operadora en sesión y para el cual se rechazó el pago.
- **Derecho Económico o Contractual:** Muestra el derecho económico liquidado y para el cual se rechazó el pago.
- Periodo: Muestra el periodo liquidado y para el cual se rechazó el pago.
- Pagos Rechazados 2 : Se habilita una ventana emergente, que muestra:

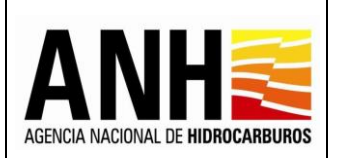

# Información de Pagos Registrados en Dinero:

| Reconocimiento           | de Pagos              |                     |                           |                      |              |                |                                |       | ×    |
|--------------------------|-----------------------|---------------------|---------------------------|----------------------|--------------|----------------|--------------------------------|-------|------|
| Información de Pag       | os Registrados en Din | iero                |                           |                      |              |                |                                |       |      |
| Fecha Registro Pago      | Fecha de Pago         | Valor Pagado USD    | TRM Valor Pagado COP      | Banco                | No           | o. Radicado    | Novedad                        | Accio | nes  |
| 02-11-2022               | 06-08-2021            | 526.980 3.48        | 1.838.870.361             | BANCO                | 20           | 224010304162   | Pago realizado fuera de tiempo | +     | ٢    |
| Información de Pag       | os Registrados en Esp | pecie               |                           |                      |              |                |                                |       |      |
| Fecha Registro de Entreg | a Fecha de Entrega    | Volumen en Barriles | Volumen Miles de Pies Cúb | icos Lugar de Entreg | а            | No. Radicado   | Novedad                        | Acci  | ones |
| 02-11-2022               | 18-08-2021            | 827                 |                           | ENTREGA BARR         | ILES EN ESPE | 20224010304172 | Pago realizado fuera de tiempo | +     | ٢    |
| 02-11-2022               | 29-10-2021            |                     |                           | 6,1 ENTREGA PIES C   | CUBICOS EN E | 20224010304182 | Pago realizado fuera de tiempo | •     | ٢    |
|                          |                       |                     |                           |                      |              |                |                                |       |      |
|                          |                       |                     |                           |                      |              |                |                                |       |      |

- Fecha Registro Pago: Muestra la fecha en la que se registró el pago en dinero en el sistema.
- Fecha de Pago: Muestra la fecha que ingresa el usuario cuando registró el pago en dinero, es decir debe ser la fecha que corresponde a la fecha de realización del pago.
- Valor Pagado USD: Muestra el valor ingresado por el usuario en el registro de pago en dinero.
- **TRM:** Muestra el valor ingresado por el usuario en el registro de pago en dinero.
- Valor Pagado COP: Muestra el valor calculado en el registro de pago en dinero.
- Banco: Muestra el banco ingresado por el usuario en el registro de pago en dinero.
- No. Radicado: Muestra el número de radicado generado por el sistema de gestión documental de la ANH ControlDoc.
- **Novedad:** Muestra las siguientes novedades:
  - Pago realizado fuera de tiempo: Muestra esta novedad cuando la fecha de realización del pago en dinero sea mayor a la fecha máxima de pago de la liquidación.
  - Pago registrado en el sistema fuera de tiempo: Muestra esta novedad cuando la fecha de realización del pago en dinero sea menor a la fecha de registro de pago en el sistema.
  - Pago registrado sin radicar: Muestra esta novedad cuando el operador registre un pago en dinero en el sistema y no lo radique.

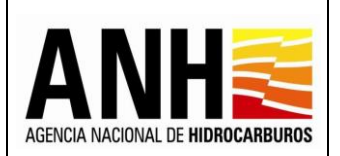

- Pago Actualizado: Muestra esta novedad cuando se haya rechazado un pago en dinero y el operador haya hecho las correcciones solicitadas, es decir, cuando el pago cambie de estado "rechazado" a "sin reconocer"
- Sin Novedad: Si el pago registrado en dinero, no presenta ninguna de las novedades mencionadas anteriormente.
- Acciones:
  - Descargar Soporte Pago . Al seleccionar este icono, permite la descarga del soporte de pago y demás anexos registrados en el pago en dinero.
  - Consultar Historial : Este icono muestra el detalle del pago en estado "Rechazado". Al hacer clic sobre este icono, se muestra una ventana:

| Historial de Reconocimiento de Pagos Dinero |                               |                          |           |  |
|---------------------------------------------|-------------------------------|--------------------------|-----------|--|
| Historial Reconocimiento de Pagos Dinero    |                               |                          |           |  |
| Fecha Reconocimiento/Rechazo Pago           | Usuario Reconoce/Rechaza Pago | Observaciones            | Estado    |  |
| 02-11-2022                                  | adminde@yopmail.com           | PAGO RECHAZADO EN DINERO | Rechazado |  |
|                                             |                               |                          |           |  |

- **Fecha Rechazo de Pago:** Muestra la fecha en la que se llevó a cabo el rechazo de un pago en dinero.
- **Usuario Rechaza Pago:** Muestra el nombre completo del usuario que realizó el rechazo de un pago en dinero.
- **Observaciones:** Muestra las observaciones registradas en el rechazo del pago en dinero.
- **Estado:** Muestra el estado del Pago en dinero "Rechazado", que corresponde a los pagos que no han sido reconocidos y que fueron devueltos al operador para correcciones.

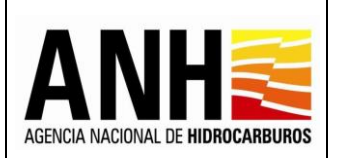

# Información de Pagos Registrados en Especie:

| Reconocimiento           | ) de Pagos           |                     |                           |                            |                   |                                   |       | ×    |
|--------------------------|----------------------|---------------------|---------------------------|----------------------------|-------------------|-----------------------------------|-------|------|
| Información de Pag       | os Registrados en Di | nero                |                           |                            |                   |                                   |       |      |
| Fecha Registro Pago      | Fecha de Pago        | Valor Pagado USD    | TRM Valor Pagado COP      | Banco                      | No. Radicado      | Novedad                           | Accie | ones |
| 02-11-2022               | 06-08-2021           | 526.980 3.4         | 89,45 1.838.870.361       | BANCO                      | 20224010304162    | Pago realizado fuera de tiempo    | +     | ۲    |
| Información de Pag       | os Registrados en Es | pecie               |                           |                            |                   |                                   |       |      |
| Fecha Registro de Entreg | a Fecha de Entrega   | Volumen en Barriles | Volumen Miles de Pies Cút | picos Lugar de Entrega     | No. Radicado      | Novedad                           | Acci  | ones |
| 02-11-2022               | 18-08-2021           | 827                 |                           | ENTREGA BARRILES EN E      | SPE 202240103041  | 72 Pago realizado fuera de tiempo | +     | ٢    |
| 02-11-2022               | 29-10-2021           |                     |                           | 6,1 ENTREGA PIES CUBICOS I | EN E 202240103041 | B2 Pago realizado fuera de tiempo | ÷     | ٢    |
|                          |                      |                     |                           |                            |                   |                                   |       |      |
|                          |                      |                     |                           |                            |                   |                                   |       |      |

- Fecha Registro de Entrega: Muestra la fecha en la que se registró la entrega del pago en especie en el sistema.
- Fecha de Entrega: Muestra la fecha de entrega que ingresa el usuario cuando registró el pago en especie, es decir debe ser la fecha que corresponde a la fecha de realización del pago.
- Volumen en Barriles: Muestra el volumen en barriles entregados ingresados por el usuario al registrar el pago en especie.
- Volumen Miles de Pies Cúbicos: Muestra el total del volumen en Miles de Pies Cúbicos entregados ingresados por el usuario al registrar el pago en especie.
- Lugar de Entrega: Muestra el lugar de entrega ingresado por el usuario al registrar el pago en especie.
- No. Radicado: Muestra el número de radicado generado por el sistema de gestión documental de la ANH ControlDoc.
- Novedad: Muestra las siguientes novedades:
  - Pago realizado fuera de tiempo: Muestra esta novedad cuando la fecha de realización del pago en especie sea mayor a la fecha máxima de pago de la liquidación.
  - Pago registrado en el sistema fuera de tiempo: Muestra esta novedad cuando la fecha de realización del pago en especie sea menor a la fecha de registro de pago en el sistema.
  - Pago registrado sin radicar: Muestra esta novedad cuando el operador registre un pago en especie en el sistema y no lo radique.

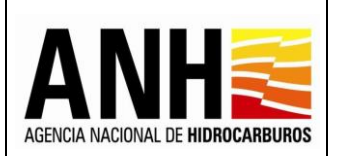

- Pág. 211 de 220
- Pago Actualizado: Muestra esta novedad cuando se haya rechazado un pago en especie y el operador haya hecho las correcciones solicitadas, es decir, cuando el pago cambie de estado "rechazado" a "sin reconocer"
- Sin Novedad: Si el pago registrado en especie, no presenta ninguna de las novedades mencionadas anteriormente.
- Acciones:
  - Descargar Soporte Pago : Al seleccionar este icono, permite la descarga del soporte de pago y demás anexos registrados en el pago en especie.
  - Consultar Historial : Este icono se muestra únicamente cuando existan pagos en estado "Rechazado". Al hacer clic sobre este icono, se muestra una ventana:

| Historial de Reconocimiento de Pagos Especie |                                                          |                                                                                                    |  |  |
|----------------------------------------------|----------------------------------------------------------|----------------------------------------------------------------------------------------------------|--|--|
| Historial Reconocimiento de Pagos Especie    |                                                          |                                                                                                    |  |  |
| Usuario Reconoce/Rechaza Pago                | Observaciones                                            | Estado                                                                                                    |  |  |
| adminde@yopmail.com                          | PAGO RECHAZADO - PIES CUBICOS EN ESPECIE                 | Rechazado                                                                                                 |  |  |
|                                              |                                                          |                                                                                                    |  |  |
|                                              | e<br>Usuano Reconoce/Rechaza Pago<br>adminde@yopmail.com | e Usuano Reconoce/Rechaza Pago Observaciones adminde@yopmail.com PAGO RECHAZADO - PIES CUBICOS EN ESPECIE |  |  |

- **Fecha Rechazo de Pago:** Muestra la fecha en la que se llevó a cabo el rechazo de un pago en especie.
- **Usuario Rechaza Pago:** Muestra el nombre completo del usuario que realizó el rechazo de un pago en especie.
- **Observaciones:** Muestra las observaciones registradas en el rechazo del pago en especie.
- **Estado:** Muestra el estado del Pago en especie "Rechazado", que corresponde a los pagos que no han sido reconocidos y que fueron devueltos al operador para correcciones.

## 8.3. Aplicación de Pagos

Para el ingreso a esta opción, el usuario ANH debe tener configurado el rol de Administrador o Gestor Pagos. Por medio de esta opción, se lleva a cabo el proceso que permite aplicar los pagos realizados por las operadoras por concepto de los derechos económicos que hayan sido previamente reconocidos por la ANH.

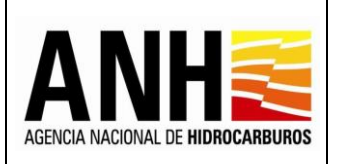

Pág. 212 de 220

Para seleccionar esta opción, se debe ingresar por la ruta: Gestión de Pagos >> Aplicación de Pagos

| adminde@yopmail.com          |   | SISTEMA DE LIQUIDACIÓN DE DERECHOS ECONÓMICOS<br>y DERECHOS CONTRACTUALES | ADDITION OF HEREAMAGES OF MINISTERIO DE MINAS Y<br>3.0 |
|------------------------------|---|---------------------------------------------------------------------------|--------------------------------------------------------|
| Parámetros del Sistema       | ~ | Aplicación                                                                | de Pagos                                               |
| Reportes                     | ~ | Derecho Económico o Contractual *:                                        |                                                        |
| Configuración                | ~ | Seleccione el derecho econômico                                           | •                                                      |
| Administración de Tarifas    | ~ | Operador *:                                                               | Contrato *:                                            |
| Consultas                    | ~ | Selectione la operadora                                                   | Selecaone el contrato                                  |
| Liquidación                  | ~ | Seleccione el año 👻                                                       |                                                        |
| 5 Gestión de Pagos           | ^ | _                                                                         |                                                        |
| Reconocimiento De Pago       |   | Const                                                                     | ultar                                                  |
| ► (\$) ✓ Aplicación de Pagos |   |                                                                           |                                                        |
| Manuales                     |   |                                                                           |                                                        |

- **Derecho económico o Contractual:** Campo tipo lista desplegable, requerido, se listan los derechos económicos o contractuales que estén operando en el sistema.
- **Operador:** Campo tipo lista desplegable, requerido, se listan las operadoras registradas en GECOH y permite la selección de una de estas.
- **Contrato:** Campo tipo lista desplegable, requerido, se listan los contratos registrados en GECOH y los asociados al operador seleccionado, permite la selección de uno de estos.
- Periodo: Campo tipo lista, requerido, permite la selección del periodo liquidado.
- **Botón Consultar:** Al hacer clic sobre este botón, valida que los campos requeridos se hayan ingresado y muestra la consulta de acuerdo a los filtros seleccionados.

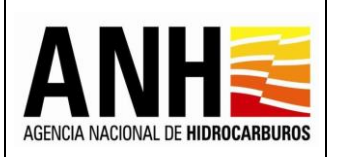

Versión Nº1

Pág. 213 de 220

| adminde@yopmail.com          |   | SISTEMA DE LIQUIDACIÓN DE DER<br>y DERECHOS CONTRA    |             | RIO DE MINA:<br>A                                                   | S Y               |             |                 |  |  |  |  |
|------------------------------|---|-------------------------------------------------------|-------------|---------------------------------------------------------------------|-------------------|-------------|-----------------|--|--|--|--|
| Parámetros del Sistema       | ~ | Derecho Económico o Contractual *:                    |             |                                                                     |                   |             |                 |  |  |  |  |
| Reportes                     | ~ | Uso del Subsuelo en Áreas en Evaluación y Explotación | /Producción |                                                                     |                   | 8           | •               |  |  |  |  |
| Configuración                | ~ | Operador :<br>Seleccione la operadora                 | •           | Contrato :<br>Seleccione el contrato                                |                   |             |                 |  |  |  |  |
| Administración de Tarifas    | ~ | Año *:                                                |             | Semestre:*                                                          |                   |             |                 |  |  |  |  |
| Consultas                    | ~ | 2022                                                  | ⊗ -         | l Semestre 😵 👻                                                      |                   |             |                 |  |  |  |  |
| Liquidación                  | ~ | Consultar                                             |             |                                                                     |                   |             |                 |  |  |  |  |
| 5 Gestión de Pagos           | ^ |                                                       |             |                                                                     |                   |             |                 |  |  |  |  |
| ► 🕄 Reconocimiento De Pago   |   |                                                       | Nesultado C |                                                                     |                   |             |                 |  |  |  |  |
| ► (\$) ✓ Aplicación de Pagos |   | Operador                                              | Contrato    | Derecho Económico<br>o Contractual                                  | Periodo Liquidado | Estado      | Aplicar<br>Pago |  |  |  |  |
| Manuales                     |   | ECOPETROL S.A.                                        | CAÑO SUR    | Uso del Subsuelo en Áreas en<br>Evaluación y Explotación/Producción | l Semestre - 2022 | Sin Aplicar | ۲               |  |  |  |  |
|                              |   | DNGC VIDESH LIMITED SUCURSAL COLOMBIANA               | CPO 5       | Uso del Subsuelo en Áreas en<br>Evaluación y Explotación/Producción | l Semestre - 2022 | Sin Aplicar | ۲               |  |  |  |  |
|                              |   | COLOMBIA ENERGY DEVELOPMENT CO                        | LLA 23      | Uso del Subsuelo en Áreas en<br>Evaluación y Explotación/Producción | l Semestre - 2022 | Aplicado    | ۲               |  |  |  |  |

Si no existen liquidaciones para el periodo seleccionado o no hay pagos relacionados, se muestra el siguiente mensaje:

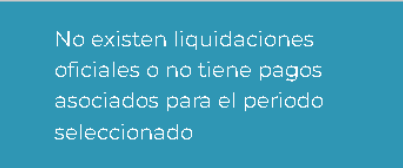

Resultado de la Consulta: muestra el listado de los pagos de acuerdo a los filtros definidos:

- **Operador:** Muestra el nombre de la operadora a la cual pertenece el contrato, para el que se liquidó el derecho económico.
- **Contrato:** Muestra el nombre del contrato asociado a la operadora y para el cual se liquidó el derecho económico.
- Derecho Económico o Contractual: Muestra el derecho económico liquidado.
- **Periodo:** Muestra el periodo liquidado.
- Estado: Muestra el estado, de acuerdo a:
  - Sin Aplicar: Liquidaciones que no tienen ninguna aplicación de pago.

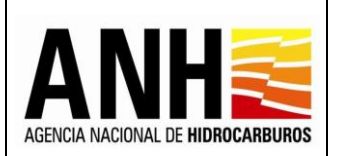

- Aplicado Parcial: Liquidaciones que tienen dos modalidades de pago y solo se ha realizado la aplicación de pago a una de las modalidades (Especie o Dinero).
- > Aplicado: Liquidación con todos los pagos aplicados.
- Aplicar Pago Al seleccionar este icono, se muestran los siguientes formularios:

# Aplicación de Pago Dinero:

| adminde@yopmail.com<br>Salir 🕣   |   | SISTEMA DE LIQUIDACIÓN DE DERECHOS ECONÓMICOS<br>y DERECHOS CONTRACTUALES 3.0 |                        |         |                          |                      |                 | MINISTERIO DE MINAS Y<br>ENERGÍA |    |  |
|----------------------------------|---|-------------------------------------------------------------------------------|------------------------|---------|--------------------------|----------------------|-----------------|----------------------------------|----|--|
| Parámetros del Sistema           | ~ |                                                                               |                        |         |                          |                      |                 | Regresar                         | 1  |  |
| Aplicación de pagos              | ^ |                                                                               |                        | Ļ       | plicación de Pago Dinero |                      |                 |                                  |    |  |
| Aplicar Pago Derechos Económicos |   | Consultar Reconocimiento de Pagos *                                           | ۲                      |         | Fecha Límite d           | le Pago *: 28/02     | /2021           |                                  |    |  |
| Configuración                    | ~ |                                                                               |                        |         |                          |                      |                 |                                  |    |  |
| Administración de Tarifas        | ~ |                                                                               | ESTADO DE CUENTA       |         |                          |                      |                 |                                  |    |  |
| Consultas                        | ~ | VALOR LIQUIDACIÓN OFICIAL USD\$                                               | VALOR PAGOS RECONOCIDO | S USD\$ | DIFERENCIA PAGOS RECON   | IOCIDOS - LIQUIDACIÓ | N OFICIAL USD\$ | VALORES APLICADOS USD\$          | 11 |  |
| Liquidación                      | ~ | 531.251,40                                                                    | 0,00                   |         | -531.251,40              |                      |                 | 0,00                             |    |  |
| Gestión de Pagos                 | ~ | VALORES A APLICAR                                                             |                        |         |                          |                      |                 |                                  |    |  |
| Manuales                         |   | VALOR A APLICAR OBLIGACIÓN USD \$ SALDO DE LA OBLIGACIÓN USD \$ OBSERVACIONES |                        |         |                          |                      |                 |                                  |    |  |
| «                                |   | 0,00                                                                          |                        | 531.251 | 40                       |                      |                 |                                  |    |  |
|                                  |   | Aplicar Pago en Dinero                                                        |                        |         |                          |                      |                 |                                  | -  |  |

 Consultar Reconocimiento de Pagos : Al seleccionar el icono, se muestra una ventana emergente, que detalla los reconocimientos de pagos en dinero que se realizaron para el periodo liquidado:

| Reconocimientos de Pagos                   |                  |                  |          |                  |              |                |                                |               |  |  |  |
|--------------------------------------------|------------------|------------------|----------|------------------|--------------|----------------|--------------------------------|---------------|--|--|--|
| Información de Pagos Registrados en Dinero |                  |                  |          |                  |              |                |                                |               |  |  |  |
| Fecha<br>Registro<br>Pago                  | Fecha de<br>Pago | Valor Pagado USD | TRM      | Valor Pagado COP | Banco        | No. Radicado   | Novedad                        | Estado        |  |  |  |
| 02-11-2022                                 | 06-08-2021       | 526.980,00       | 3.489,45 | 1.838.870.361,00 | BANCO DINERO | 20224010304162 | Pago realizado fuera de tiempo | Sin Reconocer |  |  |  |
|                                            |                  |                  |          |                  |              |                |                                |               |  |  |  |

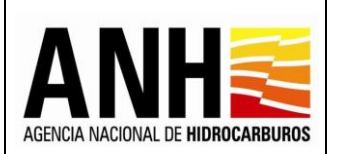

220

- Fecha Registro Pago: Muestra la fecha en la que se registró el pago en dinero en el sistema.
- > Fecha de Pago: Muestra la fecha de pago ingresada por el operador.
- Valor Pagado USD: Muestra el valor ingresado por el operador en el registro de pago en dinero.
- TRM: Muestra el valor ingresado por el operador en el registro de pago en dinero.
- Valor Pagado COP: Muestra el valor calculado en el registro de pago en dinero.
- Banco: Muestra el banco ingresado por el operador en el registro de pago en dinero.
- No. Radicado: Muestra el número de radicado generado por el sistema de gestión documental de la ANH ControlDoc.
- > **Novedad:** Muestra la novedad del pago, dependiendo de:
  - Pago realizado fuera de tiempo: Muestra esta novedad cuando la fecha de realización del pago en dinero sea mayor a la fecha máxima de pago de la liquidación.
  - Pago registrado en el sistema fuera de tiempo: Muestra esta novedad cuando la fecha de realización del pago en dinero sea menor a la fecha de registro de pago en el sistema.
  - Pago registrado sin radicar: Muestra esta novedad cuando el operador registre un pago en dinero en el sistema y no lo radique.
  - Pago Actualizado: Muestra esta novedad cuando se haya rechazado un pago en dinero y el operador haya hecho las correcciones solicitadas, es decir, cuando el pago cambie de estado "rechazado" a "sin reconocer"
  - Sin Novedad: Si el pago registrado en dinero, no presenta ninguna de las novedades mencionadas anteriormente.
- Estado: Muestra el estado del pago en dinero, "Sin Reconocer", "Reconocido" o "Rechazado".

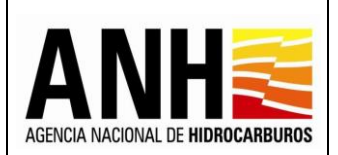

- Fecha Limite de Pago: Muestra la fecha límite de pago de la liquidación para cual se está realizando la aplicación del pago.
- Estado de Cuenta: Muestra los valores a tener en cuenta en la aplicación del pago:
  - Tipo HC: Muestra el tipo de hidrocarburo para el cual se está validando la aplicación del pago.
  - Valor Liquidación Oficial USD \$: Muestra el valor de la liquidación oficial del periodo seleccionado para la aplicación del pago.
  - Valor Pagos Reconocidos USD \$: Muestra la sumatoria de los pagos reconocidos para el periodo seleccionado para la aplicación del pago.
  - Diferencia Pagos Reconocidos Liquidación Oficial USD \$: Muestra la diferencia entre la sumatoria de los pagos reconocidos y la liquidación oficial del periodo seleccionado para la aplicación del pago.
  - Valores Aplicados USD\$: Muestra el valor del pago aplicado para el periodo seleccionado.
- Valores a Aplicar: Muestra los valores aplicados y el saldo:
  - Valor a Aplicar Obligación USD \$: Muestra la información de la sumatoria de los pagos reconocidos por la ANH.
  - Saldo de la Obligación USD \$: Muestra la diferencia entre el Valor Liquidación Oficial USD \$ menos Valor a Aplicar Obligación USD \$
  - Observaciones: Permite el ingreso de 500 caracteres, para las observaciones pertinentes a la aplicación del pago.
- Botón Aplicar Pago en Dinero: Al seleccionar el botón, se muestra el siguiente mensaje:

| Confirmar                                                     |                              |                    |                        |                            |                   |
|---------------------------------------------------------------|------------------------------|--------------------|------------------------|----------------------------|-------------------|
| ¿Está seguro de realizar la aplicación del pago? Tenga en cue | enta que una vez aplicado ne | o se podrá reversa | r. Asegúrese que no ex | xistan pagos sin reconocer | ¿Desea continuar? |
|                                                               | SI                           | No                 |                        |                            |                   |
|                                                               | IC                           | NU                 |                        |                            |                   |
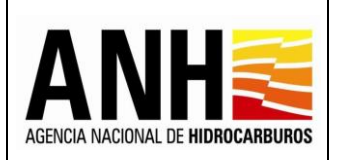

Si se selecciona "Si", y existen pagos sin reconocer, se muestra el siguiente mensaje:

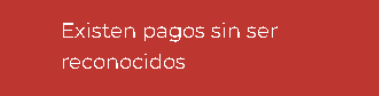

Si todos los pagos están reconocidos, envía el siguiente mensaje:

Se registró la aplicación de pago

Si se selecciona "No", sale de la ventana de confirmación y no se realiza ninguna acción.

### Aplicación de Pago en Especie:

| adminde@yopmail.com              |   |             |             | SISTEMA DE LIQUI<br>y DERI | DACIÓN DE DERECHOS EC<br>ECHOS CONTRACTUALES | ONÓMICOS                                                                           |               | ADICA ACCAL OF HORSEARINGS         | MINISTERIO DE MINAS Y<br>ENERGÍA |   |  |  |  |  |
|----------------------------------|---|-------------|-------------|----------------------------|----------------------------------------------|------------------------------------------------------------------------------------|---------------|------------------------------------|----------------------------------|---|--|--|--|--|
| 🔋 Parámetros del Sistema         | ~ |             |             |                            |                                              | Aplicación de Pago                                                                 | go en Especie |                                    |                                  |   |  |  |  |  |
| Aplicación de pagos              | ^ | Consultar   | Reconocim   | iento de Pagos *           | ]                                            |                                                                                    |               | Fecha Límite de Pago *: 28/02/2021 |                                  |   |  |  |  |  |
| Aplicar Pago Derechos Económicos |   |             |             |                            |                                              |                                                                                    |               |                                    |                                  |   |  |  |  |  |
| Configuración                    | ~ |             |             |                            | ESTADO DE                                    | CUENTA                                                                             |               |                                    |                                  |   |  |  |  |  |
| Administración de Tarifas        | ~ | TIPO HC     | LIQUIDAC    | IÓN OFICIAL BLS/KPC        | BARRILES/KPC RECONOCIDOS                     | DIFERENCIA PAGOS RECONOCIDOS - LIQUIDACIÓN OFICIAL BLS/KPC VALORES APLICADOS BLS/K |               |                                    |                                  |   |  |  |  |  |
| Consultas                        | ~ | 0           | 826,65      |                            | 0,00                                         | -826,65                                                                            |               |                                    | 0,00                             |   |  |  |  |  |
| Liquidación                      | ~ | G           | 6,93        |                            | 0,00                                         | -6,93                                                                              |               |                                    | 0,00                             |   |  |  |  |  |
| Gestlón de Pagos                 | ~ |             |             |                            |                                              | VALORES A APLICAR                                                                  |               |                                    |                                  |   |  |  |  |  |
| Manuales                         |   | TIPO HC     |             | VALOR A APLICAR OBLIG      | ACIÓN BLS/KPC                                |                                                                                    |               | SALDO DE LA OBLIGACIÓN BLS/KPC     |                                  |   |  |  |  |  |
| «                                |   | 0           |             | 0,00                       |                                              |                                                                                    |               | 826,65                             |                                  | I |  |  |  |  |
|                                  |   | G           |             | 0,00                       |                                              |                                                                                    |               | 6,93                               |                                  |   |  |  |  |  |
|                                  |   | Observacion | ies:        |                            |                                              |                                                                                    |               |                                    |                                  | I |  |  |  |  |
|                                  |   | Aplicar Pa  | ago en Espe | cie                        |                                              |                                                                                    |               |                                    |                                  |   |  |  |  |  |

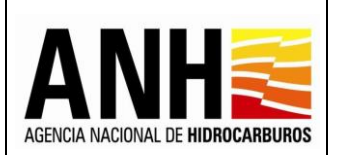

 Consultar Reconocimiento de Pagos : Al seleccionar el icono, se muestra una ventana emergente, que detalla los reconocimientos de pagos en especie que se realizaron para el periodo liquidado:

| Reconocim                       | econocimientos de Pagos                    |                        |                                  |                                    |                |                                   |                  |  |  |  |  |  |  |  |  |
|---------------------------------|--------------------------------------------|------------------------|----------------------------------|------------------------------------|----------------|-----------------------------------|------------------|--|--|--|--|--|--|--|--|
| Información                     | nformación de Pagos Registrados en Especie |                        |                                  |                                    |                |                                   |                  |  |  |  |  |  |  |  |  |
| Fecha<br>Registro de<br>Entrega | Fecha de<br>Entrega                        | Volumen en<br>Barriles | Volumen Miles de Pies<br>Cubicos | Lugar de Entrega                   | No. Radicado   | Novedad                           | Estado           |  |  |  |  |  |  |  |  |
| 02-11-2022                      | 18-08-2021                                 | 827,00                 |                                  | ENTREGA BARRILES EN ESPECIE        | 20224010304172 | Pago realizado fuera de<br>tiempo | Sin<br>Reconocer |  |  |  |  |  |  |  |  |
| 02-11-2022                      | 29-10-2021                                 |                        | 6,10                             | ENTREGA PIES CUBICOS EN<br>ESPECIE | 20224010304182 | Pago realizado fuera de<br>tiempo | Sin<br>Reconocer |  |  |  |  |  |  |  |  |
|                                 |                                            |                        |                                  |                                    |                |                                   |                  |  |  |  |  |  |  |  |  |

- Fecha Registro de Entrega: Muestra la fecha en la que se registró la entrega del pago en especie en el sistema.
- Fecha de Entrega: Muestra la fecha de entrega que ingresa el usuario cuando registró el pago en especie, es decir debe ser la fecha que corresponde a la fecha de realización del pago.
- Volumen en Barriles: Muestra el volumen en barriles entregados ingresados por el usuario al registrar el pago en especie.
- Volumen Miles de Pies Cúbicos: Muestra el total del volumen en Miles de Pies Cúbicos entregados ingresados por el usuario al registrar el pago en especie.
- Lugar de Entrega: Muestra el lugar de entrega ingresado por el usuario al registrar el pago en especie.
- No. Radicado: Muestra el número de radicado generado por el sistema de gestión documental de la ANH ControlDoc.
- > **Novedad:** Muestra la novedad del pago, dependiendo de:
  - Pago realizado fuera de tiempo: Muestra esta novedad cuando la fecha de realización del pago en especie sea mayor a la fecha máxima de pago de la liquidación.
  - Pago registrado en el sistema fuera de tiempo: Muestra esta novedad cuando la fecha de realización del pago en especie sea menor a la fecha de registro de pago en el sistema.

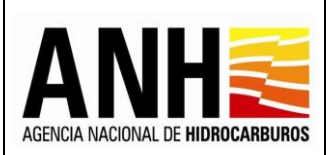

- Pago registrado sin radicar: Muestra esta novedad cuando el operador registre un pago en especie en el sistema y no lo radique.
- Pago Actualizado: Muestra esta novedad cuando se haya rechazado un pago en especie y el operador haya hecho las correcciones solicitadas, es decir, cuando el pago cambie de estado "rechazado" a "sin reconocer"
- Sin Novedad: Si el pago registrado en especie, no presenta ninguna de las novedades mencionadas anteriormente.
- Estado: Muestra el estado del pago en dinero, "Sin Reconocer", "Reconocido" o "Rechazado".
- Fecha Limite de Pago: Muestra la fecha límite de pago de la liquidación para cual se está realizando la aplicación del pago.
- Estado de Cuenta: Muestra los valores a tener en cuenta en la aplicación del pago:
  - Tipo HC: Muestra el tipo de hidrocarburo para el cual se está validando la aplicación del pago.
  - Liquidación Oficial Bls/kpc: Muestra la cantidad de barriles o KPC de la liquidación oficial en especie del periodo seleccionado para la aplicación del pago.
  - Barriles/kpc Reconocidos: Muestra la sumatoria de los barriles o KPC reconocidos para el periodo seleccionado para la aplicación del pago.
  - Diferencia Pagos Reconocidos Liquidación Oficial Bls/kpc: Muestra la diferencia entre la sumatoria de las entregas reconocidas y la liquidación oficial del periodo seleccionado para la aplicación del pago.
  - Valor Pagos Reconocidos USD \$: Muestra la sumatoria de los pagos reconocidos para el periodo seleccionado para la aplicación del pago.
  - Diferencia Pagos Reconocidos Liquidación Oficial USD \$: Muestra la diferencia entre la sumatoria de los pagos reconocidos y la liquidación oficial del periodo seleccionado para la aplicación del pago.
  - Valores Aplicados Bls/kpc: Muestra el valor del pago aplicado para el periodo seleccionado.

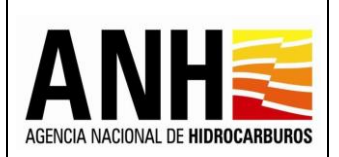

Pág. 220 de 220

- Valores a Aplicar: Muestra los valores aplicados y el saldo:
  - Tipo HC: Muestra el tipo de hidrocarburo para el cual se está validando la aplicación del pago.
  - Valor a Aplicar Obligación Bls/Kpc: Muestra la información de la sumatoria de los pagos reconocidos por la ANH.
  - Saldo de la Obligación Bls/Kpc: Muestra la diferencia entre Liquidación Oficial Bls/kpc menos Valor a Aplicar Obligación Bls/kpc.
  - Observaciones: Permite el ingreso de 500 caracteres, para las observaciones pertinentes a la aplicación del pago.
- Botón Aplicar Pago en Especie: Al seleccionar el botón, se muestra el siguiente mensaje:

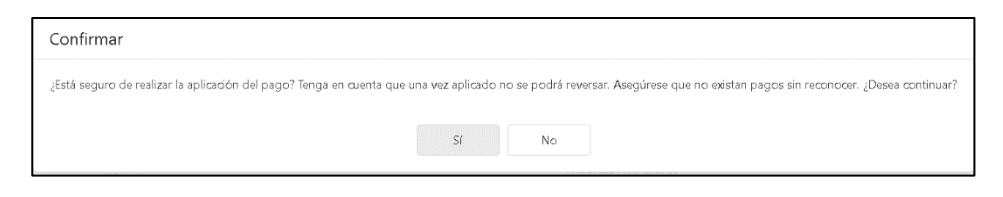

Si se selecciona "Si", y existen pagos sin reconocer, se muestra el siguiente mensaje:

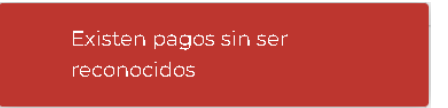

Si todos los pagos están reconocidos, envía el siguiente mensaje:

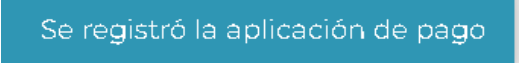

Si se selecciona "No", sale de la ventana de confirmación y no se realiza ninguna acción.

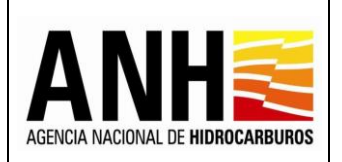

## Historial de Pagos Aplicados en Dinero:

|                      |                                   | Pagos Aplicados en Dinero          | Historial de                     |                         |                     |  |  |  |  |  |  |
|----------------------|-----------------------------------|------------------------------------|----------------------------------|-------------------------|---------------------|--|--|--|--|--|--|
|                      |                                   |                                    |                                  |                         |                     |  |  |  |  |  |  |
| Saldo a Favor Operad | Saldo a Cargo del Operador USD \$ | Valor a Aplicado Obligación USD \$ | Valor Liquidación Oficial USD \$ | Usuario que Aplica Pago | Fecha de Aplicación |  |  |  |  |  |  |
|                      | 4.271,40                          | 526.980,00                         | 531.251,40                       | adminde@yopmail.com     | 02-11-2022          |  |  |  |  |  |  |

- Fecha de Aplicación: Muestra la fecha en la que se hizo la aplicación del pago en el sistema.
- Usuario que Aplica Pago: Muestra mostrar el nombre del usuario que realizó la aplicación del pago.
- Valor Liquidación Oficial USD **\$**: Muestra el valor de la liquidación oficial del periodo seleccionado para la aplicación del pago.
- Valor a Aplicado Obligación USD \$: Muestra el valor aplicado a la obligación para el periodo seleccionado.
- Saldo a Cargo del Operador USD \$: Muestra la información cuando el resultado de la resta de Valor Liquidación Oficial USD \$ - Valor Aplicado Obligación USD \$ sea igual o mayor a 0.
- Saldo a Favor Operador COP \$: Muestra la información cuando el resultado de la resta de Valor Liquidación Oficial USD \$ - Valor Aplicado Obligación USD \$ sea menor o igual a 0. El saldo a favor del operador se muestra en pesos, la conversión a pesos se realizará con base en la TRM del día del pago.
- **Observaciones:** Muestra las observaciones ingresadas en la aplicación del pago.
- **No. Radicado:** Permite el registro del número de radicado con el cual el usuario de la ANH notifica a las operadoras de la aplicación de pagos a través de ControlDoc.
- Ver Notificación i: Al hacer clic sobre el icono, se descarga la plantilla de la notificación según corresponda en formato word.
- Descargar Historial
   Al hacer clic sobre el icono, se descarga el historial de los pagos en formato excel.

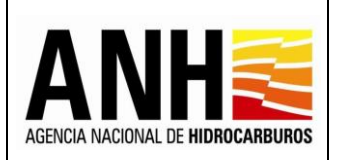

## Historial de Pagos Aplicados en Especie:

|         |                     |                         | Hi                          | istorial de Pagos Aplicados en Especi | e                                    |                                  |       |
|---------|---------------------|-------------------------|-----------------------------|---------------------------------------|--------------------------------------|----------------------------------|-------|
|         |                     |                         |                             |                                       |                                      |                                  | 6     |
| Tipo HC | Fecha de Aplicación | Usuario que Aplica Pago | Liquidación Oficial Bls/Kpc | Valor a Aplicado Obligación Bls/Kpc   | Volumen a Cargo del Operador Bls/kpc | Volumen a Favor Operador Bls/Kpc | Obser |
| G       | 02-11-2022          | adminde@yopmail.com     | 182,82                      | 180,00                                | 2,82                                 | 0,00                             |       |

- **Tipo HC:** Muestra el tipo de hidrocarburo para el cual se realizó la aplicación del pago.
- Fecha de Aplicación: Muestra la fecha en la que se realizó la aplicación del pago en el sistema.
- Usuario que Aplica Pago: Muestra el nombre del usuario que realizó la aplicación del pago.
- Liquidación Oficial Bls/kpc: Muestra la cantidad de barriles de la liquidación oficial en especie del periodo seleccionado para la aplicación del pago.
- Valor a Aplicado Obligación Bls/kpc: Muestra la cantidad de barriles aplicados a la obligación para el periodo seleccionado.
- Volumen a Cargo del Operador Bls/kpc: Muestra la información cuando el resultado de la resta de Liquidación Oficial Bls/kpc - Valor Aplicado Obligación Bls/kpc sea igual o mayor a 0.
- Volumen a Favor Operador Bls/kpc: Muestra la información cuando el resultado de la resta de Liquidación Oficial Bls/kpc - Valor Aplicado Obligación Bls/kpc sea menor o igual a 0.
- **Observaciones:** Muestra las observaciones ingresadas en la aplicación del pago.
- **No. Radicado:** Permite el registro del número de radicado con el cual el usuario de la ANH notifica a las operadoras de la aplicación de pagos a través de ControlDoc.
- Ver Notificación IIII : Al hacer clic sobre el icono de descarga, se descarga la plantilla de la notificacion según corresponda en formato word.
- Descargar Historial : Al hacer clic sobre el icono, se descarga el historial de los pagos en formato excel.

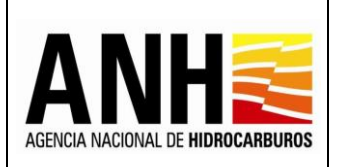

## 9. CONSULTAS

Para el ingreso a este módulo, el usuario debe tener configurado el rol Liquidador ANH o Liquidador Operador.

| adminde@yopmail.com                 | SISTEMA DE LIQUIDACIÓN DE DERECHOS ECON<br>y DERECHOS CONTRACTUALES | ómicos 🔊 👬 🕅 🕅 🕅 🕅 🕅 🕅 🕅 🕅 🕅 🕅 🕅 🕅 🕅 |
|-------------------------------------|---------------------------------------------------------------------|--------------------------------------|
| Configuración 🗸                     | Consulta de                                                         | : Liquidaciones                      |
| Consultas ^                         | Derecho Económico o Contractual *:                                  | Periodo *:                           |
| Consulta de Liquidaciones           | Seleccione el derecho económico 👻                                   | Selectione el año                    |
| Consulta de Contratos con Novedades | Operador:<br>Seleccione la operadora                                | Contrato:                            |
| Liquidación 🗸                       |                                                                     |                                      |
| Gestión de Pagos 🗸 🗸                | Co                                                                  | nsultar                              |
| Parámetros del Sistema 🗸 🗸          |                                                                     |                                      |
| *                                   |                                                                     |                                      |

## 9.1. Consulta de Liquidaciones

Por medio de esta opción, se pueden consultar las liquidaciones de los derechos económicos realizadas.

Para seleccionar esta opción, se debe ingresar por la ruta: Consultas >> Consulta de Liquidaciones.

| Salir Ə                             | SISTEMA DE LIQUIDACIOI<br>y DERECHOS | ANHE I filmerergia                         |   |  |  |  |  |  |  |  |  |  |  |  |
|-------------------------------------|--------------------------------------|--------------------------------------------|---|--|--|--|--|--|--|--|--|--|--|--|
| Configuración                       | ~                                    | Consulta de Liquidaciones                  |   |  |  |  |  |  |  |  |  |  |  |  |
| Consultas                           | Derecho Económico o Contractual *:   | Periodo *:                                 |   |  |  |  |  |  |  |  |  |  |  |  |
| Consulta de Liquidaciones           | Seleccione el derecho económico      | ▼ Seleccione el año                        | • |  |  |  |  |  |  |  |  |  |  |  |
| Consulta da Contratos con Novadadas | Operador:                            | Contrato:                                  |   |  |  |  |  |  |  |  |  |  |  |  |
| Consulta de Contratos con Novedades | Seleccione la operadora              | <ul> <li>Seleccione el contrato</li> </ul> | • |  |  |  |  |  |  |  |  |  |  |  |
| Liquidación                         | ×                                    |                                            |   |  |  |  |  |  |  |  |  |  |  |  |
| Gestión de Pagos                    | ×                                    | Consultar                                  |   |  |  |  |  |  |  |  |  |  |  |  |
| Parámetros del Sistema              | ~                                    |                                            |   |  |  |  |  |  |  |  |  |  |  |  |
| «                                   |                                      |                                            |   |  |  |  |  |  |  |  |  |  |  |  |

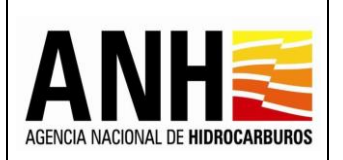

220

 Derecho económico o contractual: campo tipo lista desplegable, requerido, se listan los derechos económicos o contractuales que estén operando en el sistema:

| adminde@yopmail.com<br>Salir 관      | SISTEMA DE LIQUIDACIÓN DE DERECHOS ECONÓMICOS<br>y DERECHOS CONTRACTUALES          | ANH 🎯 🗄 🕸 🖏 Viewange |
|-------------------------------------|------------------------------------------------------------------------------------|----------------------|
| Configuración                       | Consulta de Liquidaciones                                                          |                      |
| Consultas                           | Derecho Económico o Contractual *: Periodo *:                                      |                      |
| Consulta de Liquidaciones           | Seleccione el derecho económico                                                    | •                    |
| A                                   | Uso del Subsuelo en Áreas en Evaluación y Explotación/Producción Contrato:         |                      |
| Consulta de Contratos con Novedades | Uso del subsuelo en áreas en exploración Seleccione el contrato                    | •                    |
| E Liquidación                       | , Por Precios Altos                                                                |                      |
| Derámetres del Claterre             | Transferencia de Tecnología en áreas en exploración                                |                      |
| Parametros del Sistema              | Transferencia de Tecnología en áreas en explotación o producción (Circular-Minuta) |                      |
| *                                   | Transferencia de Tecnología en Periodo de Producción tanto en Descubrimientos co   |                      |
|                                     | Participación en la Producción (X%)                                                |                      |
|                                     |                                                                                    |                      |

Dependiendo del derecho seleccionado, se activan los siguientes campos:

- **Año:** Campo tipo lista, requerido, permite la selección del año para el que se requiere consultar la liquidación. Se habilita para todos los derechos.
- Semestre: Campo tipo lista, requerido, habilitado para permite la selección del semestre para el que se requiere consultar la liquidación. Se habilita para los siguientes derechos:
  - Uso del Subsuelo en Áreas en Evaluación y Explotación/Producción
  - Transferencia de Tecnología en Período de Producción tanto en Descubrimientos como en Periodo de Evaluación con Producción (Acuerdo 02 de 2017)
- **Mes:** Campo tipo lista, requerido, permite la selección del mes para el que se requiere consultar la liquidación. Se habilita para los siguientes derechos:
  - Participación en la Producción (X%)
  - Por Precios Altos
- **Operador:** Campo tipo lista desplegable, se listan las operadoras registradas en GECOH y permite la selección de una de estas.
- Contrato: Campo tipo lista desplegable, se listan los contratos registrados en GECOH y los asociados al operador seleccionado, permite la selección de uno de estos.

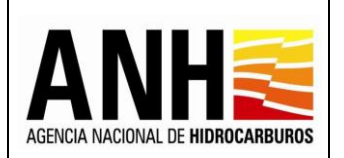

Pág. 225 de 220

• **Botón Consultar:** Al hacer clic sobre este botón, valida que los campos requeridos se hayan ingresado y muestra la consulta de acuerdo a los filtros seleccionados.

| adminde@yopmail.com<br>Satir 🗲                |                               |                                         | SISTEMA DE LIQUID<br>y DEREC                                           | ACIÓN DE<br>HOS CON | DERECHOS ECON       | ÓMICOS              |                    |                    |                      | Minenergia |  |  |  |  |
|-----------------------------------------------|-------------------------------|-----------------------------------------|------------------------------------------------------------------------|---------------------|---------------------|---------------------|--------------------|--------------------|----------------------|------------|--|--|--|--|
| 😭 Configuración                               |                               |                                         |                                                                        |                     | Consulta de         | Liquidaciones       |                    |                    |                      |            |  |  |  |  |
| Consultas                                     | Derecho Económico o Contracto |                                         |                                                                        |                     |                     |                     |                    |                    |                      |            |  |  |  |  |
| <ul> <li>Consulta de Liquidaciones</li> </ul> | Uso del Subsuelo en Áreas en  |                                         | ⊗ -                                                                    |                     |                     |                     |                    |                    |                      |            |  |  |  |  |
| Consulto de Contratos con Neurododos          | Semestre:*                    |                                         |                                                                        |                     |                     |                     |                    |                    |                      |            |  |  |  |  |
| Consulta de Contratos con Novesades           | l Semestre                    | I Semestre 🛞 👻 GRAN TIERRA COLOMBIA INC |                                                                        |                     |                     |                     |                    |                    |                      |            |  |  |  |  |
| Liquidación 🗸                                 | Contrato:                     |                                         |                                                                        |                     |                     |                     |                    |                    |                      |            |  |  |  |  |
| Parámetros del Sistema 🗸 🗸                    | Seleccione el contrato        |                                         |                                                                        |                     | •                   |                     |                    |                    |                      |            |  |  |  |  |
|                                               |                               |                                         |                                                                        |                     | Cor                 | nsultar             |                    |                    |                      |            |  |  |  |  |
|                                               |                               |                                         |                                                                        |                     | Resultado           | de la Consulta      |                    |                    |                      |            |  |  |  |  |
|                                               |                               |                                         |                                                                        |                     |                     |                     |                    |                    |                      | •          |  |  |  |  |
|                                               | Operador                      | Contrato                                | Derecho Económico o Contr                                              | Periodo             | Tipo de Liquidación | Valor Liquidado USD | Valor Pagado COP   | Valor Pagado USD   | Última fecha de pago |            |  |  |  |  |
|                                               | GRAN TIERRA COLOMBIA INC      | VMM 2                                   | Uso del Subsuelo en Áreas en<br>Evaluación y<br>Explotación/Producción | l Semestre          | Recepción de Pagos  | 4,524,12            | Pago no registrado | Pago no registrado | Pago no registrado   |            |  |  |  |  |
|                                               | GRAN TIERRA COLOMBIA INC      | VMM 2                                   | Uso del Subsuelo en Áreas en<br>Evaluación y<br>Explotación/Producción | l Semestre          | Oficial             | 4.524,12            | Pago no registrado | Pago no registrado | Pago no registrado   |            |  |  |  |  |

Resultado de la Consulta: muestra la consulta de acuerdo a los filtros seleccionados:

- **Operador:** Muestra el nombre de la operadora a la cual pertenece el contrato.
- **Contrato:** Muestra el nombre del contrato asociado a la operadora.
- Derecho Económico o Contractual: Muestra el nombre del derecho liquidado.
- **Periodo:** Muestra el año y el semestre para el cual se liquidó el derecho. Si la liquidación fue anual, muestra el año únicamente.
- **Tipo Liquidación:** Muestra el tipo de liquidación realizado, de acuerdo a las siguientes opciones:
  - > Recepción de Pagos: Corresponde a la liquidación realizada por la operadora
  - Oficial: Corresponde a la liquidación realizada por la Agencia Nacional de Hidrocarburos una vez se haya generado la liquidación definitiva de regalías.
- Estado: Muestra el estado de la liquidación, de acuerdo a las siguientes opciones:
  - Inicial: La liquidación se generó por parte de la Operadora, sin llevar a cabo ninguna edición o ingreso de valores.
  - > Registrado: Se registraron valores en la liquidación, por parte de la Operadora.

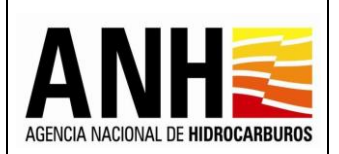

- Presentado: La liquidación fue enviada a la ANH por parte del Operador, o fue generada la liquidación oficial por parte de la ANH y/o tiene asociados pagos que no han sido radicados.
- Radicado: La liquidación tiene asociados pagos radicados.
- Valor Liquidado USD: Muestra el valor de la liquidación en dólares de los Estados Unidos de América, para las liquidaciones por Uso del Subsuelo en Áreas en Evaluación y Explotación/Producción o Transferencia de Tecnología en áreas en explotación o producción.
- Valor Pagado COP: Muestra el valor de pago registrado por el operador, en pesos colombianos para las liquidaciones por Uso del Subsuelo en Áreas en Evaluación y Explotación/Producción o Transferencia de Tecnología en áreas en explotación o producción. Si la operadora no ha registrado el pago se muestra el siguiente texto: "Pago no registrado". Si existe más de un pago registrado en este campo se mostrará la sumatoria de todos los pagos realizados.
- Valor Pagado USD: Muestra el valor del pago en dólares registrado por el operador, se muestra en dólares americanos para las liquidaciones por Uso del Subsuelo en Áreas en Evaluación y Explotación/Producción o Transferencia de Tecnología en áreas en explotación o producción. Si la operadora no ha registrado el pago se muestra el siguiente texto: "Pago no registrado". Si existe más de un pago registrado, se muestra la sumatoria de todos los pagos realizados.
- Ultima Fecha de Pago: Muestra la fecha de pago de la liquidación ingresada por la operadora. Si la operadora no ha registrado el pago, muestra el siguiente texto: "Pago no registrado". Si se registró más de un pago, se muestra la fecha del último pago registrado.
- Exportar datos: Permite el descargue del histórico de pagos en un archivo Excel.

|                          | Resultado de la Consulta |                                                                        |            |                     |                     |                    |                    |                      |          |  |  |  |  |  |  |
|--------------------------|--------------------------|------------------------------------------------------------------------|------------|---------------------|---------------------|--------------------|--------------------|----------------------|----------|--|--|--|--|--|--|
|                          |                          |                                                                        |            |                     |                     |                    |                    |                      |          |  |  |  |  |  |  |
| Operador                 | Contrato                 | Derecho Económico o Contr                                              | Periodo    | Tipo de Liquidación | Valor Liquidado USD | Valor Pagado COP   | Valor Pagado USD   | Última fecha de pago |          |  |  |  |  |  |  |
| GRAN TIERRA COLOMBIA INC | VMM 2                    | Uso del Subsuelo en Áreas en<br>Evaluación y<br>Explotación/Producción | l Semestre | Recepción de Pagos  | 4.524,12            | Pago no registrado | Pago no registrado | Pago no registrado   | <b>8</b> |  |  |  |  |  |  |
| GRAN TIERRA COLOMBIA INC | VMM 2                    | Uso del Subsuelo en Áreas en<br>Evaluación y<br>Explotación/Producción | l Semestre | Oficial             | 4.524,12            | Pago no registrado | Pago no registrado | Pago no registrado   | R R      |  |  |  |  |  |  |

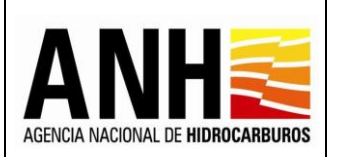

Ver detalle de pagos : Este botón se habilita si la liquidación se encuentra en estado Presentado o Radicado. Al hacer clic sobre este icono, se habilita una ventana emergente, que muestra el historial de pagos realizado por el Operador.

| Consulta de pag           | os               |                     |          |                           | ×    |
|---------------------------|------------------|---------------------|----------|---------------------------|------|
| Consulta Historial de Paç | gos              |                     |          |                           |      |
| Pagos en Dinero           |                  |                     |          |                           |      |
|                           |                  |                     |          |                           | ZISZ |
| Radicado                  | Fecha de Pago    | Valor Paga          | ido COP  | Valor Pagado USD          |      |
| 20224010303292            | 11/10/2022       | 355.618             | 3.588,16 | 84.349,76                 | ✓    |
|                           |                  | Total: \$ 355.618   | .588,16  | Total: \$ 84.349,76       |      |
| Pagos en Especie          |                  |                     |          |                           |      |
|                           |                  |                     |          |                           | zisz |
| Radicado                  | Fecha de Entrega | Volumen en Barriles | Volun    | nen Miles de Pies Cúbicos |      |
| 20224010303272            | 01/10/2022       | 8.444,75            |          |                           | *    |
| 20224010303272            | 03/10/2022       |                     |          | 16.495,76                 | •    |
|                           |                  | Total: 8.444,75     |          | Total: 16.495,76          |      |

En la ventana de Consulta de pagos, permite descargar el archivo pdf del soporte de pago al seleccionar el icono 🔮 . Este icono, solo se muestra si tiene un registro de pago por parte de la Operadora.

También permite la descarga del histórico de pagos en formato excel, al seleccionar el icono 🕞 .

Exportar reporte en pdf encuentra en estado Presentado o Radicado. Al hacer clic sobre este icono, se descarga la información de la liquidación en formato pdf.

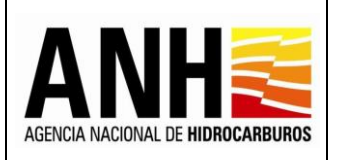

Versión N°1

Pág. 228 de 220

| ≡ | ReporteLiquidacion_245.pdf |                   |                                                                                                    |      |                  | 1 /                   | 1   -            | 100%             | +   G           | I Ø              |            |                  |                          |                             |                          |                 |        | <b>±</b>        | đ |
|---|----------------------------|-------------------|----------------------------------------------------------------------------------------------------|------|------------------|-----------------------|------------------|------------------|-----------------|------------------|------------|------------------|--------------------------|-----------------------------|--------------------------|-----------------|--------|-----------------|---|
|   |                            |                   | AGENCIA NACIONAL DE HIDROCARBUROS<br>NACIONAL DE HIDROCARBUROS<br>DA MACIONAL DE HIDROCARBUROS<br>DA M |      |                  |                       |                  |                  |                 |                  |            |                  |                          |                             |                          |                 |        |                 |   |
|   |                            | Contrato          | Campo                                                                                                    | Tipo | Producción Enero | Producción<br>Febrero | Producción Marzo | Producción Abril | Producción Mayo | Producción Junio | Producción | Volumen Regalias | Producción -<br>Regalias | Porcentaje<br>Participación | Volumen<br>Participación | Producción Base | Factor | Valor Liquidado |   |
|   |                            | CICUCO<br>BOQUETE | BOQUETE                                                                                                    | G    | 2,123.9          | 2,200.6               | 2,045.36         | 913.6            | 706.94          | 467.61           | 8,458.17   | 1,691.63         | 6,766.5                  | 20.00%                      | 1,353.3                  | 5,413.2         | 0.0020 | 10.83           |   |
|   |                            | CICUCO<br>BOQUETE | BOQUETE                                                                                                    | 0    | 1,905.50         | 2,875.2               | 2,194.18         | 1,603.3          | 2,310.5         | 2,183.53         | 13,072.3   | 2,614.47         | 10,457.8                 | 30.00%                      | 3,137.3                  | 7,320.5         | 0.0010 | 7.32            |   |
|   |                            | CICUCO<br>BOQUETE | cicuco                                                                                                    | G    | 18,284.9         | 19,121.2              | 21,057.96        | 14,864.6         | 5,108.5         | 1,914.82         | 80,352.2   | 16,070.44        | 64,281.7                 | 20.00%                      | 12,856.3                 | 51,425.4        | 0.0020 | 102.85          |   |
|   |                            | BOQUETE           | 0000                                                                                                    | Ŭ    | 10,463.21        | 10,000.1              | 10,335.21        | 10,028.1         | 17,701.8        | 17,004.80        | 101,772.7. | 20,304.00        | 01,410.1                 | 30.001                      | 24,420,4                 | 00,002.75       | 0.0010 | 30.88           |   |
|   |                            |                   |                                                                                                    |      |                  |                       |                  |                  |                 |                  |            |                  |                          |                             |                          |                 |        |                 |   |

Exportar reporte en xIs : Este botón se habilita si la liquidación se encuentra en estado Presentado o Radicado. Al hacer clic sobre este icono, se descarga la información de la liquidación en formato excel.

| <del>ب</del> ا                    |                                                                                                    |             |                     |                         |                              |             |           |           |                           |                   |                           |               |               |                           |             |                            |                  |   |              | Bello 🖽       |                              |                                           |                                 |                       |       |
|-----------------------------------|----------------------------------------------------------------------------------------------------|-------------|---------------------|-------------------------|------------------------------|-------------|-----------|-----------|---------------------------|-------------------|---------------------------|---------------|---------------|---------------------------|-------------|----------------------------|------------------|---|--------------|---------------|------------------------------|-------------------------------------------|---------------------------------|-----------------------|-------|
| Archivo                           | Inicio                                                                                                    | Ins         |                     |                         |                              |             |           |           |                           | 🖓 ¿Qué c          |                           |               |               |                           |             |                            |                  |   |              |               |                              |                                           |                                 | 우 Compa               | artir |
| Pegar 💉<br>Porta                  | Cortar<br>Copiar<br>Copiar f<br>papeles                                                                                                    | *<br>formal | SansSe<br>N K       | rif - 6<br><u>S</u> - 9 | • A<br>• <u>8</u> • <u>A</u> | A = =       | * = »·    | ab Aju    | star texto<br>mbinar y ce | Gen<br>ntrar + \$ | eral<br>* % 000<br>Número | -<br>****     | Formato       | Dar formate<br>como tabla | Nor<br>Inco | rmal<br>orrecto<br>Estilos | Bueno<br>Neutral | - | Insertar Eli | minar Formato | ∑ Auto<br>↓ Relle<br>Ø Borra | suma • A<br>nar • Orc<br>ar • fil<br>Edic | lenary Bu<br>trar≁ selec<br>ión | Q<br>scary<br>cionar≁ | ~     |
| B8                                | *                                                                                                    |             | $\times \checkmark$ | f <sub>x</sub>          | Contrato                     |             |           |           |                           |                   |                           |               |               |                           |             |                            |                  |   |              |               |                              |                                           |                                 |                       | ٣     |
| ⊿_ B                              | С                                                                                                    | D           | Е                   | F                       | G                            | н           | 1         | J         | К                         | L                 | М                         | N             | 0 P           | Q                         | R           | s                          | T U              | V | w            | Х             | Y                            | Z                                         | AA                              | AB                    |       |
| 1<br>2<br>3<br>4<br>5<br>AGENICIA | AGENCIA INCIDUAL DE HUBORCARBUROS<br>DECEMINACIÓNIA DE HUBORCARBUROS<br>DECEMINACIÓNIA DE HUBORCARBUROS<br>LIQUIDACIÓN DE DEFENCIÓN DE OPERACIÓNES, REGALÍAS Y PARTICIPACIONES<br>GERENA NO. EL O TUNASFERENCIA DE EL CONÓMICOS<br>LIQUIDACIÓN DE DEFENCIÓN DE OPERACIÓNES CONÓMICOS DE LO TUNASFERENCIA DE EL CONOCIÓN (C.T.)<br>Uso del Subsuele en Áreas en Evaluación y Explotación Producción Poriede: I Semestre de 2020 |             |                     |                         |                              |             |           |           |                           |                   |                           |               |               |                           |             |                            |                  |   |              |               |                              |                                           |                                 |                       |       |
| 8 Contrato                        | Campo                                                                                                    | 1 Ipo       | Enero               | Febrero                 | Marzo                        | Abri        | Mayo      | Anio      | Producción                | Volumen Hegalias  | Producción -<br>Regalías  | Participación | Participación | Base                      | Factor      | Valor<br>Liquidado         |                  |   |              |               |                              |                                           |                                 |                       |       |
| 9 BOQUETE                         | E BOQUE                                                                                                    | r G         | 2,123.94            | 2,200.66                | 2,045.36                     | 913.66      | 706.94    | 467.61    | 8,458.17                  | 1,691.63          | 6,766.54                  | 20.00%        | 1,353.3       | 31 5,413.2                | 3 0.0020    | 10.83                      |                  |   |              |               |                              |                                           |                                 |                       |       |
| 10 BOQUETE                        | E BOQUE                                                                                                    | r o         | 1,905.50            | 2,875.20                | 2,194.18                     | 1,603.38    | 2,310.58  | 2,183.52  | 13,072.36                 | 2,614.47          | 10,457.83                 | 30.00%        | 3,137.3       | 7,320.5                   | 2 0.0010    | 7.32                       |                  |   |              |               |                              |                                           |                                 |                       |       |
| 11 BOQUETE                        | ECICUCO                                                                                                    | G           | 18,284.56           | 19,121.28               | 21,057.96                    | 5 14,864.66 | 5,108.50  | 1,914.82  | 80,352.20                 | 16,070.44         | 64,281.76                 | 20.00%        | 12,856.3      | 15 51,425.4               | 1 0.0020    | 102.85                     |                  |   |              |               |                              |                                           |                                 |                       |       |
| 12 BOQUETE                        | ECICUCO                                                                                                    | 0           | 16,485.27           | 15,563.1                | 18,359.27                    | 7 16,528.14 | 17,781.97 | 17,054.98 | 101,772.73                | 20,354.55         | 81,418.18                 | 30.00%        | 24,425.4      | 6 56,932.7                | 3 0.0010    | 56.99                      |                  |   |              |               |                              |                                           |                                 |                       |       |
| 13                                |                                                                                                    |             | ΤΟΤΑ                | L CRUDO                 |                              | 27,562.82   |           |           | TOTAL                     | GAS (KPC)         |                           | 14,209        | .66           | TOTAL                     |             | 177.99                     |                  |   |              |               |                              |                                           |                                 |                       |       |
| 15<br>16                          |                                                                                                    |             |                     |                         |                              |             |           |           |                           |                   |                           |               |               |                           |             |                            |                  |   |              |               |                              |                                           |                                 |                       | -11   |
| 17                                |                                                                                                    |             |                     |                         |                              |             |           |           |                           |                   |                           |               |               |                           |             |                            |                  |   |              |               |                              |                                           |                                 |                       |       |
| 18                                |                                                                                                    |             |                     |                         |                              |             |           |           |                           |                   |                           |               |               |                           |             |                            |                  |   |              |               |                              |                                           |                                 |                       | -11   |
| 20                                |                                                                                                    |             |                     |                         |                              |             |           |           |                           |                   |                           |               |               |                           |             |                            |                  |   |              |               |                              |                                           |                                 |                       |       |
| 21                                |                                                                                                    |             |                     |                         |                              |             |           |           |                           |                   |                           |               |               |                           |             |                            |                  |   |              |               |                              |                                           |                                 |                       | -11   |
| 23                                |                                                                                                    |             |                     |                         |                              |             |           |           |                           |                   |                           |               |               |                           |             |                            |                  |   |              |               |                              |                                           |                                 |                       |       |
| 24                                |                                                                                                    |             |                     |                         |                              |             |           |           |                           |                   |                           |               |               |                           |             |                            |                  |   |              |               |                              |                                           |                                 |                       |       |
| 25                                |                                                                                                    |             |                     |                         |                              |             |           |           |                           |                   |                           |               |               |                           |             |                            |                  |   |              |               |                              |                                           |                                 |                       | -     |
| 27                                |                                                                                                    |             |                     |                         |                              |             |           |           |                           |                   |                           |               |               |                           |             |                            |                  |   |              |               |                              |                                           |                                 |                       |       |
| 28                                |                                                                                                    |             |                     |                         |                              |             |           |           |                           |                   |                           |               |               |                           |             |                            |                  |   |              |               |                              |                                           |                                 |                       | Ŧ     |
| < >                               | Li                                                                                                    | quida       | acionSubs           | uelo                    | (+)                          |             |           |           |                           |                   |                           |               |               |                           |             | 1                          |                  |   |              |               |                              |                                           |                                 |                       | F.    |

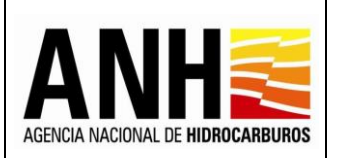

Pág. 229 de 220

Abrir Liquidación C: Este botón se habilita únicamente para el rol Administrador de la ANH y si la liquidación se encuentra en estado Presentado. Al hacer clic sobre este icono, se muestra el siguiente mensaje de confirmación:

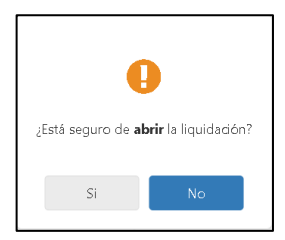

Si selecciona Si, la liquidación cambia a estado Presentado y permite la edición de los valores por parte de la Operadora, envía el siguiente mensaje:

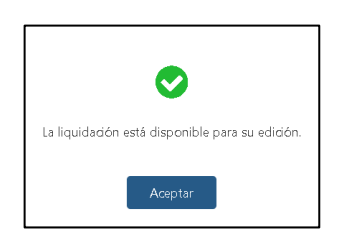

Si selecciona No, no realiza ninguna operación, se mantiene el estado de la liquidación y se mantiene en la consulta.

Eliminar Liquidación : Este botón se habilita únicamente para el rol Operador y si la liquidación se encuentra en estado Inicial o Registrado. Al hacer clic sobre este icono, se muestra el siguiente mensaje de confirmación:

|     |                          | •                         |     |
|-----|--------------------------|---------------------------|-----|
| įEs | tá seguro de <b>elir</b> | <b>ninar</b> la liquidaci | ón? |
|     | Si                       | No                        |     |

Si selecciona Si, la liquidación se elimina junto con los pagos asociados que no fueron radicados, envía el siguiente mensaje:

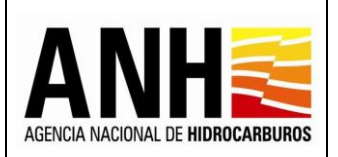

23/08/2022

Versión N°1 Pág. 230 de 220

| ⊘                                          |
|--------------------------------------------|
| La liquidación fue eliminada exitosamente. |
| Aceptar                                    |

Si selecciona No, no realiza ninguna operación, se mantiene el estado de la liquidación y se mantiene en la consulta.

Variación Canasta de Precios E: Este botón se habilita únicamente para la liquidación oficial del derecho económico de Precios Altos y existe una variación positiva y sea mayor a 3 y/o una variación negativa y sea menor a -3. Al hacer clic sobre este icono, se descarga el reporte con la información referente a la variación en formato excel.

| chivo la             | nicio Ins                       | ertar Diseño de página Fé | ormulas Datos Revisar                                           | Vista Ayuda Ç   | ¿Qué desea hacer? |                    |                               |                   |                      |                     |                     |                     |                                |                                             | Яc                               |
|----------------------|---------------------------------|---------------------------|-----------------------------------------------------------------|-----------------|-------------------|--------------------|-------------------------------|-------------------|----------------------|---------------------|---------------------|---------------------|--------------------------------|---------------------------------------------|----------------------------------|
| ar <mark>∢</mark> Co | ortar<br>opiar +<br>opiar forma | Arial • 10 • 10           | A <sup>ˆ</sup> A <sup>˜</sup> = = = ≫··<br><u>A</u> · = = = € € | 🖶 Ajustar texto | General           | Forma condicio     | to Dar forn<br>nal = como tal | Normal<br>Incorre | B.<br>cto N          | ieno<br>eutral      | inserta             | r Eliminar For      | Σ Aut<br>Rell<br>mato<br>Ø Bor | osuma * A<br>enar * Z<br>rar * Orde<br>filt | enar y Buscar<br>rar + seleccion |
| Portapa              | iperes                          | × × fr                    | Ty Aline                                                        | cion            | Numero            | Two is             |                               | Estid             | 15                   |                     |                     | Ceidas              |                                | Edici                                       | 20                               |
| A B                  | - C                             | D                         | E                                                               | F               | G                 | н                  | 1                             | J                 | К                    | L                   | м                   | N                   | 0                              | P                                           | Q                                |
| Añ                   | io Mer                          | Campo                     | Contrato                                                        | Pafaranta       | Peferente         | Precio Castilla    | Precio Napo                   | Precio Oriente    | Precio               | Precio Canasta      | Costos              | Margen              | Procis Consta                  | Precio Real de                              | % Variación                      |
| 2022                 | Febrer                          | DANES                     | LLA 23                                                          | Castila Blend   | Vasconia          | Blend USD<br>40.99 | USD 17.36                     | USD<br>19.99      | Vasconia USD<br>0.80 | Platts USD<br>20.90 | Registrados<br>2.50 | Preacordado<br>1.50 | 16.90                          | Venta USD<br>78.66                          | -3.66                            |
| 2022                 | Febrer                          | LABRADOR                  | LLA 23                                                          | Castilla Blend  | Vasconia          | 40.99              | 17.36                         | 19.99             | 0.80                 | 20.90               | 0.50                | 1.50                | 18.90                          | 78.00                                       | -3.13                            |
| 2022                 | Febrer                          | LEONO                     | LLA 23                                                          | Castilla Blend  | Vasconia          | 40.99              | 17.36                         | 19.99             | 0.80                 | 20.90               | 0.00                | 1.50                | 19.40                          | 79.14                                       | -3.08                            |
| 2022                 | Febrer                          | Pumara                    | LLA 23                                                          | Castilla Blend  | Vasconia          | 40.99              | 17.36                         | 19.99             | 0.80                 | 20.90               | 5.00                | 1.50                | 14.40                          | 89.20                                       | -5.20                            |

## 9.2. Consulta de Contratos con Novedades

Por medio de esta opción, se pueden consultar los contratos que presentan novedades o información incompleta, para poder generar la liquidación.

Para seleccionar esta opción, se debe ingresar por la ruta: Consultas >> Consulta de Contratos con Novedades.

| odminde@yopmail.com<br>Salir 군 |       | SISTEMA DE LIQUIDACIÓN<br>y DERECHOS C | DE DERECHOS ECONÓ<br>ONTRACTUALES |                        |
|--------------------------------|-------|----------------------------------------|-----------------------------------|------------------------|
| Configuración                  | ~     |                                        | Consulta de Contratos co          | Información Incompleta |
| Consultas                      | ^ D   | erecho Económico o Contractual *:      |                                   | Periodo *:             |
| Consulta de Liquidaciones      |       | Seleccione el derecho económico        | •                                 | Seleccione el año      |
| Consulta de Contratos con Nove | dades | perador:                               |                                   | Contrato:              |
| Liquidación                    | ~     |                                        |                                   | Selectione el contrato |
| Gestión de Pagos               | ~     |                                        | Con                               | sultar                 |
| Parámetros del Sistema         | ~     |                                        |                                   |                        |

Avenida Calle 26 No. 59 – 65 Piso 2, Edificio de la Cámara Colombiana de la Infraestructura - Bogotá D.C. - Colombia Teléfono (PBX): (57+1) 593 17 17, <u>www.anh.gov.co. Info@anh.gov.co. Código Postal: 111321.</u>

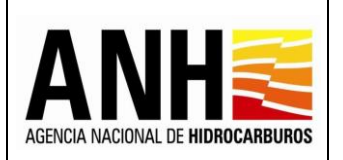

 Derecho económico o contractual: campo tipo lista desplegable, requerido, se listan los derechos económicos o contractuales que estén operando en el sistema:

| adminde@yopmail.com Salir 🔁        | SISTEMA DE LIQUIDACIÓN DE DERECHOS ECONÓMICOS<br>y DERECHOS CONTRACTUALES                                                                        |                         |  |  |  |  |  |
|------------------------------------|----------------------------------------------------------------------------------------------------|-------------------------|--|--|--|--|--|
| Configuración                      | Consulta de Contratos con Inform                                                                                                    | nación incompleta       |  |  |  |  |  |
| Consultas                          | Derecho Económico o Contractual *:     Periode                                                                                                   | 0*:                     |  |  |  |  |  |
| Consulta de Liquidaciones          | Seleccione el derecho económico 👻 Selec                                                                                                    | cione el año 🔹          |  |  |  |  |  |
| Consulta de Contratos con Novedade | Uso del Subsuelo en Areas en Evaluación y Explotación/Producción Contra<br>Uso del subsuelo en áreas en exploración Selec                        | to:<br>done el contrato |  |  |  |  |  |
| Liquidación                        | ✓ Por Predios Altos                                                                                                    |                         |  |  |  |  |  |
| Gestión de Pagos                   | Transferencia de Tecnología en áreas en exploración           Transferencia de Tecnología en áreas en exploración o producción (Circular-Minuta) |                         |  |  |  |  |  |
| Parámetros del Sistema             | V Transferencia de Tecnología en Periodo de Producción tanto en Descubrimientos co                                                               |                         |  |  |  |  |  |
| «                                  | Participación en la Producción (X%)                                                                                                    |                         |  |  |  |  |  |

Dependiendo del derecho seleccionado, se activan los siguientes campos:

- **Año:** Campo tipo lista, requerido, permite la selección del año para el que se requiere consultar el contrato. Se habilita para todos los derechos.
- Semestre: Campo tipo lista, requerido, permite la selección del semestre para el que se requiere consultar el contrato. Se habilita para los siguientes derechos:
  - Uso del Subsuelo en Áreas en Evaluación y Explotación/Producción
  - Transferencia de Tecnología en Período de Producción tanto en Descubrimientos como en Periodo de Evaluación con Producción (Acuerdo 02 de 2017)
- **Mes:** Campo tipo lista, requerido, permite la selección del mes para el que se requiere consultar el contrato. Se habilita para los siguientes derechos:
  - Participación en la Producción (X%)
- **Operador:** Campo tipo lista desplegable, se listan las operadoras registradas en GECOH y permite la selección de una de estas.
- Contrato: Campo tipo lista desplegable, se listan los contratos registrados en GECOH y los asociados al operador seleccionado, permite la selección de uno de estos.
- **Botón Consultar:** Al hacer clic sobre este botón, valida que los campos requeridos se hayan ingresado y muestra la consulta de acuerdo a los filtros seleccionados.

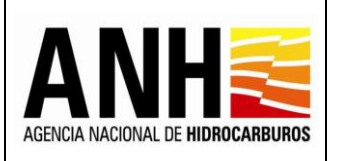

Versión N°1

Pág. 232 de 220

| adminde@yopmail.com                 |   | SISTEMA DE LIQUIDACIÓN DE DERECHOS ECON<br>y DERECHOS CONTRACTUALES            | ÓMICOS                            | ANH References |
|-------------------------------------|---|--------------------------------------------------------------------------------|-----------------------------------|----------------|
| Configuración                       | ~ | Consulta de Contratos oc                                                       | on Información Incompleta         | <u>^</u>       |
| Consultas                           | ^ | Derecho Económico o Contractual *:                                             | Periodo *:                        |                |
| Consulta de Liquidaciones           |   | Transferencia de Tecnología en áreas en explotación o producción (Circular 😵 🔻 | 2020                              | ⊗ -            |
| Consulta de Contratos con Novedades |   | Operador:                                                                      | Contrato:                         |                |
| Liquidación .                       | ~ | Selectione la operadora                                                        | Seleccione el contrato            |                |
| Gestión de Pagos                    | ~ |                                                                                | sultar                            |                |
| Parámetros del Sistema              | ~ | Resultado de la Consulta de Cont                                               | tratos con información incompleta |                |

## Resultado de la Consulta de Contratos con Información Incompleta: muestra la consulta de acuerdo a los filtros seleccionados:

| 3 -         |
|-------------|
|             |
| э -         |
|             |
|             |
|             |
|             |
| 6           |
|             |
| ۲           |
| e<br>e<br>e |

- Buscar: Campo tipo texto, permite la consulta de un contrato específico. La consulta se puede realizar por los siguientes criterios:
  - > Nombre operador
  - Nombre contrato
  - > NIT
  - Derecho económico
  - > Periodo
- **Operador:** Muestra el nombre de la operadora a la cual pertenece el contrato.
- **NIT:** Muestra el NIT de la operadora a la cual pertenece el contrato.

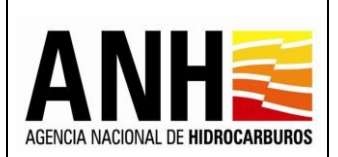

220

- **Contrato:** Muestra el nombre del contrato asociado a la operadora.
- Derecho Económico o Contractual: Muestra el nombre del derecho económico que se requiere liquidar, aplicado al contrato.
- **Periodo:** Muestra el año y el semestre para el cual se requiere liquidar el derecho económico. Si la liquidación es anual, muestra el año únicamente.
- Ver detalle de novedades Al hacer clic sobre este icono, se habilita una ventana emergente, que muestra el historial de las novedades generadas para el contrato.

|                                         |                 |                     |        |                     |                |                       | ANH |
|-----------------------------------------|-----------------|---------------------|--------|---------------------|----------------|-----------------------|-----|
| Consulta Novedades Cont                 | rato            |                     |        |                     |                |                       | ×   |
| Novedades Contrato                      |                 |                     |        |                     |                |                       |     |
| Detalle Novedad                         | Creade          | o por               | Fecha  | de creación         | Modificado por | Fecha de modificación |     |
| Sin porcentaje parctipación crudo, Cor  | trato: 1 admin  | de@yopmail.com      | 05-07- | 2022 11:59:00       |                |                       |     |
| Sin porcentaje parctipación gas, Contra | ato: 1187 admin | de@yopmail.com      | 05-07- | 2022 11:59:00       |                |                       |     |
| Sin aplica cobro anterior fecha comerc  | ializaci admin  | de@yopmail.com      | 05-07- | 2022 12:01:00       |                |                       |     |
| Novedades Áreas                         |                 |                     |        |                     |                |                       |     |
| Detalle Novedad                         |                 | Creado por          |        | Fecha de creación   | Modificado por | Fecha de modificación |     |
| Sin fecha de comercialidad, Área: AMB   | ROSÍA           | adminde@yopmail.com |        | 05-07-2022 12:03:00 |                |                       |     |

La ventana de Consulta Novedades Contrato, se divide en dos apartados:

**Novedades Contrato:** muestra el detalle de las novedades presentadas en la configuración del contrato.

**<u>Novedades Áreas</u>**: muestra el detalle de las novedades presentadas en la configuración de las áreas.

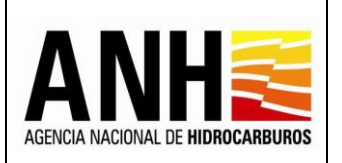

## 10. REPORTES

Para el ingreso a este módulo, el usuario debe tener configurado el rol Administrador.

| adminde@yopmail.com       |   | SISTEMA DE LIQUIDACIÓN DE DERECHOS EC<br>y DERECHOS CONTRACTUALES | CONÓMICOS      |                                     | Ŷ | MINISTERIO DE MINAS Y<br>ENERGÍA |
|---------------------------|---|-------------------------------------------------------------------|----------------|-------------------------------------|---|----------------------------------|
| Salli 🔁                   |   | ,                                                                 |                | 3.0                                 |   |                                  |
| Configuración             | ~ |                                                                   | Reporte de Pag | jos Reconocidos                     |   |                                  |
| Parámetros del Sistema    | ~ |                                                                   |                |                                     |   |                                  |
| Administración de Tarifas | ~ | Fecha Inicial: *                                                  |                | Fecha Final: *                      |   |                                  |
| Liquidación Oficial       | ~ |                                                                   |                |                                     |   |                                  |
| Gestión de Pagos          | ~ | Seleccione la operadora                                           | •              | Contrato:<br>Seleccione el contrato | • |                                  |
| Consultas                 | ~ |                                                                   |                |                                     |   |                                  |
| Reportes                  | ^ |                                                                   | Cons           | sultar                              |   |                                  |
| ▶ 💽 Pagos Reconocidos     |   |                                                                   |                |                                     |   |                                  |
| ▶ 🕞 Pagos Aplicados       |   |                                                                   |                |                                     |   |                                  |
| Manuales                  |   |                                                                   |                |                                     |   |                                  |

## 10.1. Pagos Reconocidos

Por medio de esta opción, se pueden generar los reportes de los pagos reconocidos.

- **Fecha Inicial:** Campo tipo calendario, requerido, permite seleccionar la fecha inicial para la generación del reporte.
- **Fecha Final:** Campo tipo calendario, requerido, permite seleccionar la fecha final para la generación del reporte y debe ser mayor o igual a la fecha inicial.
- **Operador:** Campo tipo desplegable, opcional, permite seleccionar una operadora registrada en el sistema.
- **Contrato:** Campo tipo desplegable, opcional, permite seleccionar un contrato asociado a la operadora.

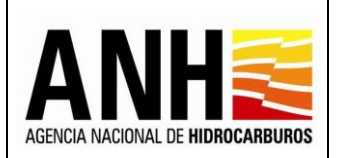

- Botón Consultar: Al hacer clic sobre este botón, se llevan a cabo las siguientes validaciones:
  - Que los campos requeridos se hayan ingresado, de lo contrario envía el siguiente mensaje:

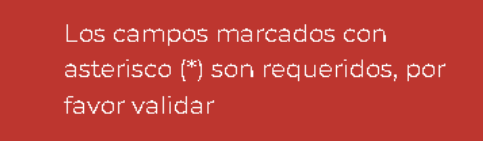

✓ Si la fecha final ingresada es menor a la fecha inicial muestra el siguiente mensaje:

> La fecha final no puede ser menor a la fecha inicial por favor validar.

✓ Si no existen pagos reconocidos para el rango de fechas establecido en la consulta, envía el siguiente mensaje:

No existen pagos reconocidos para el periodo consultado

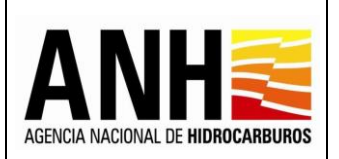

Versión N°1 Pág. 236 de 220

<u>Resultado de la Consulta:</u> Muestra el listado de las liquidaciones para las cuales se les haya reconocido pagos, dentro del rango de las fechas establecidas en la búsqueda:

| adminde@yopmail.com              |   | SISTEMA DE                                                                                                    | LIQUIDACIÓN<br>y DERECHOS C                                        | DE DERECHOS<br>ONTRACTUAL                                                                                                    | ECONÓMICOS<br>ES     |                                                                                                    | 3.1                                                                                                    |                                                                                                    | MINISTERIO<br>ENERGÍA |
|----------------------------------|---|----------------------------------------------------------------------------------------------------|--------------------------------------------------------------------|----------------------------------------------------------------------------------------------------|----------------------|----------------------------------------------------------------------------------------------------|----------------------------------------------------------------------------------------------------|----------------------------------------------------------------------------------------------------|-----------------------|
| Configuración                    | × |                                                                                                    | Fecha Inicial: *                                                   |                                                                                                    |                      | Fecha Final: *                                                                                              |                                                                                                    |                                                                                                    |                       |
| Barámetros del Sistema           |   |                                                                                                    | 01/01/2022                                                         |                                                                                                    | ۵                    | 11/05/2023                                                                                                  |                                                                                                    |                                                                                                    |                       |
| Parametus del sistema            | Ŷ |                                                                                                    | Operador:                                                          |                                                                                                    |                      | Contrato:                                                                                                   |                                                                                                    |                                                                                                    |                       |
| Administración de Fariras        | ~ |                                                                                                    | Seleccione la                                                      | operadora                                                                                                    | •                    | Seleccione el cor                                                                                           | ntrato                                                                                                  | -                                                                                                    |                       |
| iquidación Oficial               | ~ |                                                                                                    |                                                                    |                                                                                                    |                      |                                                                                                    |                                                                                                    |                                                                                                    |                       |
| Gestión de Pagos                 | ~ |                                                                                                    |                                                                    |                                                                                                    | Con                  | sultar                                                                                                    |                                                                                                    |                                                                                                    |                       |
| consultas                        | ~ |                                                                                                    |                                                                    |                                                                                                    |                      |                                                                                                    |                                                                                                    |                                                                                                    |                       |
| Reportes                         | ^ |                                                                                                    |                                                                    |                                                                                                    | Resultado d          | le la Consulta                                                                                              |                                                                                                    |                                                                                                    |                       |
| Pagos Reconocidos                |   | Descargar Reporte                                                                                                    |                                                                    |                                                                                                    |                      |                                                                                                    |                                                                                                    |                                                                                                    |                       |
|                                  |   |                                                                                                    | _                                                                  |                                                                                                    |                      |                                                                                                    |                                                                                                    |                                                                                                    |                       |
| Pagos Aplicados                  |   |                                                                                                    |                                                                    |                                                                                                    |                      |                                                                                                    |                                                                                                    |                                                                                                    |                       |
| Pagos Aplicados<br>Manuales      |   | Operador                                                                                                    | Contrato                                                           | Derecho<br>Económico                                                                                                    | Periodo<br>Liquidado | Valor<br>Reconocido USD \$                                                                                  | Volumen<br>Reconocido Bls                                                                               | Volumen<br>Reconocido Kpc                                                                                           | Detalle               |
| Pagos Aplicados<br>Manuales      |   | Operador<br>TECPETROL<br>COLOMBIA SAS                                                                                                    | Contrato<br>CPO 13                                                 | Derecho<br>Económico<br>Por Precios Altos                                                                                                    | Periodo<br>Liquidado | Valor<br>Reconocido USD \$                                                                                  | Volumen<br>Reconocido Bls<br>23.149,58                                                                  | Volumen<br>Reconocido Kpc                                                                                           | Detalle               |
| Pagos Aplicados<br>Vlanuales     |   | Operador<br>TECPETROL<br>COLOMBIA SAS<br>PETROSANTANDER<br>(COLOMBIA) INC.                                                                                                  | Contrato<br>CPD 13<br>CARARE LAS MONAS                             | Derecho<br>Económico<br>Por Precios Altos<br>Participación en la<br>Producción (X%)                                                                                                    | Periodo<br>Liquidado | Valor<br>Reconocido USD 5<br>0,00<br>0,00                                                                   | Volumen<br>Reconocido BIs           23.149,58           8.444,75                                        | Volumen<br>Reconocido Kpc           0,00           0,00                                                             | Detalle               |
| Pagos Aplicados<br>Manuales<br>《 |   | Operador<br>TECPETROL<br>COLOMBIA SAS<br>PETROSANTANDER<br>(COLOMBIA) INC.<br>PAREX RESOURCES<br>COLOMBIA LTD                                                               | Contrato<br>CPO 13<br>CARARE LAS MONAS<br>CABRESTERO               | Derecho           Económico         Por Precios Altos           Por Precios Altos         Porticipación en la           Producción (X%)         Participación en la           Producción (X%)         Participación (X%) | Periodo<br>Liquidado | Valor           Reconocido USD \$           0,00           0,00           0,00                              | Volumen<br>Reconocido BIs           23.149,58           8.444,75           47.315,25                    | Volumen<br>Reconocido Kpc           0,00           0,00           0,00                                              | Detalle               |
| Pegos Aplicados<br>Aanuales      |   | Operador           TECPETROL<br>COLOMBIA SAS           PETROSANTANDER<br>(CDOMBIA) INC.           PAREX RESOURCES<br>COLOMBIA LTD           PAREX RESOURCES<br>COLOMBIA LTD | Contrato<br>CPD 13<br>CARARE LAS MONAS<br>CABRESTERO<br>CABRESTERO | Derecho           Económico           Por Precios Altos           Participación en la<br>Producción (X%)           Participación en la<br>Producción (X%)           Por Precios Altos                                    | Periodo<br>Liquidado | Valor           Reconocido USD S           0,00           0,00           0,00           0,00           0,00 | Volumen<br>Reconcido BIs           23.149,58           8.444,75           47.315,25           36.526,95 | Volumen<br>Reconocido Kpc           0,00           0,00           0,00           0,00           0,00           0,00 | Detaile               |

- **Operador:** Muestra el nombre del operador al cual pertenece el contrato para el cual se reconoció el pago.
- Contrato: Muestra el nombre del contrato para el cual se reconoció el pago.
- Derecho Económico: Muestra el nombre del derecho económico para el cual se reconoció el pago.
- Periodo Liquidado: Muestra el periodo de la liquidación, para la cual se reconoció el pago.
- Valor Reconocido USD \$: Muestra la sumatoria de los pagos reconocidos en USD.
- Volumen Reconocido BIs: Muestra la sumatoria de los pagos reconocidos en barriles.
- Volumen Reconocido Kpc: Muestra la sumatoria de los pagos reconocidos en miles de pies cúbicos.
- Detalle Se : Al dar clic sobre el botón, se despliega una ventana emergente, que muestra el detalle de los pagos reconocidos:

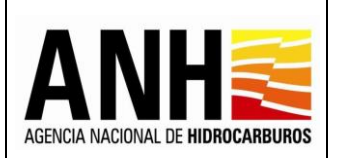

# **Detalle Pagos Reconocidos en Dinero:** Muestra el detalle de los pagos reconocidos en modalidad dinero:

| Pagos Reco       | onocidos         |          |                  |             |                |                                               | ×                         |
|------------------|------------------|----------|------------------|-------------|----------------|-----------------------------------------------|---------------------------|
| Detalle Pago     | s Reconocidos en | Dinero   |                  |             |                |                                               |                           |
| Fecha de<br>Pago | Valor Pagado USD | TRM      | Valor Pagado COP | Banco       | No. Radicado   | Novedad                                       | Usuario que Reconoce Pago |
| 31-01-2021       | 4.901,38         | 3.559,46 | 17.446.266,06    | BANCOLOMBIA | 20224010001622 | Pago registrado en el sistema fuera de tiempo | adminde@yopmail.com       |
|                  |                  |          |                  |             |                |                                               |                           |

- Fecha del Pago: Muestra la fecha en la que se realizó el pago.
- Valor Pagado USD: Muestra el valor pagado en USD.
- **TRM:** Muestra el valor ingresado de la TRM al registrar el pago.
- Valor Pagado COP: Muestra el valor pagado en COP.
- **Banco:** Muestra el banco ingresado por el usuario al registrar el pago.
- No. Radicado: Muestra el número de radicado generado por el sistema de gestión documental de la ANH Controldoc.
- **Novedad:** Muestra la novedad del pago, de acuerdo a:
  - Pago realizado fuera de tiempo: Muestra esta novedad cuando la fecha de realización del pago en dinero sea mayor a la fecha máxima de pago de la liquidación.
  - Pago registrado en el sistema fuera de tiempo: Muestra esta novedad cuando la fecha de realización del pago en dinero sea menor a la fecha de registro de pago en el sistema.
  - Pago registrado sin radicar: Muestra esta novedad cuando el operador registre un pago en dinero en el sistema y no lo radique.
  - Pago Actualizado: Muestra esta novedad cuando se haya rechazado un pago en dinero y el operador haya hecho las correcciones solicitadas, es decir, cuando el pago cambie de estado "rechazado" a "sin reconocer"
  - Sin Novedad: Si el pago registrado en dinero, no presenta ninguna de las novedades mencionadas anteriormente.

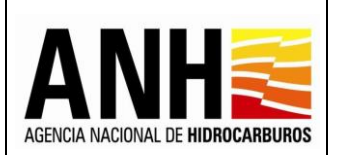

 Usuario que Reconoce Pago: Muestra el nombre completo del usuario que realizó el reconcomiendo del pago.

# **Detalle Pagos Reconocidos en Especie:** Muestra el detalle de los pagos reconocidos en modalidad especie:

| Pagos Rec                       | onocidos            |                        |                                  |                             |                |                                                  | ×                            |
|---------------------------------|---------------------|------------------------|----------------------------------|-----------------------------|----------------|--------------------------------------------------|------------------------------|
| Detalle Page                    | os Reconocidos      | en Especie             |                                  |                             |                |                                                  |                              |
| Fecha<br>Registro de<br>Entrega | Fecha de<br>Entrega | Volumen en<br>Barriles | Volumen Miles de Pies<br>Cubicos | Lugar de Entrega            | No. Radicado   | Novedad                                          | Usuario que Reconoce<br>Pago |
| 22-09-2022                      | 31-05-2022          | 23.149,58              |                                  | PRECIO PNDERADO DE<br>VENTA | 20224010203322 | Pago registrado en el sistema<br>fuera de tiempo | gestoranh@yopmail.com        |

- Fecha Registro de Entrega: Muestra la fecha en la que se hizo el registro de la entrega en el sistema.
- Fecha de Entrega: Muestra la fecha de entrega que se ingresó al momento de registrar el pago.
- Volumen en Barriles: Muestra el total del volumen en barriles entregados ingresados en el registro del pago en el sistema.
- Volumen Miles de Pies Cúbicos: Muestra el total del volumen en miles de pies cúbicos entregados ingresados en el registro del pago en el sistema.
- Lugar de Entrega: Muestra el lugar de entrega ingresado en el registro del pago en el sistema.
- **No. Radicado:** Muestra el número de radicado generado por el sistema de gestión documental de la ANH Controldoc.
- **Novedad:** Muestra la novedad del pago, de acuerdo a:
  - Pago realizado fuera de tiempo: Muestra esta novedad cuando la fecha de realización del pago en dinero sea mayor a la fecha máxima de pago de la liquidación.
  - Pago registrado en el sistema fuera de tiempo: Muestra esta novedad cuando la fecha de realización del pago en dinero sea menor a la fecha de registro de pago en el sistema.

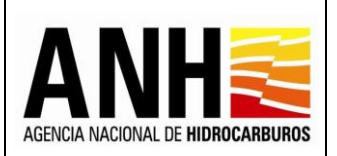

- Pago registrado sin radicar: Muestra esta novedad cuando el operador registre un pago en dinero en el sistema y no lo radique.
- Pago Actualizado: Muestra esta novedad cuando se haya rechazado un pago en dinero y el operador haya hecho las correcciones solicitadas, es decir, cuando el pago cambie de estado "rechazado" a "sin reconocer"
- Sin Novedad: Si el pago registrado en dinero, no presenta ninguna de las novedades mencionadas anteriormente.
- Usuario que Reconoce Pago: Muestra el nombre completo del usuario que realizó el reconcomiendo del pago.
- Botón Descargar Reporte
   Descargar Reporte
   : Al hacer clic en este botón, el sistema
  genera la descarga del reporte de pagos aplicados en formato Excel:

| ReportePagosReconocidosxis (Modo de compatibilidad) - Excel Inic ses. 🖬 — O X |                                             |                                                                                                    |                   |                                         |                                                   |                                |                              |                          |                                |  |  |  |
|-------------------------------------------------------------------------------|---------------------------------------------|----------------------------------------------------------------------------------------------------|-------------------|-----------------------------------------|---------------------------------------------------|--------------------------------|------------------------------|--------------------------|--------------------------------|--|--|--|
| Archivo Inicio Insertar Disposición de                                        |                                             | Revisar Vista Ayuda 🛛 ¿Qué desea hacer?                                                                                                    |                   |                                         |                                                   |                                |                              |                          | ∕द्रि. Compartir               |  |  |  |
| Cortar<br>Pegar<br>✓ Copiar formato<br>Portapapeles ₪ K <u>S</u> ansSerif     |                                             | ⇒     >     Image: Balance and the second second s |                   | Formato Dar<br>condicional ~ com<br>Est | formato Estilos de<br>lo tabla ~ celda ~<br>illos | Insertar Eliminar              | Formato                      | ∑ Autosuma               |                                |  |  |  |
| C5 + i × √ fk Participación en la Producción (X%)                             |                                             |                                                                                                    |                   |                                         |                                                   |                                |                              |                          |                                |  |  |  |
| A                                                                             | В                                           | с                                                                                                    | D                 | DEF                                     |                                                   | G                              | н                            | J                        | K                              |  |  |  |
| Operadora Contrato                                                            |                                             | Derecho Económico                                                                                                    | Periodo Liquidado | Valor Reconocido<br>USD \$              | Volumen<br>Reconocido Bls                         | Volumen F<br>Reconocido Kpc Re | echa de Fech<br>conocimie Pa | a del No. Radicado<br>go | Usuario que Reconoce<br>Pago   |  |  |  |
| TECPETROL COLOMBIA SAS                                                        | CPO 13                                      | Por Precios Altos                                                                                                    |                   |                                         | 23,149.58                                         | 2                              | 1/10/2022 31/05              | 2022 20224010203322      | gestoranh@yopmail.com          |  |  |  |
| PETROSANTANDER (COLOMBIA) INC.                                                | CARARE LAS MONAS                            | Participación en la Producción (X%)                                                                                                    |                   |                                         | 8,444.75                                          | 2                              | 1/10/2022 01/10              | 2022 20224010303272      | gestoranh@yopmail.com          |  |  |  |
| PAREX RESOURCES COLOMBIA LTD                                                  | PAREX RESOURCES COLOMBIA LTD     CABRESTERO |                                                                                                    |                   |                                         | 47,315.25                                         | 2                              | 1/10/2022 14/10              | 2022 20224010203402      | adminde@yopmail.com            |  |  |  |
| A PAREX RESOURCES COLOMBIA LTD                                                | CABRESTERO                                  | Por Precios Altos                                                                                                    |                   |                                         | 36,526.95                                         | 2                              | 1/10/2022 01/10              | 2022 20224010203402      | adminde@yopmail.com            |  |  |  |
| TECPETROL COLOMBIA SAS                                                        | CPO 13                                      | Participación en la Producción (X%)                                                                                                    |                   |                                         | 29,121.93                                         | 2                              | 7/10/2022 24/10              | 2022 20224010303512      | adminusuariode@yopmail.<br>com |  |  |  |
| GRAN TIERRA ENERGY COLOMBIA, LLC                                              | PUT 1                                       | Participación en la Producción (X%)                                                                                                    |                   |                                         |                                                   | 194.38 2                       | 8/10/2022 28/01              | 2022 20224010303812      | adminusuariode@yopmail.<br>com |  |  |  |
| ECOPETROL S.A. AREA OCCIDENTAL                                                |                                             | Transferencia de Tecnología en áreas en explotación o<br>producción (Circular-Minuta)                                                                                                    |                   | 4,901.38                                |                                                   | 0                              | 7/12/2022 31/01              | 2021 20224010001622      | adminde@yopmail.com            |  |  |  |
| INTEROIL COLOMBIA EXPLORATION AND<br>9 PRODUCTION                             | LLA 47                                      | Uso del Subsuelo en Áreas en Evaluación y<br>Explotación/Producción                                                                                                    |                   | 4,120.76                                | 4,120.76                                          |                                | 7/12/2022 24/06              | 2022 20224010001872      | adminde@yopmail.com            |  |  |  |
| INTEROIL COLOMBIA EXPLORATION AND LLA 47                                      |                                             | Transferencia de Tecnología en áreas en explotación o<br>producción (Circular-Minuta)                                                                                                    |                   | 415.56                                  |                                                   | 0                              | 7/12/2022 24/06              | 2022 20224010001882      | gestoranh@yopmail.com          |  |  |  |
| OMNIA ENERGY INC. SUCURSAL COLOMBIA EN LLA 27                                 |                                             | Uso del Subsuelo en Áreas en Evaluación y<br>Explotación/Producción                                                                                                    |                   | 3,037.88                                |                                                   | 0                              | 7/12/2022 14/11              | 2020 20224010203422      | gestoranh@yopmail.com          |  |  |  |
| HOCOL S.A.                                                                    | GUARROJO                                    | Uso del Subsuelo en Áreas en Evaluación y<br>Explotación/Producción                                                                                                    |                   | 264,445.97                              |                                                   | 0                              | 7/12/2022 18/09              | 2022 20224010203642      | adminde@yopmail.com            |  |  |  |
| TECPETROL COLOMBIA SAS                                                        | CPO 13                                      | Uso del Subsuelo en Áreas en Evaluación y<br>Explotación/Producción                                                                                                    |                   | 40,063.61                               |                                                   | 0                              | 7/12/2022 26/10              | 2022 20224010303442      | gestoranh@yopmail.com          |  |  |  |
| GRAN TIERRA COLOMBIA INC                                                      | GRAN TIERRA COLOMBIA INC VMM 2              |                                                                                                    |                   | 8,205.19                                |                                                   | 0                              | 7/12/2022 14/07              | 2022 20224010303472      | gestoranh@yopmail.com          |  |  |  |
| GRAN TIERRA COLOMBIA INC                                                      | VMM 2                                       | Uso del Subsuelo en Áreas en Evaluación y<br>Explotación/Producción                                                                                                    |                   | 10,230.51                               |                                                   | 0                              | 7/12/2022 21/07              | 2022 20224010303482      | gestoranh@yopmail.com          |  |  |  |
| ONGC VIDESH LIMITED SUCURSAL COLOMBIANA                                       | CP0 5                                       | Uso del Subsuelo en Áreas en Evaluación y<br>Explotación/Producción                                                                                                    |                   | 235,350.39                              |                                                   | 0                              | 7/12/2022 24/01              | 2022 20224010303542      | gestoranh@yopmail.com          |  |  |  |
| PAREX RESOURCES COLOMBIA LTD                                                  | LLA 40                                      | Uso del Subsuelo en Áreas en Evaluación y<br>Explotación/Producción                                                                                                    |                   | 4,571.31                                |                                                   | 0                              | 7/12/2022 14/07              | 2022 20224010303642      | gestoranh@yopmail.com          |  |  |  |
| GRAN TIERRA ENERGY COLOMBIA, LLC                                              | PUT 1                                       | Participación en la Producción (X%)                                                                                                    |                   | 2,456.16                                |                                                   | 0                              | 7/12/2022 27/01              | 2022 20224010303802      | gestoranh@yopmail.com 💌        |  |  |  |
| Reporteragoskeconocidos                                                       | +                                           |                                                                                                    |                   | •                                       |                                                   |                                |                              |                          | ▶                              |  |  |  |

## **10.2.** Pagos Aplicados

Por medio de esta opción, se pueden generar los reportes de los pagos aplicados.

• **Fecha Inicial:** Campo tipo calendario, requerido, permite seleccionar la fecha inicial para la generación del reporte.

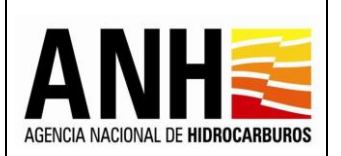

- **Fecha Final:** Campo tipo calendario, requerido, permite seleccionar la fecha final para la generación del reporte y debe ser mayor o igual a la fecha inicial.
- **Operador:** Campo tipo desplegable, opcional, permite seleccionar una operadora registrada en el sistema.
- **Contrato:** Campo tipo desplegable, opcional, permite seleccionar un contrato asociado a la operadora.
- Botón Consultar: Al hacer clic sobre este botón, se llevan a cabo las siguientes validaciones:
  - Que los campos requeridos se hayan ingresado, de lo contrario envía el siguiente mensaje:

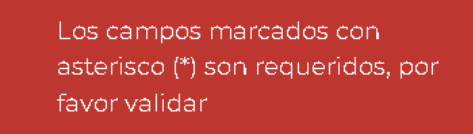

✓ Si la fecha final ingresada es menor a la fecha inicial muestra el siguiente mensaje:

> La fecha final no puede ser menor a la fecha inicial por favor validar.

✓ Si no existen pagos reconocidos para el rango de fechas establecido en la consulta, envía el siguiente mensaje:

No existen pagos reconocidos para el periodo consultado

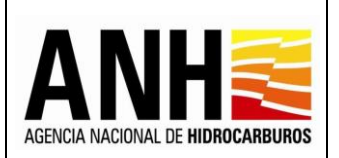

Pág. 241 de 220

Resultado de la Consulta: Muestra el listado de las liquidaciones para las cuales se les haya realizado aplicación de pago, dentro del rango de las fechas establecidas en la búsqueda:

| Salir S                     |   | SISTEMA DE<br>Y             | LIQUIDACIÓN<br>DERECHOS C | DE DERECHOS ECON<br>ONTRACTUALES                                                            | ÓMICOS               |                          | AEDICIA ALCONAL DE HERIOCAABER | MINISTERIO D<br>ENERGÍA |
|-----------------------------|---|-----------------------------|---------------------------|---------------------------------------------------------------------------------------------|----------------------|--------------------------|--------------------------------|-------------------------|
| 🔅 Configuración             | ~ |                             | Fecha Inicial: *          |                                                                                             |                      | Fecha Final: *           |                                |                         |
| Parámetros del Sistema      | ~ |                             | 01/01/2020                |                                                                                             |                      | 11/05/2023               | Ō                              |                         |
| 🚯 Administración de Tarifas | ~ |                             | Operador:                 |                                                                                             |                      | Contrato:                |                                |                         |
| Liquidación Oficial         | ~ |                             | Seleccione la             | operadora                                                                                   | •                    | Seleccione el contrato   | •                              |                         |
| \$ Gestión de Pagos         | ~ |                             |                           |                                                                                             | Consult              | tar                      |                                |                         |
| Consultas                   | ~ |                             |                           |                                                                                             |                      |                          |                                |                         |
| Reportes                    | ^ |                             |                           |                                                                                             | Resultado de la      | a Consulta               |                                |                         |
| Pagos Reconocidos           |   | Descargar Reporte           |                           |                                                                                             |                      |                          |                                |                         |
| Pagos Aplicados             |   |                             |                           |                                                                                             |                      |                          |                                |                         |
| Manuales                    |   | Operador                    | Contrato                  | Derecho<br>Económico                                                                        | Periodo<br>Liquidado | Valor<br>Aplicado USD \$ | Volumen<br>Aplicado Bls        | Volumen<br>Aplicado Kpc |
| «                           |   | GRAN TIERRA COLOMBIA<br>INC | VMM 2                     | Uso del Subsuelo en Áreas<br>en Evaluación y<br>Explotación/Producción                      | l Semestre 2021      | 8.205,19                 | 0,00                           | 0,00                    |
|                             |   | GRAN TIERRA COLOMBIA<br>INC | VMM 2                     | Uso del Subsuelo en Áreas<br>en Evaluación y<br>Explotación/Producción                      | ll Semestre 2021     | 10.230,51                | 0,00                           | 0,00                    |
|                             |   | GRAN TIERRA COLOMBIA<br>INC | VIVIM 2                   | Transferencia de<br>Tecnología en áreas en<br>explotación o producción<br>(Circular-Minuta) | Año 2021             | 1.843,57                 | 0,00                           | 0,00                    |

- **Operador:** Muestra el nombre del operador al cual pertenece el contrato para el cual se aplicó el pago.
- Contrato: Muestra el nombre del contrato para el cual se aplicó el pago.
- **Derecho Económico:** Muestra el nombre del derecho económico para el cual se aplicó el pago.
- Periodo Liquidado: Muestra el periodo de la liquidación, para la cual se aplicó el pago.
- Valor Aplicado USD \$: Muestra la sumatoria de los pagos aplicados en USD.
- Volumen Aplicado BIs: Muestra la sumatoria de los pagos aplicados en barriles.
- Volumen Aplicado Kpc: Muestra la sumatoria de los pagos aplicados en miles de pies cúbicos.
- Botón Descargar Reporte
   Descargar Reporte
   : Al hacer clic en este botón, el sistema
   genera la descarga del reporte de pagos aplicados en formato Excel:

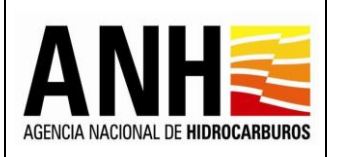

Versión N°1

Pág. 242 de 220

| ☐ 5 × ♂ → + ReportePagosAplicadosxis [Modo de compatibilidad] - Excel                                             |              |                                                                                             |                     |                                   |                                |                                        |                                         |                          |                                               |                   | Inic. ses.       | æ          | -                 | o x                             |                                   |                                     |                      |           |
|----------------------------------------------------------------------------------------------------|--------------|---------------------------------------------------------------------------------------------|---------------------|-----------------------------------|--------------------------------|----------------------------------------|-----------------------------------------|--------------------------|-----------------------------------------------|-------------------|------------------|------------|-------------------|---------------------------------|-----------------------------------|-------------------------------------|----------------------|-----------|
| Archivo Inicio Insertar Disposición de página Fórmulas Datos Revisar Vista Ayuda 🛇 ¿Qué deseñancer? Q. Comparisir |              |                                                                                             |                     |                                   |                                |                                        |                                         |                          |                                               |                   |                  |            |                   |                                 |                                   |                                     |                      |           |
| Pegar<br>Portapapeles                                                                                             | formato      | SansSerif $10 \rightarrow A^{*} A^{*}$<br>N K S $\sim 10 \rightarrow A^{*} A^{*}$<br>Fuente |                     | ≣ =   ≫ -<br>≡ =   €≣ ∋≣<br>Aline | eb Ajustar texto               | Genera<br>ntrar ~ \$ ~                 | al -<br>% 000 58 39<br>Número 15        | Formato<br>condicional ∽ | Dar formato Est<br>como tabla ~ ce<br>Estilos | ilos de<br>Ilda ~ | Insertar El      | liminar Fo | rmato             | ∑ Autosu<br>Rellena<br>Ø Borrar | ima ~<br>ar ~<br>Oi<br>~ f<br>Edi | Ag<br>rdenary<br>iltrar∼ se<br>ción | Buscar y<br>eccionar | •         |
| +7 + 1 + 2 + 2 + 3 + 3 + 3 + 3 + 3 + 3 + 3 + 3                                                                    |              |                                                                                             |                     |                                   |                                |                                        |                                         |                          |                                               |                   |                  |            |                   |                                 |                                   |                                     |                      |           |
| A A                                                                                                    | В            | с                                                                                           | D                   | E                                 | F                              | G                                      | Н                                       | 1                        | J                                             | к                 | L                | м          | N                 | 0                               | Р                                 | a                                   | R                    | s         |
| Uperadora<br>1                                                                                                    | Contrato     | Derecho Economico                                                                           | Periodo             | Fecha de<br>Aplicación Dinero     | Fecha de<br>Aplicación Especie | Usuario que aplica<br>el pago - Dinero | Usuario que aplica<br>el pago - Especie | Valor<br>Liquidación     | Valor Aplicado<br>Obligación USD \$           | Saldo a<br>Cargo  | Saldo a<br>Favor | ón Oficial | Valor<br>Aplicado | a Cargo                         | volumen<br>a Favor                | Liquidaci<br>ón Oficial             | Valor<br>Aplicado    | a Cargo a |
| HOCOL S.A.                                                                                                    | GUARRO<br>JO | Uso del Subsuelo en Áreas en Evaluación y<br>Explotación/Producción                         | II Semestre<br>2020 | 03/11/2022                        |                                | adminde@yopmail.c<br>om                |                                         | 264,446.36               | 264,445.97                                    | 0.39              | 0.00             | 0.00       | 0.00              | 0.00                            | 0.00                              | 0.00                                | 0.00                 | 0.00      |
| GRAN TIERRA<br>2 COLOMBIA INC                                                                                     | VMM 2        | Uso del Subsuelo en Áreas en Evaluación y<br>Explotación/Producción                         | I Semestre<br>2021  | 27/10/2022                        |                                | adminusuariode@yc<br>pmail.com         |                                         | 8,205.18                 | 8,205.19                                      | 0.00              | 0.01             | 0.00       | 0.00              | 0.00                            | 0.00                              | 0.00                                | 0.00                 | 0.00      |
| GRAN TIERRA                                                                                                    | VMM 2        | Uso del Subsuelo en Áreas en Evaluación y<br>Explotación/Reducción                          | II Semestre         | 27/10/2022                        |                                | adminusuariode@yc                      |                                         | 10,230.51                | 10,230.51                                     | 0.00              | 0.00             | 0.00       | 0.00              | 0.00                            | 0.00                              | 0.00                                | 0.00                 | 0.00      |
| GRAN TIERRA                                                                                                    | VMM 2        | Transferencia de Tecnología en áreas en                                                     | Año                 | 27/10/2022                        |                                | adminusuariode@yc                      |                                         | 1,843.56                 | 1,843.57                                      | 0.00              | 0.01             | 0.00       | 0.00              | 0.00                            | 0.00                              | 0.00                                | 0.00                 | 0.00      |
| TECPETROL                                                                                                    | CPO 13       | Participación en la Producción (X%)                                                         | Diciembre           |                                   | 27/10/2022                     | pmail.com                              | adminusuariode@yo                       | 0.00                     | 0.00                                          | 0.00              | 0.00             | 29,212.92  | 29,121.93         | 90.999                          | 0.00                              | 0.00                                | 0.00                 | 0.00      |
| 6 COLOMBIA SAS<br>ONGC VIDESH                                                                                     | CPO 5        | Uso del Subsuelo en Áreas en Evaluación y                                                   | 2021<br>I Semestre  | 27/10/2022                        |                                | adminusuariode@yc                      | pmail.com                               | 229,300.68               | 229,300.68                                    | 0.00              | 0.00             | 9 0.00     | 0.00              | 0.00                            | 0.00                              | 0.00                                | 0.00                 | 0.00      |
| 7 LIMITED<br>ONGC VIDESH                                                                                          | CPO 5        | Explotación/Producción<br>Uso del Subsuelo en Áreas en Evaluación v                         | 2021<br>Il Semestre | 27/10/2022                        |                                | pmail.com<br>adminusuariode@vc         |                                         | 235.350.38               | 235.350.39                                    | 0.00              | 0.01             | 0.00       | 0.00              | 0.00                            | 0.00                              | 0.00                                | 0.00                 | 0.00      |
| 8 UMITED                                                                                                    | CROS         | Explotación/Producción                                                                      | 2021<br>Año         | 27/10/2022                        |                                | pmail.com                              |                                         | AG 466 10                | 22 030 07                                     | 23.636.03         | 0.00             | 0.00       | 0.00              | 0.00                            | 0.00                              | 0.00                                | 0.00                 |           |
| 9 LIMITED                                                                                                    | 0103         | explotación o producción (Circular-Minuta)                                                  | 2021                | 27710/2022                        |                                | pmail.com                              |                                         | 40,403.10                | 22,000.07                                     | 25,555.65         | 0.00             | 0.00       | 0.00              | 0.00                            | 0.00                              | 0.00                                | 0.00                 | 0.00      |
| 10 ENERGY LIMITED                                                                                                 | LLA 32       | Uso del Subsuelo en Areas en Evaluación y<br>Explotación/Producción                         | l Semestre<br>2021  | 27/10/2022                        |                                | adminusuariode@yc<br>pmail.com         |                                         | 60,304.10                | 57,348.48                                     | 2,955.62          | 0.00             | 0.00       | 0.00              | 0.00                            | 0.00                              | 0.00                                | 0.00                 | 0.00      |
| PAREX<br>11 RESOURCES                                                                                             | LLA 40       | Uso del Subsuelo en Áreas en Evaluación y<br>Explotación/Producción                         | I Semestre<br>2021  | 27/10/2022                        |                                | adminusuariode@yc<br>pmail.com         |                                         | 5,498.51                 | 5,498.51                                      | 0.00              | 0.00             | 0.00       | 0.00              | 0.00                            | 0.00                              | 0.00                                | 0.00                 | 0.00      |
| PAREX<br>10 RESOURCES                                                                                             | LLA 40       | Uso del Subsuelo en Áreas en Evaluación y<br>Explotación/Producción                         | II Semestre<br>2021 | 27/10/2022                        |                                | adminusuariode@yc<br>pmail.com         |                                         | 4,571.31                 | 4,571.31                                      | 0.00              | 0.00             | 0.00       | 0.00              | 0.00                            | 0.00                              | 0.00                                | 0.00                 | 0.00      |
| VERANO                                                                                                    | LLA 32       | Uso del Subsuelo en Áreas en Evaluación y<br>Explotación/Producción                         | II Semestre<br>2021 | 27/10/2022                        |                                | adminusuariode@yc<br>nmail.com         |                                         | 52,204.48                | 52,249.88                                     | 0.00              | 45.40            | 0.00       | 0.00              | 0.00                            | 0.00                              | 0.00                                | 0.00                 | 0.00      |
| PAREX                                                                                                    | LLA 40       | Transferencia de Tecnología en áreas en                                                     | Año                 | 27/10/2022                        |                                | adminusuariode@yc                      |                                         | 1,006.98                 | 1,006.98                                      | 0.00              | 0.00             | 0.00       | 0.00              | 0.00                            | 0.00                              | 0.00                                | 0.00                 | 0.00      |
| VERANO                                                                                                    | LLA 32       | Transferencia de Tecnología en áreas en                                                     | Año                 | 27/10/2022                        |                                | adminusuariode@yc                      |                                         | 9,322.02                 | 23,303.08                                     | 0.00              | 13,981.06        | 0.00       | 0.00              | 0.00                            | 0.00                              | 0.00                                | 0.00                 | 0.00      |
| 15 ENERGY LIMITEL<br>PAREX                                                                                        | LLA 40       | explotacion o producción (Circular-Minuta)<br>Participación en la Producción (X%)           | Abril               | 27/10/2022                        |                                | pmail.com<br>adminusuariode@yc         |                                         | 3,991.55                 | 240.38                                        | 3,751.17          | 0.00             | 0.00       | 0.00              | 0.00                            | 0.00                              | 0.00                                | 0.00                 | 0.00      |
| 16 RESOURCES                                                                                                    | LLA 47       | Uso del Subsuelo en Áreas en Evaluación y                                                   | 2021<br>Il Semestre | 27/10/2022                        |                                | pmail.com<br>adminusuariode@yc         |                                         | 3,823.05                 | 3,823.05                                      | 0.00              | 0.00             | 0.00       | 0.00              | 0.00                            | 0.00                              | 0.00                                | 0.00                 | 0.00      |
| 17 COLOMBIA                                                                                                    | 11 A 47      | Explotación/Producción<br>Uso del Subsuelo en Áreas en Evaluación y                         | 2021<br>L Semestre  | 27/10/2022                        |                                | pmail.com<br>adminusuarinde@vc         |                                         | 4 064 59                 | 4 (164 6)                                     | 0.00              | 0.01             | 0.00       | 0.00              | 0.00                            | 0.00                              | 0.00                                | 0.00                 |           |
| < → Re                                                                                                    | portePag     | osAplicados (+                                                                              | p semestie          |                                   |                                |                                        |                                         | 4,004.00                 | 4                                             | . 0.00            |                  | 0.00       | . 0.00            | 0.00                            | 0.00                              | 0.00                                |                      | •         |